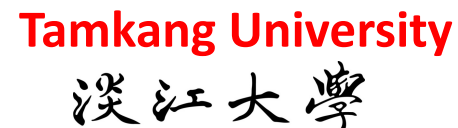

Big Data Mining 巨量資料探勘

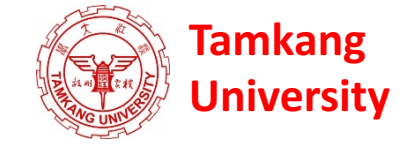

#### 個案分析與實作一 (SAS EM 分群分析): Case Study 1 (Cluster Analysis – K-Means using SAS EM)

1052DM06 MI4 (M2244) (3069) Thu, 8, 9 (15:10-17:00) (B130)

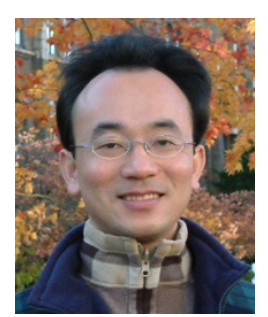

<u>Min-Yuh Day</u> <u>戴敏育</u> Assistant Professor 專任助理教授

**Dept. of Information Management, Tamkang University** 

淡江大學 資訊管理學系

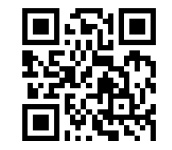

http://mail. tku.edu.tw/myday/ 2017-03-23

# 課程大綱 (Syllabus)

週次(Week) 日期(Date) 內容(Subject/Topics)

- 1 2017/02/16 巨量資料探勘課程介紹 (Course Orientation for Big Data Mining)
- 2 2017/02/23 巨量資料基礎: MapReduce典範、Hadoop與Spark生態系統 (Fundamental Big Data: MapReduce Paradigm, Hadoop and Spark Ecosystem)
- 3 2017/03/02 關連分析 (Association Analysis)
- 4 2017/03/09 分類與預測 (Classification and Prediction)
- 5 2017/03/16 分群分析 (Cluster Analysis)
- 6 2017/03/23 個案分析與實作一 (SAS EM 分群分析): Case Study 1 (Cluster Analysis – K-Means using SAS EM)
- 7 2017/03/30 個案分析與實作二 (SAS EM 關連分析): Case Study 2 (Association Analysis using SAS EM)

# 課程大綱 (Syllabus)

週次(Week) 日期(Date) 內容(Subject/Topics)

- 8 2017/04/06 教學行政觀摩日 (Off-campus study)
- 9 2017/04/13 期中報告 (Midterm Project Presentation)
- 10 2017/04/20 期中考試週 (Midterm Exam)
- 11 2017/04/27 個案分析與實作三 (SAS EM 決策樹、模型評估): Case Study 3 (Decision Tree, Model Evaluation using SAS EM)
- 12 2017/05/04 個案分析與實作四 (SAS EM 迴歸分析、類神經網路): Case Study 4 (Regression Analysis, Artificial Neural Network using SAS EM)
- 13 2017/05/11 Google TensorFlow 深度學習 (Deep Learning with Google TensorFlow)
- 14 2017/05/18 期末報告 (Final Project Presentation)
- 15 2017/05/25 畢業班考試 (Final Exam)

#### 個案分析與實作一 (SAS EM 分群分析): Case Study 1 (Cluster Analysis – K-Means using SAS EM) Banking Segmentation

| 10 E | M_LIB.PRO | DFILE   |         |         |         |         |
|------|-----------|---------|---------|---------|---------|---------|
|      | ID        | CNT_TBM | CNT_ATM | CNT_POS | CNT_CSC | CNT_TOT |
| 1    | 000041360 | 34.0    | 3.0     | 3.0     | 9.0     | 49.0    |
| 2    | 000052094 | 44.0    | 17.0    | 5.0     | 18.0    | 84.0    |
| 3    | 000057340 | 122.0   | 26.0    | 32.0    | 36.0    | 216.0   |
| 4    | 000076885 | 42.0    | 3.0     | 6.0     | 1.0     | 52.0    |
| 5    | 000089150 | 20.0    | 15.0    | 2.0     | 2.0     | 39.0    |
| б    | 000094512 | 83.0    | 20.0    | 49.0    | 3.0     | 155.0   |
| 7    | 000096396 | 33.0    | 9.0     | 49.0    | 17.0    | 108.0   |
| 8    | 000098062 | 22.0    | 5.0     | 9.0     | 1.0     | 37.0    |
| 9    | 000122779 | 21.0    | 27.0    | 2.0     | 1.0     | 51.0    |
| 10   | 000125838 | 127.0   | 3.0     | 2.0     | 3.0     | 135.0   |
| 11   | 000137317 | 52.0    | 20.0    | 2.0     | 11.0    | 85.0    |
| 12   | 000147896 | 101.0   | 40.0    | 8.0     | 1.0     | 150.0   |
| 13   | 000150206 | 156.0   | 52.0    | 80.0    | 4.0     | 292.0   |
| 14   | 000160501 | 31.0    | 32.0    | 42.0    | 12.0    | 117.0   |
| 15   | 000176820 | 107.0   | 3.0     | 2.0     | 1.0     | 113.0   |
| 16   | 000187784 | 54.0    | 14.0    | 7.0     | 24.0    | 99.0    |
| 17   | 000189200 | 92.0    | 3.0     | 2.0     | 2.0     | 99.0    |
| 18   | 000198327 | 44.0    | 27.0    | 17.0    | 3.0     | 91.0    |
| 19   | 000200237 | 146.0   | 3.0     | 2.0     | 1.0     | 152.0   |
| 20   | 000207980 | 39.0    | 5.0     | 2.0     | 4.0     | 50.0    |
| 21   | 000227355 | 180.0   | 3.0     | 2.0     | 10.0    | 195.0   |
| 22   | 000228317 | 46.0    | 14.0    | 2.0     | 1.0     | 63.0    |
| 23   | 000228905 | 25.0    | 3.0     | 2.0     | 1.0     | 31.0    |
| 24   | 000229984 | 15.0    | 3.0     | 2.0     | 1.0     | 21.0    |
| 25   | 000241022 | 13.0    | 3.0     | 2.0     | 1.0     | 19.0    |
| 26   | 000253260 | 65.0    | 3.0     | 2.0     | 1.0     | 71.0    |
| 27   | 000257910 | 35.0    | 3.0     | 2.0     | 1.0     | 41.0    |
| 28   | 000251717 | 11.0    | 5.0     | 2.0     | 1.0     | 19.0    |
| 29   | 000266600 | 15.0    | 3.0     | 2.0     | 1.0     | 21.0    |

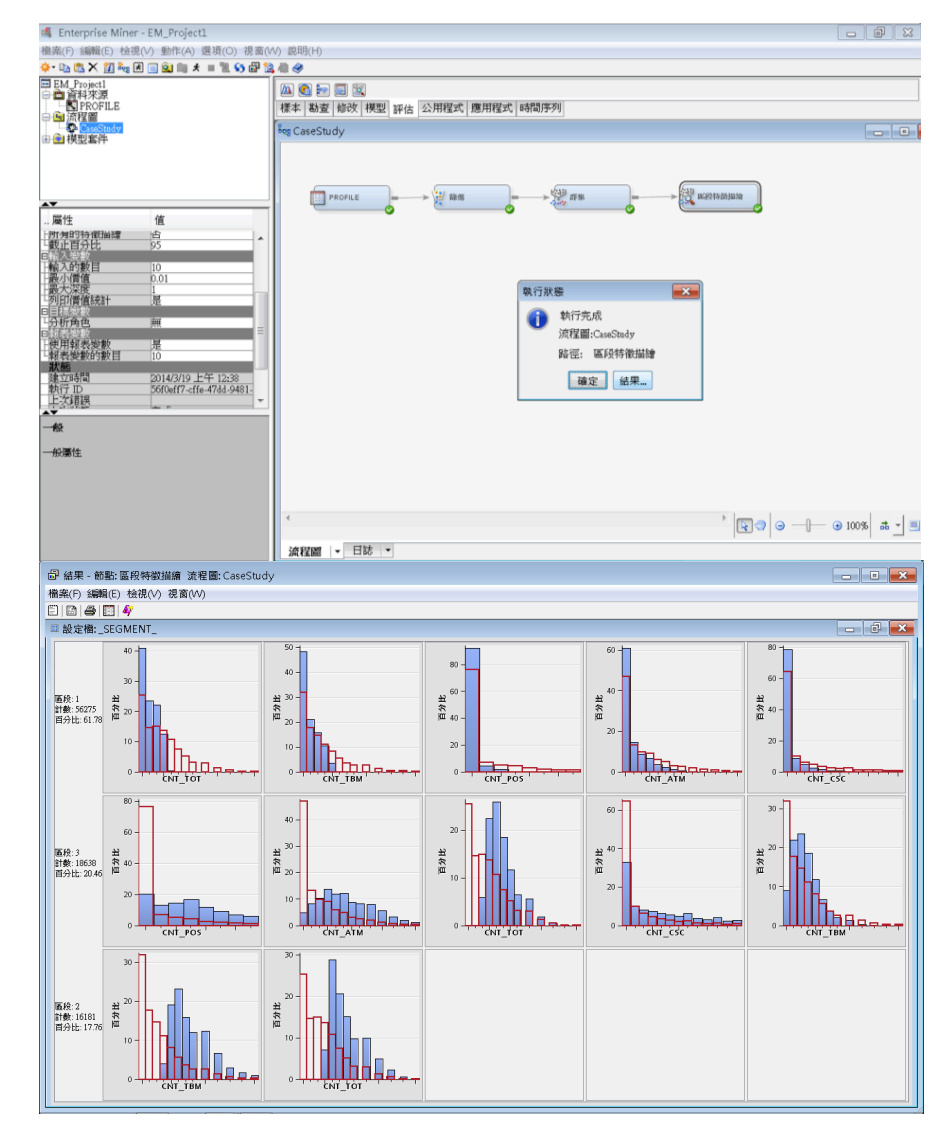

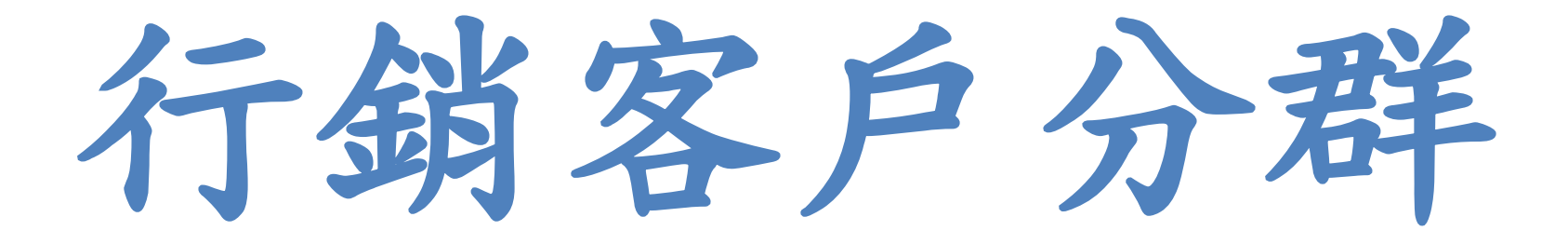

案例情境

- ABC銀行的行銷部門想要針對該銀行客戶的使用行為,進行分群分析,以了解現行客戶對本行的往來方式,並進一步提供適宜的行銷接觸模式。
- 該銀行從有效戶(近三個月有交易者),
   取出10萬筆樣本資料。
   依下列四種交易管道計算交易次數:
  - 傳統臨櫃交易(TBM)
  - 自動櫃員機交易(ATM)
  - 銀行專員服務(POS)
  - 電話客服(CSC)

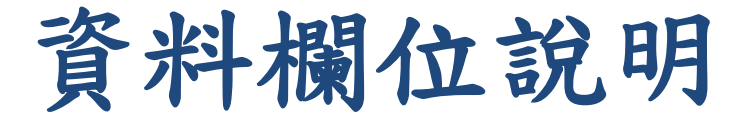

• 資料集名稱: profile.sas7bdat

| Name    | Model Role | Measurement<br>Level | Description                               |  |
|---------|------------|----------------------|-------------------------------------------|--|
| ID      | ÎD         | Nominal              | Customer ID                               |  |
| CNT_TBM | Input      | Interval             | Traditional bank method transaction count |  |
| CNT_ATM | Input      | Interval             | ATM transaction count                     |  |
| CNT_POS | Input      | Interval             | Point-of-sale transaction count           |  |
| CNT_CSC | Input      | Interval             | Customer service transaction count        |  |
| CNT_TOT | Input      | Interval             | Total transaction count                   |  |

| <b>D</b> E | EM_UBPROFILE |         |         |         |         |         |  |  |
|------------|--------------|---------|---------|---------|---------|---------|--|--|
|            | D            | CNT_TBM | CNT_ATM | CNT_FOS | CNT_CSC | CNT_TOT |  |  |
| 1          | 000041360    | 34.0    | 3.0     | 3.0     | 9.0     | 49.0    |  |  |
| 2          | 000052064    | 44.0    | 17.0    | 5.0     | 18.0    | 84.0    |  |  |
| 3          | 000057340    | 122.0   | 26.0    | 32.0    | 36.0    | 216.0   |  |  |
| 4          | 000075815    | 42.0    | 3.0     | 6.0     | 1.0     | 52.0    |  |  |
| 5          | 000089150    | 20.0    | 15.0    | 2.0     | 2.0     | 39.0    |  |  |
| 6          | 000094512    | 83.0    | 20.0    | 49.0    | 3.0     | 155.0   |  |  |
| 7          | 000095396    | 33.0    | 9.0     | 49.0    | 17.0    | 108.0   |  |  |
| 8          | 000091062    | 22.0    | 5.0     | 9.0     | 1.0     | 37.0    |  |  |
| 9          | 000122779    | 21.0    | 27.0    | 2.0     | 1.0     | 51.0    |  |  |
| 10         | 000125838    | 127.0   | 3.0     | 2.0     | 3.0     | 135.0   |  |  |
| 11         | 000137317    | 52.0    | 20.0    | 2.0     | 11.0    | 85.0    |  |  |
| 12         | 000147896    | 101.0   | 40.0    | 8.0     | 1.0     | 150.0   |  |  |
| 13         | 000150206    | 156.0   | 52.0    | 80.0    | 4.0     | 292.0   |  |  |
| 14         | 000160501    | 31.0    | 32.0    | 42.0    | 12.0    | 117.0   |  |  |
| 15         | 000176830    | 107.0   | 3.0     | 2.0     | 1.0     | 113.0   |  |  |
| 16         | 000187784    | 54.0    | 14.0    | 7.0     | 24.0    | 99.0    |  |  |
| 17         | 000189200    | 92.0    | 3.0     | 2.0     | 2.0     | 99.0    |  |  |
| 18         | 000198327    | 44.0    | 27.0    | 17.0    | 3.0     | 91.0    |  |  |
| 19         | 000200237    | 145.0   | 3.0     | 2.0     | 1.0     | 152.0   |  |  |
| 20         | 000207900    | 39.0    | 5.0     | 2.0     | 4.0     | 50.0    |  |  |
| 21         | 000227355    | 180.0   | 3.0     | 2.0     | 30.0    | 195.0   |  |  |
| 22         | 000228317    | 45.0    | 14.0    | 2.0     | 1.0     | 63.0    |  |  |
| 23         | 000228906    | 25.0    | 3.0     | 2.0     | 1.0     | 31.0    |  |  |
| 24         | 000229914    | 15.0    | 3.0     | 2.0     | 1.0     | 21.0    |  |  |
| 25         | 000241022    | 13.0    | 3.0     | 2.0     | 1.0     | 19.0    |  |  |
| 26         | 000253260    | 65.0    | 3.0     | 2.0     | 1.0     | 71.0    |  |  |
| 27         | 000257900    | 35.0    | 3.0     | 2.0     | 1.0     | 41.0    |  |  |
| 28         | 000261717    | 11.0    | 5.0     | 2.0     | 1.0     | 19.0    |  |  |
|            |              |         |         |         |         |         |  |  |

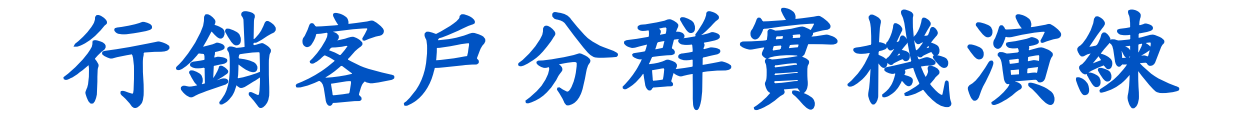

#### 分析目的

依據各往來交易管道 (TBM、ATM、POS、CSC) 進行客戶分群分析。

#### 演練重點:

- 極端值資料處理
- 分群變數選擇
- 衍生變數產出
- · 分群參數調整與分群結果解釋

Source: SAS Enterprise Miner Course Notes, 2014, SAS

# SAS Enterprise Miner (SAS EM) Case Study

- SAS EM 資料匯入4步驟
  - Step 1. 新增專案 (New Project)
  - Step 2. 新增資料館 (New / Library)
  - Step 3. 建立資料來源 (Create Data Source)
  - Step 4. 建立流程圖 (Create Diagram)
- SAS EM SEMMA 建模流程

#### Download EM\_Data.zip (SAS EM Datasets)

http://mail.tku.edu.tw/myday/teaching/1052/BDM/Data/EM\_Data.zip

#### http://mail.tku.edu.tw/myday/teaching.htm

| $\rightarrow$ C | <b>(</b> )                                                                          | mail.tku.edu    | .tw/myday/teaching.htm                                                                                                    | ☆ 1   |  |  |  |  |  |  |
|-----------------|-------------------------------------------------------------------------------------|-----------------|----------------------------------------------------------------------------------------------------|-------|--|--|--|--|--|--|
| 巨量餐             | 巨量資料探勘 (Big Data Mining) (MI4P) (Spring 2017)                                       |                 |                                                                                                    |       |  |  |  |  |  |  |
| (MI4)           | (20                                                                                 | Credit, Electiv | re) (M2244) (3069)                                                                                                    | - I   |  |  |  |  |  |  |
| (1052)          | (1052) (資管四 MI4) (選修2學分) (2017.02-2017.06)                                          |                 |                                                                                                    |       |  |  |  |  |  |  |
| (週四             | (週四 Thu, 8, 9, 15:10-17:00) (B130)                                                  |                 |                                                                                                    |       |  |  |  |  |  |  |
| 0               | 。 週次 (Week) 日期 (Date) 內容(Subject/Topics)                                            |                 |                                                                                                    |       |  |  |  |  |  |  |
|                 | 1 2017/02/16 <u>巨量資料探勘課程介紹 (Course Orientation for Big Data Mining)</u> [ppt] [pdf] |                 |                                                                                                    |       |  |  |  |  |  |  |
|                 | 2 2                                                                                 | 2017/02/23      | <u> 巨量資料基礎: MapReduce典範、Hadoop與Spark生態系統 (Fundamental Big Data: MapReduce Paradigm, Hadoop and Spark Ecosystem)</u> [ppt] [pdf] | - I   |  |  |  |  |  |  |
|                 | 3 2                                                                                 | 2017/03/02      | <u>關連分析 (Association Analysis)</u> [ppt] [pdf]                                                                                  | 1     |  |  |  |  |  |  |
|                 | 4 2                                                                                 | 2017/03/09      | 分類與預測 (Classification and Prediction) [ppt] [pdf]                                                                               |       |  |  |  |  |  |  |
|                 | 5 2                                                                                 | 2017/03/16      | <u>分群分析 (Cluster Analysis)</u> [ppt] [pdf]                                                                                      |       |  |  |  |  |  |  |
|                 | 6 2                                                                                 | 2017/03/23      | <u> 個案分析與實作一 (SAS EM 分群分析): Case Study1 (Cluster Analysis – K-Means using SAS EM)</u> [ppt] [pdf [EM Data]                      |       |  |  |  |  |  |  |
|                 | 7 2                                                                                 | 2017/03/30      | <u> 個案分析與實作二 (SAS EM 關連分析): Case Study2 (Association Analysis using SAS EM)</u> [ppt] [pdf] [EM Data]                           |       |  |  |  |  |  |  |
|                 | 8 2                                                                                 | 2017/04/06      | 教學行政觀摩日 (Off-campus study)                                                                                                    | 1     |  |  |  |  |  |  |
|                 | 9 2                                                                                 | 2017/04/13      | 期中報告 (Midterm Project Presentation)                                                                                             | 1     |  |  |  |  |  |  |
|                 | 10                                                                                  | 2017/04/20      | 期中考試週                                                                                                    |       |  |  |  |  |  |  |
|                 | 11                                                                                  | 2017/04/27      | <u> 個案分析與實作三 (SAS EM 決策樹、模型評估): Case Study 3 (Decision Tree, Model Evaluation using SAS EM) [ppt] [pdf] [EM Data]</u>           |       |  |  |  |  |  |  |
|                 | 12                                                                                  | 2017/05/04      | 個案分析與實作四 (SAS EM 迴歸分析、類神經網路): Case Study 4 (Regression Analysis, Artificial Neural Network using SAS EM) [ppt] [pdf] [EM ]      | Data] |  |  |  |  |  |  |
|                 | 13                                                                                  | 2017/05/11      | Google TensorFlow深度學習 (Deep Learning with Google TensorFlow)                                                                    | - I   |  |  |  |  |  |  |
|                 | 14                                                                                  | 2017/05/18      | 期末報告 (Final Project Presentation)                                                                                               | 1     |  |  |  |  |  |  |
|                 | 15                                                                                  | 2017/05/25      | 畢業考試週                                                                                                    | - 1   |  |  |  |  |  |  |
|                 |                                                                                     |                 |                                                                                                    |       |  |  |  |  |  |  |

- References:
  - 1. SAS Big Data Champion 2017
  - 2. SAS Resource
  - 3. SAS Enterprise Guide (SAS EG) [Secured Data]
  - 4. SASMining2012 IMTKU Project Presentation 20120921 [ppt] [pdf]
  - 5. SASMining2012 IMTKU Project Report 20120921 [pdf]
  - 6. SASMining2012 Final List [pdf]

#### Upzip EM\_Data.zip to C:\DATA\EM\_Data

|                                                                                                    |                                         |                                         |     | × |
|----------------------------------------------------------------------------------------------------|-----------------------------------------|-----------------------------------------|-----|---|
| 😋 🔵 🗢 👢 🕨 電腦 🕨 System                                                                                                    | ı (C:) ► DATA ► EM_Data                 | ▼ 🍫 搜尋 EM_Data                          |     | Q |
| 組合管理 ▼ 加入至媒體櫃 ▼                                                                                                    | 共用對象 ▼ 新增資料夾                            |                                         | - 🗍 | 0 |
| ▲ 魚 電腦                                                                                                    | Tedit.sas7bdat<br>類型: SAS Data Set      | 修改日期: 2013/4/21 下午 05:22<br>大小: 361 KB  |     |   |
| ▲ DATA                                                                                                    | inq2006.sas7bdat<br>頻型: SAS Data Set    | 修改日期: 2013/5/29 下午 01:20<br>大小: 13.4 MB |     |   |
| ▲ LEM_Project1<br>L DataSources                                                                                                    | profile.sas7bdat<br>頻型: SAS Data Set    | 修改日期: 2006/9/23 下午 10:08<br>大小: 5.39 MB |     |   |
| <ul> <li>Meta</li> <li>Reports</li> <li>System</li> <li>Workspaces</li> <li>MEData.zip</li> <li>dyna</li> <li>eclipse-java-keş</li> <li>ipcedu</li> <li>jdk-7u51-apidc</li> <li>jdk-7u51-apidc</li> <li>jdk-7u51-apidc</li> <li>PerfLogs</li> <li>Program Files</li> <li>Program Data</li> <li>temp</li> <li>test-files - 2013</li> <li>WebEditor</li> <li>Windows</li> </ul> | webstation.sas7bdat<br>類型: SAS Data Set | 修改日期: 2006/9/25 上午 01:45<br>大小: 49.5 MB |     |   |
| 4 個項目                                                                                                    |                                         |                                         |     |   |

#### Upzip EM\_Data.zip to C:\DATA\EM\_Data

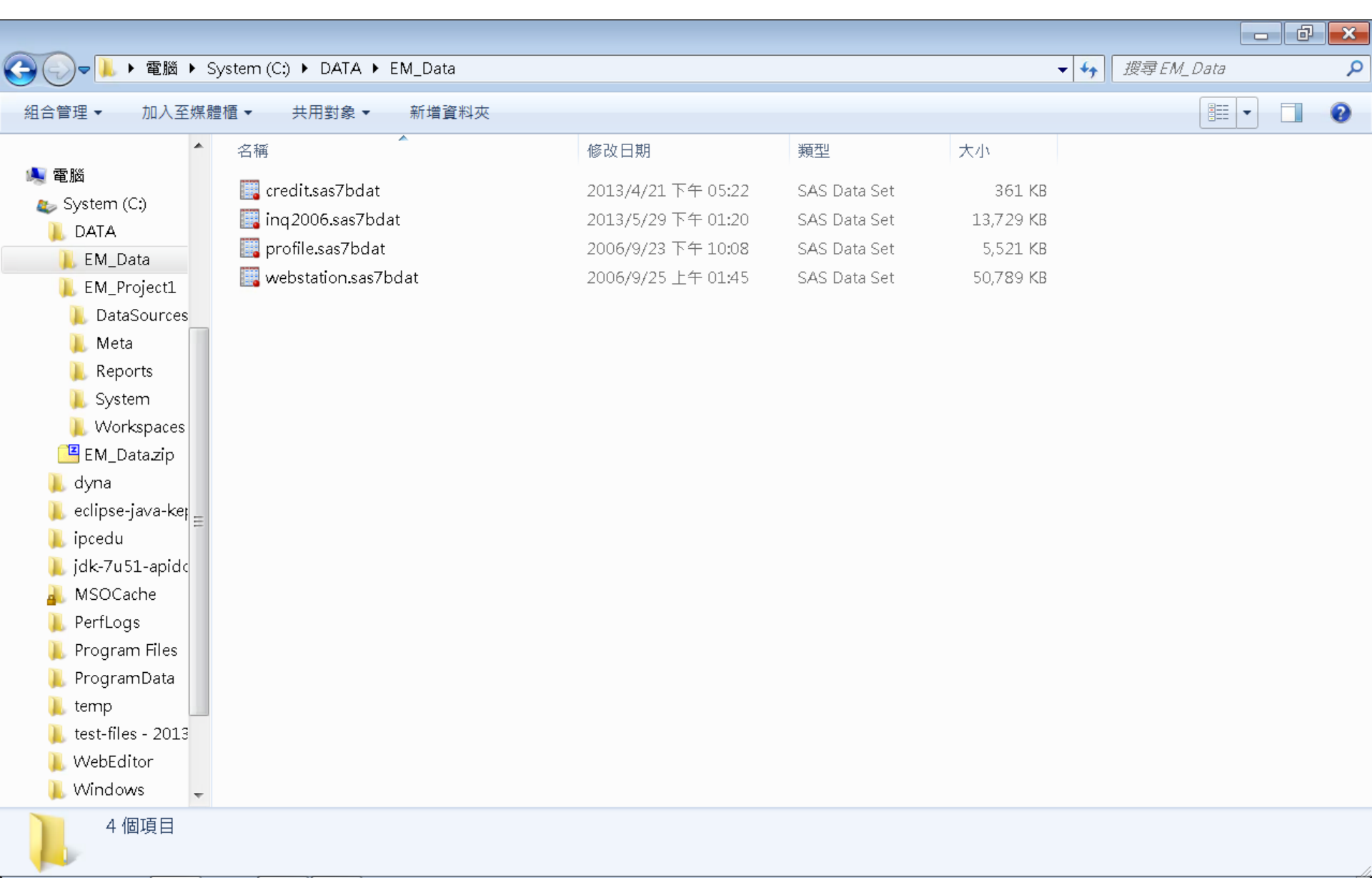

# VMware Horizon View Client softcloud.tku.edu.tw SAS Enterprise Miner

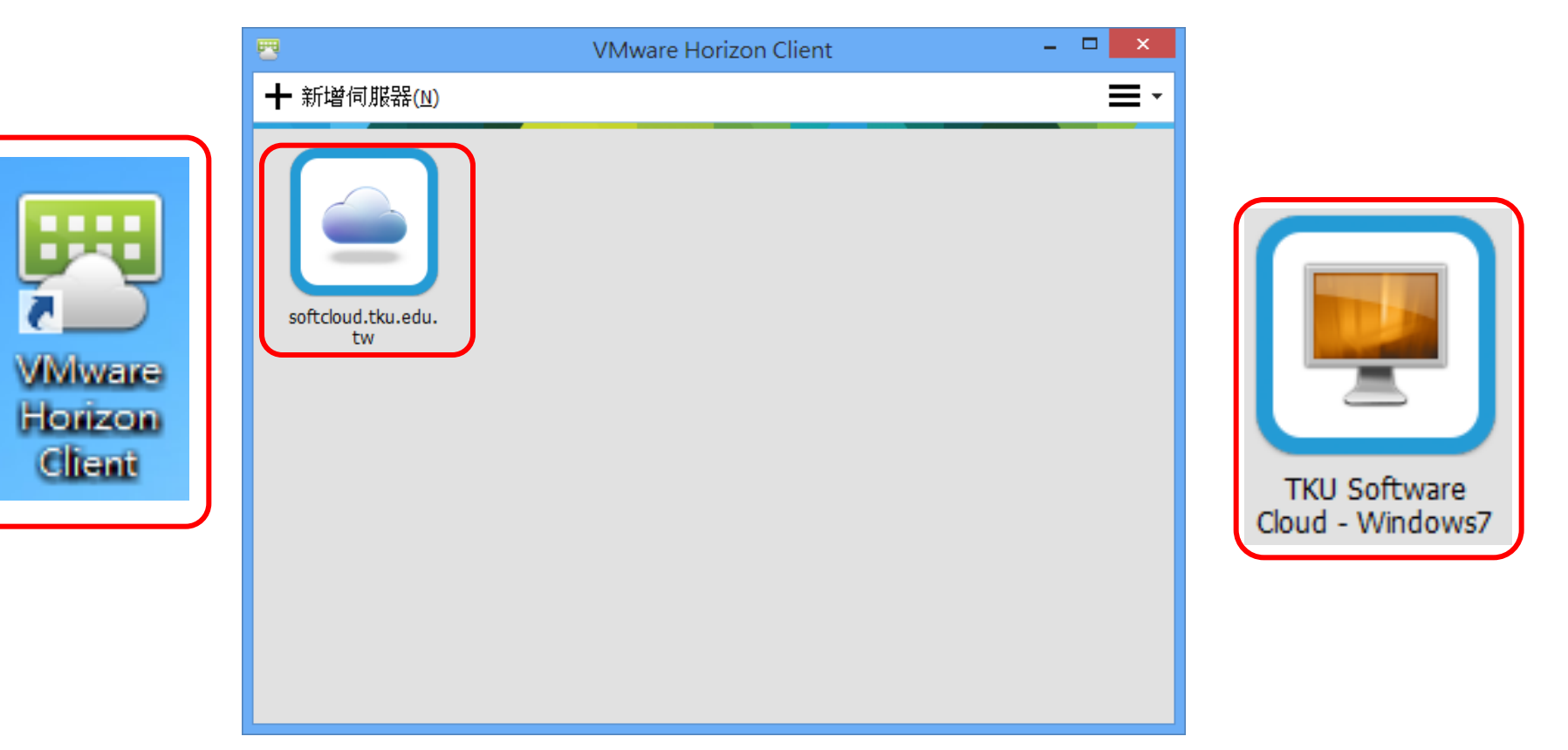

## SAS Enterprise Miner 13.1 (SAS EM)

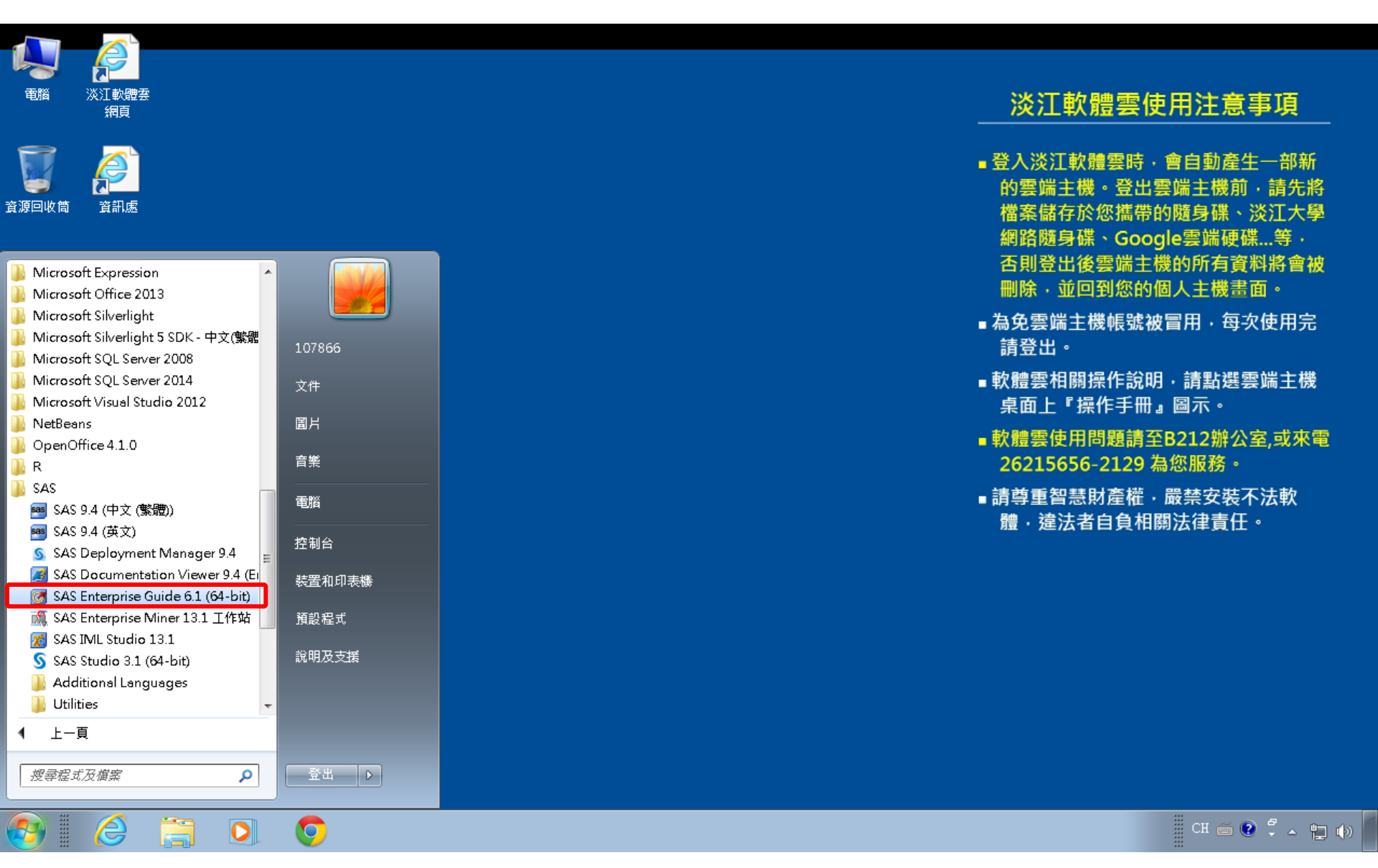

### SAS EM 資料匯入4步驟

- Step 1. 新增專案 (New Project)
- Step 2. 新增資料館 (New / Library)
- Step 3. 建立資料來源 (Create Data Source)
- Step 4. 建立流程圖 (Create Diagram)

# Step 1. 新增專案 (New Project)

🍕 Enterprise Miner

檔案(F) 編輯(E) 檢視(V) 動作(A) 選項(O) 視窗(W) 說明(H)

💒 🖦 🖄 🐜 📓 🌐 🏟 🕸 🖈 💷 🐮 55 🔐 🎘 🚑 🤣 👘

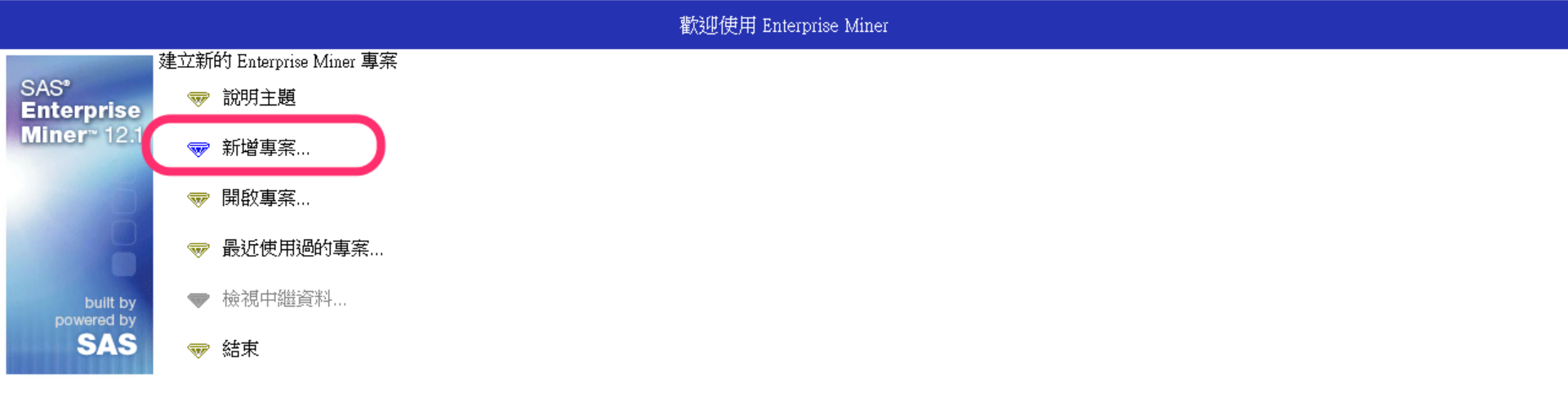

- 0 ×

## Step 1. 新增專案 (New Project)

| 檔案(F) 編輯(E) 檢視(∨) 動作(A) 選項(O) 視窗(₩) 說明(H)     |                                         |                          |                                                                         |                                                                                                    |  |  |  |  |
|-----------------------------------------------|-----------------------------------------|--------------------------|-------------------------------------------------------------------------|----------------------------------------------------------------------------------------------------|--|--|--|--|
| 🔆 • 🐚 🛍 🗡 🏢 🗞                                 | ▶ 1 1 1 1 2 1 2 1 2 1 2 2 2 2 2 2 2 2 2 |                          |                                                                         |                                                                                                    |  |  |  |  |
|                                               |                                         |                          |                                                                         | 歡迎使用 Enterprise Miner                                                                                                    |  |  |  |  |
| SAS <sup>®</sup><br>Enterprise<br>Miner™ 12.1 | \$<br>\$                                | 說明主題<br>新增專案…<br>開啟專案…   |                                                                         |                                                                                                    |  |  |  |  |
| built by<br>powered by<br>SAS                 | ₩<br>▼                                  | 最近使用過的專案<br>檢視中繼資料<br>結束 | ◎ 建立新的專案 -<br>SAS <sup>®</sup><br>Enterprise<br>Miner <sup>®</sup> 12.1 | - 第1/2步指定專案名稱和伺服器目録<br>在 SAS 伺服器上為此專案指定專案名稱和目錄。所有的 SAS 資料集和檔案都<br>擦寫入此位置。<br>專案名稱<br>EM_Project1<br>SAS 伺服器目録<br>C:DATA <b>瀏覽</b> (R) |  |  |  |  |
|                                               |                                         |                          | [                                                                       | <上一步(B) 下一步(N) > 取消(C)                                                                                                    |  |  |  |  |

🍕 Enterprise Miner

🔹 🔹 🔹 🧏 沒有專案開啟

😲 🗏

### Step 1. 新增專案 (New Project)

| 💐 Enterprise Mine                                         | er                                          |                                                  |  |  |  |  |  |  |  |  |
|-----------------------------------------------------------|---------------------------------------------|--------------------------------------------------|--|--|--|--|--|--|--|--|
| 檔案(F) 編輯(E) 檢                                             | 視(V) 動作(A) 選項(O) 視窗(W)                      | 說明(H)                                            |  |  |  |  |  |  |  |  |
| <mark>∻-</mark> № @ X 🗐 №                                 | 図目的 キョ 医の 記憶/                               |                                                  |  |  |  |  |  |  |  |  |
|                                                           | 歡迎使用 Enterprise Miner                       |                                                  |  |  |  |  |  |  |  |  |
| SAS <sup>®</sup><br>Enterprise<br>Miner <sup>™</sup> 12.1 | <ul><li>✓ 說明主題</li><li>✓ 新增專案</li></ul>     |                                                  |  |  |  |  |  |  |  |  |
| 8                                                         | <ul><li>☞ 開啟專案</li><li>☞ 最近使用過的專案</li></ul> | ▲ 建立新的專案 第 2 / 2 步 新增專案資訊                        |  |  |  |  |  |  |  |  |
| built by<br>powered by<br>SAS                             | <ul><li>▼ 檢視中繼資料</li><li>▽ 結束</li></ul>     | 新增專案資訊<br>名稱 <u>EM_Project1</u><br>伺服器目錄 C:\DATA |  |  |  |  |  |  |  |  |
|                                                           |                                             |                                                  |  |  |  |  |  |  |  |  |

# SAS Enterprise Miner (EM\_Project1)

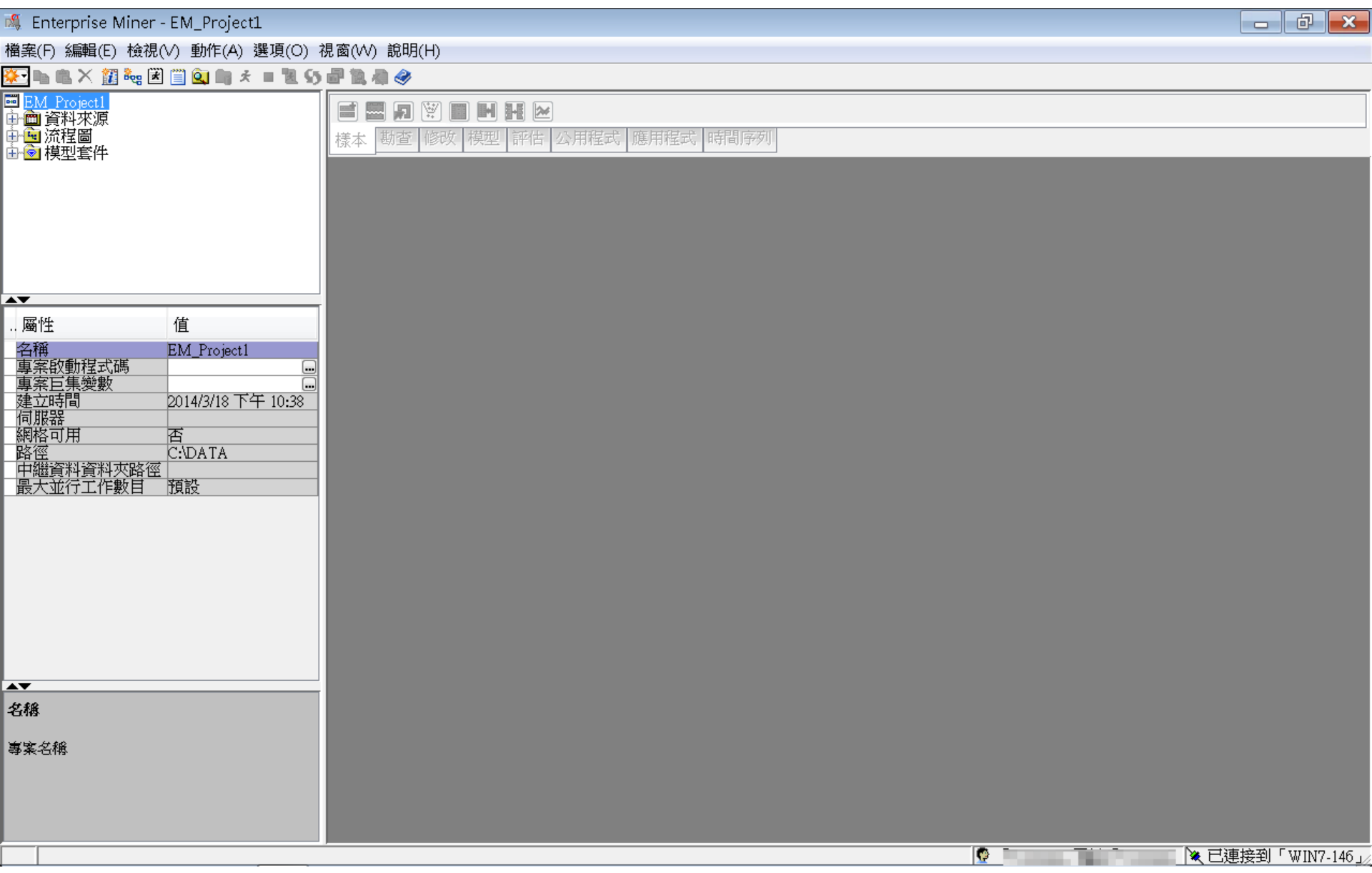

| Ą.     | Enterprise Miner - EM_I                                         | Project1                                    |                                        |                    |                                              |              |    |          | ð 🗙         |
|--------|-----------------------------------------------------------------|---------------------------------------------|----------------------------------------|--------------------|----------------------------------------------|--------------|----|----------|-------------|
| 當₽     | ≹(F) 編輯(E) 檢視(V) 動                                              | 作(A) 選項(O) 視窗                               | i(W)                                   | 說明(H)              |                                              |              |    |          |             |
|        | 新增(N)                                                           |                                             |                                        | 專案                 | Ctrl+Shift+P                                 |              |    | <br>     |             |
|        | 開啟專案(O) <b>…</b><br>最近使用過的專案(R)                                 | Ctrl+O                                      | 800<br>101<br>101<br>101<br>101<br>101 | 流程圖<br>資料來源<br>資料館 | Ctrl+Shift+D<br>Ctrl+Shift+S<br>Ctrl+Shift+L | 聖式 應用程式 時間序列 | IJ |          |             |
|        | 開啟模型(M)<br><b>開啟模型套件(K)</b><br>註冊模型(G)                          | Ctrl+G<br><b>Ctrl+Alt+M</b><br>Ctrl+Shift+R |                                        |                    |                                              | ,            |    |          |             |
|        | 開啟(E)<br>關閉(S)                                                  |                                             | I                                      |                    |                                              |              |    |          |             |
|        | 關閉此專案(C)                                                        | Escape                                      |                                        |                    |                                              |              |    |          |             |
|        | <b>從 XML 匯入流程圖(!)…</b><br>另存新檔(A)…<br>列印(P) <b>…</b><br>預覽列印(∨) | Ctrl +I<br>Ctrl +S<br>Ctrl + P              | I                                      |                    |                                              |              |    |          |             |
|        | 刪除此專案(D)                                                        | Ctrl+Shift+Delete                           |                                        |                    |                                              |              |    |          |             |
|        | 結束(T)                                                           | Shift+Escape                                |                                        |                    |                                              |              |    |          |             |
| ▲▲名和事物 | 蠢<br>笔名稱                                                        |                                             |                                        |                    |                                              |              |    |          |             |
|        |                                                                 |                                             |                                        |                    |                                              |              |    | 」)、已連接到「 | رل WIN7-146 |

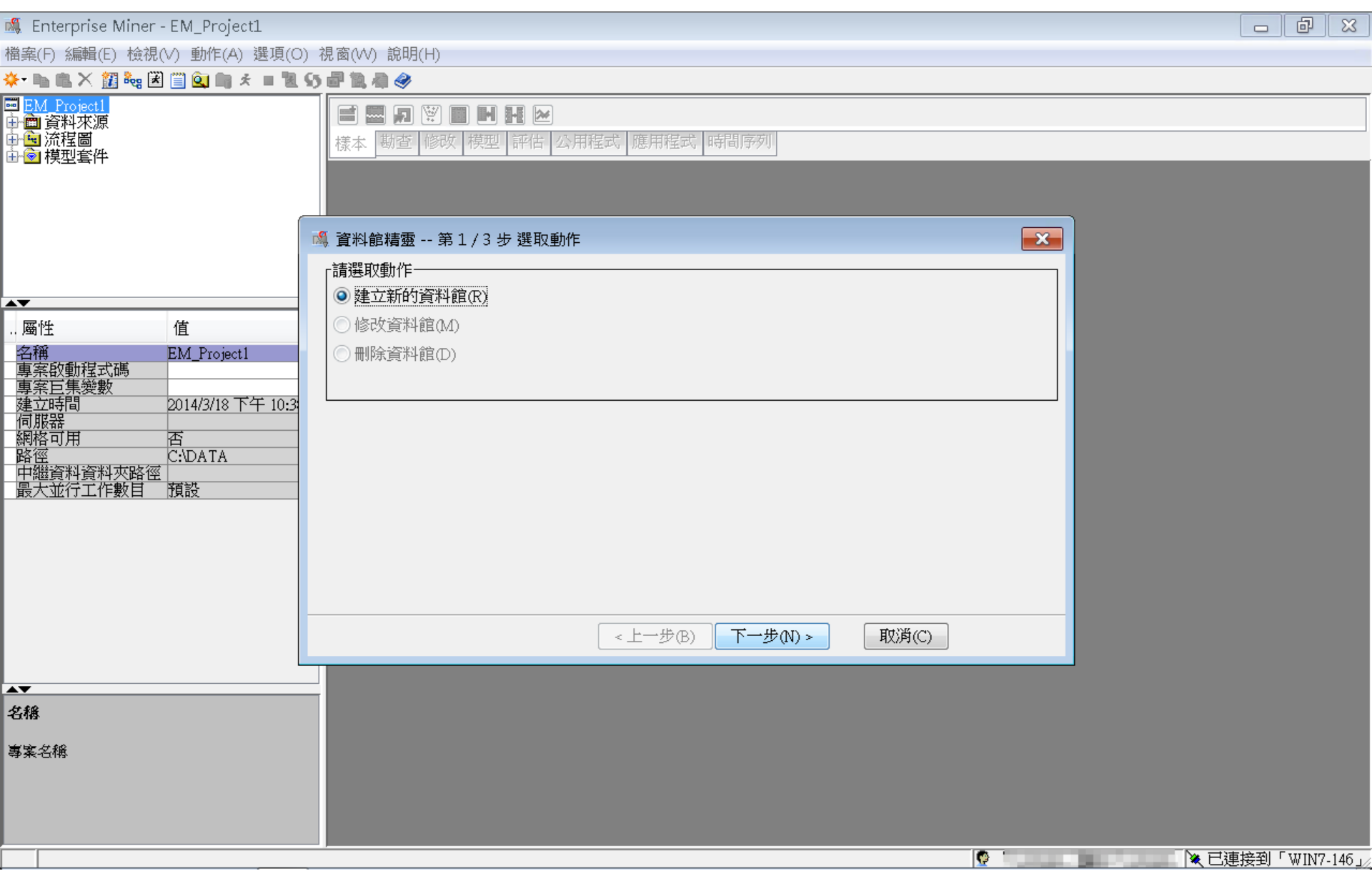

| 檔案(F) 編輯(E) 檢視(V) 動作(A) 選項(O) 視窗(W) 說明(H)                                                                   |  |
|----------------------------------------------------------------------------------------------------|--|
| 🔆 - 🐚 🛍 📉 🏭 🝓 🖼 🗐 🔄 🖏 🛪 = 📜 55 🔐 🚉 🐗 🧇                                                                      |  |
| ■ <u>EM_Project1</u><br>中 · · · · · · · · · · · · · · · · · · ·                                             |  |
| □ 資料館精靈 第 2 / 3 步 建立或修改                                                                                     |  |
| A稱 引擎<br>M Lib PASE -                                                                                       |  |
|                                                                                                    |  |
| 加加     通用       名稱     EM_Project1       專案的動程式碼        專案的動程式碼        ···································· |  |
| 名橋                                                                                                    |  |
| 專案名稱 < 上一步(B) 下一步(N) > 取消(C)                                                                                |  |
|                                                                                                    |  |

| 💐 Enterprise Miner - EM_Project1                                              |                         |                        |                                                                                                    |      |   |       |                |                 |
|-------------------------------------------------------------------------------|-------------------------|------------------------|----------------------------------------------------------------------------------------------------|------|---|-------|----------------|-----------------|
| 檔案(F) 編輯(E) 檢視(∨) 動作(A) 選項(C                                                  | )) 視窗(VV) 說日            | 月(H)                   |                                                                                                    |      |   |       |                |                 |
| 🔅 - 🐚 🏨 🗙 🏭 🍓 🖹 🗐 🎑 🐚 🖈 🔳 🕷                                                   | 5 🗗 🖹 🦓 🍕               | \$                     |                                                                                                    |      |   |       |                |                 |
| ■ <u>EM_Project1</u><br>中會 資料來源<br>中會 流程圖<br>田會 模型套件                          | <b>言 圖 原</b><br>樣本 勘查   | ] 関 🔳 📕<br>i   修改   模型 | <ul> <li>Ⅰ</li> <li>Ⅰ</li> <li>Ⅲ</li> <li>Ⅰ</li> <li>□</li> <li>□</li></ul> | 時間序列 |   |       |                |                 |
| ĺ                                                                             |                         | _                      | _                                                                                                    | _    | _ | ×     |                |                 |
|                                                                               | 查看:                     | 📔 EM_Data              |                                                                                                    | ·    | 1 |       |                |                 |
| ▲▼<br>屬性 值<br>夕確 EM Project1                                                  |                         | credit.sa              | s7bdat<br>.sas7bdat                                                                                                    |      |   |       |                |                 |
| - 147<br>- 車案 設動程式碼<br>- 事案 巨集變數<br>建立時間 2014/3/18 下午 10:2<br>何服器<br>- 網格可用 否 | 最近的項日<br><b>上</b><br>桌面 | i profile.sa           | as7bdat<br>on.sas7bdat                                                                                                    |      |   |       |                |                 |
| 路徑<br>中繼資料資料夾路徑<br>最大並行工作數目<br>預設                                             | )<br>我的文件               |                        |                                                                                                    |      |   |       |                |                 |
|                                                                               |                         |                        |                                                                                                    |      |   |       |                |                 |
|                                                                               | 電腦                      |                        |                                                                                                    |      |   |       |                |                 |
| 名構<br>專案名稱                                                                    |                         | 檔案名稱:                  | C:\DATA\EM_Data                                                                                                    |      |   | 開啟(0) | P To 65 4% cts |                 |
|                                                                               | 網路                      | 檔案類型:                  | 所有檔案                                                                                                    |      | - | 取消 開啟 | <b>選取的個業</b>   |                 |
|                                                                               |                         |                        |                                                                                                    |      |   |       |                |                 |
|                                                                               |                         |                        |                                                                                                    |      |   | 1 ( ) |                | ※ 已連接到「₩IN7-146 |

| 🖇 Enterprise Miner - EM_Project1                                     |                                         |                  |
|----------------------------------------------------------------------|-----------------------------------------|------------------|
| 當案(F) 編輯(E) 檢視(∨) 動作(A) 選項(O)                                        | 視窗(₩) 說明(H)                             |                  |
| ┝╾ 🖦 📉 🎉 🍓 🗷 📋 🍳 🐚 🖈 🔳 📜 ۹                                           | 5 2 1 4 4                               |                  |
| ■ <u>EM_Project1</u><br>■資料來源<br>■流程圖<br>■模型套件                       | ■ ■ ■ ● ● ● ● ● ● ● ● ● ● ● ● ● ● ● ● ● |                  |
|                                                                      | ▲ 資料館精靈 第 3 / 3 步 確認動作                  |                  |
|                                                                      |                                         |                  |
|                                                                      |                                         |                  |
|                                                                      | 引擎BASE                                  |                  |
| 名構 EM_Project1<br>專案啟動程式碼<br>專案巨集變數<br>建立時間 2014/3/18 下午 10:3<br>伺服器 | 路徑 C:\DATA\EM_Data<br>選項                |                  |
| 網格可用 否<br>路徑 C:\DATA<br>中繼資料資料夾路徑<br>最大並行工作數目 預設                     |                                         |                  |
| •                                                                    | 資料館「EM_Lib」已建立。                         |                  |
| 名稱                                                                   |                                         |                  |
| 專案名稱                                                                 | <上一步(B) 完成(F)                           |                  |
|                                                                      |                                         |                  |
|                                                                      |                                         |                  |
|                                                                      |                                         |                  |
|                                                                      |                                         |                  |
|                                                                      |                                         | ▲ 已連接到「WIN7-146」 |

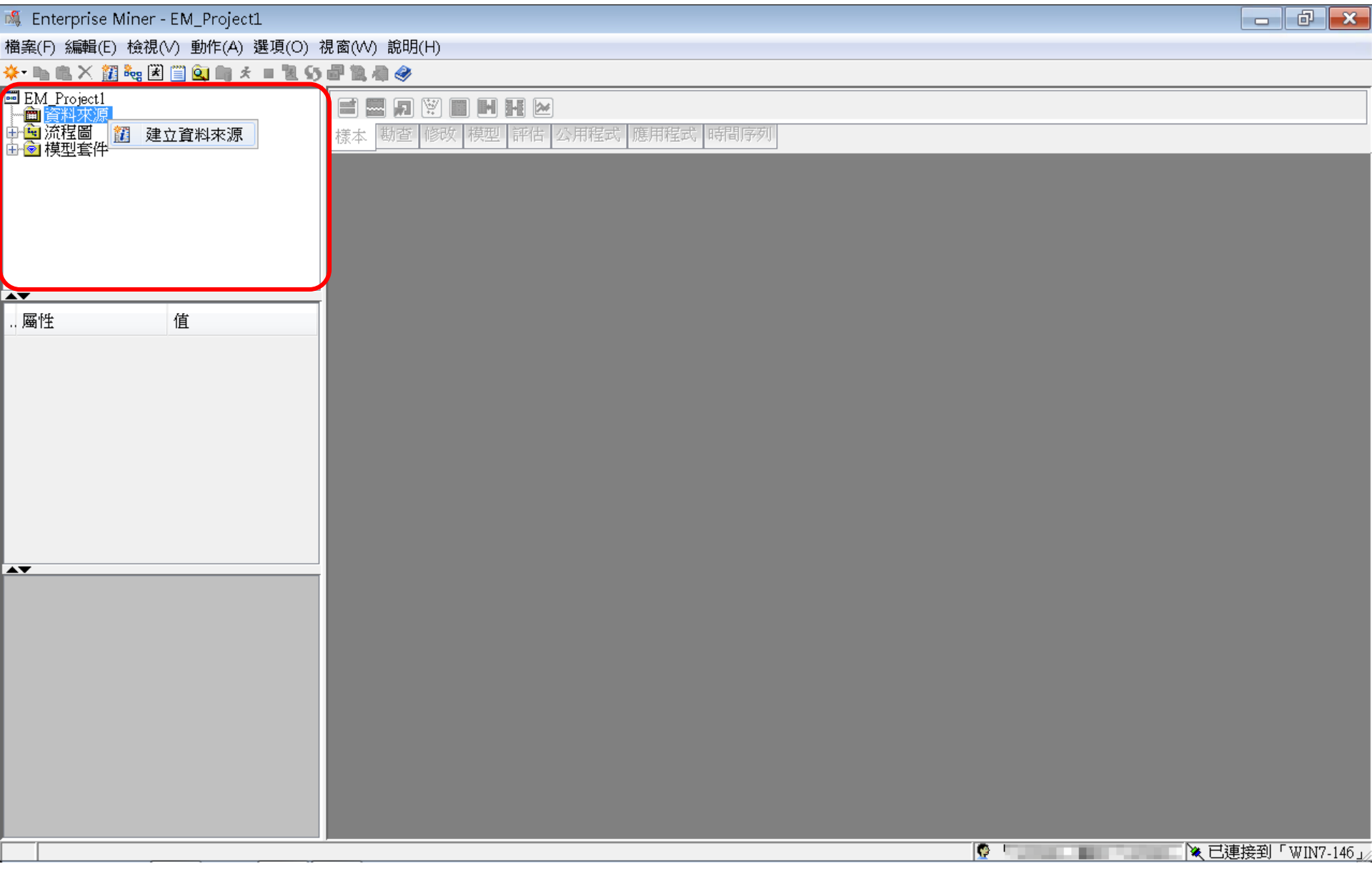

| 🍕 Enterprise Miner - EM_Project1                                                                                                    |                                       |
|----------------------------------------------------------------------------------------------------|---------------------------------------|
| 檔案(F) 編輯(E) 檢視(∨) 動作(A) 選項(○) 視窗(∨V) 說明(H)                                                                                                    |                                       |
| 券・№ ጫ X 🏭 🐜 🗷 🗒 🔍 🖷 🛪 = 🗷 55 🗗 🔍 🖓 🤣                                                                                                    |                                       |
| ■ EM_Project1<br>● <u>資料來源</u><br>● <u>資料來源</u><br>● <u>資料來</u><br>● <u>資料來</u><br>● <u>資料來</u><br>● <u>資料來</u><br>● <u>資料來</u><br>● <u>資料</u><br>● <u>日</u><br>● <u>日</u><br>● <u></u><br>● <u></u><br>● <u></u><br>● <u></u><br>○ <u></u><br>○ <u></u> | 等間序列                                  |
| ▲ 資料來源精靈 第1/8步 中繼資料來源                                                                                                    |                                       |
| ·····································                                                                                                    |                                       |
| 東京(S):         SAS 表格                                                                                                    |                                       |
|                                                                                                    |                                       |
| < 上一步                                                                                                    | B) 下一步(N) > 取消(C)                     |
|                                                                                                    |                                       |
|                                                                                                    | ● ● ● ● ● ● ● ● ● ● ● ● ● ● ● ● ● ● ● |

| ▲ Enterprise Miner - EM, Project       □ ②         ■ ▲ ● ● ▲ ● ● ▲ ● ● ● ● ● ● ● ● ● ● ● ●                                                                                                    | Enterprise Miner - EM, Projecti         回回回回回回回回回回回回回回回回回回回回回回回回回回回回回回回回回回回回                                                                                                    |                                                               |                                         |                  |           |
|----------------------------------------------------------------------------------------------------|----------------------------------------------------------------------------------------------------|---------------------------------------------------------------|-----------------------------------------|------------------|-----------|
| Bach ()       Search ()       Search ()                                                                                                    | またり き続い きたい 変形(の) を読い きたい 変形(の) を読い   またり き続い たまれ () () () () () () () () () () () () ()                                                                                                    | 🍇 Enterprise Miner - EM_Project1                              | t1                                      | _ 6              |           |
|                                                                                                    |                                                                                                    | 檔案(F) 編輯(E) 檢視(∨) 動作(A) ≩                                     | 選項(O) 視窗(W) 說明(H)                       |                  |           |
|                                                                                                    |                                                                                                    | * 🐚 🛍 🗙 🏭 🍓 🗷 📋 🍳 🖏 🗲                                         | E = 12.55 副 12.42                       |                  |           |
| 【     田田     田田     田     田 | ●<br>「<br>「<br>「<br>「<br>「<br>「<br>「<br>「<br>「<br>「<br>「<br>「<br>「                                                                                                    | ■ EM_Project1<br>● <mark>● 資料來源</mark><br>● ● 流程圖<br>● ● 模型套件 | ■ ■ ■ ● ■ ■ ■ ■ ■ ■ ■ ■ ■ ■ ■ ■ ■ ■ ■ ■ |                  |           |
| ▲          ····································                                                                                                    | ■性<br>催                                                                                                    |                                                               | ▲ 資料來源精靈 第 2 / 8 步 選取 SAS 表格            |                  |           |
| < <u> &lt;上一歩(R) 下一歩(N) &gt; 取消(C)</u>                                                                                                    | <上一步(B)下一步(N) > 取消(C)                                                                                                    | ▲▼<br>屬性 值                                                    |                                         |                  |           |
|                                                                                                    | (1 少(l)) (1 少(l)) (1 欠(l)) (1 欠(l)) (1 欠(l)) (1 欠(l)) (1 欠(l)) (1 欠(l)) (1 欠(l)) (1 欠(l)) (1 欠(l)) (1 欠(l)) (1 欠(l)) (1 欠(l)) (1 欠(l)) (1 欠(l)) (1 欠(l)) (1 欠(l)) (1 欠(l)) (1 欠(l)) (1 欠(l)) (1 欠(l)) (1 欠(l)) (1 欠(l)) (1 穴(l)) (1 穴(l)) (1 \cap(l)) (1 \cap(l |                                                               |                                         |                  |           |
|                                                                                                    | ▼ 已連接到「WIN7-146」                                                                                                    |                                                               |                                         |                  |           |
|                                                                                                    | ■ · · · · · · · · · · · · · · · · · · ·                                                                                                    |                                                               |                                         | 770              |           |
|                                                                                                    |                                                                                                    |                                                               |                                         | <u>₹</u> ∋0 ' ₩1 | N7-1461/2 |

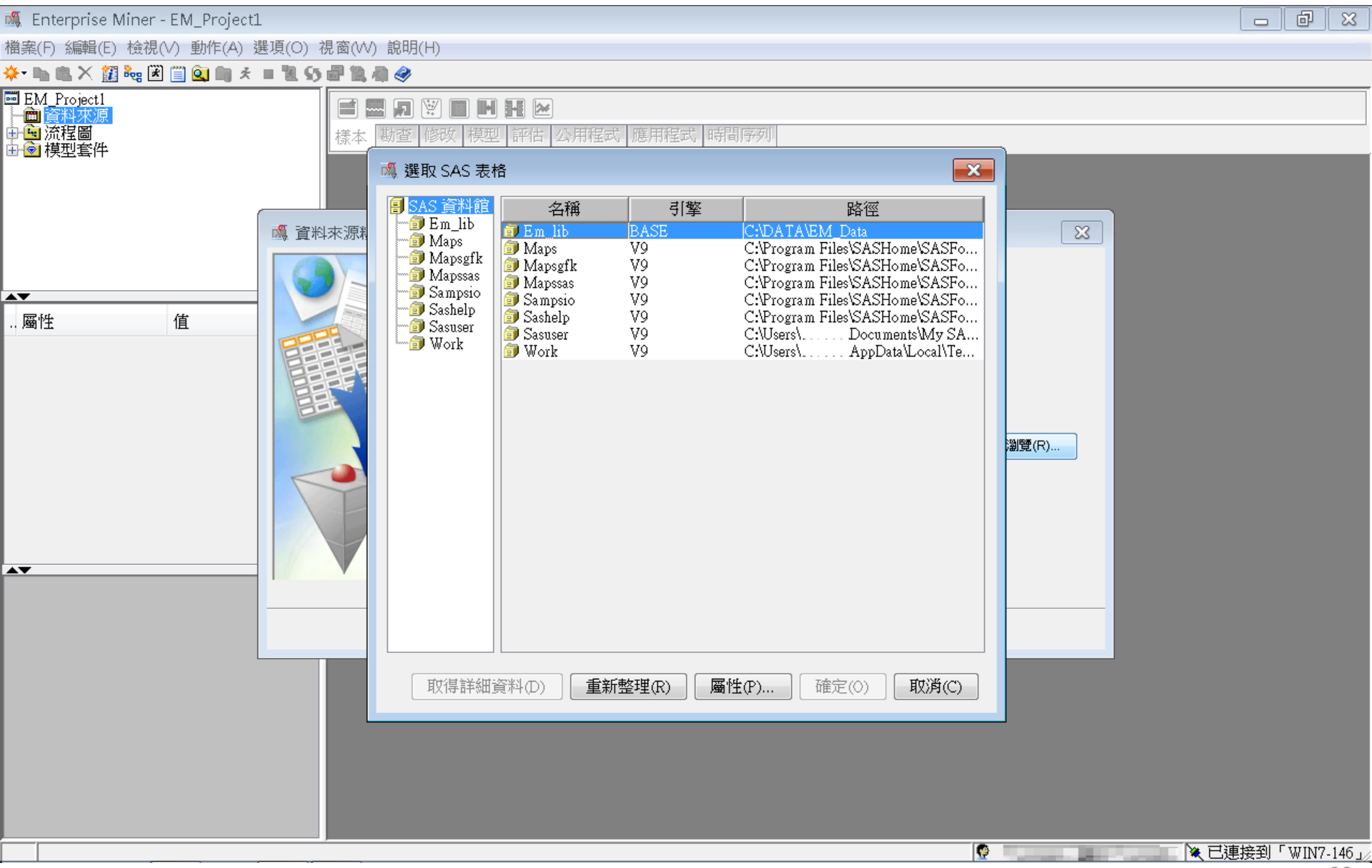

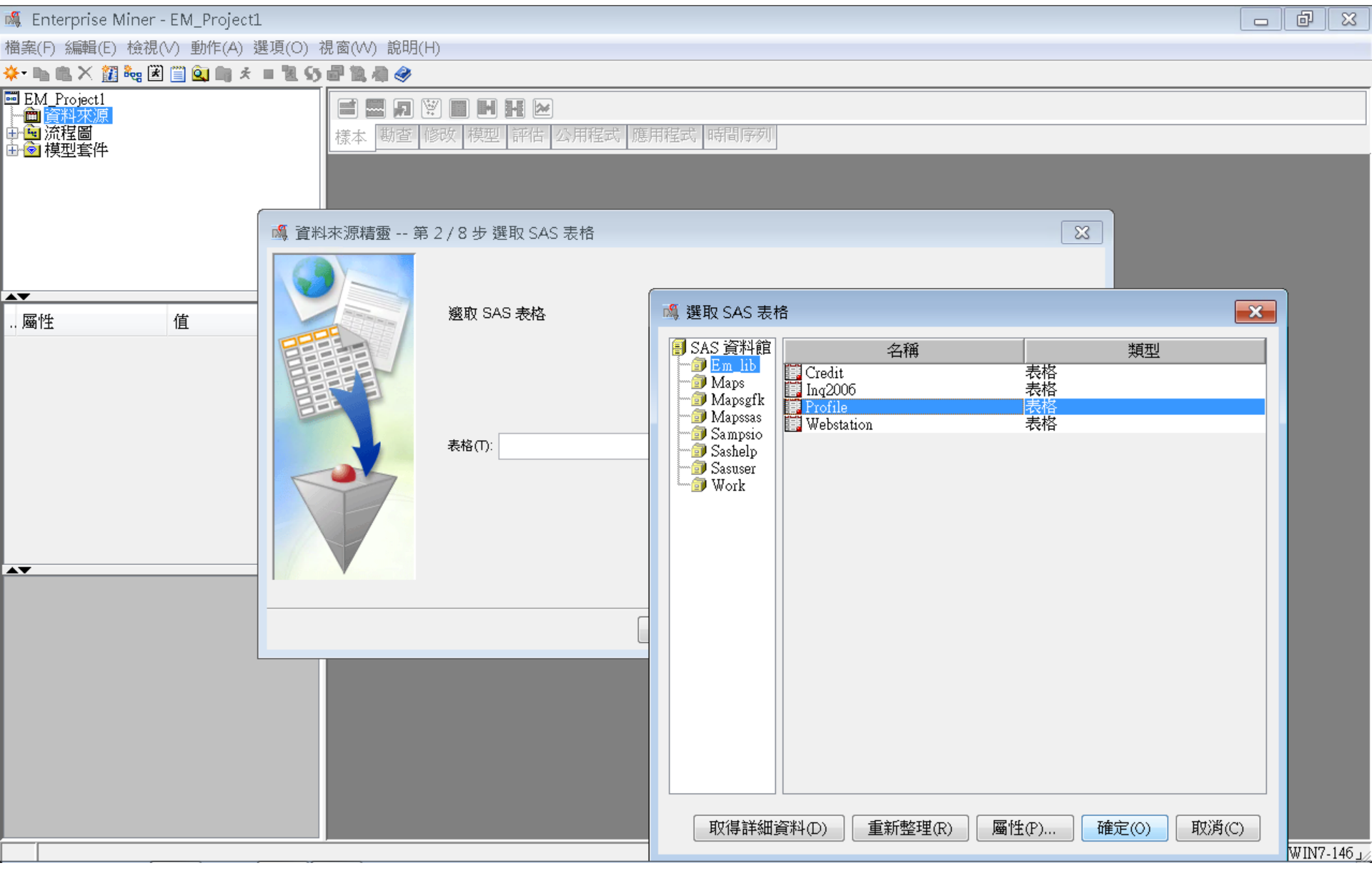

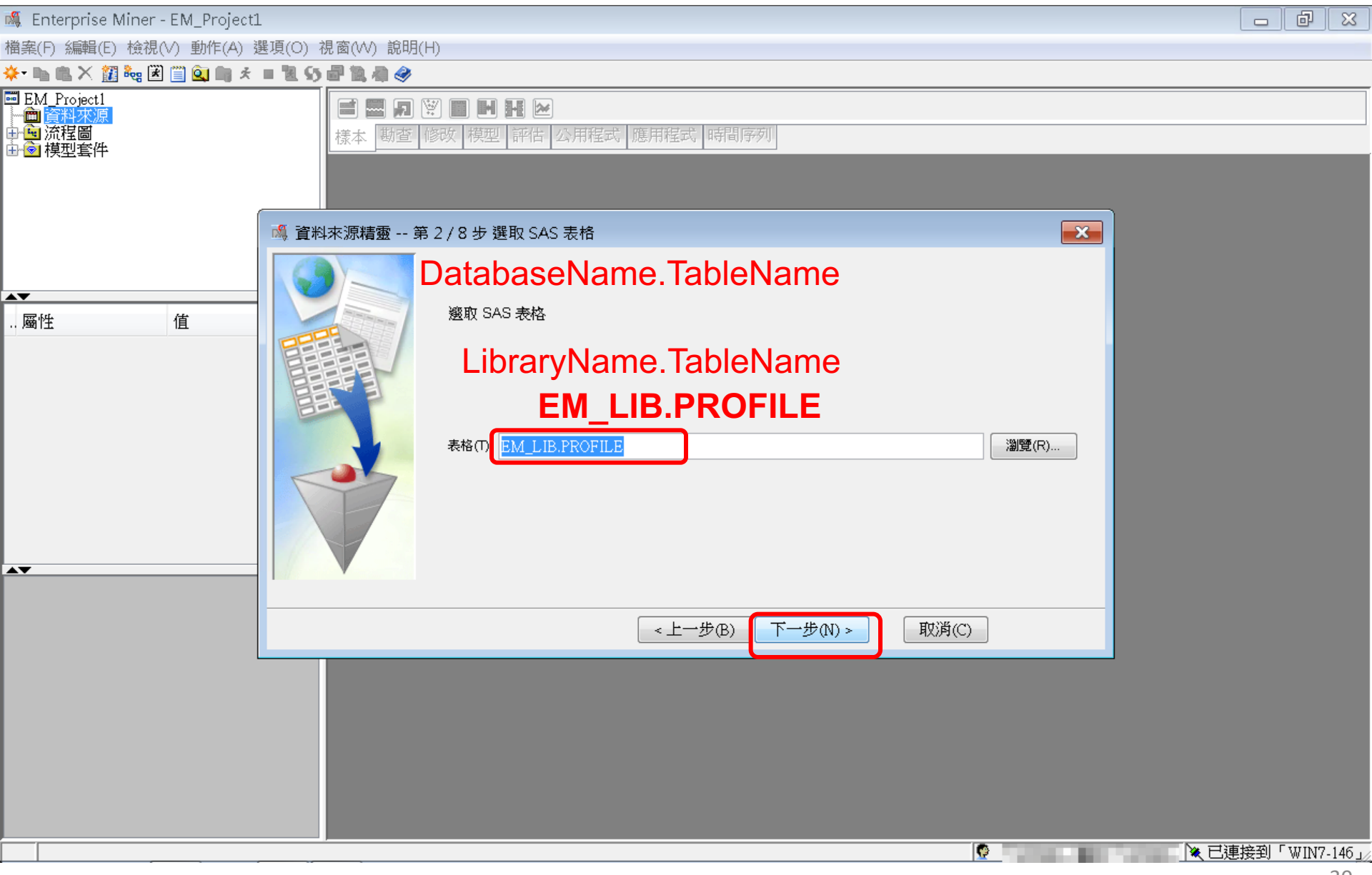

| 🖇 Enterprise Miner - EM_Project1              | 1                         |                                                                                                    |                                                               |                         |          |         | ð X         |
|-----------------------------------------------|---------------------------|----------------------------------------------------------------------------------------------------|---------------------------------------------------------------|-------------------------|----------|---------|-------------|
| 當案(F) 編輯(E) 檢視(V) 動作(A) ∛                     | 選項(O) 視窗(W) 說明(H          | H)                                                                                                    |                                                               |                         |          |         |             |
| * 🐚 🛍 🗙 🏭 🍓 诺 🗒 🎑 🐚 🖈                         | = 12 55 副 12 用 🤣 🖉        |                                                                                                    |                                                               |                         |          |         |             |
| ■ EM_Project1<br>一面 資料來原<br>一面 流程圖<br>一面 模型套件 | <b>ご 思 凤</b> (<br>様本 勘査 ( | <ul> <li>?</li> <li>※</li> <li>※</li></ul> | 星式 應用程式 時間序列                                                  |                         |          |         |             |
|                                               | 資料來源精靈 第                  | 3 / 8 步 表格資訊                                                                                                    |                                                               |                         | <b>×</b> |         |             |
| 屬性 值                                          |                           | 表格屬性                                                                                                    |                                                               |                         |          |         |             |
|                                               |                           | 屬性<br>表格名稱<br>描述<br>成員類型<br>漆到集第刊                                                                                                    | 值<br>EM_LIB.PROFILE<br>DATA                                   |                         |          |         |             |
|                                               |                           | 員科集類型<br>引擎<br>變數的數目<br>觀測數目<br>建立日期<br>修改日期                                                                                                    | DATA<br>BASE<br>6<br>100000<br>2006年9月23日下午0<br>2006年9月23日下午0 | )66時07分59秒<br>)6時07分59秒 |          |         |             |
| •                                             |                           |                                                                                                    |                                                               |                         |          |         |             |
|                                               |                           |                                                                                                    | <上一步(B) 下一步(N) > (                                            | 取消(C)                   | _        |         |             |
|                                               |                           |                                                                                                    |                                                               |                         |          |         |             |
|                                               |                           |                                                                                                    |                                                               | Ø                       | ×        | 已連接到「\\ | /IN7-146_// |
|                                               |                           |                                                                                                    |                                                               |                         |          |         |             |

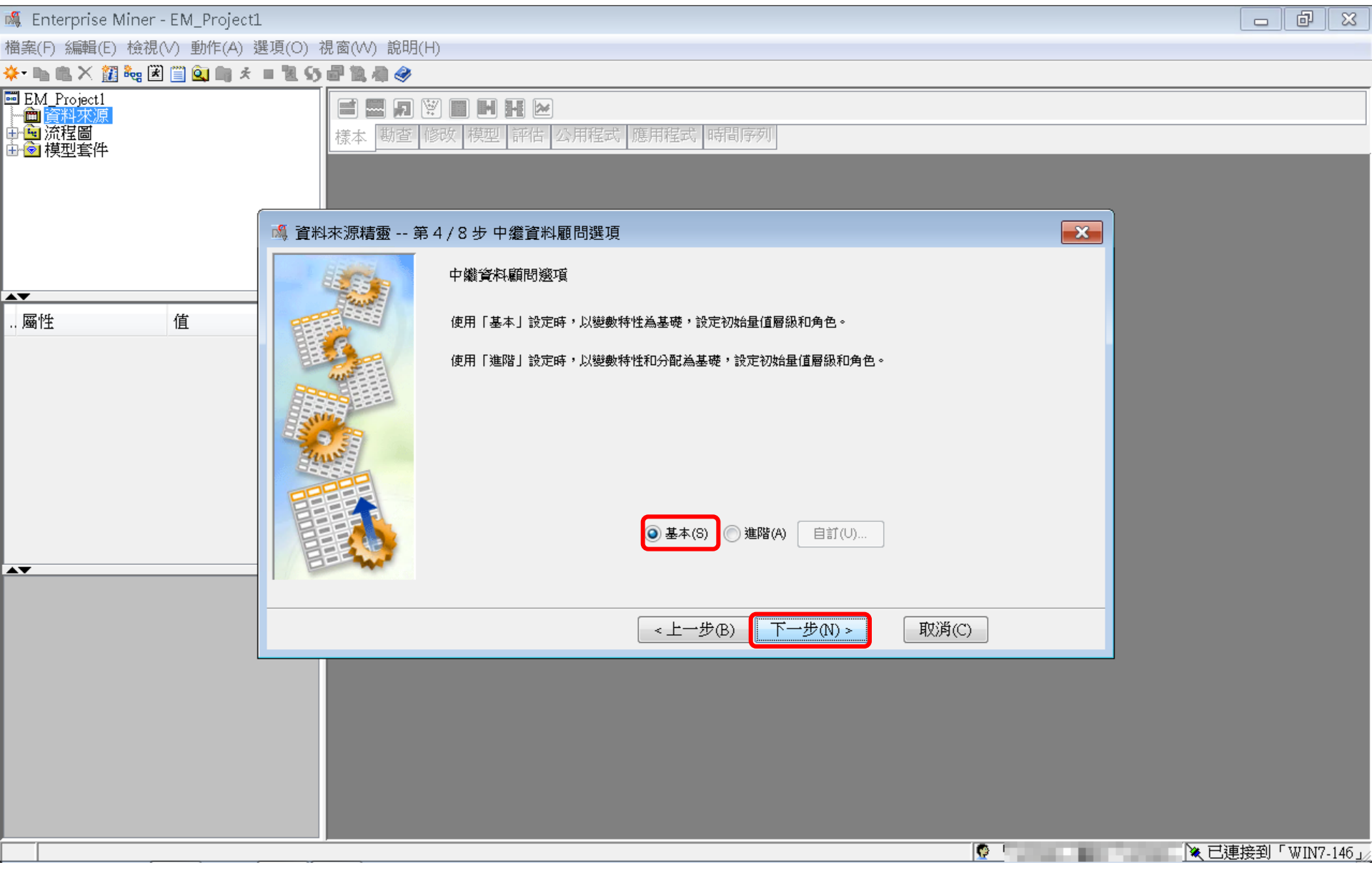

| 💐 Enterprise Miner - EM_Project1                                           |                               |                                                                                                    |                      |         |         |                         |   |          |           |
|----------------------------------------------------------------------------|-------------------------------|----------------------------------------------------------------------------------------------------|----------------------|---------|---------|-------------------------|---|----------|-----------|
| 檔案(F) 編輯(E) 檢視(V) 動作(A) 矍                                                  | 遌項(○) 視窗(₩) 說明                | (H)                                                                                                    |                      |         |         |                         |   |          |           |
| * 🐚 🛍 🗙 🏭 🍓 🗷 🗐 🎑 🐚 🖈                                                      | = 1 S # 1 4 🔗                 |                                                                                                    |                      |         |         |                         |   |          |           |
| ■ EM_Project1<br>● ● <mark>資料來源</mark><br>● ● <sup>●</sup> 流程圖<br>● ● 模型套件 | <b>言 國 知</b><br>樣本 <u> 勘查</u> | <ul> <li>Image: Second state</li> <li>Image: Second state</li></ul> | 程式 應用程式 眶            | 間序列     |         |                         |   |          |           |
| ĺ                                                                          |                               | 第5 <b>/8</b> 步 欄中繼資料                                                                                                    |                      |         |         |                         | × |          |           |
| A <b>V</b>                                                                 |                               | (無) ▼ ■ #<br>欄: ■標籤(A)                                                                                                    | ₣<br>筹於<br>「採礦(M)    | ▼ ↓     |         | <b>套用 重新設定</b><br>統計(T) |   |          |           |
| 屬性 值                                                                       |                               | 名稱    角色                                                                                                    | ■ £10,000 年          | 表 順序    | ,       | 下限上的                    |   |          |           |
|                                                                            |                               | CNT_ATM 輸入<br>CNT_CSC 輸入                                                                                                    | 間隔 西 間隔 西            |         | 否       | •                       |   |          |           |
|                                                                            |                               | CNT_POS 輸入<br>CNT_TBM 輸入                                                                                                    | 目隔 舀<br>間隔 否<br>問障 不 |         | 否       | •                       |   |          |           |
|                                                                            |                               |                                                                                                    | 名目否                  |         | 否       | •                       | 1 |          |           |
|                                                                            |                               |                                                                                                    |                      |         |         |                         |   |          |           |
|                                                                            |                               |                                                                                                    |                      |         |         |                         |   |          |           |
| A <b>T</b>                                                                 |                               | •                                                                                                    |                      | III     |         |                         | Þ |          |           |
|                                                                            |                               | 勘查(E) 計算摘要(O)                                                                                                    | )                    | <上一步(B) | 下一步(N)> | <b>取消</b> (C            |   |          |           |
| L                                                                          |                               |                                                                                                    |                      |         |         |                         |   |          |           |
|                                                                            | _                             |                                                                                                    |                      |         |         |                         |   |          |           |
|                                                                            |                               |                                                                                                    |                      |         |         |                         |   |          |           |
|                                                                            |                               |                                                                                                    |                      |         |         |                         |   |          |           |
|                                                                            |                               |                                                                                                    |                      |         |         |                         |   |          |           |
|                                                                            |                               |                                                                                                    |                      |         |         |                         |   |          |           |
|                                                                            |                               |                                                                                                    |                      |         |         | <b>Q</b>                | L | ▼ 已連接到「W | IN7-146 🟒 |

| 🍕 Enterprise Miner - EM_Project1                              | t1                                                                                                    |                     |
|---------------------------------------------------------------|----------------------------------------------------------------------------------------------------|---------------------|
| 檔案(F) 編輯(E) 檢視(V) 動作(A) ∛                                     | 選項(O) 視窗(W) 說明(H)                                                                                                    |                     |
| * 🐚 🛍 🗙 🏭 🎭 🗷 🗐 🔍 🐚 🖈                                         | 12 5 - 2 12 - 4 - 4                                                                                                    |                     |
| ■ EM Project1<br>● □ <mark>資料來源</mark><br>● □ 流程圖<br>● □ 模型套件 | ■ ■ ■ ● ● ● ● ● ● ● ● ● ● ● ● ● ● ● ● ●                                                                                                    |                     |
| Í                                                             | · 《 資料來源精靈 第 5/8 步 欄中繼資料                                                                                                    |                     |
|                                                               |                                                                                                    |                     |
| ▲▼                                                            | 欄: □標籖(A) □採礦(M) □基本(I) □統計(T)                                                                                                    |                     |
|                                                               | 名稱       角色       層級       報表       順序       刪除       下限       上限         CNT_ATM       輸入       間隔       百       百       1         CNT_CSC       輸入       間隔       百       1         CNT_CSC       輸入       間隔       百       1         CNT_TSC       輸入       間隔       百       1         CNT_TSC       輸入       間隔       百       1         CNT_TBM       輸       1       1       1         CNT_TOT       輸       1       1       1         D       D       D       1       1       1         是(Y)       否(N)       -       -       - |                     |
|                                                               |                                                                                                    |                     |
|                                                               | 顯示程式碼(S)     勘查(E)     計算摘要(O)     < 上一步(B)                                                                                                    |                     |
|                                                               |                                                                                                    |                     |
|                                                               |                                                                                                    | 📕 💘 已連接到「WIN7-146」/ |

| 🍯 Enternrise Miner - EM Project               | 1                              |                                                                                                    |                 |                    |          |                 |           |             |                     |
|-----------------------------------------------|--------------------------------|----------------------------------------------------------------------------------------------------|-----------------|--------------------|----------|-----------------|-----------|-------------|---------------------|
|                                               | ┶<br>羅頂(∩) 想窗ለለ\ 迨阳            | (H)                                                                                                    |                 |                    |          |                 |           |             |                     |
|                                               |                                | V 9                                                                                                    |                 |                    |          |                 |           |             |                     |
| ■ EM_Project1<br>一面 資料來源<br>中電 流程圖<br>中電 模型套件 | <ul> <li> </li> <li></li></ul> | <ul> <li>1</li> <li>1</li></ul> | Ⅰ ☑ 評估 公用程 中鑑資料 | 武 應用程式 明           | 帮副序列     |                 |           |             |                     |
|                                               |                                | (m)                                                                                                    | <b>▼</b> ■ #    |                    | •        |                 | 室田        |             |                     |
| ▲▼                                            |                                |                                                                                                    |                 | 「「採睡へへ             |          |                 | □ (太言+ // | <br>T)      |                     |
| 屬性 值                                          |                                | 1阑: 1示理                                                                                                    | ½(A)<br>■       | □ 〕禾噸(₩1)          | 工力値      | (4)<br>「酒淮羊     | ▲総に       |             |                     |
|                                               |                                | CNT ATM                                                                                                    | 12/JIE          | <u>東東八旧</u><br>628 | 19.49971 | 1元午左<br>20.8561 | 2.357293  | 15.33353    |                     |
|                                               |                                | CNT_CSC                                                                                                    | 1               | 607                | 6.68411  | 12.12856        | 6.236494  | 108.4633    |                     |
|                                               |                                | CNT_POS<br>CNT_TBM                                                                                                    | 2               | 345                | 11.9233  | 20.73384        | 3.343805  | 15.43941    |                     |
|                                               |                                | CNT_TOT                                                                                                    | 17              | 15225              | 106.2441 | 113.3704        | 39.2061   | 3976.09     |                     |
| AV.                                           |                                |                                                                                                    |                 |                    |          | · · ·           |           |             |                     |
|                                               | 顯示程式碼(S)                       | 勘查(E)                                                                                                    | 重新整理摘要(         | U)                 | < +      | :一步(B) 🗌        | 下一步(N) >  | <b>取消(C</b> |                     |
|                                               |                                |                                                                                                    |                 |                    |          |                 |           |             | <b>海快到「WIN7 146</b> |

| 🍕 Enterprise Miner - EM_Project1                                         | 1                                                                                                    | - 0 X       |
|--------------------------------------------------------------------------|----------------------------------------------------------------------------------------------------|-------------|
| 檔案(F) 編輯(E) 檢視(V) 動作(A) 矍                                                | 選項(O) 視窗(W) 說明(H)                                                                                                    |             |
| 🔆 • 🐚 🛍 🗙 🏭 🍓 🗷 🗒 🎑 🐚 🖈                                                  | - 2 5 品质和全                                                                                                    |             |
| ■ EM Project1<br>● <mark>資料來源</mark><br>● <mark>●</mark> 流程圖<br>● ● 模型套件 | ■ □ □ □ ■ ■ ■ ■ ■ ■ ■ ■ ■ ■ ■ ■ ■ ■ ■ ■                                                                                                    |             |
| ĺ                                                                        | ▲ 資料來源精靈 第6/8步建立樣本                                                                                                    |             |
| ▲▼ 值                                                                     | 品密要建立様本資料集?         ④ 否(0)       是(Y)         未粘資訊         欄       6         列       100000         株本大小         類型       百分比         百分比       1         利       1         ●       1         ●       1         ●       1         ●       1         ●       1         ●       1         ●       1         ●       1         ●       1         ●       1         ●       1         ●       1         ●       1         ●       1         ●       1         ●       1         ●       1         ●       1         ●       1         ●       1         ●       1         ●       1 |             |
|                                                                          | -<br>                                                                                                    |             |
|                                                                          |                                                                                                    |             |
|                                                                          |                                                                                                    | 到「WIN7-146」 |
## Step 3. 建立資料來源 (Create Data Source)

| 🍕 Enterprise Miner - EM_Project1                     |                        |                                                                                                    |                          |
|------------------------------------------------------|------------------------|----------------------------------------------------------------------------------------------------|--------------------------|
| 檔案(F) 編輯(E) 檢視(V) 動作(A) 選                            | ፪項(O) 視窗(₩) 說明(H)      |                                                                                                    |                          |
| 🔅 🖻 🛍 🗙 🏭 🍓 🗷 🗐 🍳 🖿 🖈 1                              | = 11 S) 🖉 11, A) 🤣 👘   |                                                                                                    |                          |
| ■ EM_Project1<br>← ■ 資料水源<br>中 ・ 回 流程圖<br>由 ・ ■ 模型套件 | <b>日日日日</b><br>様本 勘査 修 | ▶ ■ ■ ►<br>改 模型 評估 公用程式 應用程式 時間序列                                                                    |                          |
|                                                      | 嘴 資料來源精靈 第 7           | 7/8步 資料來源特性                                                                                          |                          |
| ▲▼<br>屬性 值                                           |                        | ~~~~~~~~~~~~~~~~~~~~~~~~~~~~~~~~~~~~~                                                                |                          |
|                                                      | 1010                   | 名稱(E): PROFILE                                                                                       |                          |
|                                                      |                        | 角色(R): 原始<br>■段(S):<br>附註(O):                                                                        |                          |
| ▲▼                                                   |                        |                                                                                                    |                          |
|                                                      |                        | <br><br><br><br><br><br><br><br><br><br><br><br><br><br><br><br><br><br><br><br><br><br><br><br><br> |                          |
|                                                      |                        |                                                                                                    |                          |
|                                                      |                        |                                                                                                    | 、 <b>已</b> 連接到「WIN7-146」 |

## Step 3. 建立資料來源 (Create Data Source)

| 🍕 Enterprise Miner - EM_Project                                             | 1                                                                                                    |                       |                     |             |
|-----------------------------------------------------------------------------|----------------------------------------------------------------------------------------------------|-----------------------|---------------------|-------------|
| 檔案(F) 編輯(E) 檢視(V) 動作(A) §                                                   | 選項(O) 視窗(W) 說明(H)                                                                                                    |                       |                     |             |
| * 🐚 🚉 💥 🏭 🍇                                                                 | = 25 - 2 2 4 4                                                                                                    |                       |                     |             |
| ■ EM_Project1<br>← <mark>□] 資料來源</mark><br>⊕ <mark>④</mark> 流程圖<br>⊕ ⓒ 模型套件 | ■ <b>月 <sup>(1)</sup> ■  日</b><br>「 ■ <b>月</b> <sup>(1)</sup> ■ <b>日</b><br>「 ■ <b>日</b><br>「 ■ <b>日</b><br>■ <b>1</b><br>「 ■ <b>1</b><br>「 ■ <b>1</b><br><b>1</b><br><b>1</b> | 用程式 應用程式 時間           | 副序列                 |             |
|                                                                             | 🍕 資料來源精靈 第 8 / 8 步 摘要                                                                                                    |                       | ĺ                   | ×           |
| ▲▼<br>屬性 值                                                                  | <ul> <li>中繼資料已完成。</li> <li>資料額: EM_LIB</li> <li>資料來源: PROFILE</li> <li>資料來源: PROFILE</li> <li>角色:</li> <li>D</li> <li>輸入</li> </ul>                                                                                                    | <b>層級</b><br>名目<br>間隔 | <b>計数</b><br>1<br>5 |             |
|                                                                             |                                                                                                    | <上一 <u>;</u>          | 步(B) 完成(F) 取消(C)    |             |
|                                                                             |                                                                                                    |                       |                     |             |
|                                                                             |                                                                                                    |                       | 19                  | ▲ UIN7-146」 |

## Step 3. 建立資料來源 (Create Data Source)

| 🍇 Enterprise Miner - EM_Project1                          |         | ð        | x      |
|-----------------------------------------------------------|---------|----------|--------|
| 檔案(F) 編輯(E) 檢視(∨) 動作(A) 選項(O) 視窗(W) 說明(H)                 |         |          |        |
|                                                           |         |          |        |
| ■ EM_Project1<br>中 資料來源<br>「「NOFILE<br>中 資源程圖<br>由 會 模型套件 |         |          |        |
|                                                           |         |          |        |
| ▲<br>· · · · · · · · · · · · · · · · · · ·                |         |          |        |
|                                                           | 1호자 [   | MIN2     | 146    |
|                                                           | :1女土) - | VV 11V 7 | 140 ]/ |

### Step 4. 建立流程圖 (Create Diagram)

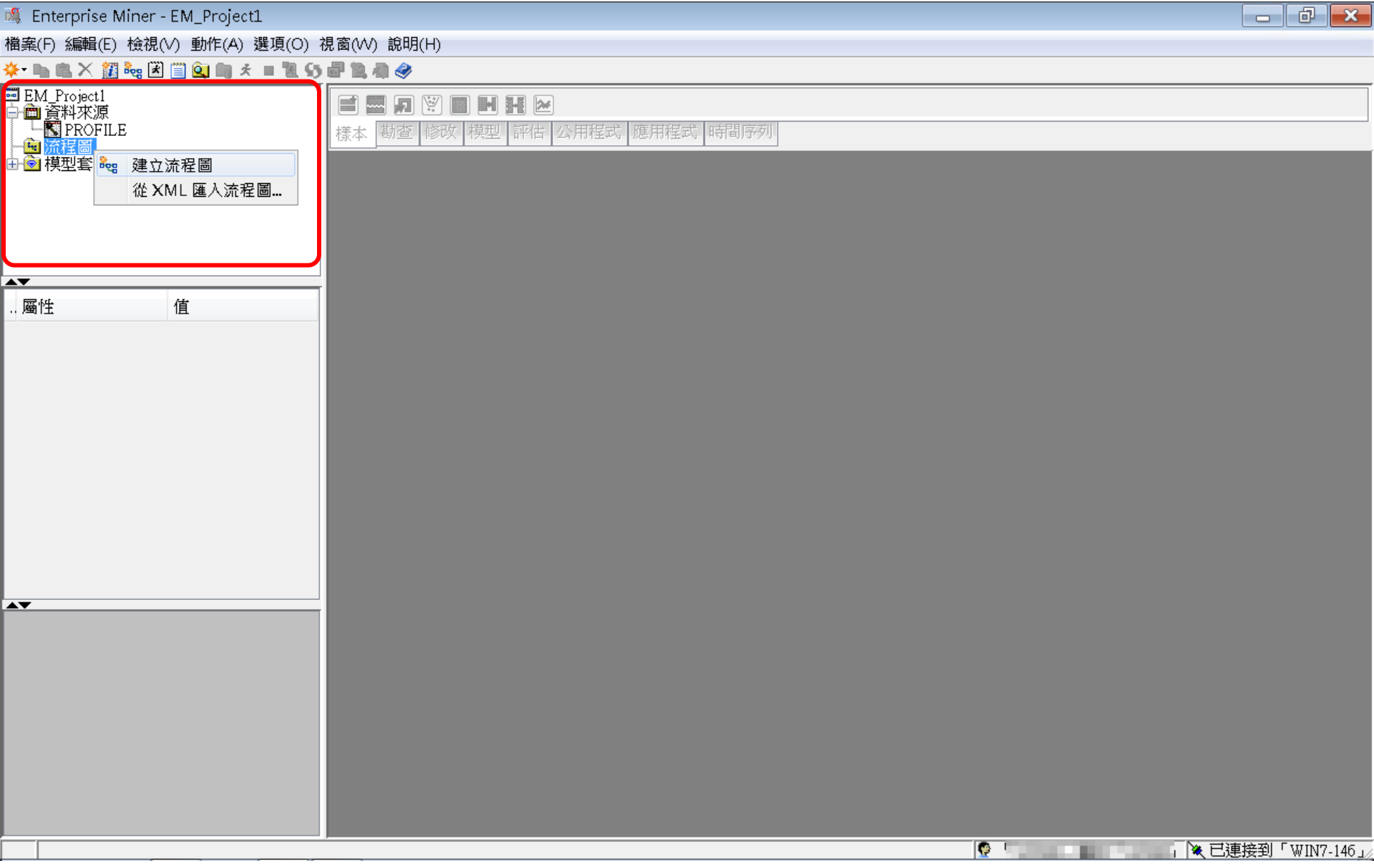

### Step 4. 建立流程圖 (Create Diagram)

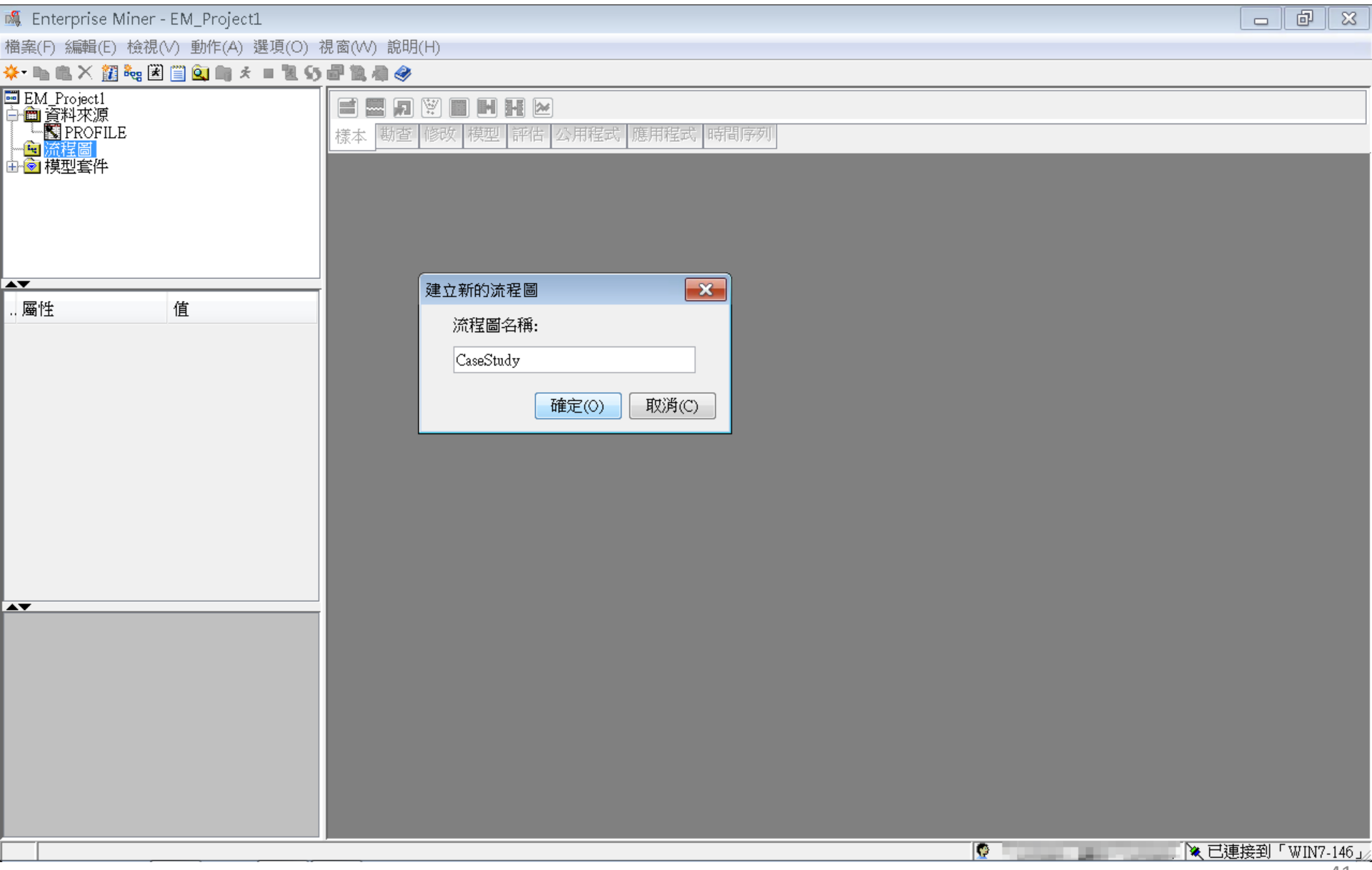

### Step 4. 建立流程圖 (Create Diagram)

| 本代 2 (1) (1) (1) (1) (1) (1) (1) (1) (1) (1)                                                                                                    | 🍇 Enterprise Miner - EM_Project1                           |                               |                  |
|----------------------------------------------------------------------------------------------------|------------------------------------------------------------|-------------------------------|------------------|
|                                                                                                    | 檔案(F) 編輯(E) 檢視(V) 動作(A) 選項(O) ネ                            | 視窗(W) 說明(H)                   |                  |
| B M, Proskil          · · · · · · · · · · · · · · ·                                                                                                    | 🔆 • 🐚 🛍 🗙 🏭 🍓 🗷 🗐 🍳 🐚 🖈 🔳 🕷 🌖                              |                               |                  |
| 能学びには<br>通信            通信                                                                                                    | ■ EM_Project1<br>白龠 答料本頂                                   |                               |                  |
| 第任     作       第任     作       26番     CaseStudy       26番     CaseStudy       26番     CaseStudy       27番     CaseStudy       27番     CaseStudy       27番     CaseStudy       27番     CaseStudy       27番     CaseStudy       27番     CaseStudy       27番     CaseStudy       27番     CaseStudy       27番     CaseStudy       27番     CaseStudy       27番     CaseStudy       27番     CaseStudy       28番     CaseStudy       28番     CaseStudy       28番     CaseStudy       28番     CaseStudy       28番     CaseStudy       28番     CaseStudy       28番     CaseStudy       28番     CaseStudy       28番     CaseStudy       28番     CaseStudy       28番     CaseStudy       28     CaseStudy       28     CaseStudy       28     CaseStudy       28     CaseStudy       28     CaseStudy       28     CaseStudy       28     CaseStudy       28     CaseStudy       28     CaseStudy       28     Cas                                                                                                    |                                                            | 樣本 勘查 修改 模型 評估 公用程式 應用程式 時間序列 |                  |
| · 二     · 二       · 二     · 二       · 二     ·                                                                                                    | 口間 加任回<br>                                                 | Reg CaseStudy                 | - • •            |
| 「展性 値<br>「展性 値<br>「存着 CeasOudy IIIA<br>「新着 CeasOudy IIIA<br>「「一下すす」のので、ま、「単<br>「「一下すす」のので、ま、「単<br>「「「」」」」<br>「「」」」」<br>「「」」」」<br>「「」」」」<br>「「」」」」<br>「」」」<br>「」」<br>「」」<br>「」 」<br>「」<br>「」 「」 「」<br>「」 「」 「」 「」 「」 「」 「」 「」 「」 「」 「」 「」 「」                                                                                                    |                                                            |                               | <b>A</b>         |
| 「房住 值<br>P PMWSI<br>CasSady<br>形型:<br>常理:<br>常理:<br>定:<br>度:<br>度:<br>度:<br>度:<br>度:<br>度:<br>度:<br>度:<br>度:<br>度                                                                                                    |                                                            |                               |                  |
| En WS1     FAWS1     FAWS1 | 屬性 值                                                       |                               |                  |
|                                                                                                    | ID EMWS1<br>名稱 CaseStudy<br>狀態 開啟<br>附註 …                  |                               |                  |
| ▼ DD 流程圖識別碼: 此識別碼和 SAS 資料館名稀對 億、SAS 資料館名稀對 在何服器上的實體位置: 流程圖「□目誌」 ○ ● 100% ま」■ ○ ● 100% ま」■ ○ ● 100% ま」■ ○ ● 100% ま」■                                                                                                    | 編碼 ms-950 Traditional Chin<br>資料表示法 WINDOWS_32<br>原生作業系統 是 |                               |                  |
| ▼ D 流程圖識別碼: 此識別碼和 SAS 資料館名稱對 達, SAS 資料館名稱是用於識別此流程圖內容 在伺服器上的實體位置: ① ● 100% ま ● 100% ま ● 100% ■ 100% ■ 100%                               |                                                            |                               |                  |
| 応程圖識別碼・比識別碼和 SAS 資料館名稀對 應, SAS 資料館名稀是用於識別此流程圖内容 在伺服器上的實體位置。                                                                                                    |                                                            |                               |                  |
| 流程圖識別碼, 此識別碼和 SAS 資料館名稱對<br>產, SAS 資料館名稱是用於識別此流程圖內容<br>在伺服器上的實體位置。           ●       ●       ●       ●       ●       ●       ●       ●       ●       ●       ●       ●       ●       ●       ●       ●       ●       ●       ●       ●       ●       ●       ●       ●       ●       ●       ●       ●       ●       ●       ●       ●       ●       ●       ●       ●       ●       ●       ●       ●       ●       ●       ●       ●       ●       ●       ●       ●       ●       ●       ●       ●       ●       ●       ●       ●       ●       ●       ●       ●       ●       ●       ●       ●       ●       ●       ●       ●       ●       ●       ●       ●       ●       ●       ●       ●       ●       ●       ●       ●       ●       ●       ●       ●       ●       ●       ●       ●       ●       ●       ●       ●       ●       ●       ●       ●       ●       ●       ●       ●       ●       ●       ●       ●       ●       ●       ●       ●       ●       ●       ●       ●       ●       ●                                                                                                    | 10                                                         |                               |                  |
| 法 * 3553 夏林昭告-64時定に加ぶ戦時が知らがに全国に345<br>在伺服器上的實體位置。       注意     ●     ●     100%     品     ■       流程圖     ●     日誌     ●       流程圖     ●     日誌     ●                                                                                                    | 流程圖識別碼。此識別碼和 SAS 資料館名稱對<br>麼,SAS 资料的分娩目用以強切使法律同時发          |                               |                  |
| 「       ●       ●       ●       ●       ●       ●       ●       ●       ●       ●       ●       ●       ●       ●       ●       ●       ●       ●       ●       ●       ●       ●       ●       ●       ●       ●       ●       ●       ●       ●       ●       ●       ●       ●       ●       ●       ●       ●       ●       ●       ●       ●       ●       ●       ●       ●       ●       ●       ●       ●       ●       ●       ●       ●       ●       ●       ●       ●       ●       ●       ●       ●       ●       ●       ●       ●       ●       ●       ●       ●       ●       ●       ●       ●       ●       ●       ●       ●       ●       ●       ●       ●       ●       ●       ●       ●       ●       ●       ●       ●       ●       ●       ●       ●       ●       ●       ●       ●       ●       ●       ●       ●       ●       ●       ●       ●       ●       ●       ●       ●       ●       ●       ●       ●       ●       ●       ●       ●                                                                                                    | 應,343 頁科語名稱定用於額別此而僅圓內容<br>存伺服發上的實體位置。                      |                               |                  |
| ▲     ▲     ●     ●     ●     ●     ●     ●     ●     ●     ●     ●     ●     ●     ●     ●     ●     ●     ●     ●     ●     ●     ●     ●     ●     ●     ●     ●     ●     ●     ●     ●     ●     ●     ●     ●     ●     ●     ●     ●     ●     ●     ●     ●     ●     ●     ●     ●     ●     ●     ●     ●     ●     ●     ●     ●     ●     ●     ●     ●     ●     ●     ●     ●     ●     ●     ●     ●     ●     ●     ●     ●     ●     ●     ●     ●     ●     ●     ●     ●     ●     ●     ●     ●     ●     ●     ●     ●     ●     ●     ●     ●     ●     ●     ●     ●     ●     ●     ●     ●     ●     ●     ●     ●     ●     ●     ●     ●     ●     ●     ●     ●     ●     ●     ●     ●     ●     ●     ●     ●     ●     ●     ●     ●     ●     ●     ●     ●     ●     ●     ●     ●     ●     ●     ●     ●<                                                                                                    |                                                            |                               | _                |
| <                                                                                                    |                                                            |                               |                  |
| 流程圖   →       日誌   ▼         流程圖「CaseStudy」已開啟       ●                                                                                                    |                                                            |                               | • 100% • ·       |
| 流程圖「CaseStudy」已開啟                                                                                                    |                                                            | 流程圖  ▼     日誌  ▼              |                  |
|                                                                                                    | 流程圖「CaseStudy」已開啟                                          |                               | 💘 已連接到「WIN7-146」 |

## SAS Enterprise Miner (SAS EM) Case Study

- SAS EM 資料匯入4步驟
  - Step 1. 新增專案 (New Project)
  - Step 2. 新增資料館 (New / Library)
  - Step 3. 建立資料來源 (Create Data Source)
  - Step 4. 建立流程圖 (Create Diagram)
- SAS EM SEMMA 建模流程

### 案例情境模型流程

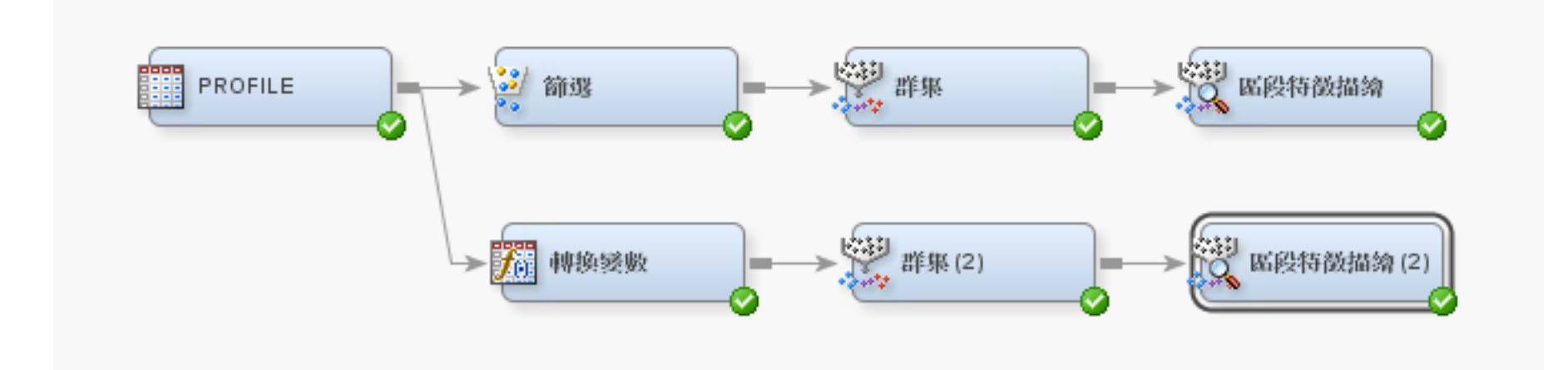

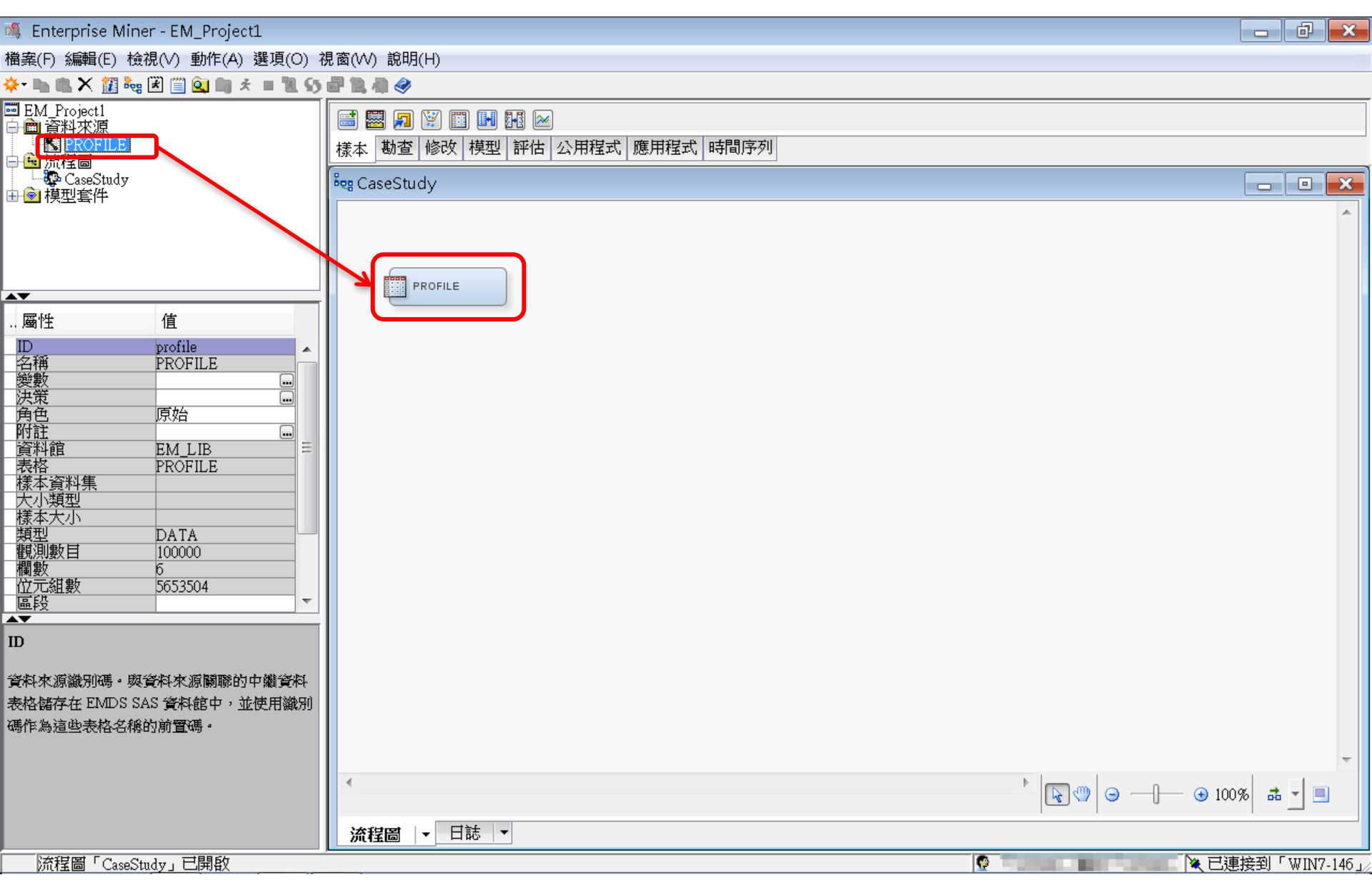

## EM\_Lib.Profile

| 🔯 EM_LIB.PROFILE |  |
|------------------|--|
|------------------|--|

|     | ID        | CNT_TBM | CNT_ATM | CNT_POS | CNT_CSC | CNT_TOT |
|-----|-----------|---------|---------|---------|---------|---------|
| 1   | 000041360 | 34.0    | 3.0     | 3.0     | 9.0     | 49.0    |
| 2   | 000052094 | 44.0    | 17.0    | 5.0     | 18.0    | 84.0    |
| 3   | 000057340 | 122.0   | 26.0    | 32.0    | 36.0    | 216.0   |
| 4   | 000076885 | 42.0    | 3.0     | 6.0     | 1.0     | 52.0    |
| 5   | 000089150 | 20.0    | 15.0    | 2.0     | 2.0     | 39.0    |
| б   | 000094512 | 83.0    | 20.0    | 49.0    | 3.0     | 155.0   |
| 7   | 000096396 | 33.0    | 9.0     | 49.0    | 17.0    | 108.0   |
| 8   | 000098062 | 22.0    | 5.0     | 9.0     | 1.0     | 37.0    |
| 9   | 000122779 | 21.0    | 27.0    | 2.0     | 1.0     | 51.0    |
| 10  | 000125838 | 127.0   | 3.0     | 2.0     | 3.0     | 135.0   |
| 11  | 000137317 | 52.0    | 20.0    | 2.0     | 11.0    | 85.0    |
| 12  | 000147896 | 101.0   | 40.0    | 8.0     | 1.0     | 150.0   |
| 13  | 000150206 | 156.0   | 52.0    | 80.0    | 4.0     | 292.0   |
| 14  | 000160501 | 31.0    | 32.0    | 42.0    | 12.0    | 117.0   |
| 15  | 000176820 | 107.0   | 3.0     | 2.0     | 1.0     | 113.0   |
| 16  | 000187784 | 54.0    | 14.0    | 7.0     | 24.0    | 99.0    |
| 17  | 000189200 | 92.0    | 3.0     | 2.0     | 2.0     | 99.0    |
| 18  | 000198327 | 44.0    | 27.0    | 17.0    | 3.0     | 91.0    |
| 19  | 000200237 | 146.0   | 3.0     | 2.0     | 1.0     | 152.0   |
| 20  | 000207980 | 39.0    | 5.0     | 2.0     | 4.0     | 50.0    |
| 21  | 000227355 | 180.0   | 3.0     | 2.0     | 10.0    | 195.0   |
| 22  | 000228317 | 46.0    | 14.0    | 2.0     | 1.0     | 63.0    |
| 23  | 000228906 | 25.0    | 3.0     | 2.0     | 1.0     | 31.0    |
| 24  | 000229984 | 15.0    | 3.0     | 2.0     | 1.0     | 21.0    |
| 25  | 000241022 | 13.0    | 3.0     | 2.0     | 1.0     | 19.0    |
| 26  | 000253260 | 65.0    | 3.0     | 2.0     | 1.0     | 71.0    |
| 27  | 000257910 | 35.0    | 3.0     | 2.0     | 1.0     | 41.0    |
| 28  | 000261717 | 11.0    | 5.0     | 2.0     | 1.0     | 19.0    |
| 2.9 | 000266600 | 15.0    | 3.0     | 2.0     | 1.0     | 21.0    |

- 0

×

۰

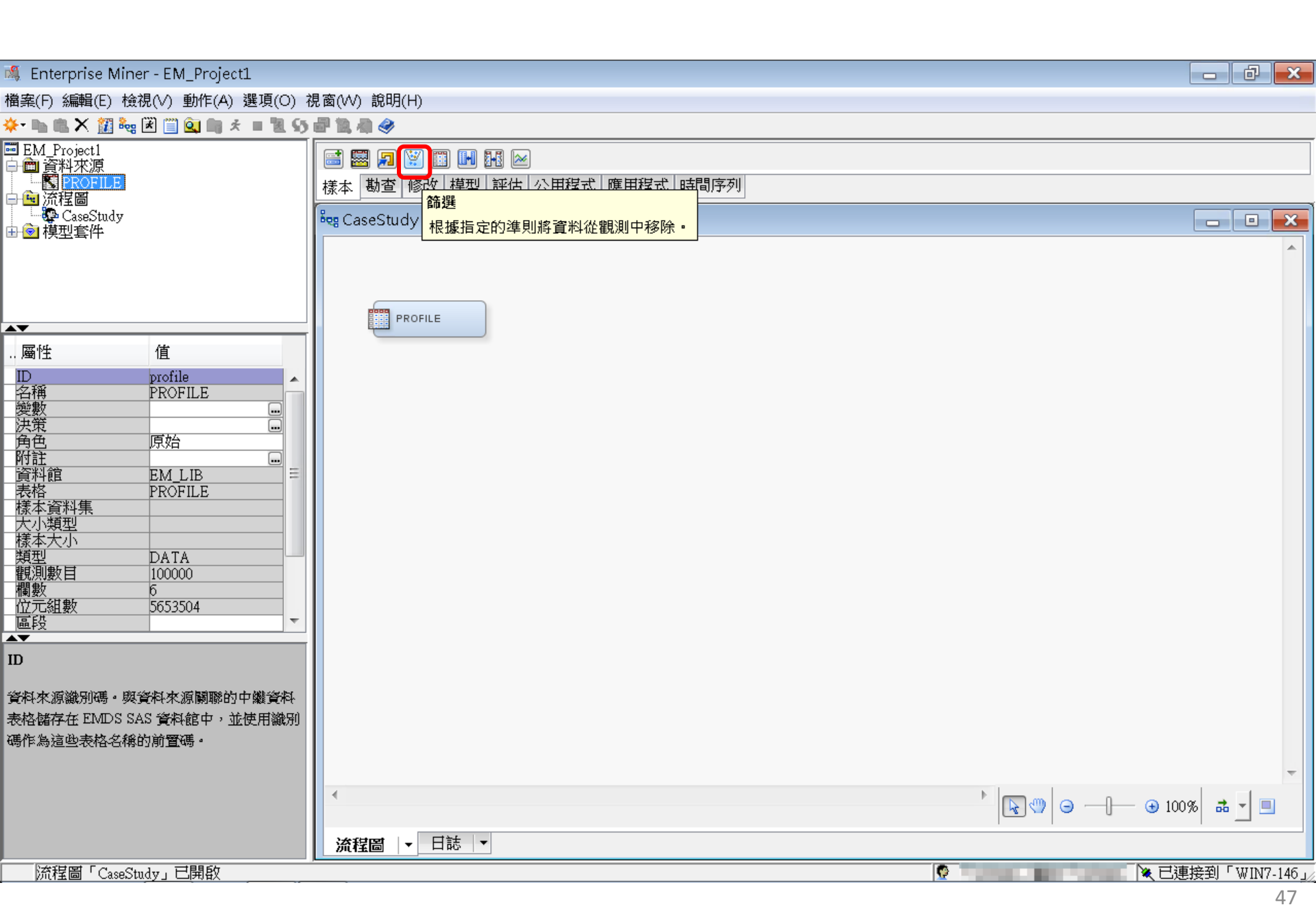

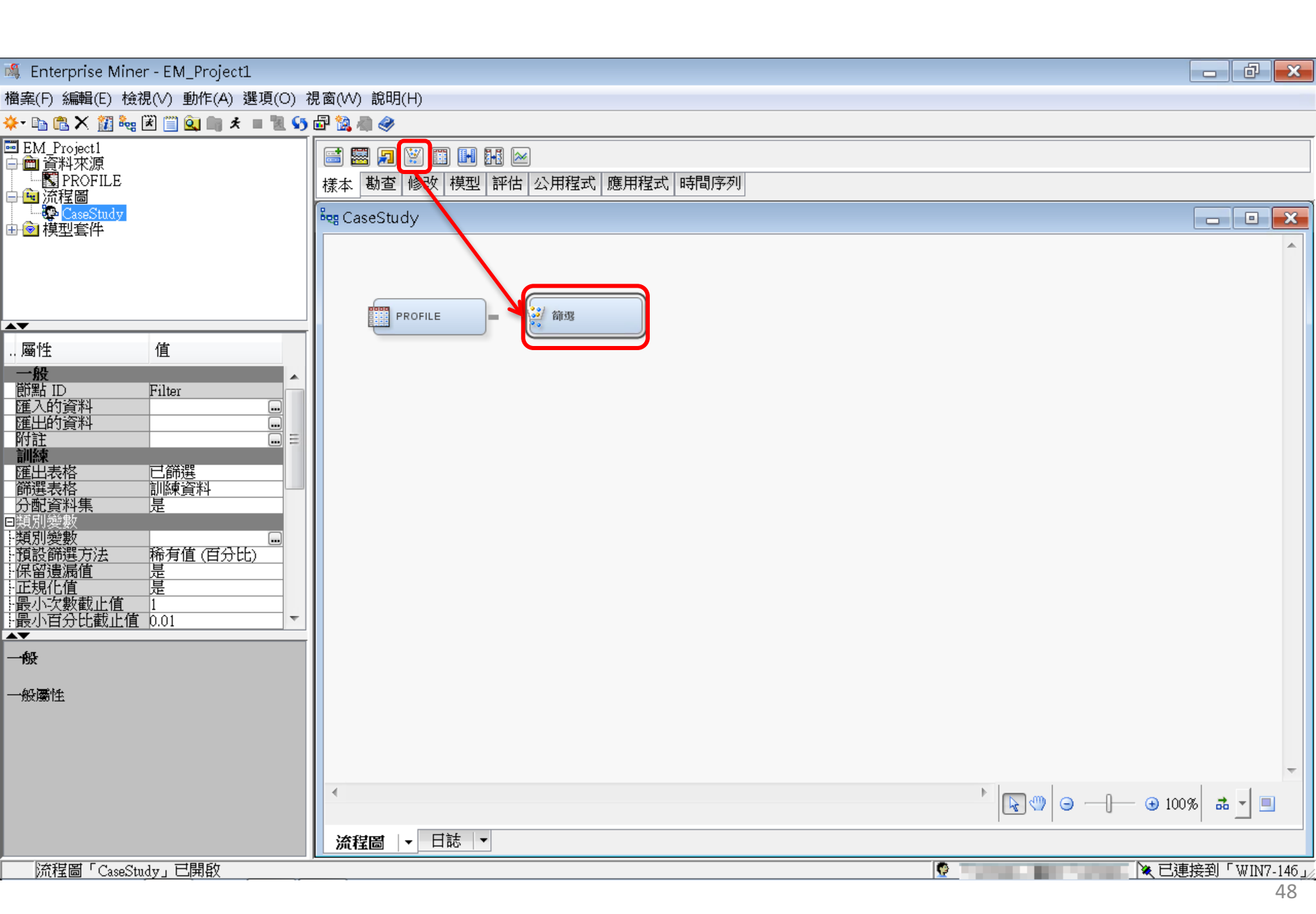

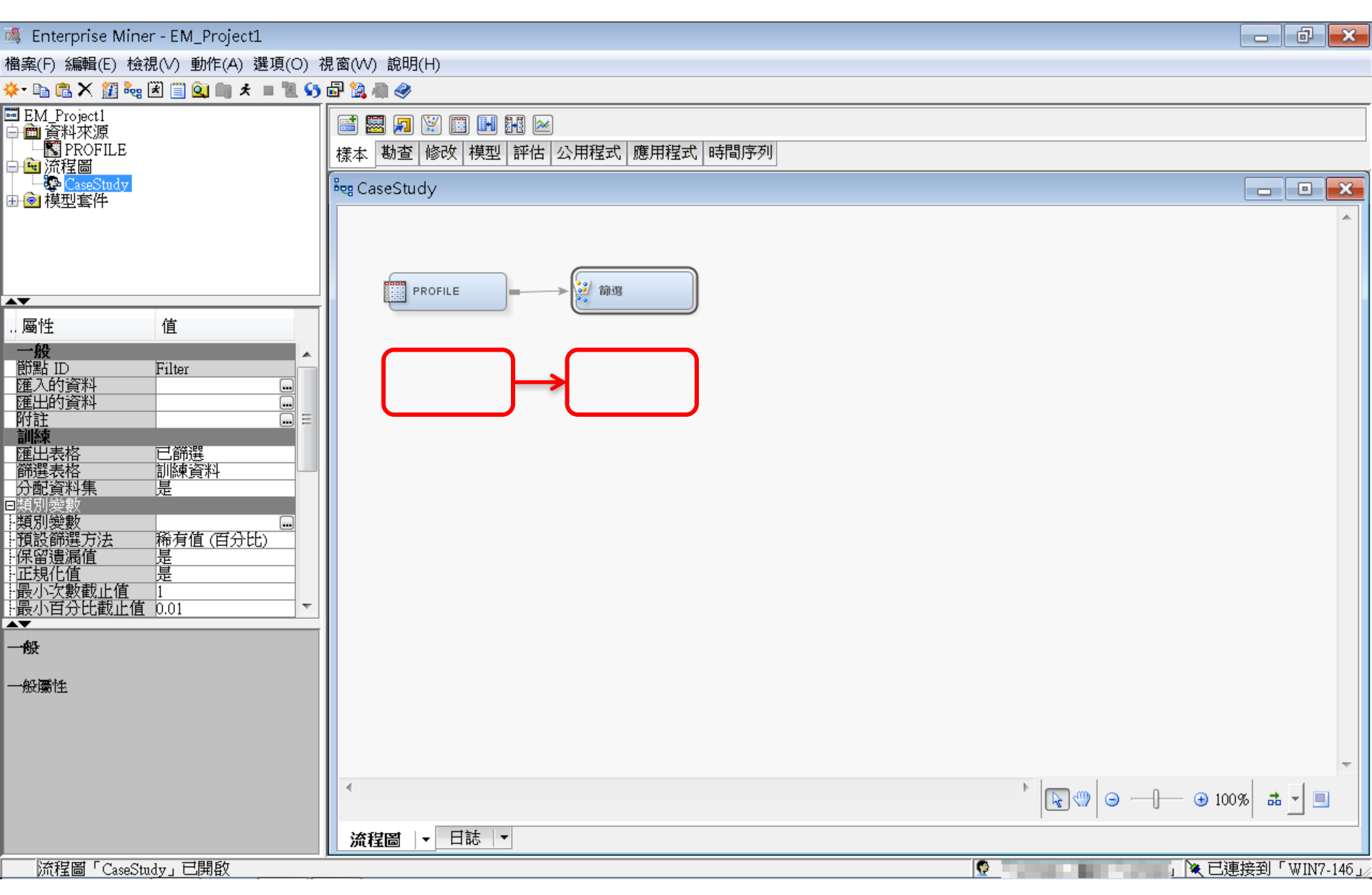

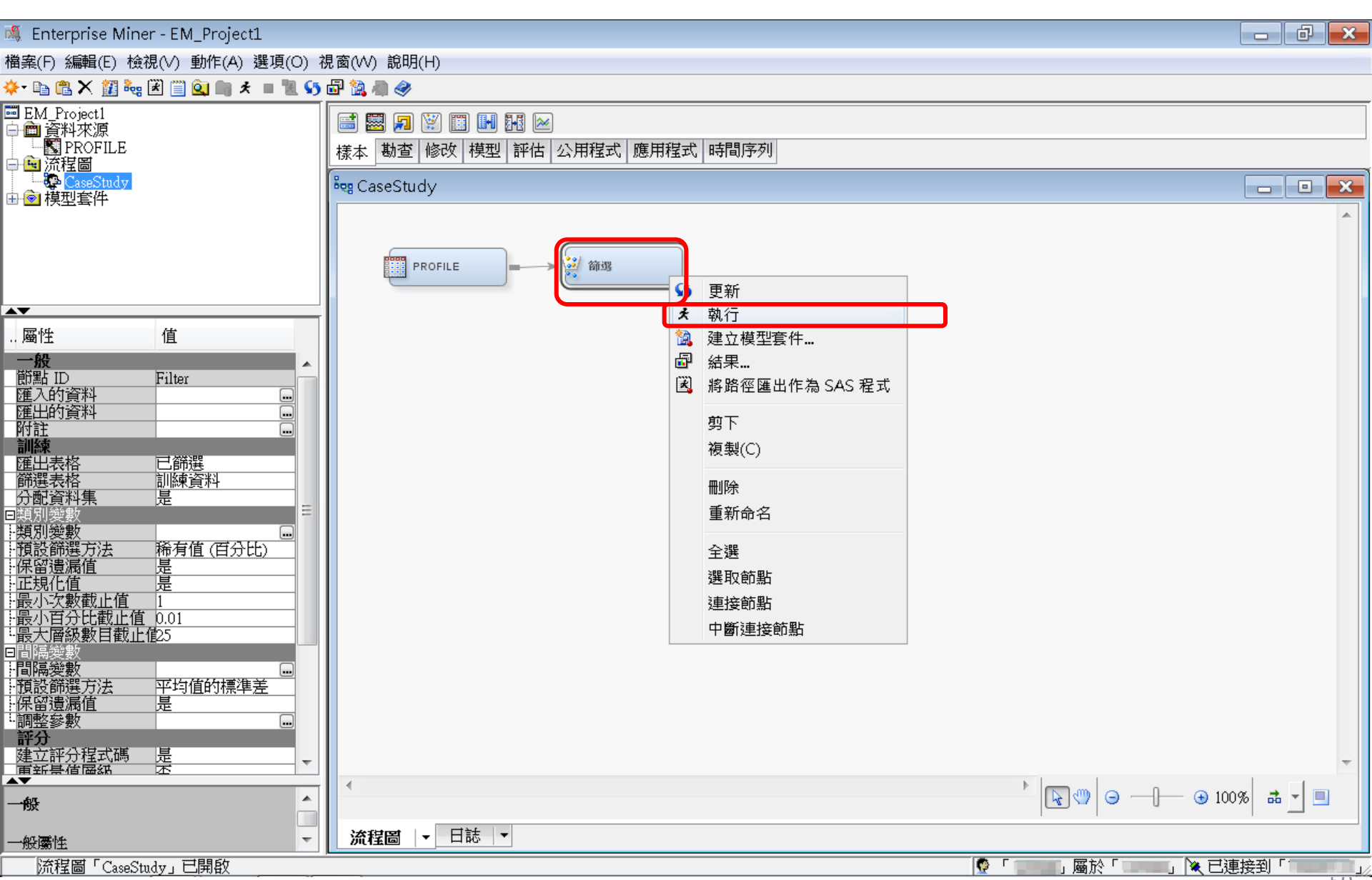

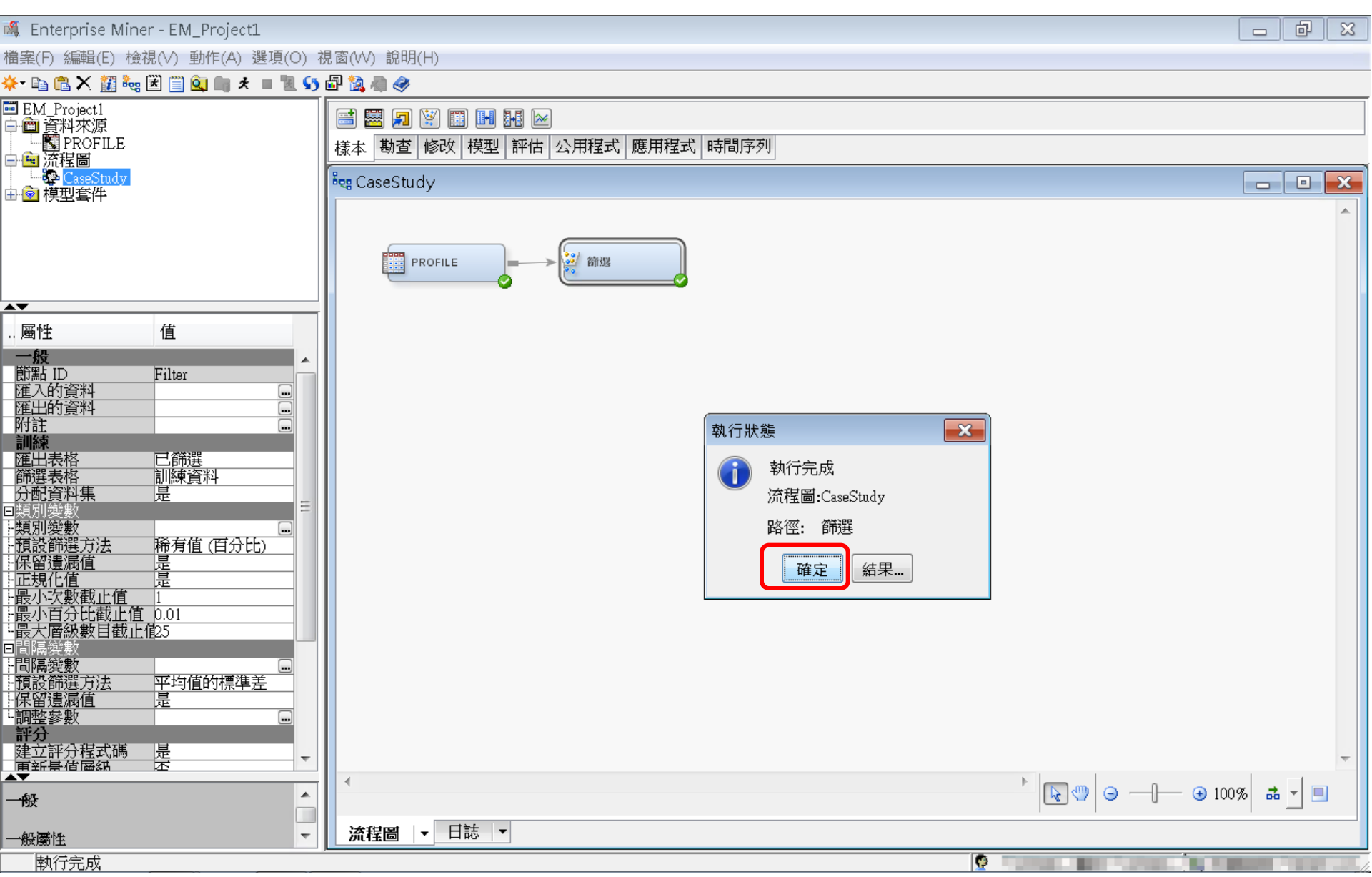

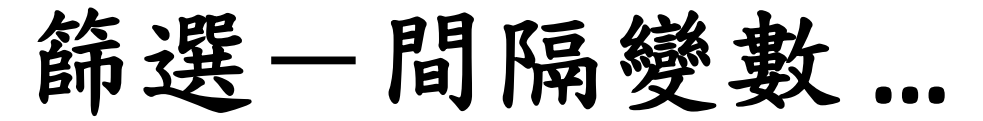

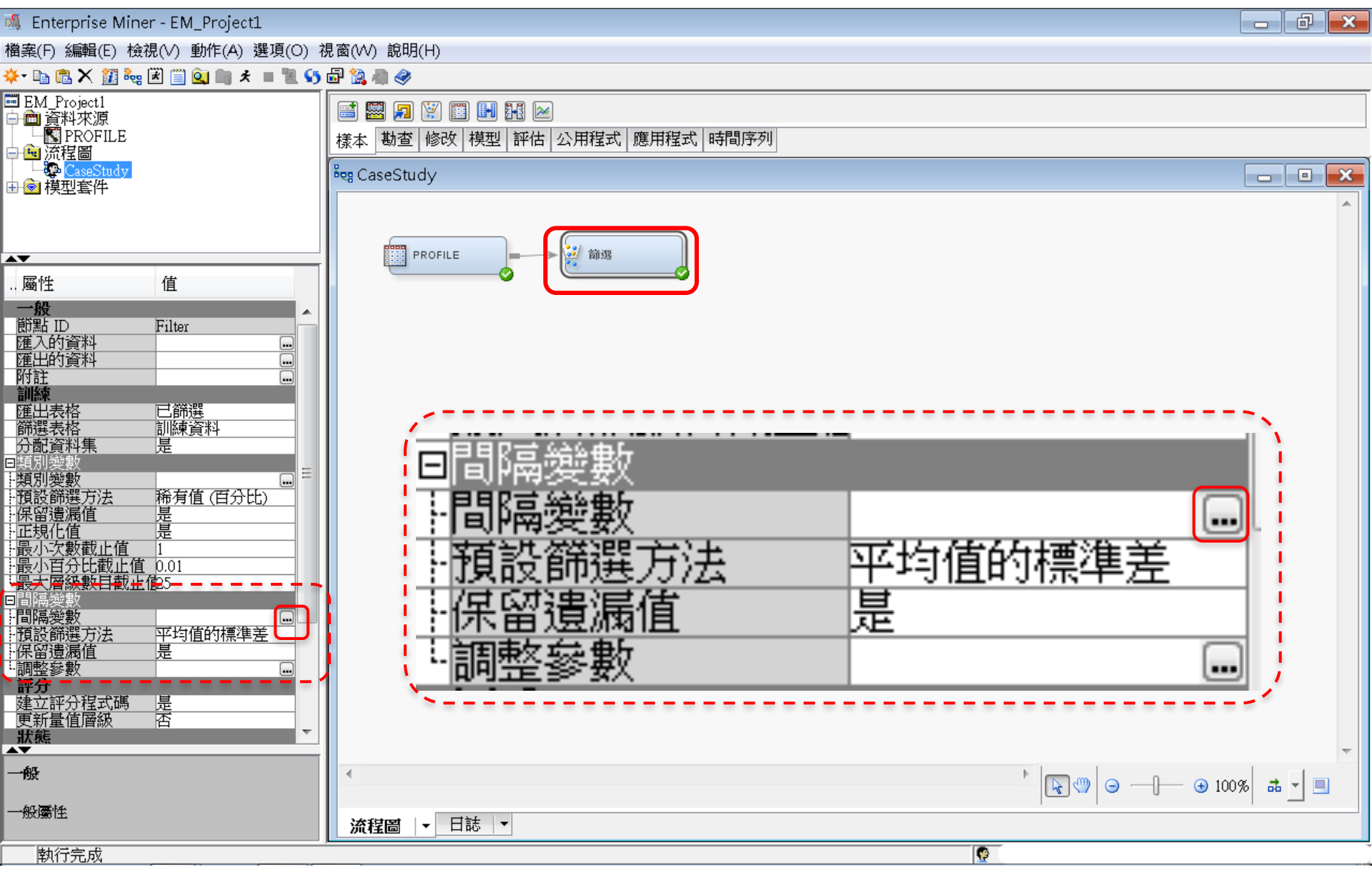

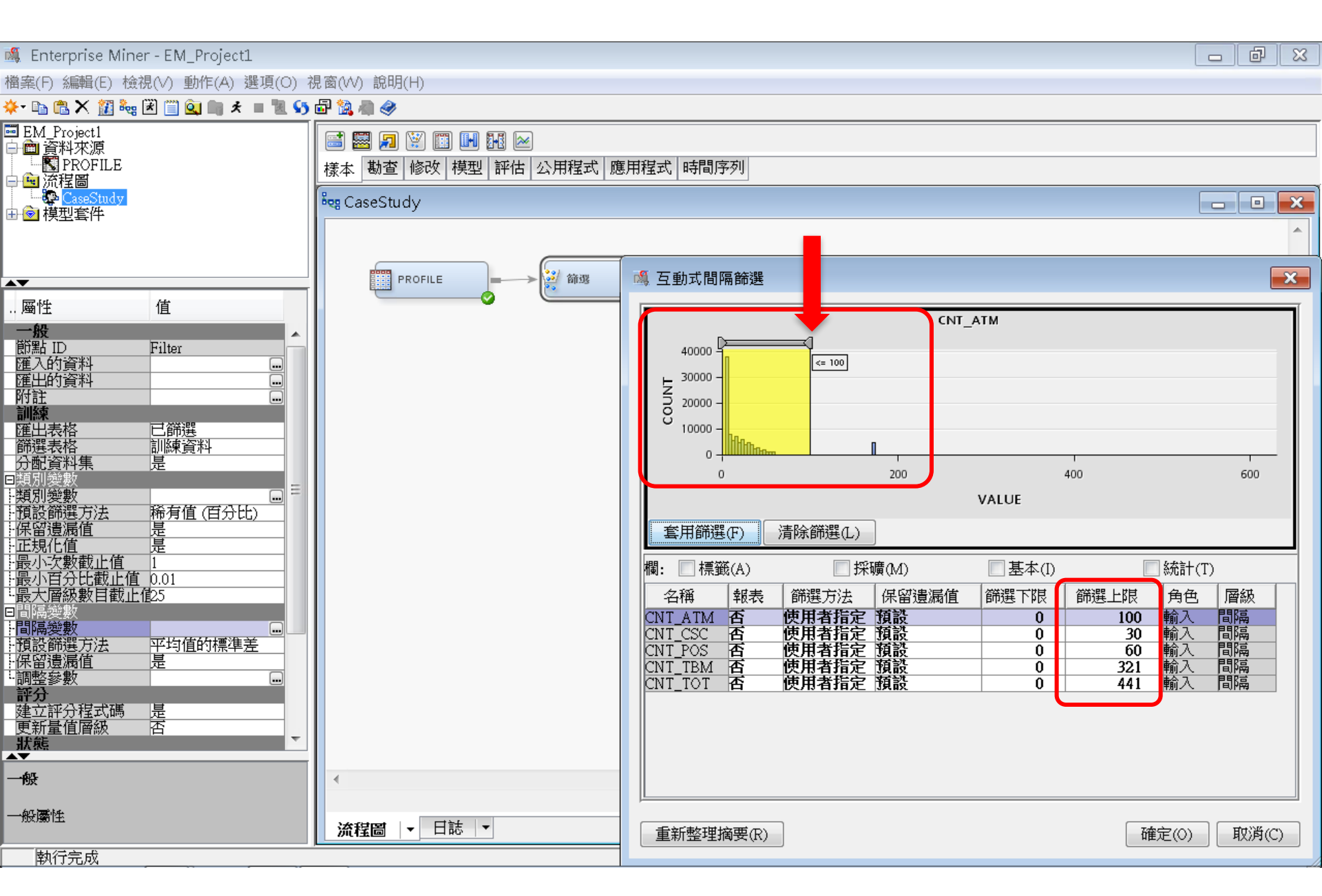

篩選一匯入的資料...[勘查]

💐 Enterprise Miner - EM Project1

|                                                        |           | 21 IS     |             |                |       |             |              |
|--------------------------------------------------------|-----------|-----------|-------------|----------------|-------|-------------|--------------|
| 福業(F) 編輯(E) 檢視(V) 動作(A) 選垻(O)                          | 祝窗(₩) 記明  | (H)       |             |                |       |             |              |
| *• 🖻 🖺 X. 🏭 🍓 🗷 🗐 💁 🖏 * 🔳 🕷 👀                          | e 📴 🔯 🦏 🧇 |           |             |                |       |             |              |
| ■ EM_Project1<br>白 @ 資料來源                              | 📑 🔜 🗩     | 🗑 🖪 🖬 🖬 🖉 | *           |                |       |             |              |
| PROFILE                                                | 様本   勘查   | 修改 模型 評估  | : 公用程式 應用程式 | 時間序列           |       |             |              |
| 「「「」)が任回<br>「「 <mark>愛 CaseStudy</mark> 」<br>中 Ga 増刊を作 | 🖧 CaseStu | dy        |             |                |       |             |              |
|                                                        |           |           |             |                |       |             | <b>^</b>     |
|                                                        |           |           |             |                |       |             |              |
|                                                        |           | ROFILE    | → 🧖 節選      |                |       |             |              |
| 屬性 值                                                   |           |           |             |                |       |             |              |
| が<br>前期 ID Filter                                      |           | 🛯 🔌 匯人的資料 | - 篩選        |                |       |             |              |
| 進入的資料 運出的資料                                            |           | 連接埠       | 來源          | 表格             | 角色    | 資料存在        |              |
| 附註                                                     |           |           |             | EMWS1.Ids_DATA | 原始    | 是           |              |
| 選出表格 已 節選                                              |           | TEST      |             |                |       |             |              |
|                                                        |           |           |             |                |       |             |              |
|                                                        |           |           |             |                |       |             |              |
| 上預設師選万法——柿須值(自分比)————————————————————————————————————  |           |           |             |                |       |             |              |
|                                                        |           |           |             |                |       |             |              |
| 最小百分比截止值 0.01<br>                                      |           |           |             | 瀏覽(B)          | 勘查(X) | 屬性(P) 確定(O) |              |
|                                                        |           |           |             |                |       |             |              |
| 日间隔突数 ····································             |           |           |             |                |       |             |              |
|                                                        |           |           |             |                |       |             |              |
| <b>評分</b><br>建立評分程式碼 是                                 |           |           |             |                |       |             |              |
| 更新量值層級 否                                               |           |           |             |                |       |             |              |
|                                                        |           |           |             |                |       |             | -            |
| 進入的資料                                                  | 1         |           |             |                |       |             | ) 100% 👼 🗾 📃 |
| 節點匯人的表格集。                                              | 流程圖       | ▼ 日誌 ▼    |             |                |       | 1 1         |              |
|                                                        | J         |           |             |                | 5     | 2           |              |

篩選一匯入的資料

| ◈ 勘查 - EMWS1.Ids_        | DATA          |               |         |          |     |       |     |     |      |          |      |            | • ×     |
|--------------------------|---------------|---------------|---------|----------|-----|-------|-----|-----|------|----------|------|------------|---------|
| 檔案(F) 檢視(V) 動作(          | A) 視窗(W)      |               |         |          |     |       |     |     |      |          |      |            |         |
| a 🗉 Ö 🏘                  |               |               |         |          |     |       |     |     |      |          |      |            |         |
| <b>1</b> 樣本屬性            |               | - • ×         | 3 様本統計: | 資料       |     |       |     |     |      |          |      |            |         |
| 屬性                       | 值             |               | 觀測#     | 變數名稱     | 標籤  | 類型    | 遺漏值 | 最小值 | 最大值  | 平均值      | 層級數目 | 眾數百        | 眾數      |
| 列                        | 未知            |               | 11      |          |     | CLASS | 0   |     | 250  | 10 00007 | 128+ | 0.77519400 | 0041360 |
| 慽<br>資料館                 | EMWS1         |               | 30      | CNT_CSC  |     | VAR   | 0   | 1   | 328  | 6.6545   |      |            |         |
| 成員                       | IDS_DATA      |               | 40      | ONT_POS  |     |       | 0   | 2   | 212  | 11.83617 |      |            |         |
| 頬型<br>抽樣方法               | <br>前N列       |               | 60      | CNT_TOT  |     | VAR   | 0   | 10  | 2741 | 105.6458 |      |            |         |
| 提取大小                     | 最大            |               |         |          |     |       |     |     |      |          |      |            |         |
| □                        | 12345         |               |         |          |     |       |     |     |      |          |      |            |         |
|                          |               |               |         |          |     |       |     |     |      |          |      |            |         |
|                          |               |               |         |          |     |       |     |     |      |          |      |            |         |
|                          |               |               |         |          |     |       |     |     |      |          |      |            |         |
|                          |               |               |         |          |     |       |     |     |      |          |      |            |         |
|                          |               |               |         |          |     |       |     |     |      |          |      |            |         |
|                          | _ 套用(L)       | 繪圖(0)         |         |          |     |       |     |     |      |          |      |            |         |
| EMWS1Jds_DATA            |               |               |         |          |     |       |     |     |      |          |      |            |         |
| 觀測# ID                   | CNT_TBM CNT_A | TM CNT_POS    | CNT_CS  | C CNT_T  | OT  |       |     |     |      |          |      |            |         |
| 1000041360               | 34            | 3 3           | }       | 9        | 49  |       |     |     |      |          |      |            |         |
| 3000057340               | 122           | 26 32         | )       | 18<br>36 | 216 |       |     |     |      |          |      |            |         |
| 4000076885               | 42            | 3 6           | 3       | 1        | 52  |       |     |     |      |          |      |            |         |
| 6000089150<br>6000094512 | 20            | 15 2<br>20 49 |         | 2        | 39  |       |     |     |      |          |      |            |         |
| 7000096396               | 33            | 9 49          | j       | 17       | 108 |       |     |     |      |          |      |            |         |
| 8000098062               | 22            | 5 9           | }       | 1        | 37  |       |     |     |      |          |      |            |         |
| 10000125838              | 127           | 3 2           |         | 3        | 135 |       |     |     |      |          |      |            |         |
| 11000137317              | 52            | 20 2          | 2       | 11       | 85  |       |     |     |      |          |      |            |         |
| 12000147896              | 101           | 40 E<br>52 BC | }       | 4        | 292 |       |     |     |      |          |      |            |         |
| 14000160501              | 31            | 32 42         | 2       | 12       | 117 |       |     |     |      |          |      |            |         |
| 15000176820              | 107           | 3 2           | ,       | 1<br>24  | 113 |       |     |     |      |          |      |            |         |
| 17000189200              | 92            | 3 2           | 2       | 24       | 99  |       |     |     |      |          |      |            |         |
| 18000198327              | 44            | 27 17         | ,       | 3        | 91  |       |     |     |      |          |      |            | -       |

篩選一匯出的資料 ... [勘查]

🔍 Enterprise Miner - EM\_Project1

檔案(F) 編輯(E) 檢視(∨) 動作(A) 選項(O) 視窗(₩) 說明(H)

| 🔆 🗈 🛍 🗙 🏭 🍓 🗷 📋 🔍 🗯 🖈 🔳 🕷 🍤                                                                                                    | 🗗 强 🧠          |                                          |                                          |                            |                       |       |
|----------------------------------------------------------------------------------------------------|----------------|------------------------------------------|------------------------------------------|----------------------------|-----------------------|-------|
| ■ EM_Project1<br>□ □ 資料來源<br>                                                                                                    | 📑 🔜 🗩<br>様本 勘查 | 🗑 🗐 🛃 🌆 🖂<br>修改   模型   評估   公月           | 程式  應用程式  時間                             | 序列                         |                       |       |
| □ <mark>·</mark> ···································                                                                                 | Reg CaseStuc   | ly                                       |                                          |                            |                       | _ • • |
| ▲▼<br>屬性 值                                                                                                    | PI             |                                          | 節選                                       |                            |                       |       |
| 一般<br>節點 ID Filter<br>運入的資料<br>運出的資料<br>附註<br>副練                                                                                     |                | 《 匯出的資料 - 篩選<br>連接埠<br>TRAIN<br>VALIDATE | 養格<br>EMWS1.Filter_TF<br>EMWS1.Filter_V/ | 角色<br>AIN 訓練<br>ALIDATE 驗證 |                       |       |
| 正元衣俗     □師港       篩選表格     訓練資料       分配資料集     是       □類別變數     □       「類別變數     □       「預設篩選方法     稀有值(百分比)       「保留遺漏值     是 |                | TEST                                     | EMWS1.Filter_TE                          | .ST )則試                    |                       |       |
| <ul> <li>正規化值</li> <li>最小交數截止值</li> <li>最小百分比截止值</li> <li>0.01</li> <li>最大層級數目截止值25</li> <li>□間隔變數</li> <li>□間隔變數</li> </ul>         |                |                                          |                                          | 瀏覽(B) 勘查(                  | X) <u>屬性(P)</u> 確定(0) |       |
| ·預設篩選方法<br>·保留遺漏值<br>·調整參數<br>·調整參數<br>·<br>靜分<br>建立評分程式碼<br>更新量值層級<br>否                                                             |                |                                          |                                          |                            |                       |       |
| 狀態<br>▲▼ 匯出的資料                                                                                                    | •              |                                          |                                          |                            |                       |       |
| 節點匯出的表格集。                                                                                                    | 流程圖            |                                          |                                          |                            |                       |       |
| 執行完成                                                                                                    |                |                                          |                                          |                            | <b>O</b>              | 2     |

篩選一匯出的資料

| ◈ 勘查 - EMWS1.Filte                                                                                                    | er_TRAIN                                                                                                    |                                                                                                    |                                                                                             |                                                                                                    |                                                                                                    |                                                |                               |                                                                                             |                                     |                                                    |                        |                  |                 |
|----------------------------------------------------------------------------------------------------|----------------------------------------------------------------------------------------------------|----------------------------------------------------------------------------------------------------|---------------------------------------------------------------------------------------------|----------------------------------------------------------------------------------------------------|----------------------------------------------------------------------------------------------------|------------------------------------------------|-------------------------------|---------------------------------------------------------------------------------------------|-------------------------------------|----------------------------------------------------|------------------------|------------------|-----------------|
| 檔案(F) 檢視(V) 動作(                                                                                                    | (A) 視窗(W)                                                                                                    |                                                                                                    |                                                                                             |                                                                                                    |                                                                                                    |                                                |                               |                                                                                             |                                     |                                                    |                        |                  |                 |
| a 🖩 🔿 🏘                                                                                                    |                                                                                                    |                                                                                                    |                                                                                             |                                                                                                    |                                                                                                    |                                                |                               |                                                                                             |                                     |                                                    |                        |                  |                 |
|                                                                                                    |                                                                                                    | - D ×                                                                                                    | 🛛 🖾 様本統語                                                                                    | 計資料                                                                                                    |                                                                                                    |                                                |                               |                                                                                             |                                     |                                                    |                        |                  |                 |
| 屬性<br>列<br>欄<br>資料館<br>成員<br>類型<br>抽樣方法<br>提取大小<br>已摘取的列<br>隨機種子                                                                                                    | 值<br>未知<br>6<br>EMWS1<br>FILTER_TRA<br>VIEW<br>前N列<br>最大<br>60000<br>12345                                    | AIN                                                                                                    | 觀測#                                                                                         | 變數名稱<br>ID<br>2CNT_ATM<br>3CNT_CSC<br>4CNT_POS<br>5CNT_TBM<br>3CNT_TOT                                                                                | 標籤                                                                                                    | 類型<br>CLASS<br>VAR<br>VAR<br>VAR<br>VAR<br>VAR | 」<br>遺漏值…<br>(<br>(<br>(<br>( | 日<br>日<br>日<br>日<br>日<br>日<br>日<br>日<br>日<br>日<br>日<br>日<br>日<br>日<br>日<br>日<br>日<br>日<br>日 | 最大值<br>82<br>43<br>74<br>371<br>445 | 平均值<br>5.217783<br>9.300717<br>62.84018<br>94.8441 | 層級數目<br>128+<br>·<br>· | 眾數百<br>0.7751941 | 眾數<br>000041360 |
|                                                                                                    |                                                                                                    | ) 褶面(0)                                                                                                    | •                                                                                           |                                                                                                    |                                                                                                    |                                                |                               | 111                                                                                         |                                     |                                                    |                        |                  | •               |
| EMWS1.Filter_TRA                                                                                                    | IN                                                                                                    |                                                                                                    |                                                                                             |                                                                                                    |                                                                                                    |                                                |                               |                                                                                             |                                     |                                                    |                        |                  |                 |
| 觀測# ID                                                                                                    | CNT_TBM CNT_                                                                                                  | _ATM CNT_PO                                                                                                    | S CNT_CS                                                                                    | C CNT_TO                                                                                                    | т                                                                                                    |                                                |                               |                                                                                             |                                     |                                                    |                        |                  |                 |
| 1 000041360<br>2 00052094<br>3 00057340<br>4 000076885<br>5 000089150<br>6 00094512<br>7 000096396<br>8 000098062<br>9 000122779<br>10 000125838<br>11 000125838<br>11 000125838<br>13 000160501<br>14 000176820<br>15 000187784<br>16 000189200<br>17 000198327<br>18 000200237 | 34<br>44<br>122<br>42<br>20<br>83<br>33<br>22<br>21<br>127<br>52<br>101<br>31<br>107<br>54<br>92<br>44<br>146 | 3<br>17<br>26<br>3<br>15<br>20<br>9<br>5<br>27<br>3<br>20<br>40<br>32<br>3<br>3<br>14<br>3<br>27<br>3<br>27<br>3 | 3<br>5<br>32<br>49<br>49<br>2<br>2<br>2<br>2<br>8<br>42<br>2<br>7<br>2<br>7<br>2<br>17<br>2 | 9<br>18<br>36<br>2<br>3<br>17<br>1<br>1<br>1<br>1<br>1<br>1<br>1<br>2<br>4<br>2<br>3<br>1<br>1<br>1<br>1<br>1<br>1<br>1<br>1<br>1<br>1<br>1<br>1<br>1 | 49<br>84<br>216<br>39<br>155<br>108<br>37<br>51<br>135<br>85<br>150<br>117<br>113<br>99<br>99<br>91<br>152 |                                                |                               |                                                                                             |                                     |                                                    |                        |                  | •               |

勘查 (Explore) 一群集 (Cluster)

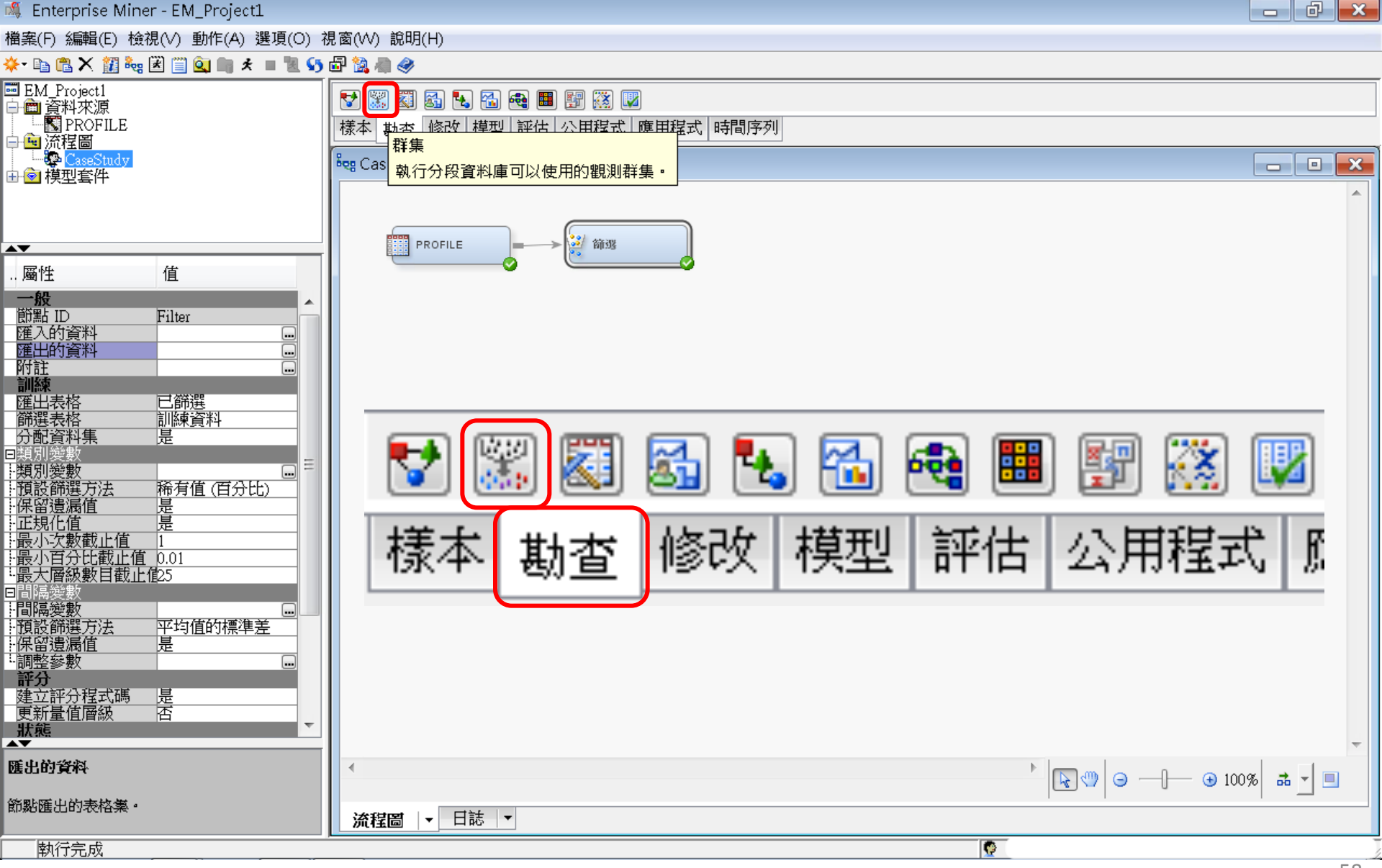

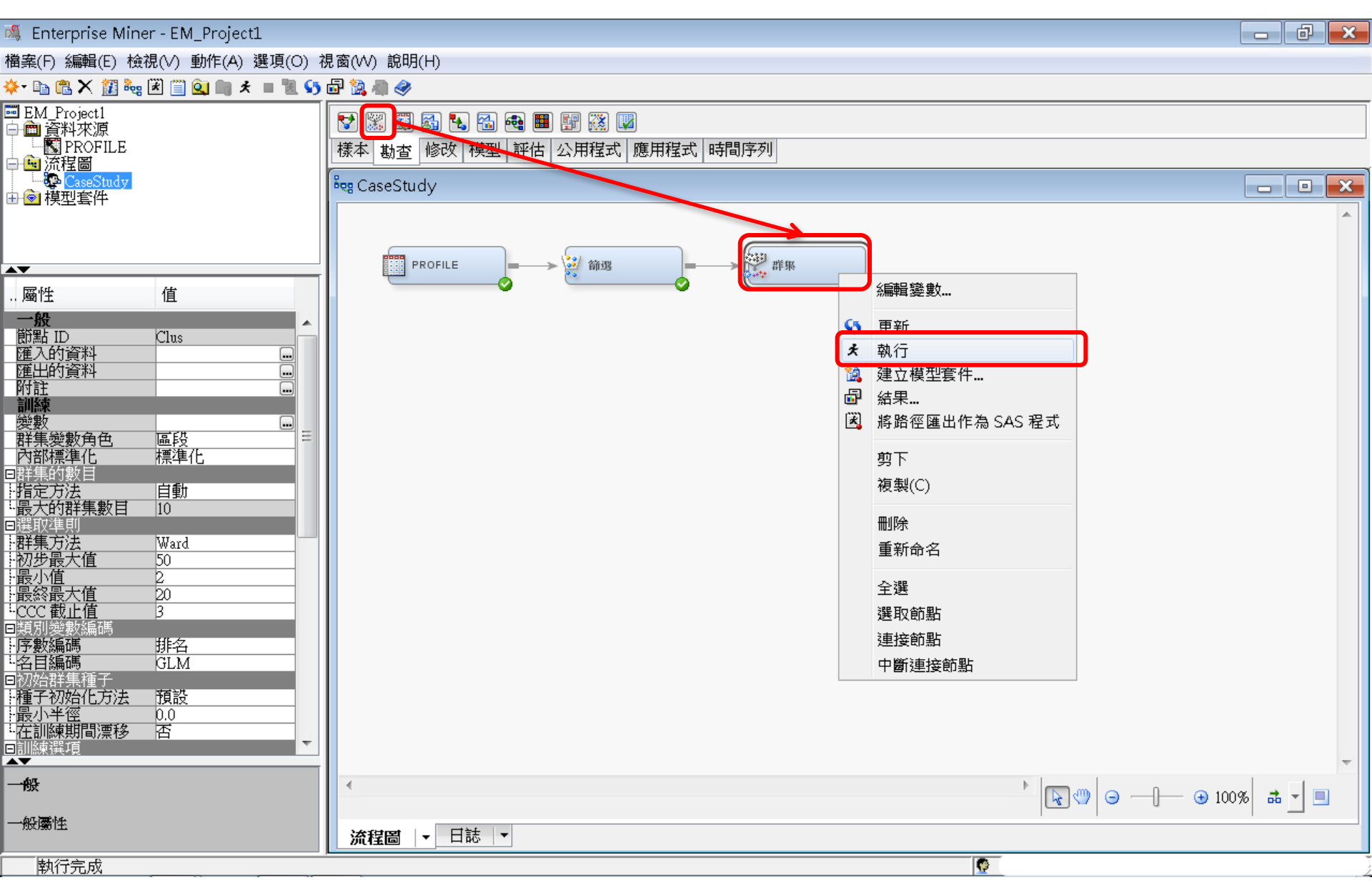

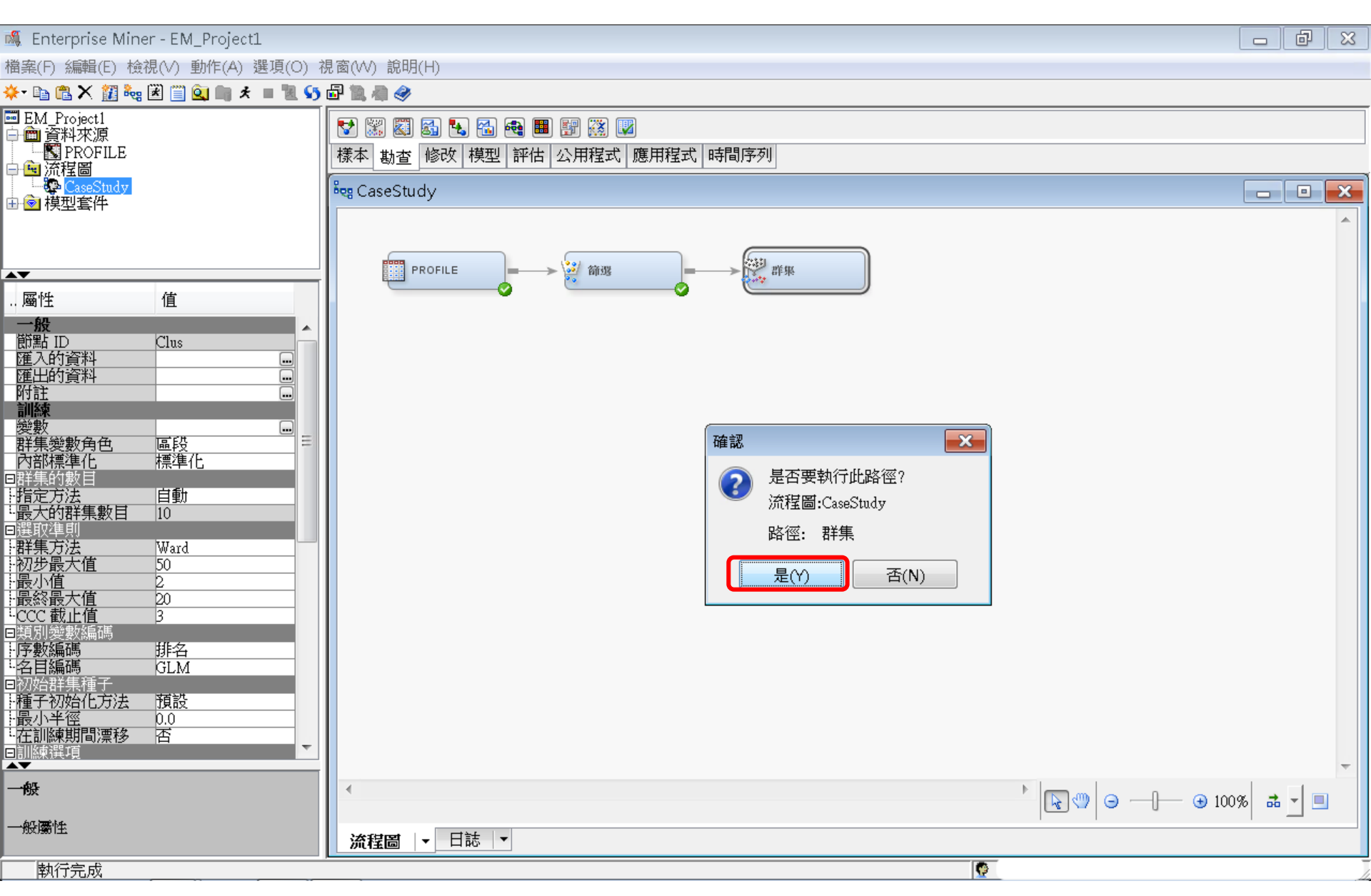

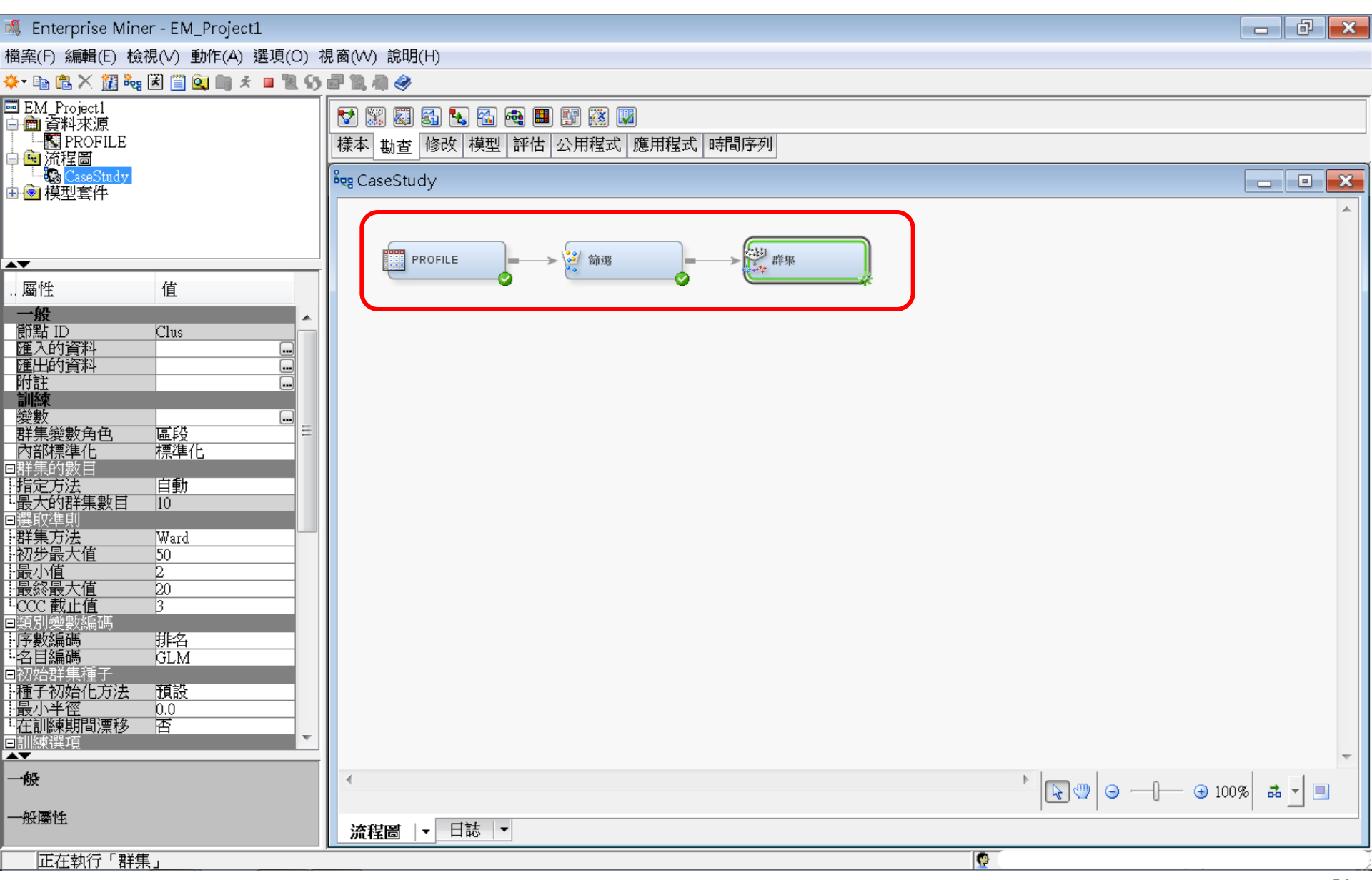

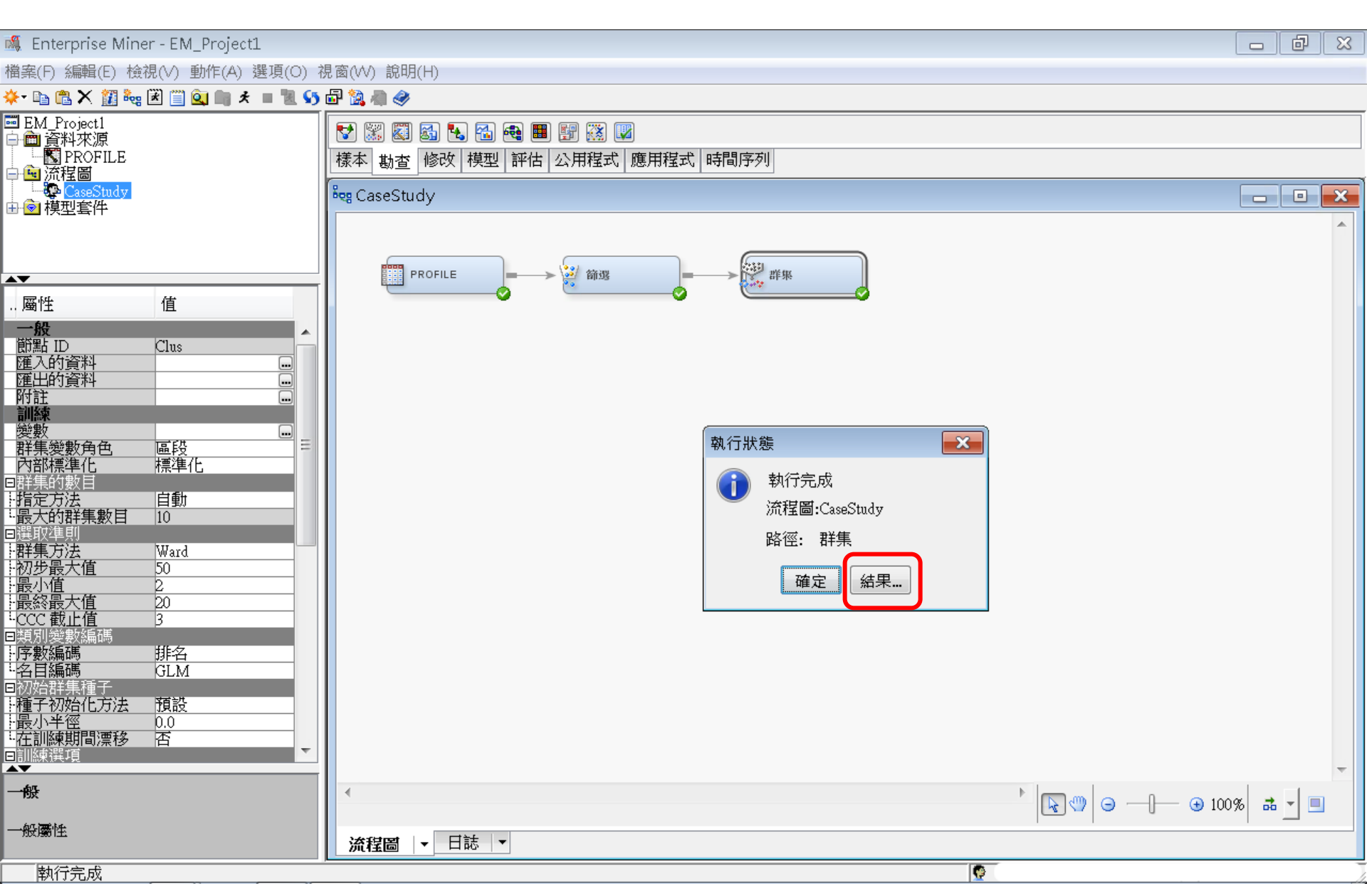

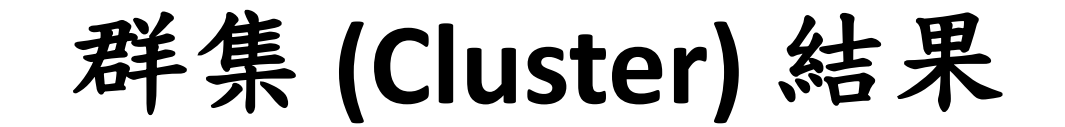

#### 🗗 結果 - 節點: 群集 流程圖: CaseStudy

#### 檔案(F) 編輯(E) 檢視(V) 視窗(W)

#### 🖹 | 🔛 | 🕔 | 🎆 | 🏘

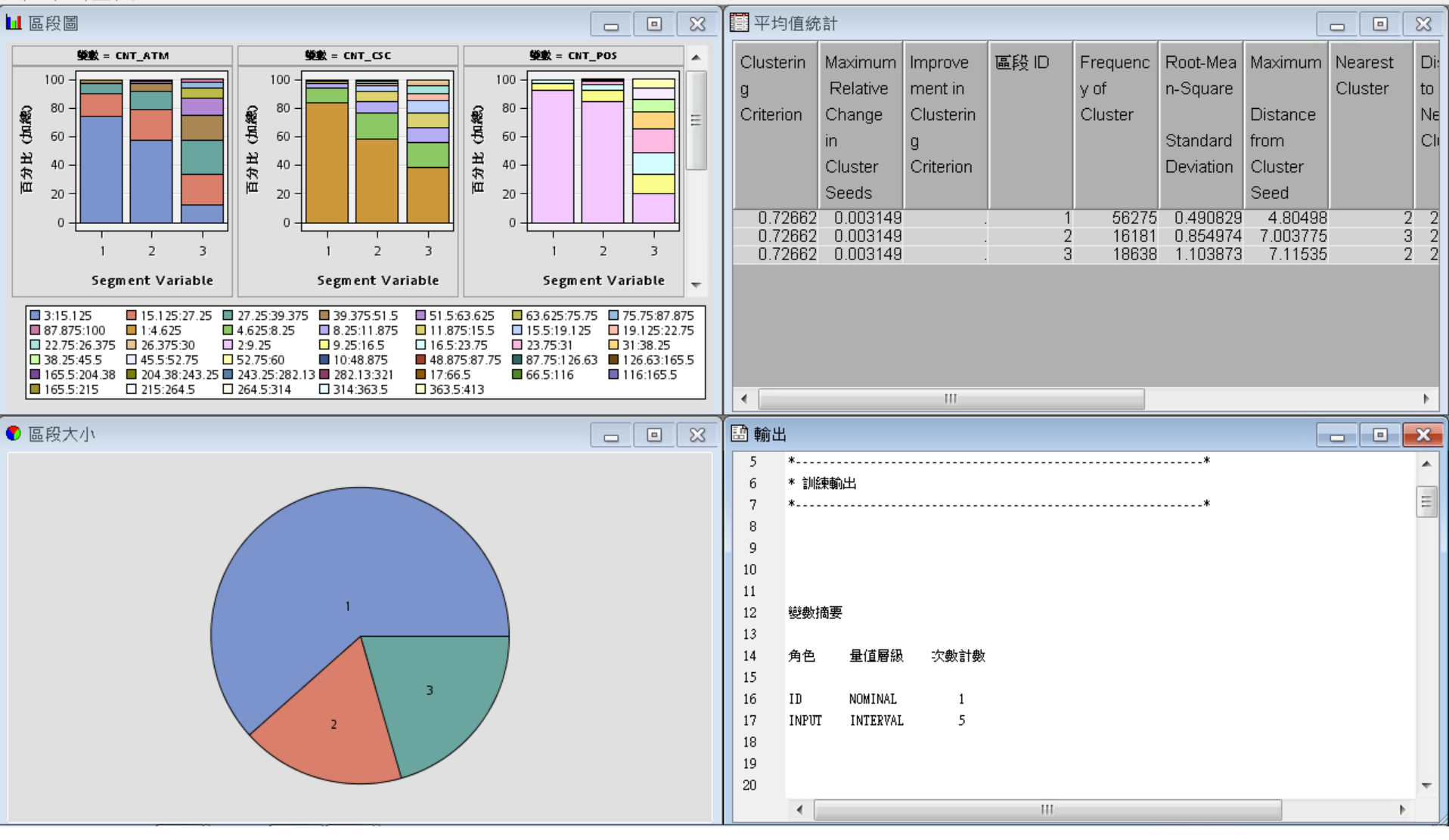

- 0 ×

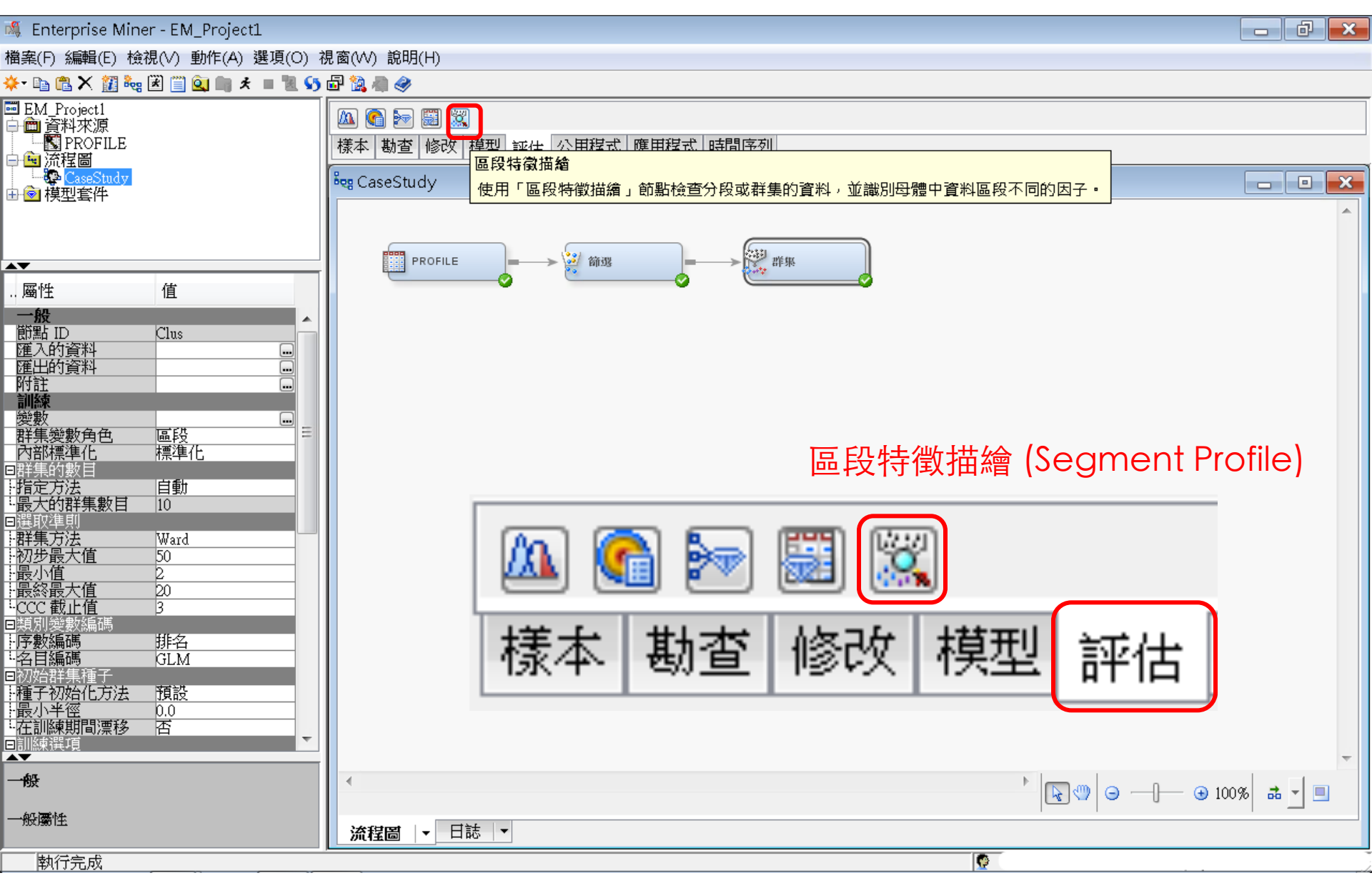

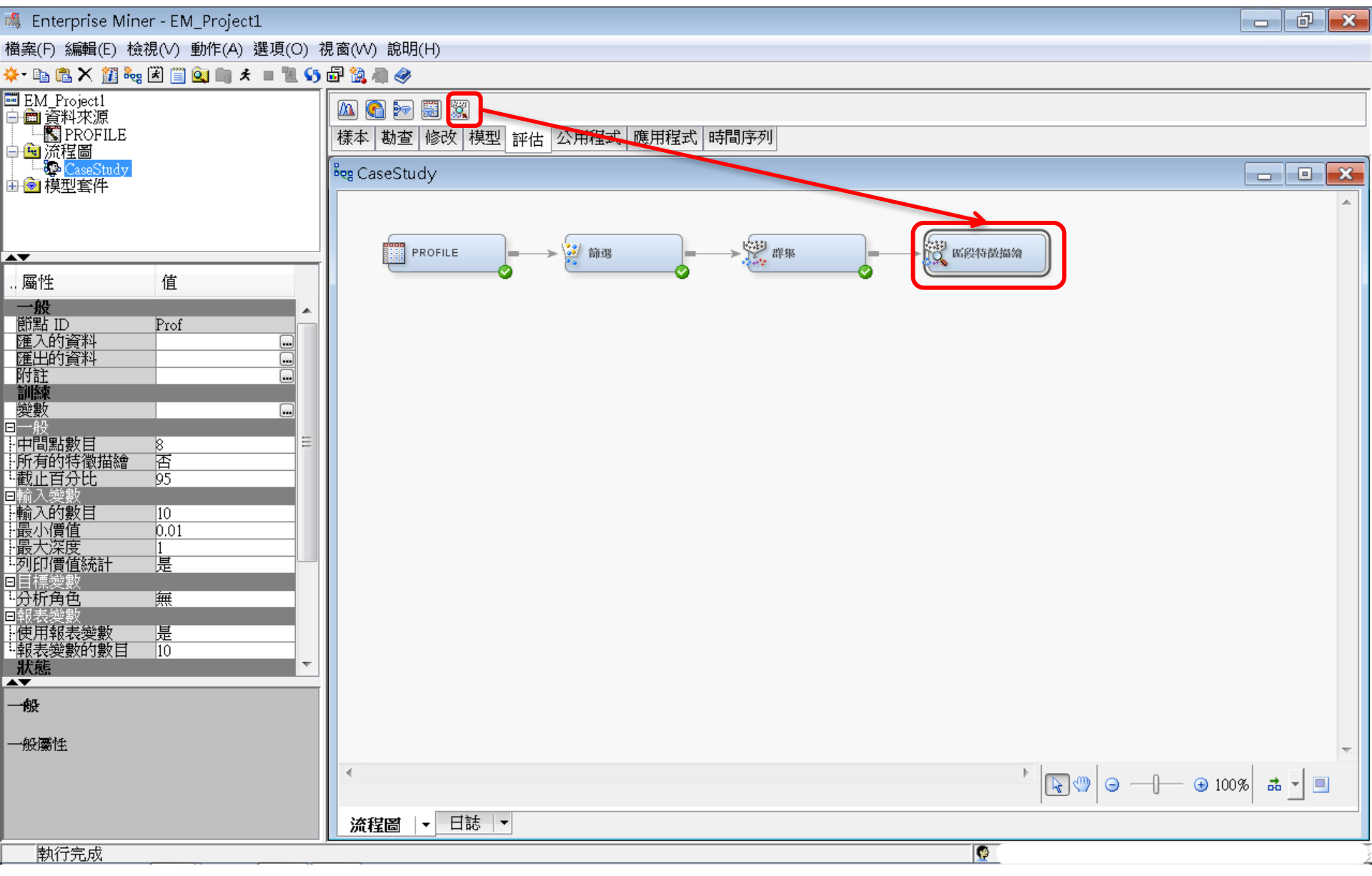

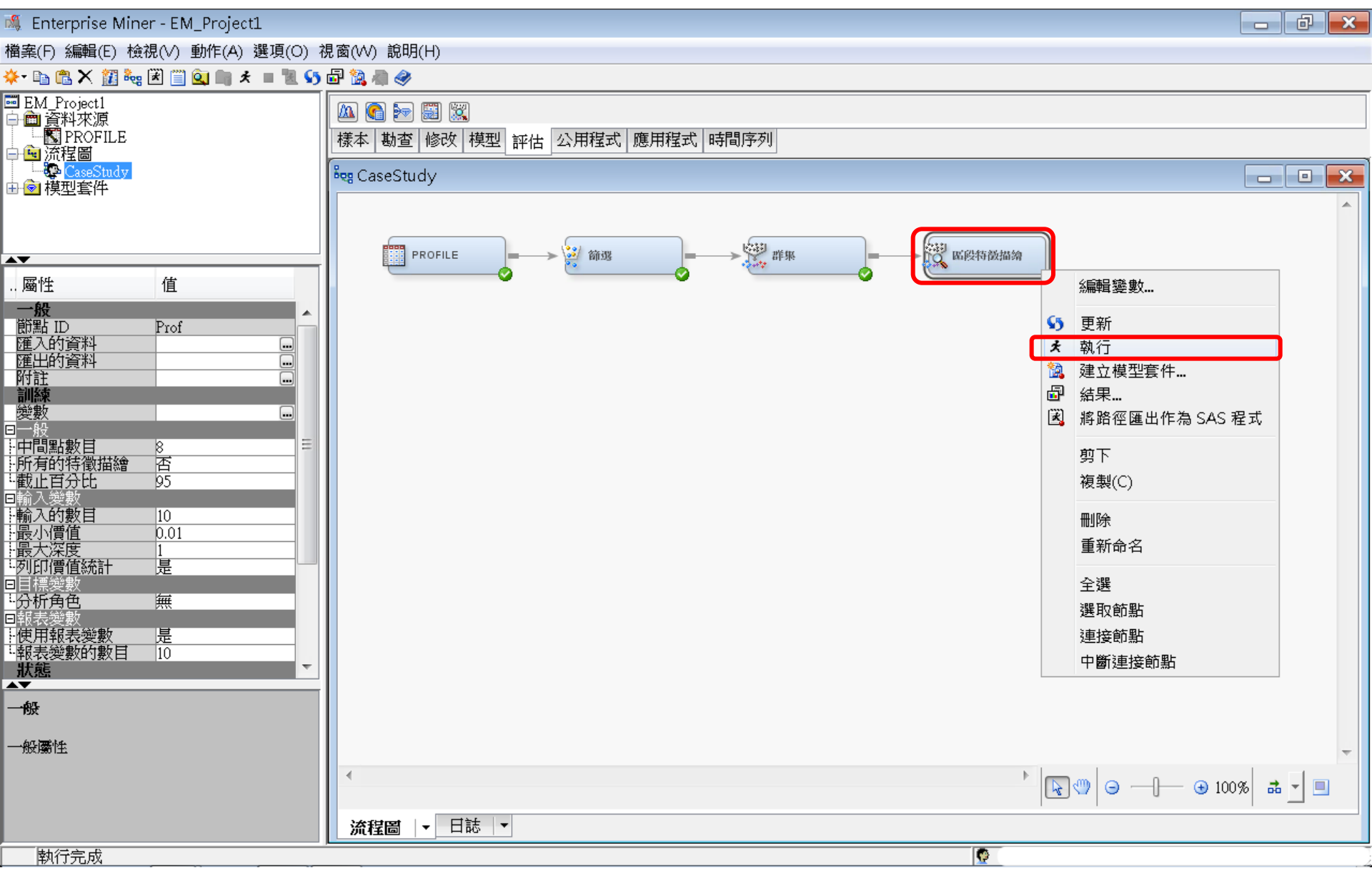

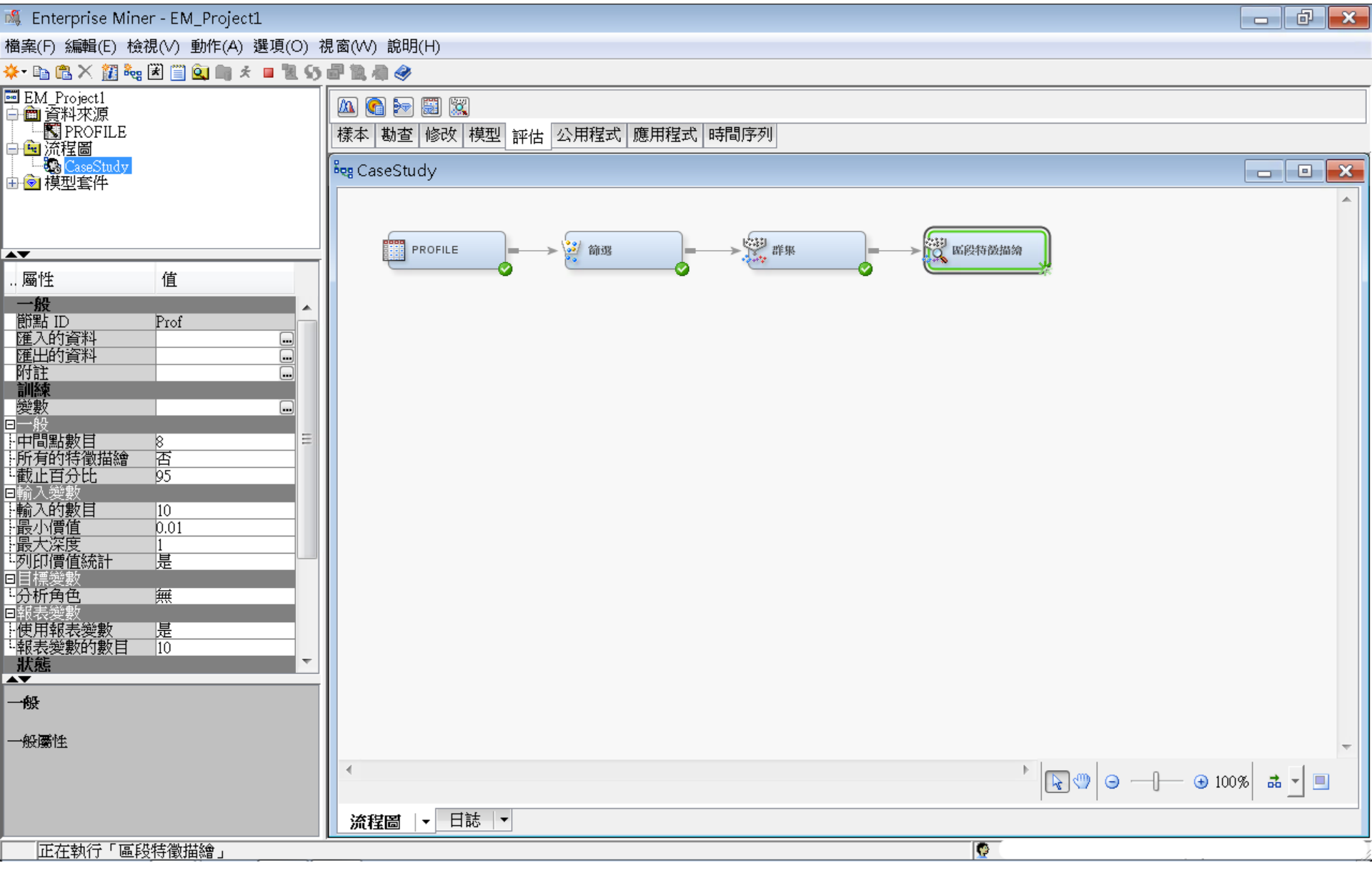

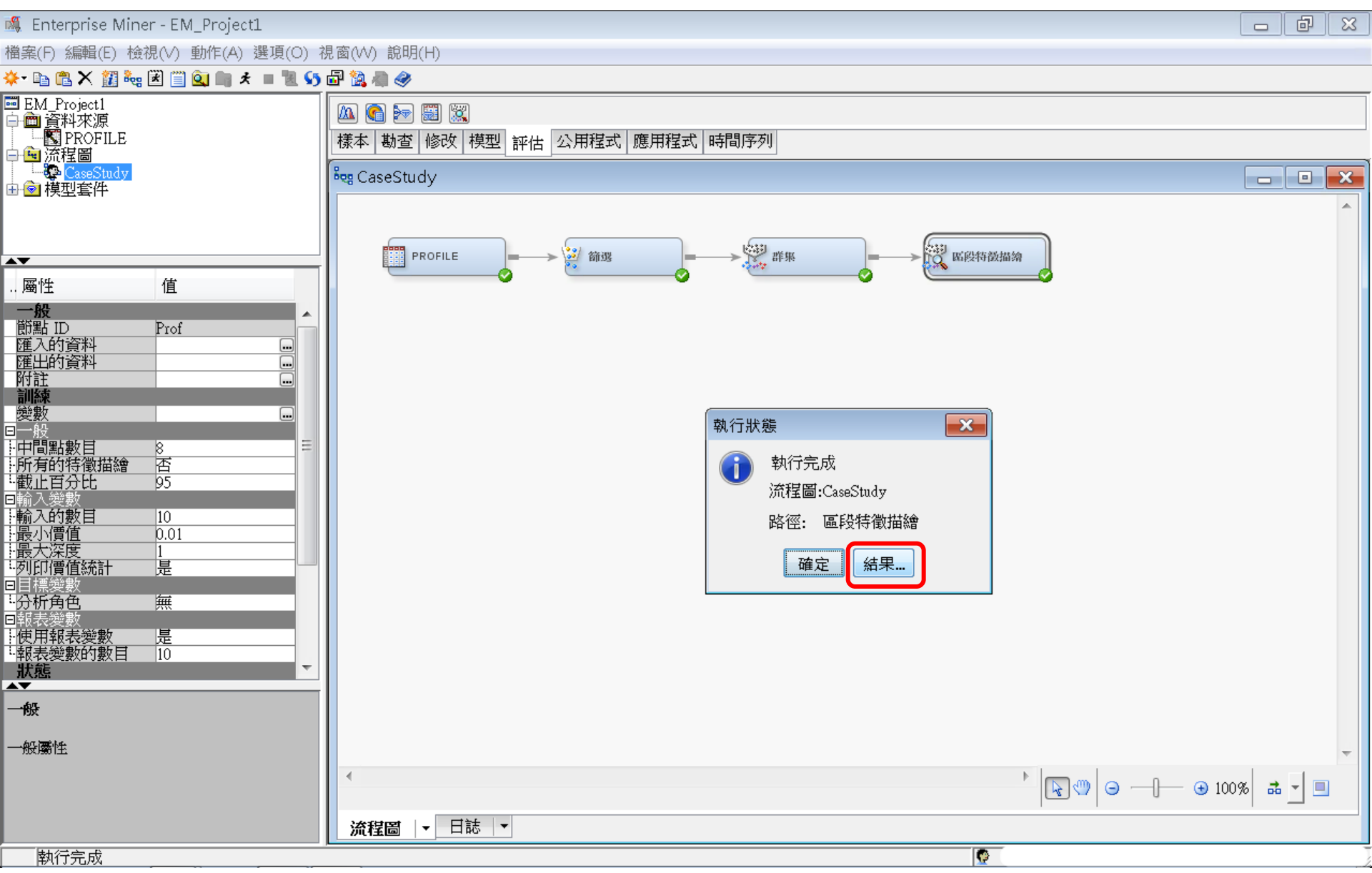

# 區段特徵描繪 (Segment Profile)

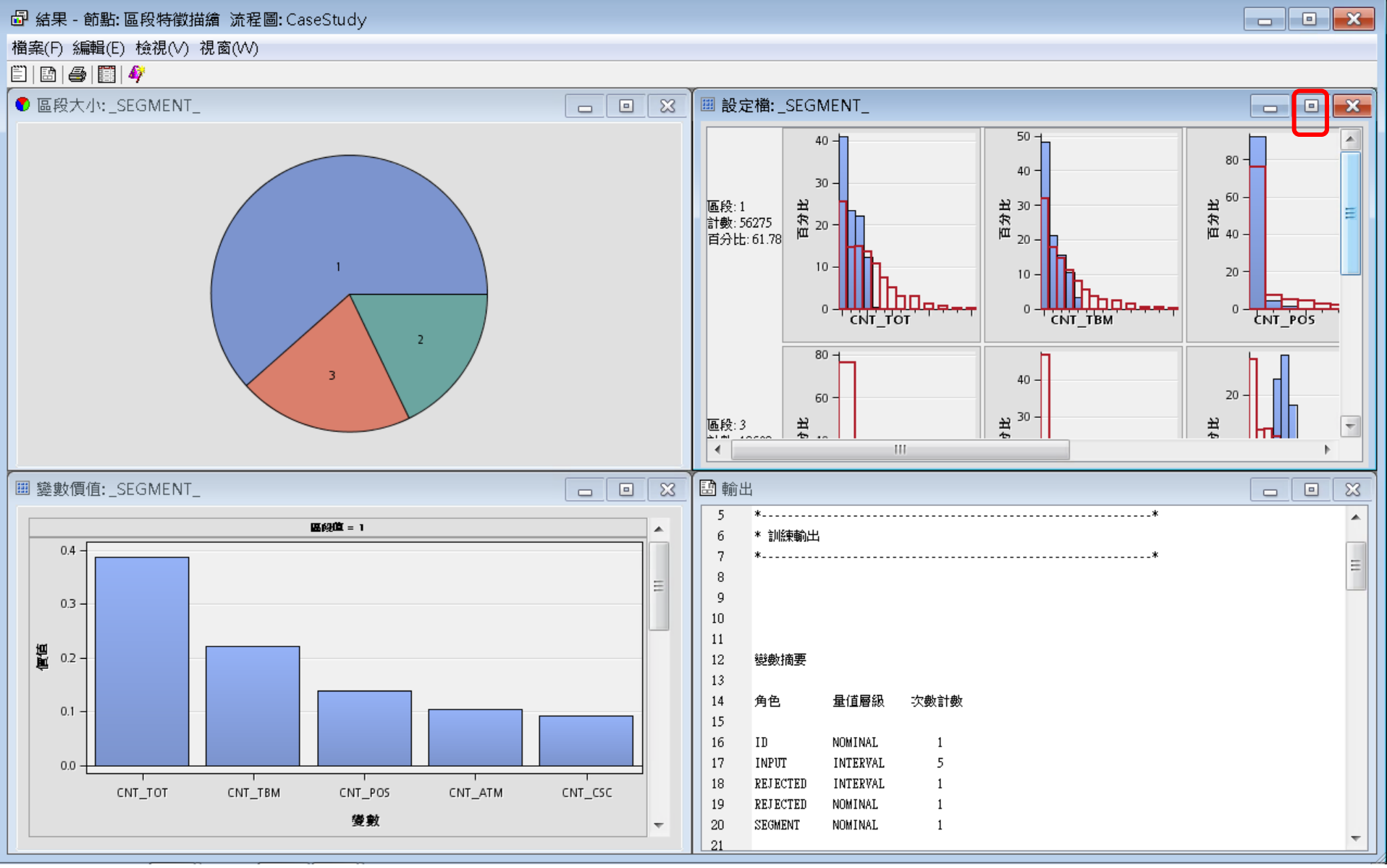

# 區段特徵描繪 (Segment Profile)

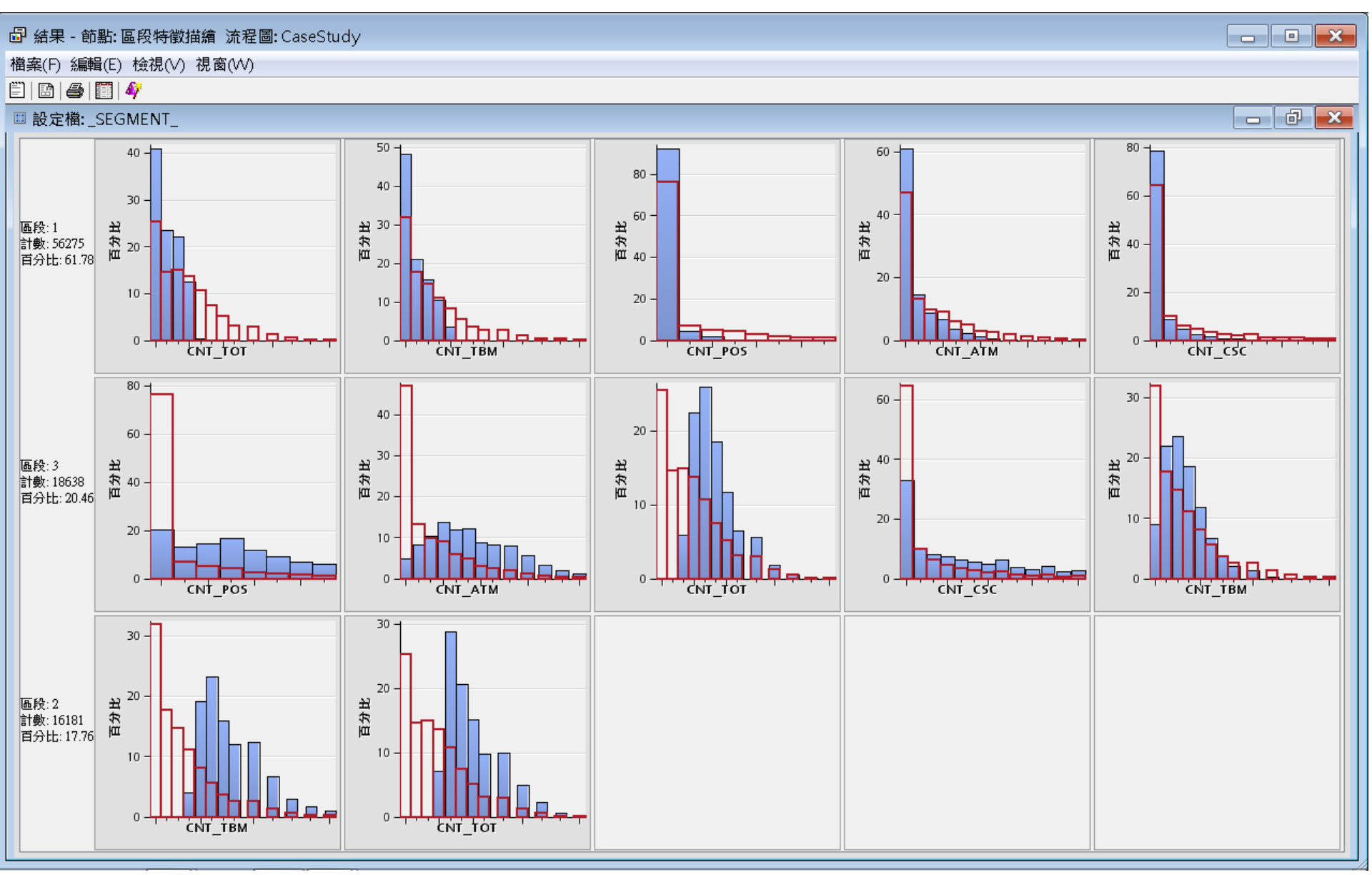

## 轉換變數 (Transform Variables)

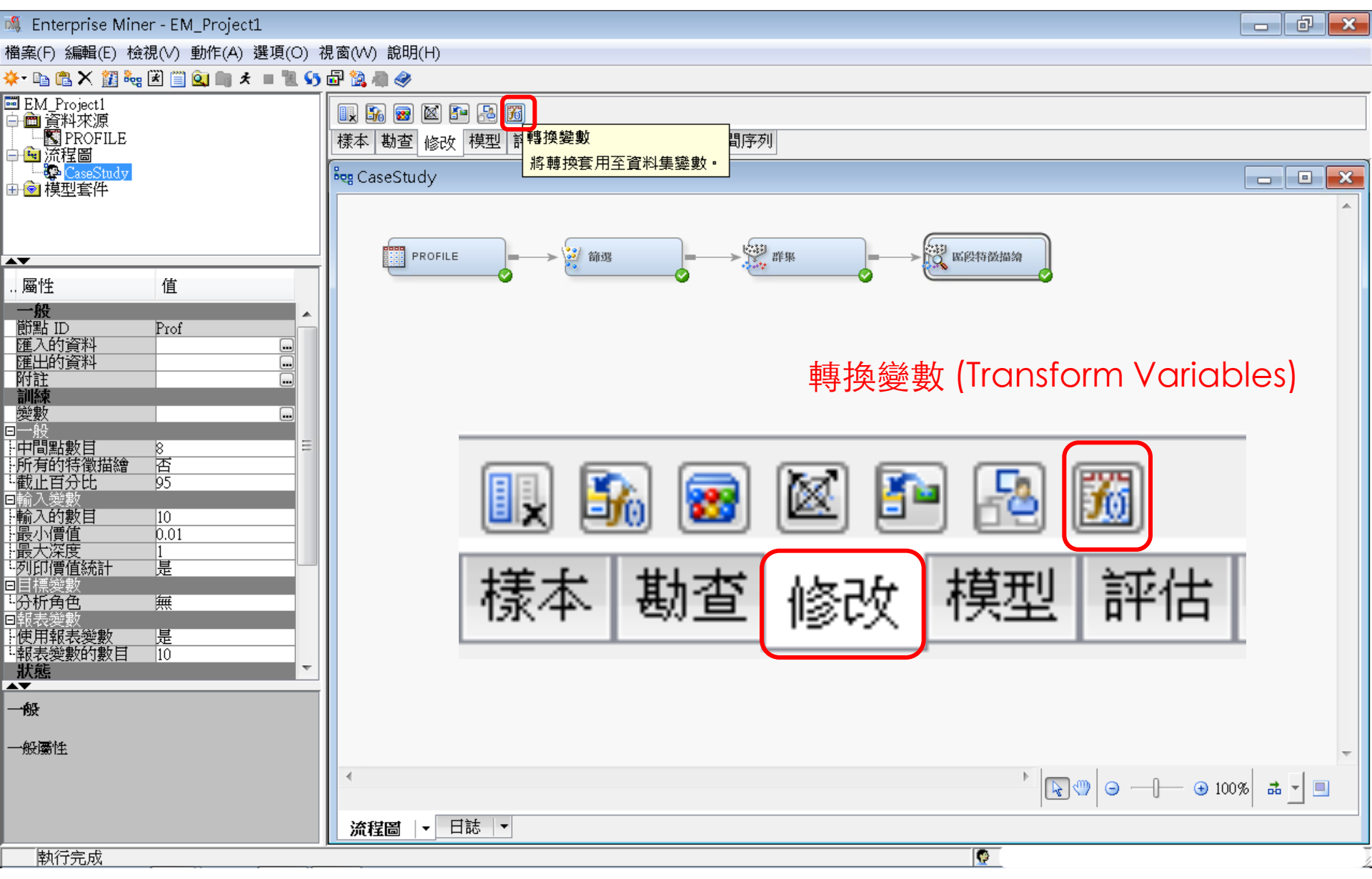

### 轉換變數 (Transform Variables) 訓練/公式 ...

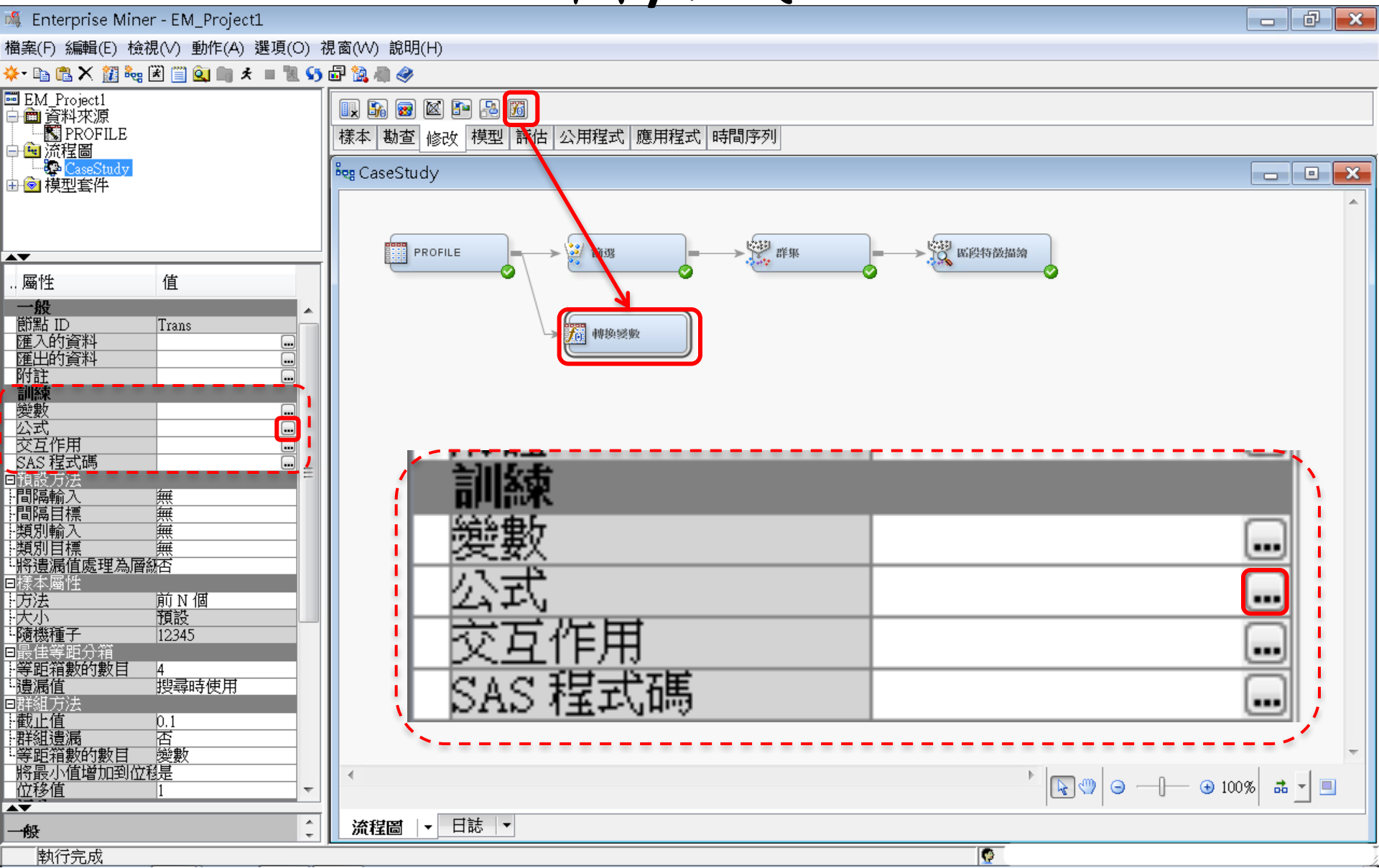
## 訓練/公式 ... [建立]

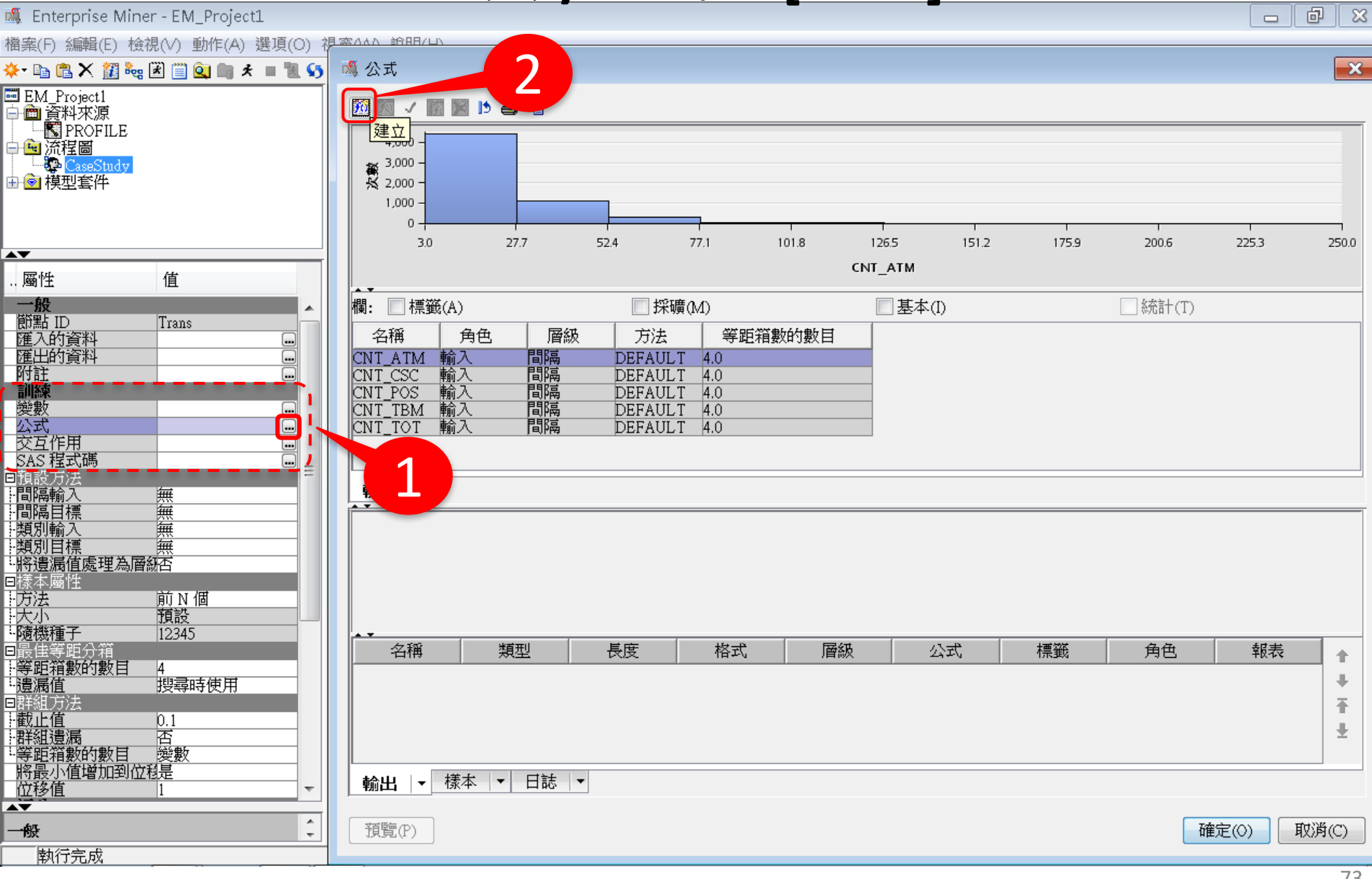

## 轉換變數 (Transform Variables) 訓練/公式 ... [建立] 增加轉換 (衍生變數)

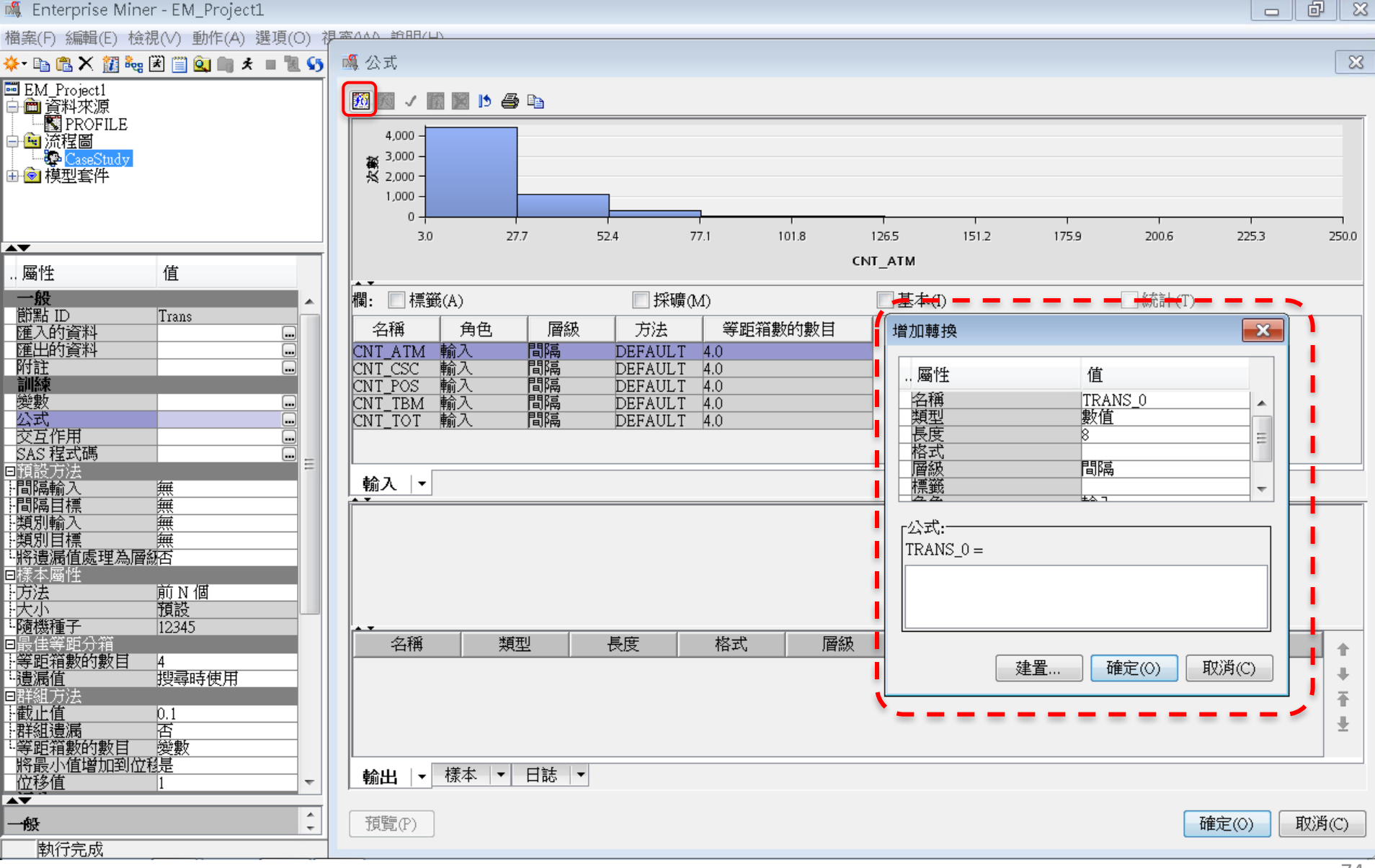

將 偏態 (Skewed input) → 取 LOG 值轉換變數 → 常態 (Normal Distribution)

Category Logit Score = log (transaction count <sub>in category</sub> / transaction count <sub>out of category</sub>)

LGT\_ATM = LOG (CNT\_ATM / (CNT\_TOT - CNT\_ATM))

## 轉換變數 (Transform Variables) 訓練/公式 ... [建立] 增加轉換 (衍生變數)

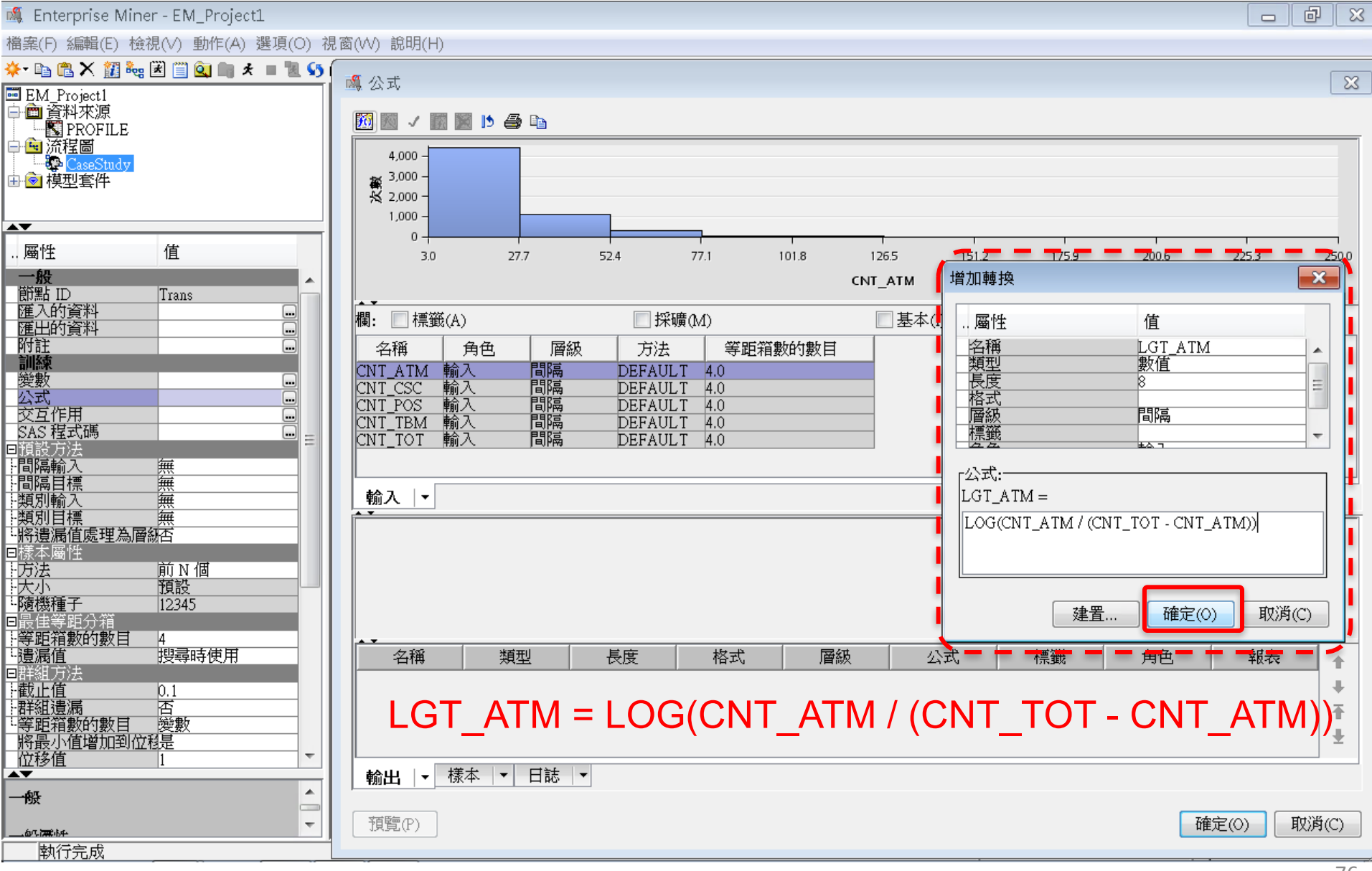

運算式產生器

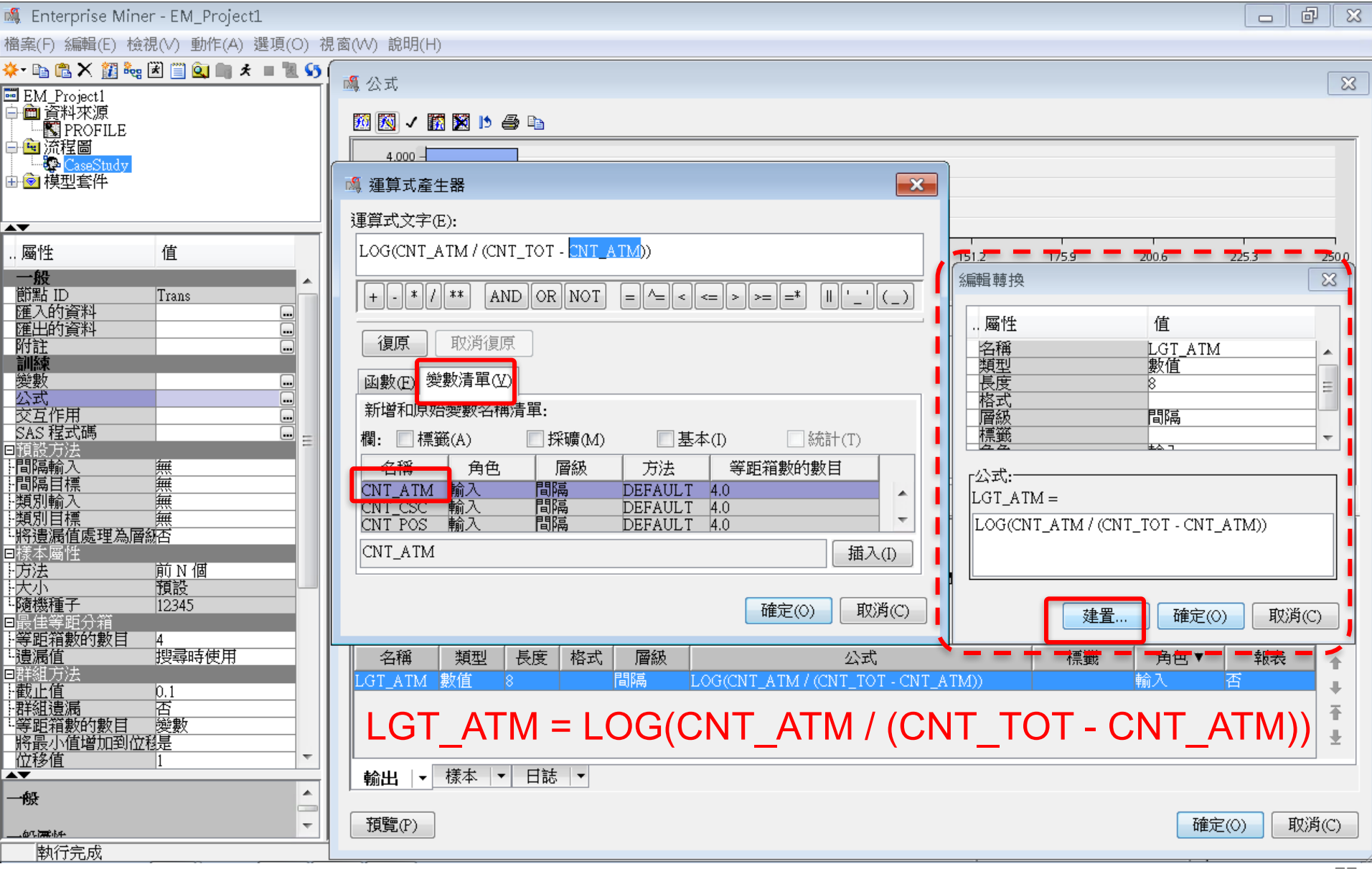

增加轉換(衍生變數)

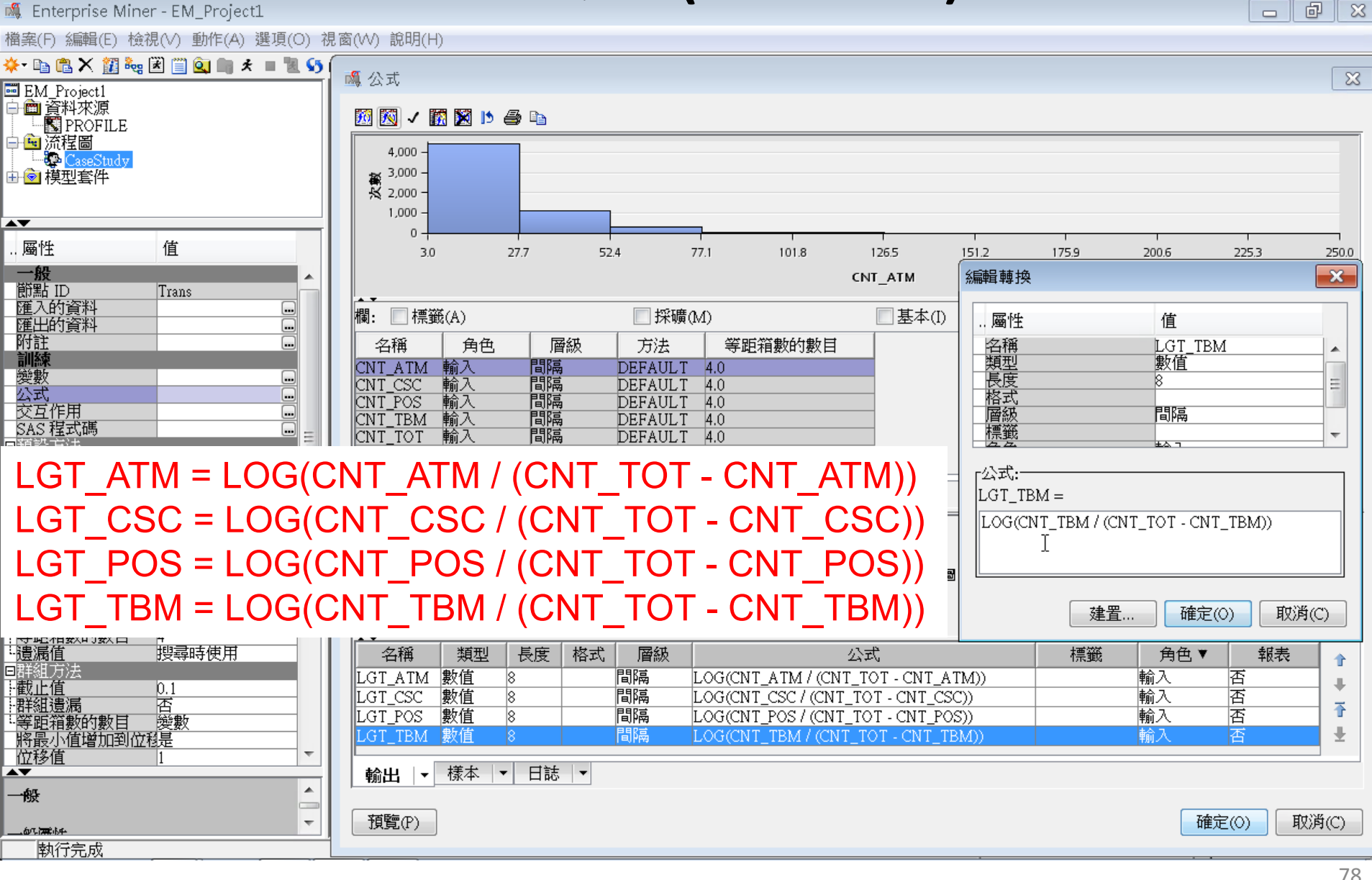

增加轉換(衍生變數)

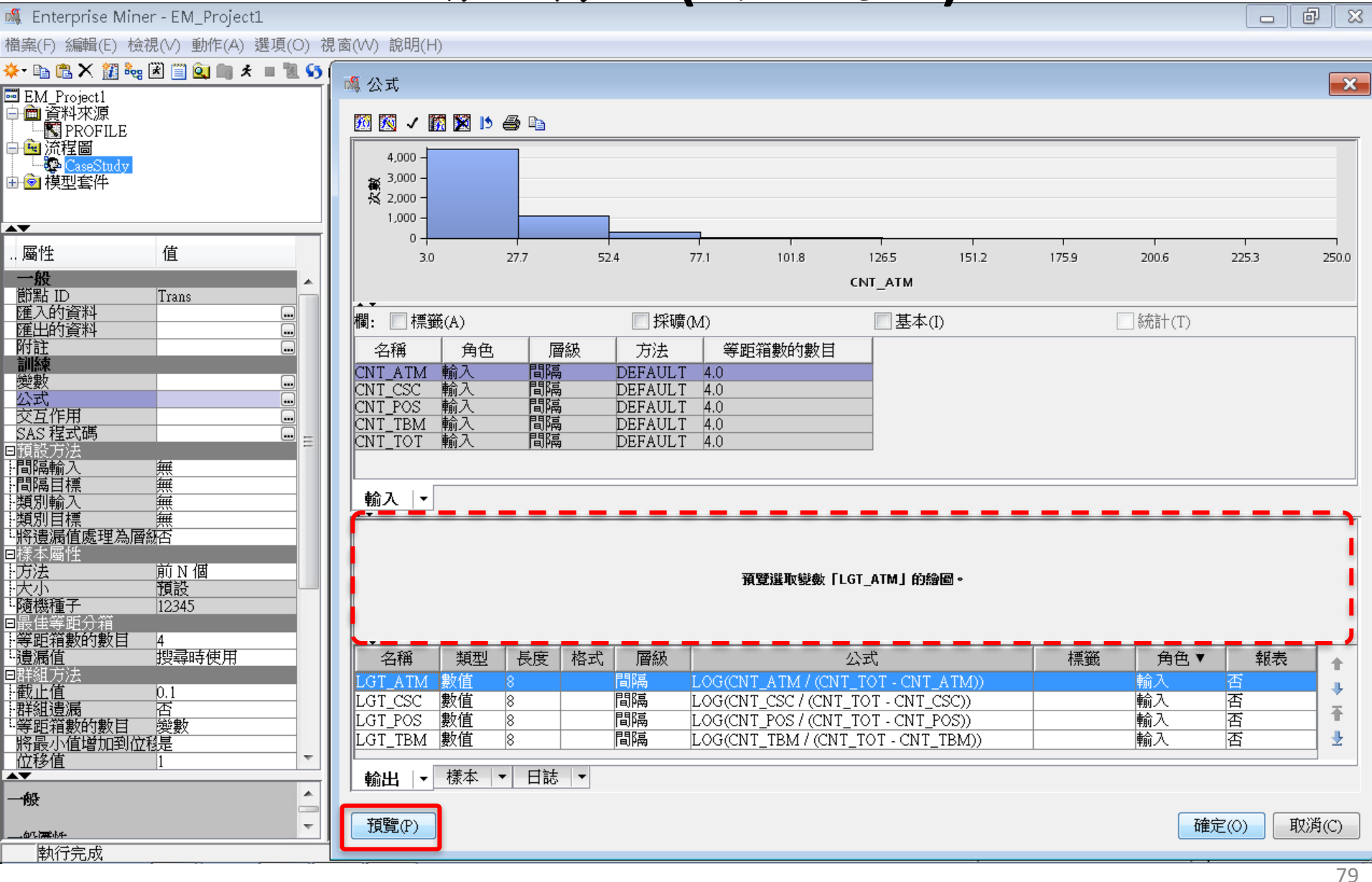

## 轉換變數 (Transform Variables) 增加轉換 (衍生變數)

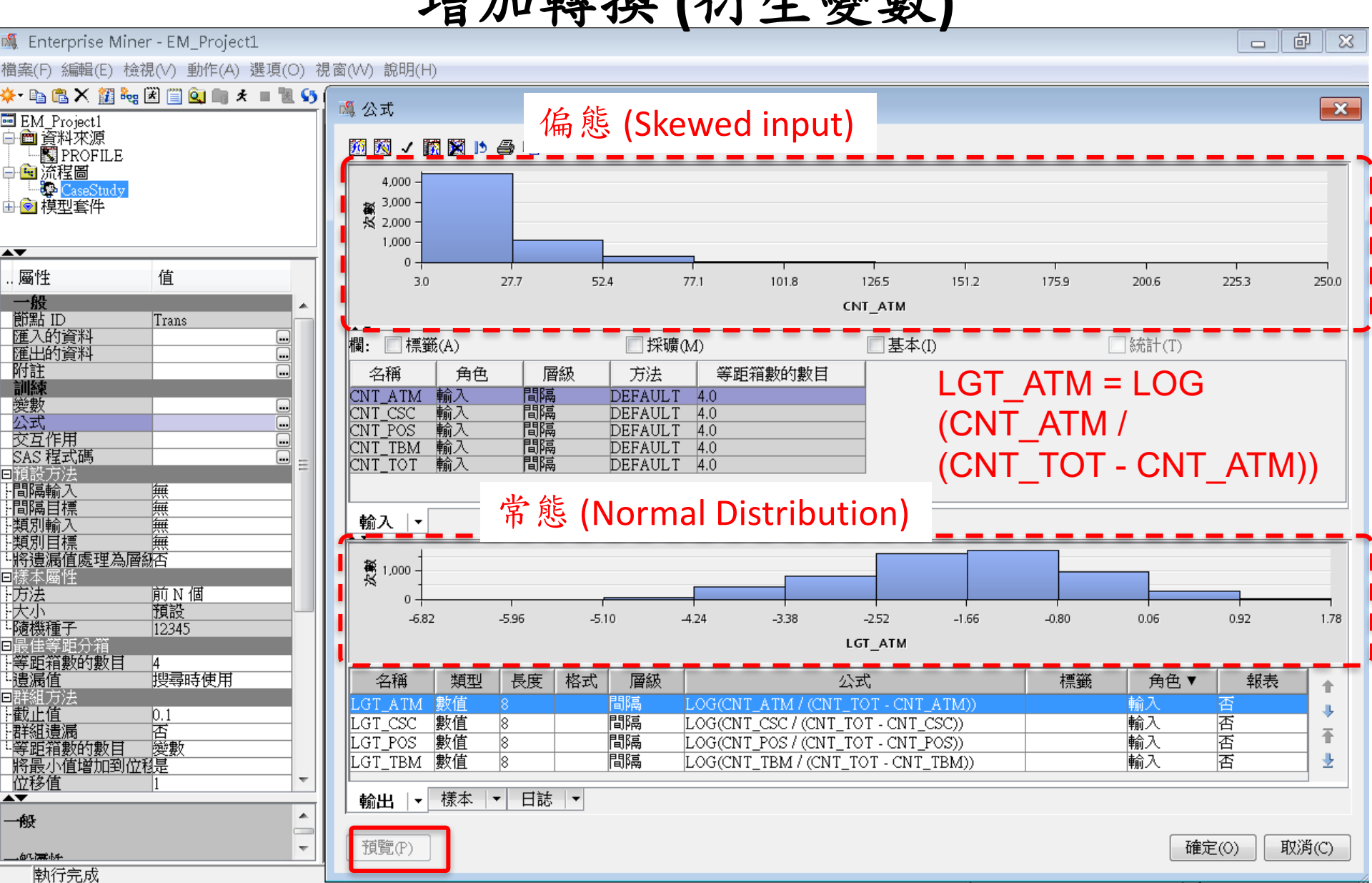

## 轉換變數 (Transform Variables) 增加轉換 (衍生變數)

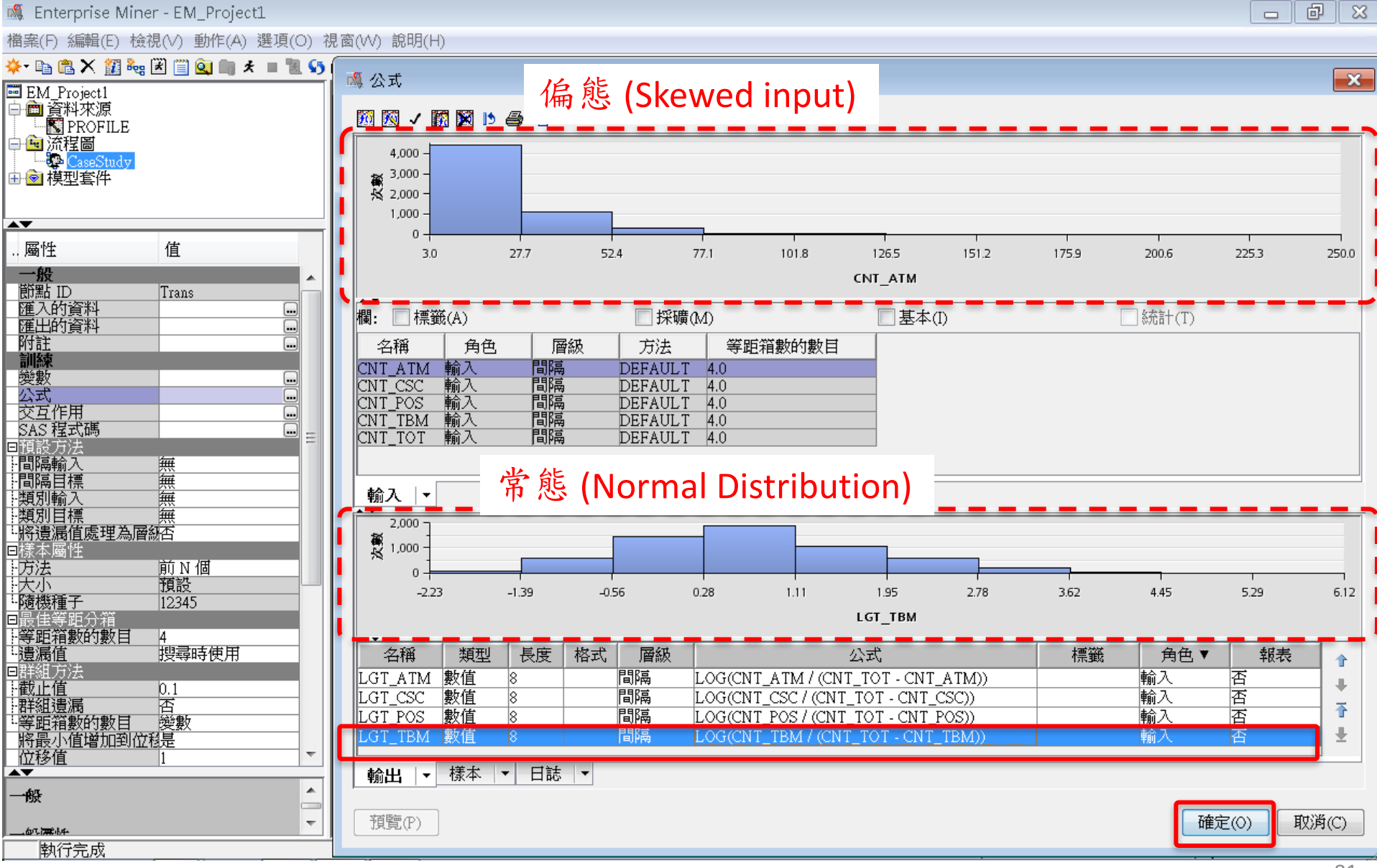

## 轉換變數 (Transform Variables) 增加轉換 (衍生變數)

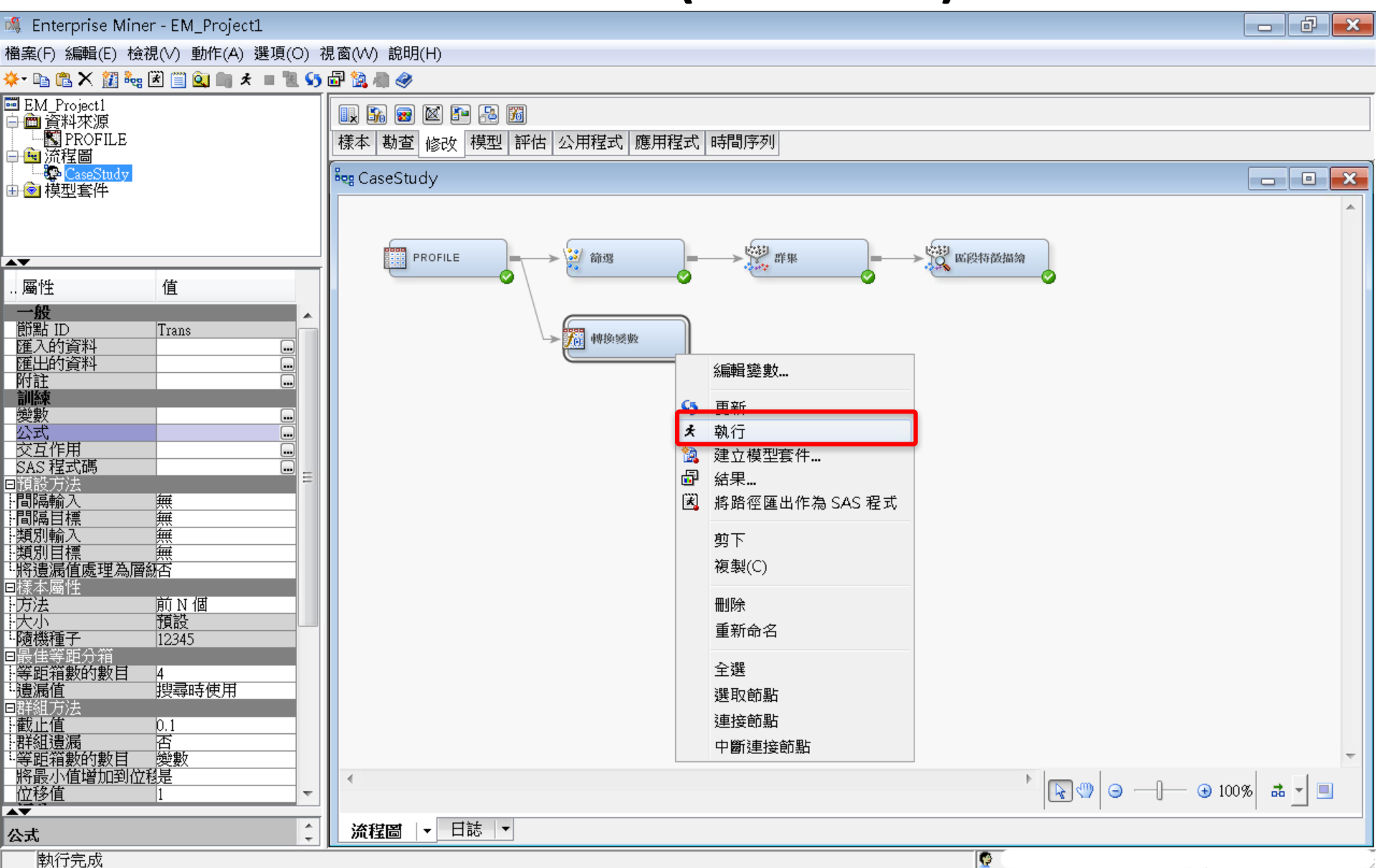

增加轉換(衍生變數)

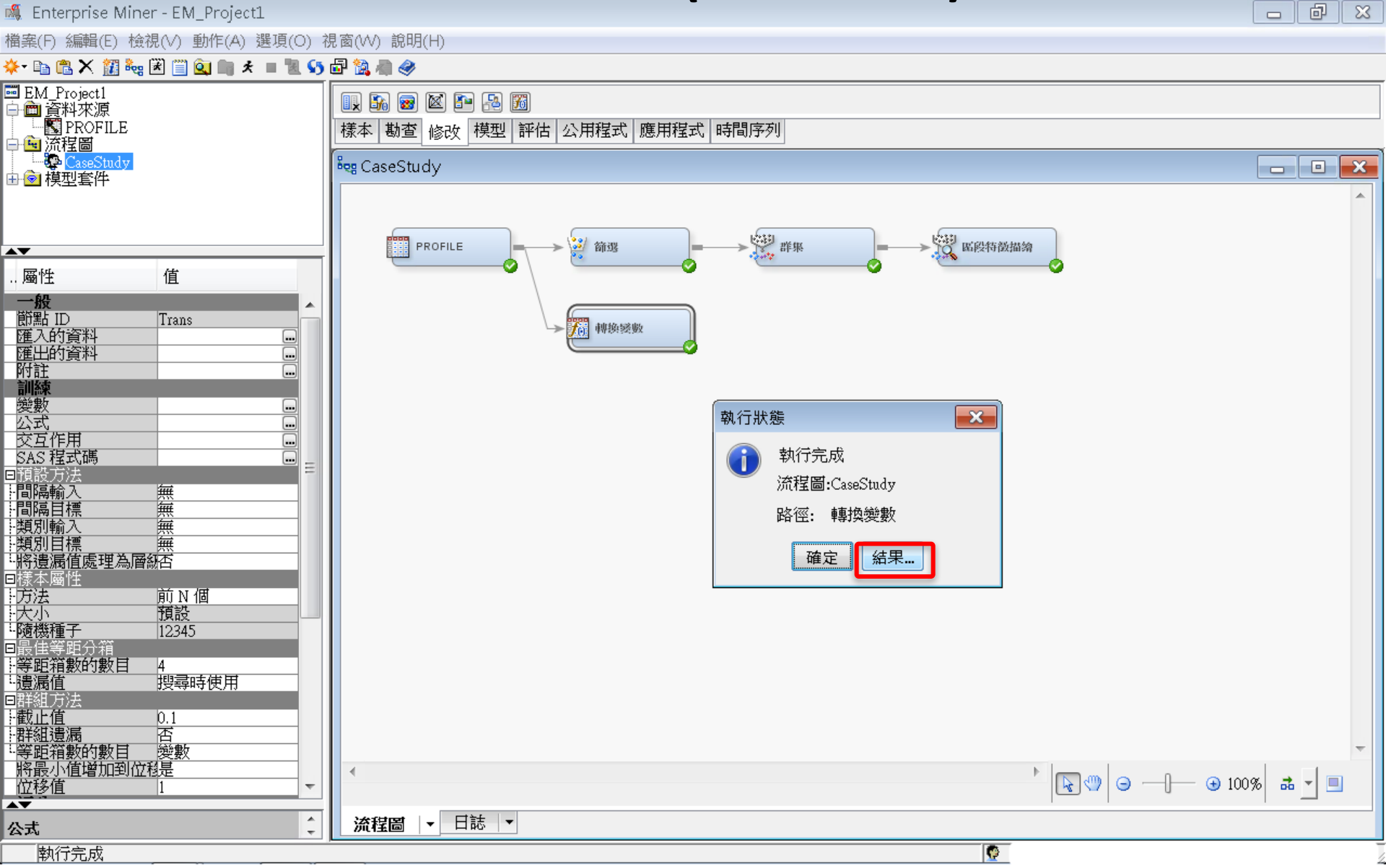

增加轉換(衍生變數)

#### 🗗 結果 - 節點: 轉換變數 流程圖: CaseStudy

檔案(F) 編輯(E) 檢視(∨) 視窗(₩)

🖹 | 🖻 | 🚑 | 🥅 | 🗸

| 🧱 轉換統  | 計        |                      |                                    |      |          |     |          |          |          |                   |          |                | • × |
|--------|----------|----------------------|------------------------------------|------|----------|-----|----------|----------|----------|-------------------|----------|----------------|-----|
| 來源     | 方法       | 變數名稱                 | 公式                                 | 層級數目 | 非遺漏值     | 遺漏  | 最小值      | 最大值      | 平均值      | 標準差               | 偏態       | 峰度             | 標籤  |
| Input  | Original | CNT ATM              |                                    |      | 100000   | 0   | 3        | 628      | 19.49971 | 20.8561           | 2.357293 | 15.33353       |     |
| Input  | Original | CNT <sup>-</sup> CSC |                                    |      | 100000   | 0   | 1        | 607      | 6.68411  | 12.12856          | 6.236494 | 108.4633       |     |
| Input  | Original | CNT POS              |                                    |      | 100000   | 0   | 2        | 345      | 11.9233  | 20.73384          | 3.343805 | 15.43941       |     |
| Input  | Original | CNT_TBM              |                                    |      | 100000   | 0   | 10       | 14934    | 68.13696 | 101.1542          | 53.05219 | 5925.782       |     |
| Input  | Original | CNT TOT              |                                    |      | 100000   | 0   | 17       | 15225    | 106.2441 | 1 <u>13</u> .3704 | 39.2061  | <u>3976.09</u> |     |
| Output | Formula  | LGT_ATM              | LOG(CNT_ATM/(CNT_TOT - CNT_ATM))   | _    | 100000   | - 0 | -7.93272 | 1.956839 | -1.705   | 1.146881          | -0.26459 | 0.001649       | _   |
| Output | Formula  | LGT_CSC              | LOG(CNT_CSC / (CNT_TOT - CNT_CSC)) |      | . 100000 | 0   | -7.9179  | 1.110041 | -3.22027 | 1.096677          | 0.203771 | -0.36907       |     |
| Output | Formula  | LGT_POS              | LOG(CNT_POS / (CNT_TOT - CNT_POS)) |      | . 100000 | 0   | -8.93742 | 2.061423 | -2.68836 | 1.144301          | 0.193406 | -0.33408       |     |
| Output | Formula  | LGT_TBM              | LOG(CNT_TBM / (CNT_TOT - CNT_TBM)) |      | . 100000 | 0   | -3.46934 | 6.124319 | 0.709437 | 1.083986          | 0.350694 | -0.12867       |     |
|        |          |                      |                                    |      |          |     |          |          |          |                   |          |                |     |
| _      | _        |                      |                                    |      | _        |     |          | _        | _        | -                 |          | _              |     |

#### 🔝 輸出

| 5  | *                | *                                                                                                    |   |
|----|------------------|----------------------------------------------------------------------------------------------------|---|
| 6  | * 訓練輸出           |                                                                                                    |   |
| 7  | *                | *                                                                                                    |   |
| 8  |                  |                                                                                                    |   |
| 9  |                  |                                                                                                    |   |
| 10 |                  | LGI AIM = LOG(CNI AIM / (CNI IOI - CNI AIM))                                                                                                    | = |
| 12 | 變數摘要             | OT OCO =   OC(CN T OCO ) (ON T TOT ONT OCO)                                                                                                    | - |
| 13 |                  | $LGI \cup SU = LUG(UNI \cup SU/(UNI IUI - UNI \cup SU))$                                                                                             |   |
| 14 | 角色 量值層級 次數計數     | $\int \partial \nabla \nabla \nabla \nabla \nabla \nabla \nabla \nabla \nabla \nabla \nabla \nabla \nabla \nabla \nabla \nabla \nabla \nabla \nabla$ |   |
| 15 |                  | $LGI_POS = LOG(CNI_POS / (CNI_IOI - CNI_POS))$                                                                                                    |   |
| 16 | INPUT INTERVAL 5 | 1  OT TDM = 1  OC(CNIT TDM / (CNIT TOT CNIT TDM))                                                                                                    |   |
| 17 |                  | $LGI_IBM = LOG(CNI_IBM / (CNI_IOI - CNI_IBM))$                                                                                                    |   |
| 18 | *                | *                                                                                                    |   |
| 20 | * 評分輸出           |                                                                                                    |   |
| 21 | *                | *                                                                                                    |   |
| 22 |                  |                                                                                                    |   |
| 23 |                  |                                                                                                    |   |
| 24 |                  |                                                                                                    |   |
| 25 | 公式轉換             |                                                                                                    |   |
| 26 | (最多列印 500 個觀測)   |                                                                                                    | - |
|    |                  |                                                                                                    |   |

- 0

- • ×

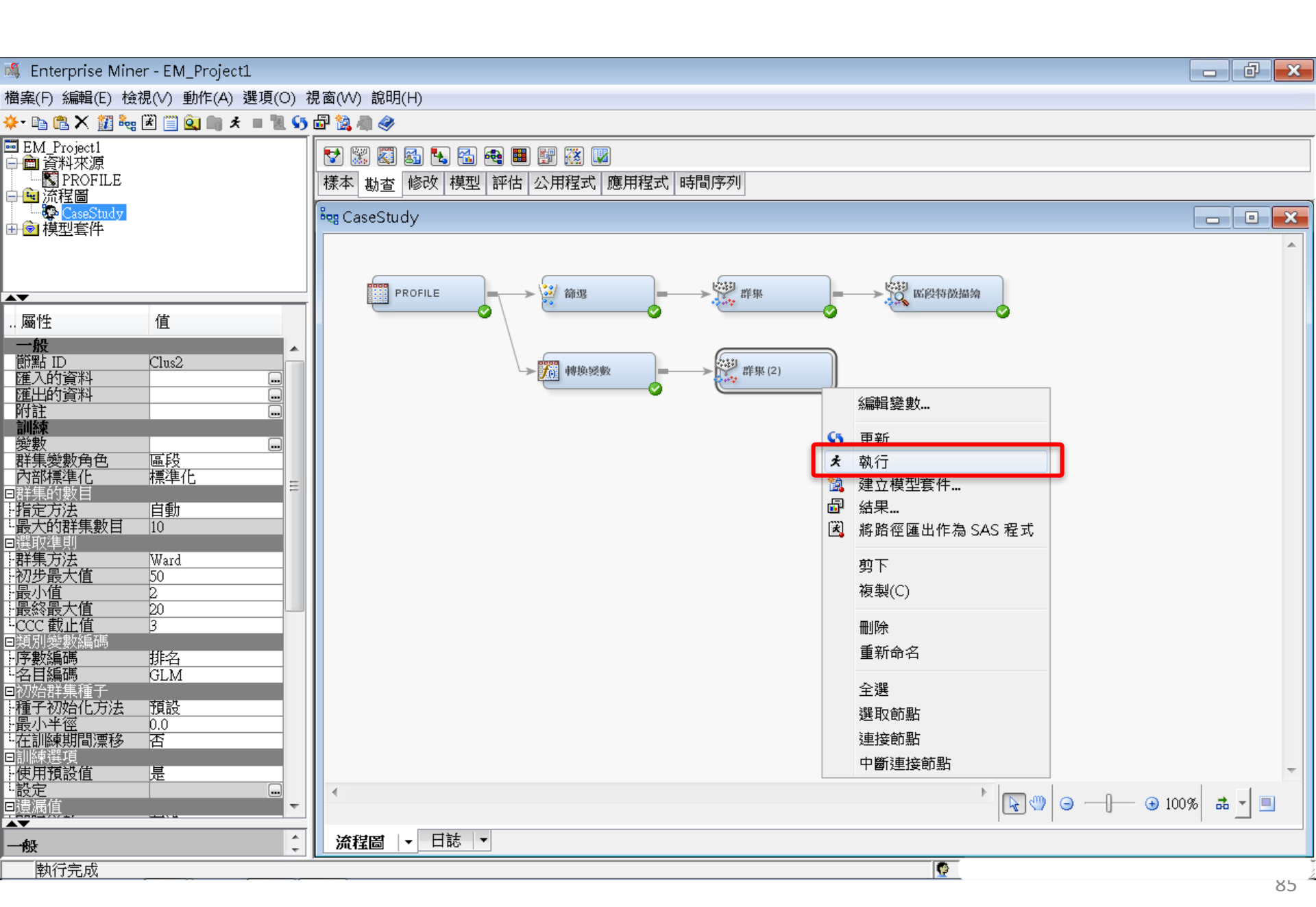

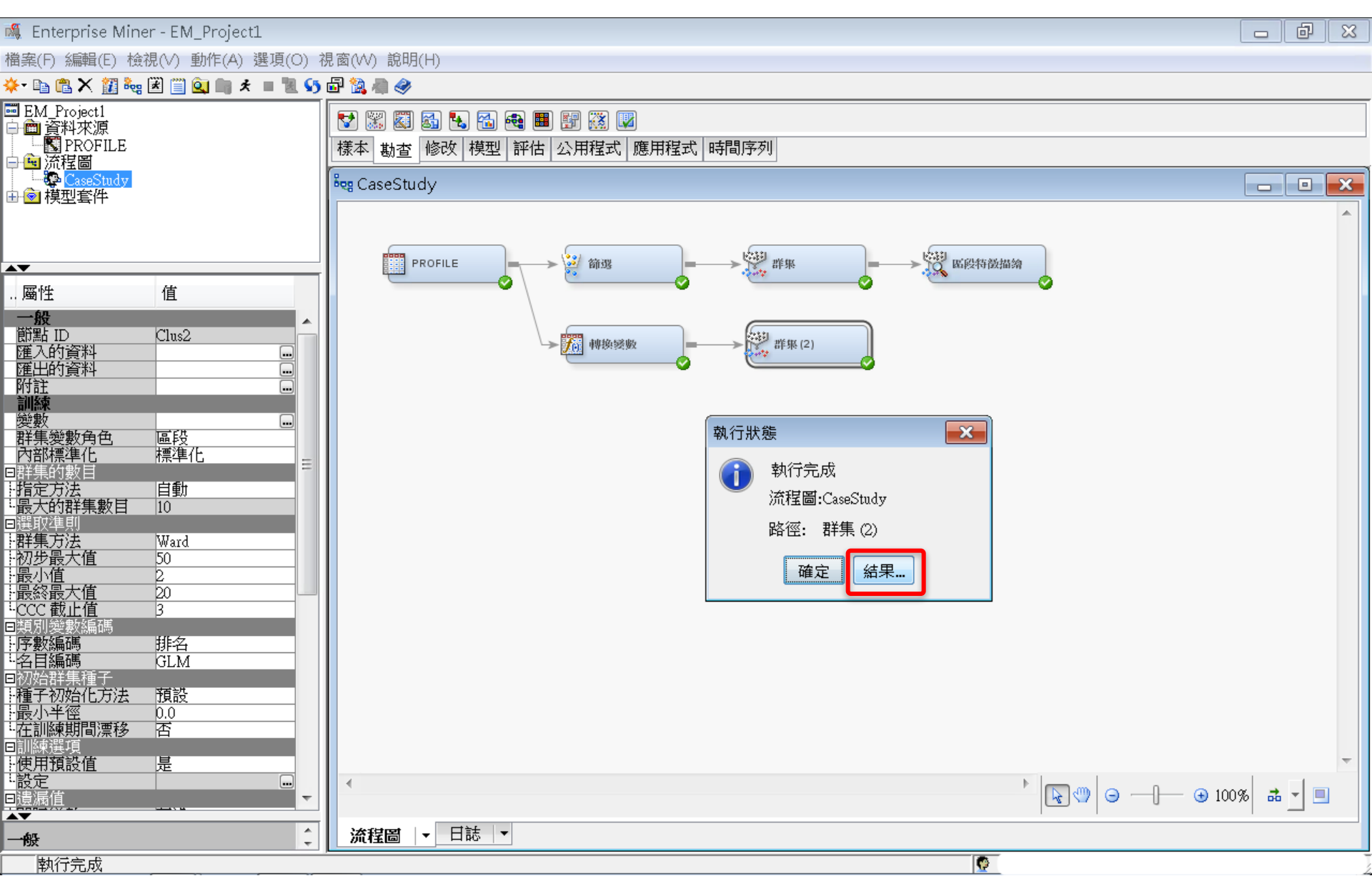

#### 檔案(F) 編輯(E) 檢視(∨) 視窗(₩) Ë 🗈 🎒 🔳 🌾 🔚 平均值統計 □ 區段圖 23 SER = CNT ATM ŚŚŚŚ = CNT CSC 99年 = CNT POS . Clusterin Maximum Improve 區段 ID Frequenc Root-Mea Maximum Nearest Ε 100 -100 -100 y of n-Square Cluster Relative ment in to q N Cluster Distance Criterion Change Clusterin Ξ 80 80 80 from C in Standard g (加機) 百分比 (加總) 百分比(加德) Deviation Cluster Criterion Cluster 60 -60 -60 -Seeds Seed 百分比。 0.91879 0.028016 1889 1.608709 49.01384 4 40 -40 -40 -0.91879 0.028016 2 8 7.213317 38.14711 0.91879 0.028016 3 2 Ω 0.91879 0.028016 4 20 20 -20 -98102 0.895164 31.40487 1 0 0 0 3 1 2 3 4 1 2 4 1 2 3 4 Segment Variable Segment Variable Segment Variable • 111 Þ - - × 🥑 區段大小 🔝 輸出 5 . \* 訓練輸出 6 Ξ 7 \*\_\_\_\_\_ 8 9 10 11 12 變數摘要 13 14 次數計數 角色 量值層級 15 16 ID NOMINAL 1 INTERVAL 9 17 INPUT 18 19 20

٠

111

圖 結果 - 節點: 群集 (2) 流程圖: CaseStudy

- • ×

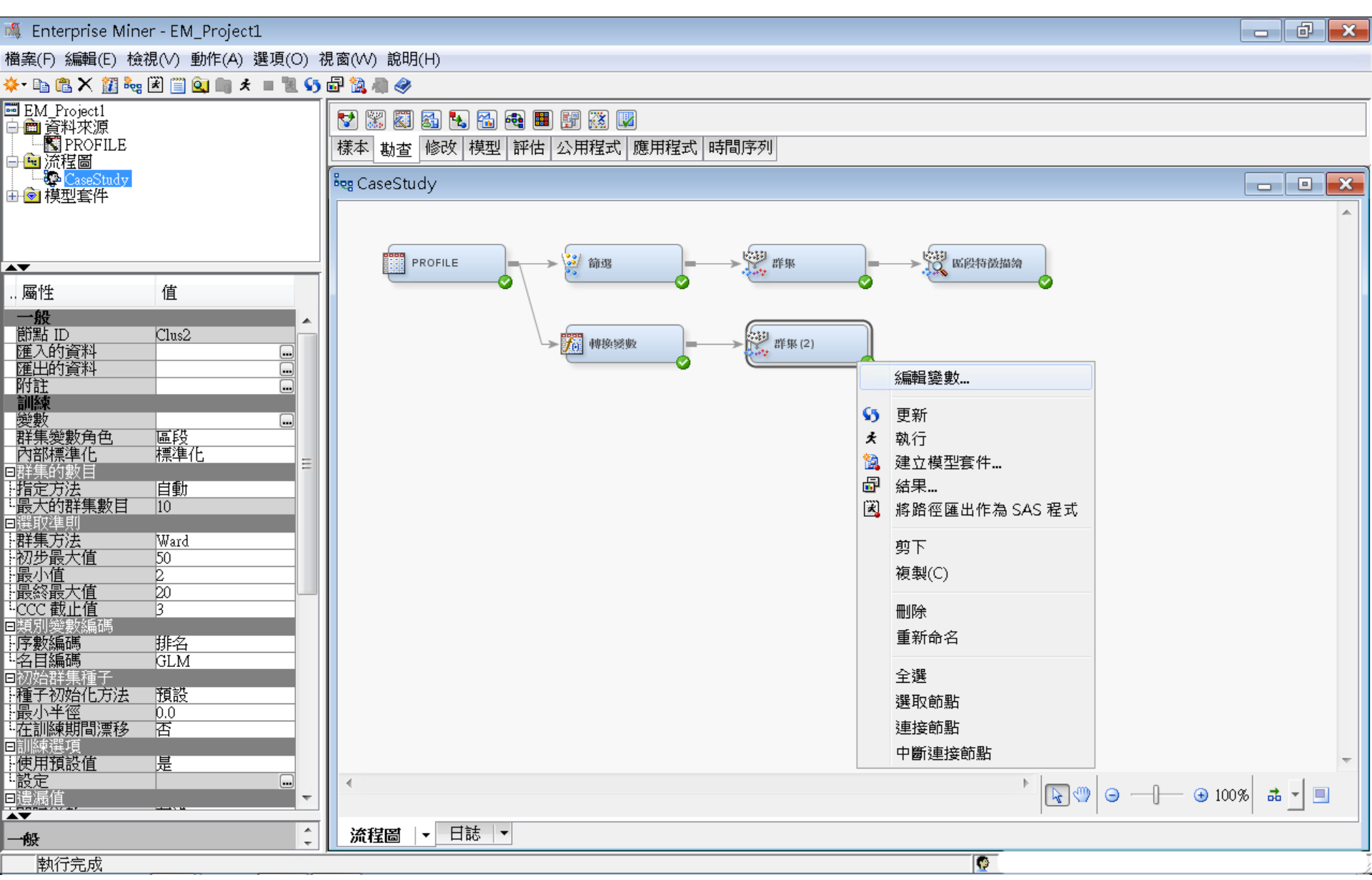

| 💐 Enterprise Mine    | er - EM_Project1   |          |                    |        |             |            |            |   |        |           |      | d X     |
|----------------------|--------------------|----------|--------------------|--------|-------------|------------|------------|---|--------|-----------|------|---------|
| 檔案(F) 編輯(E) 檢        | 視(V) 動作(A) 選項(O) ネ | 視窗(      | (W) 說明(H)          |        |             |            |            |   |        |           |      |         |
| 🔅 🔝 🗶 💼 🐳            | 🗷 🗐 🔍 🖩 🖈 🔳 🗓 🍤    | <b>a</b> | 🗟 🦛 🤣 📃            |        |             |            |            |   |        |           |      |         |
| IEM_Project1         |                    |          | ) 🞇 🖏 🚮            | 🔩 强 🚭  | 🎫 🛐 🐹       |            |            |   |        |           |      |         |
| PROFILE              |                    | 様        | 本勘査修               | 2 模型 評 | ·<br>估 公用程: | <br>式 應用程式 | 時間序列       |   |        |           |      |         |
| ➡ <mark>團</mark> 流程圖 |                    | 2        |                    |        |             |            |            |   |        |           |      |         |
| ■ ② 模型套件             |                    | 008      | CaseStudy          |        |             |            |            |   |        |           |      |         |
|                      |                    |          |                    |        |             |            |            |   |        |           |      |         |
|                      | -                  |          | 🔩 變數 - Cl          | us2    |             |            |            |   |        |           |      | ×       |
| 屬性                   | 值                  |          |                    |        |             |            |            |   |        |           |      |         |
| 一版<br>節點 ID          | Clus2              |          | (無)                | - 1    | 等於          | •          |            |   |        |           | 套用   | 重新設定    |
| 匯入的資料<br>匯中的资料       |                    |          | 欄: 🗌 標筆            | 氏(A)   |             | 📃 採礦(      | M)         |   | ■基本(I) | 📃 統計(T)   |      | · · · · |
| 附註                   |                    |          | 名稱                 | 使用     | 報表          | 角色         | 層級         |   |        |           |      |         |
| ·<br>訓練<br>戀動        |                    |          | CNT_ATM            | 預設     | 否           | 輸入         | 間隔         |   |        |           |      |         |
| (1))<br>群集變數角色       | 區段                 |          | CNT_CSC<br>CNT POS |        | <br>否       |            | _ 间隔<br>間隔 | - |        |           |      |         |
|                      |                    |          | CNT_TBM            | 預設     | 百           | 輸入         | 間隔         |   |        |           |      |         |
| 指定方法                 | 自動                 |          | ID                 | 是      |             | <br>ID     |            | _ |        |           |      |         |
| "最大的群果数日<br>∃選取準則    | 10                 |          | LGT_ATM            | 預設     | 否           | 輸入         | 間隔         |   |        |           |      |         |
| 群集方法                 | Ward               |          | LGT_CSC<br>LGT_POS | 預設     |             | 輸入         |            | - |        |           |      |         |
| 品小值                  | 2                  |          | LGT_TBM            | 預設     | 否           | 輸入         | 間隔         |   |        |           |      |         |
| -<br>最終最大値           | 20                 |          |                    |        |             |            |            |   |        |           |      |         |
| □類別變數編碼              |                    |          |                    |        |             |            |            |   |        |           |      |         |
|                      | - 排名               |          |                    |        |             |            |            |   |        |           |      |         |
| 司初始群集種子              | SEM .              |          |                    |        |             |            |            |   |        |           |      |         |
| ╊植子初始化万法<br>╊最小半徑    | <u>預設</u>          |          |                    |        |             |            |            |   |        |           |      |         |
| 在訓練期間漂移              | 否                  |          |                    |        |             |            |            |   |        |           |      |         |
| ヨ訓練選想<br>使用預設値       | ·                  |          |                    |        |             |            |            |   |        |           |      |         |
|                      |                    |          |                    |        |             |            |            |   |        |           |      |         |
| □11豆//雨11旦           | •                  |          |                    |        |             |            |            |   |        |           |      |         |
| 一般                   | <u>^</u>           |          |                    |        |             |            |            |   |        |           |      |         |
|                      | Ψ.                 | Ц        |                    |        |             |            |            |   | 勘查(X)  | 更新路徑(U) 確 | 定(0) | 取消(C)   |
| 執行完成                 |                    |          |                    |        |             |            |            |   |        |           |      |         |

| 💐 Enterprise Min         | er - EM_Project1   |          |                    |             |            |                 |      |   |         |            |      | a X         |
|--------------------------|--------------------|----------|--------------------|-------------|------------|-----------------|------|---|---------|------------|------|-------------|
| 檔案(F) 編輯(E) 檢            | 視(V) 動作(A) 選項(O) ネ | 涀窗       | (W) 說明(H)          |             |            |                 |      |   |         |            |      |             |
| 🔆 • 🗈 🛍 🗙 📶 🍓            | 🗷 🗐 🔍 🖩 🖈 🔳 📜 😏    | <b>a</b> | 🗟 🦛 🧇 📃            |             |            |                 |      |   |         |            |      |             |
| IEM_Project1             |                    |          | ) 🞇 🖏 🚮            | 🐁 🐔 🚭       | 📰 🛐 🐹      |                 |      |   |         |            |      |             |
|                          |                    | 禄        | 本 勘査 修             | ッ<br>模型   評 | <br>估 公用程式 |                 | 時間序列 |   |         |            |      |             |
| ➡ 🛄 流程圖<br>□ 🔤 CaseStudy |                    | 2        | CosoStudu          |             |            |                 |      |   |         |            |      |             |
| → 🖻 模型套件                 |                    |          | Casestudy          |             |            |                 |      |   |         |            |      |             |
|                          |                    |          |                    |             |            |                 |      |   |         |            |      |             |
| <b>→</b>                 | <b>法</b>           |          | 🔩 變數 - Cl          | us2         |            |                 |      |   |         |            |      | ×           |
|                          | 18                 | Ш        | r                  |             | r          | 1               |      |   |         |            |      |             |
| 節點ID                     | Clus2              |          | (無)                | ▼ ■ 非       | 等於         | •               |      |   |         |            | 套用   | 重新設定        |
| 進人的資料<br>確出的資料           |                    |          | 欄: 📃 標筆            | 氏(A)        |            | 📃 採礦()          | (lv  |   | □ 基本(I) | ■ 統計(T)    |      |             |
| 附註                       |                    |          | 名稱                 | 使用          | 報表         | 角色              | 層級   |   |         |            |      |             |
| 變數                       |                    |          | CNT_ATM            | 否           | 否          | 輸入<br>輸入        | 間隔   |   |         |            |      |             |
| 群集變數角色<br>內部煙淮化          |                    |          | CNT_POS            | 査           | 否          | 輸入              | 間隔   |   |         |            |      |             |
| ∃群集的數目                   |                    |          | CNT_TBM<br>CNT_TOT | 否           | <br>否      |                 | 間隔   | - |         |            |      |             |
| :TTE)方法<br>              |                    |          | ID<br>LOT ATM      | 是一          | 喜          | ID<br>#A 7      | 名目   | _ |         |            |      |             |
| 3選取準則                    | STL                |          | LGT_ATM<br>LGT_CSC | 預設          | 否          | <u>輸入</u><br>輸入 | 間隔   | _ |         |            |      |             |
| 初步最大值                    | 50                 |          | LGT_POS            | 預設<br>商語    | 否<br>宏     | 輸入<br>輸入        | 間隔   | _ |         |            |      |             |
|                          | 2                  |          |                    | JRAX        |            | 平別ノト            |      |   |         |            |      |             |
| CCC 截止值                  | 3                  |          |                    |             |            |                 |      |   |         |            |      |             |
| ∃類別變數編碼<br>↓ <b>序數編碼</b> | 推名                 |          |                    |             |            |                 |      |   |         |            |      |             |
| 名目編碼                     | GLM                |          |                    |             |            |                 |      |   |         |            |      |             |
| 30%群果種士<br>• 種子初始化方法     | 預設                 |          |                    |             |            |                 |      |   |         |            |      |             |
|                          | 0.0                |          |                    |             |            |                 |      |   |         |            |      |             |
| 111前線選項<br>日訓練選項         |                    |          |                    |             |            |                 |      |   |         |            |      |             |
| 使用預設值<br>設定              |                    |          |                    |             |            |                 |      |   |         |            |      |             |
| 遺漏值                      | •                  |          |                    |             |            |                 |      |   |         |            |      |             |
| ━т₩                      | *                  |          |                    |             |            |                 |      |   |         |            |      |             |
|                          | -                  |          |                    |             |            |                 |      |   | 勘査の     | 更新路徑(II) 確 | 定(の) | 取消の         |
|                          |                    | -        |                    |             |            |                 |      |   |         |            |      | -1/1/ 4 (0) |
|                          |                    |          |                    |             |            |                 |      |   |         |            |      |             |

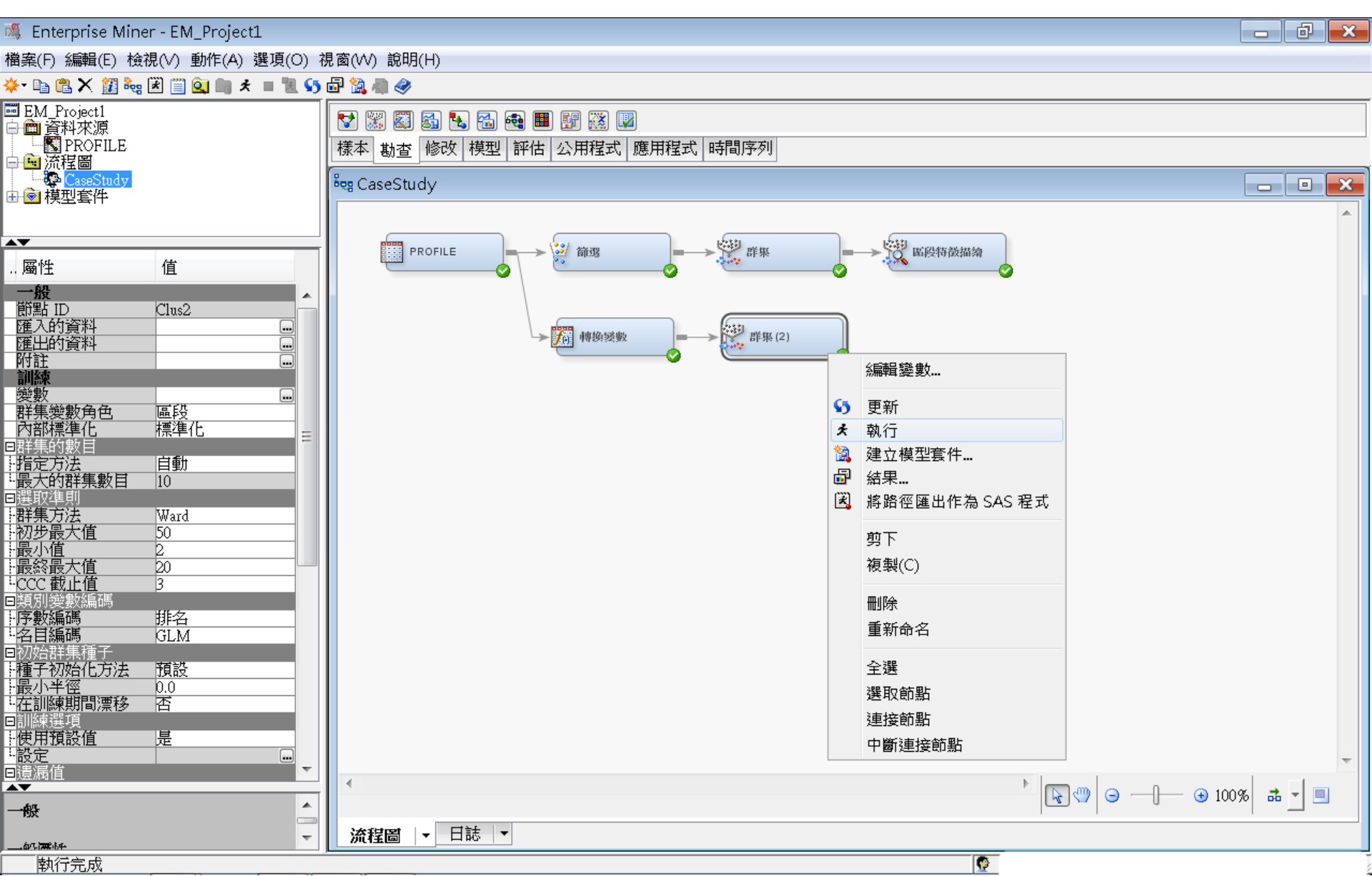

#### 圖 結果 - 節點: 群集 (2) 流程圖: CaseStudy

檔案(F) 編輯(E) 檢視(V) 視窗(W)

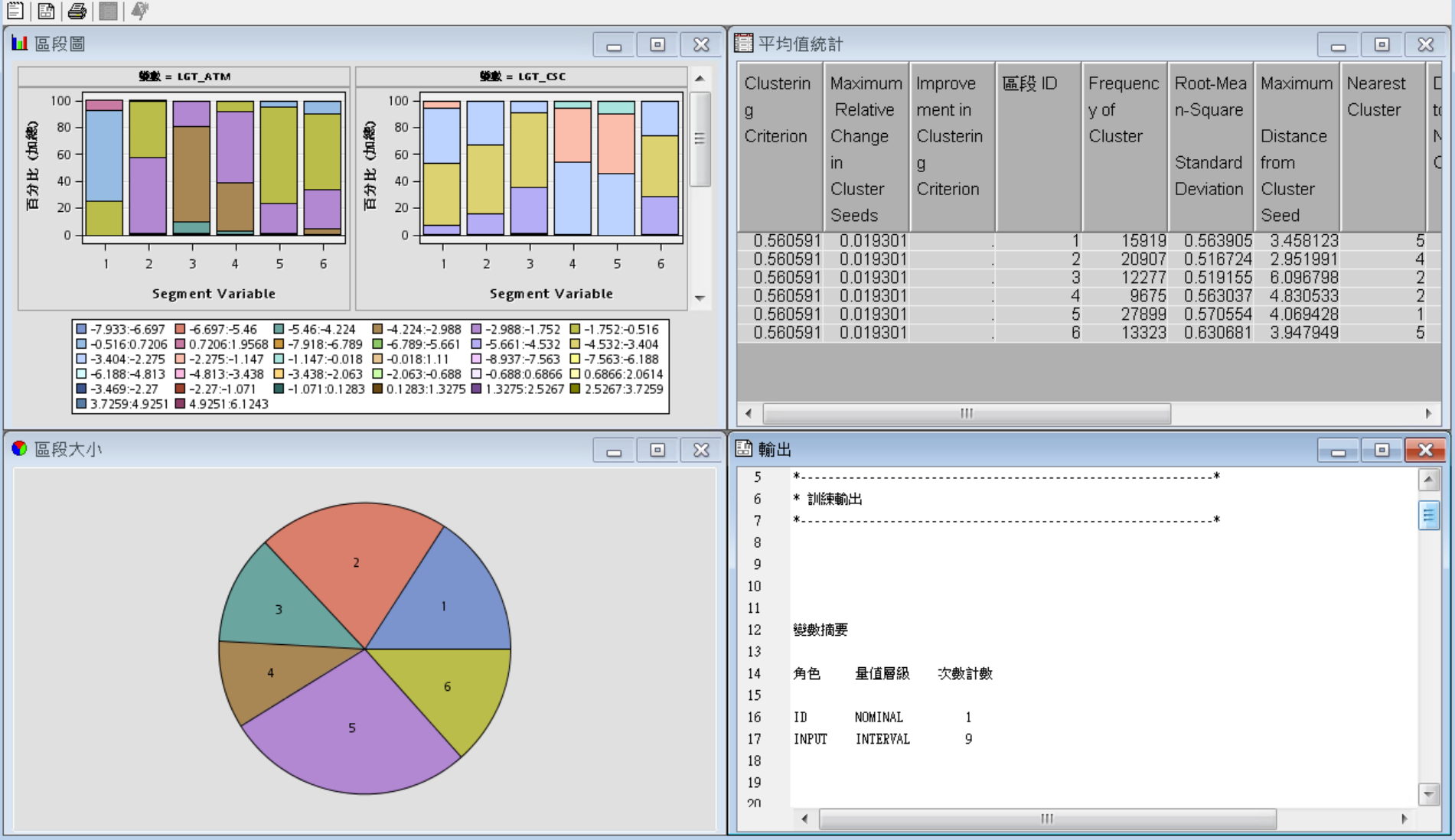

92

- • ×

使用者指定 最大的群集數目

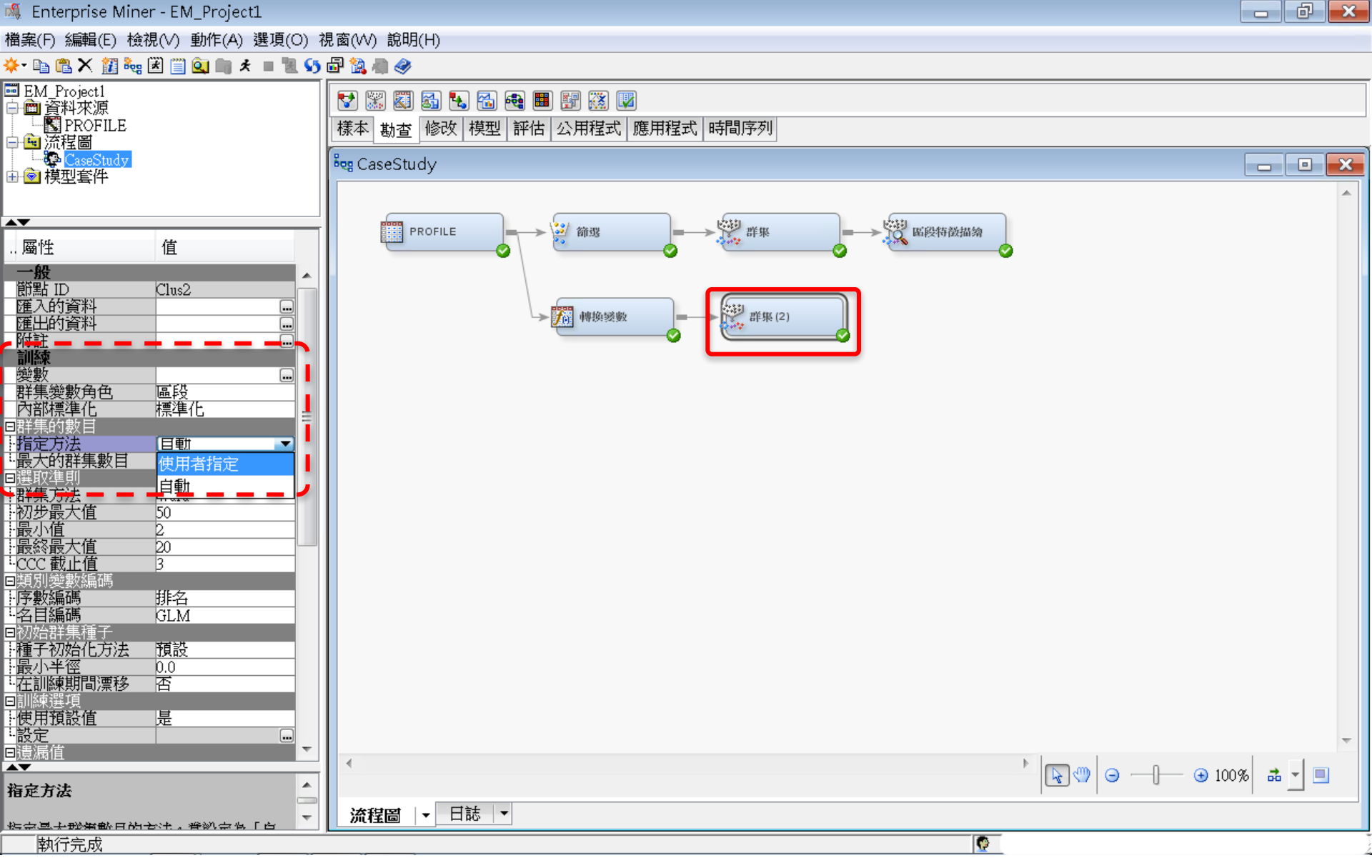

使用者指定 最大的群集數目:5

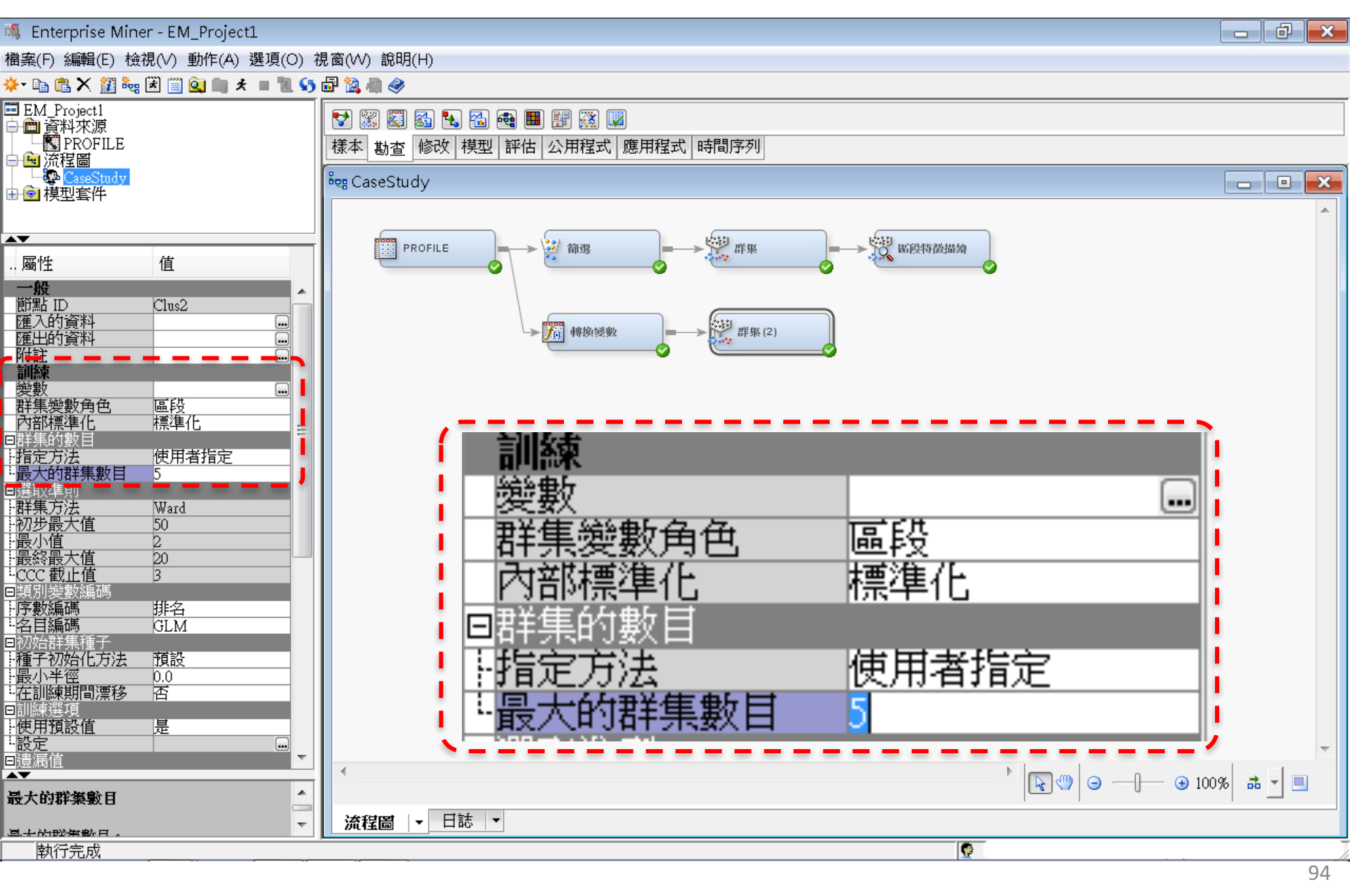

群集/執行

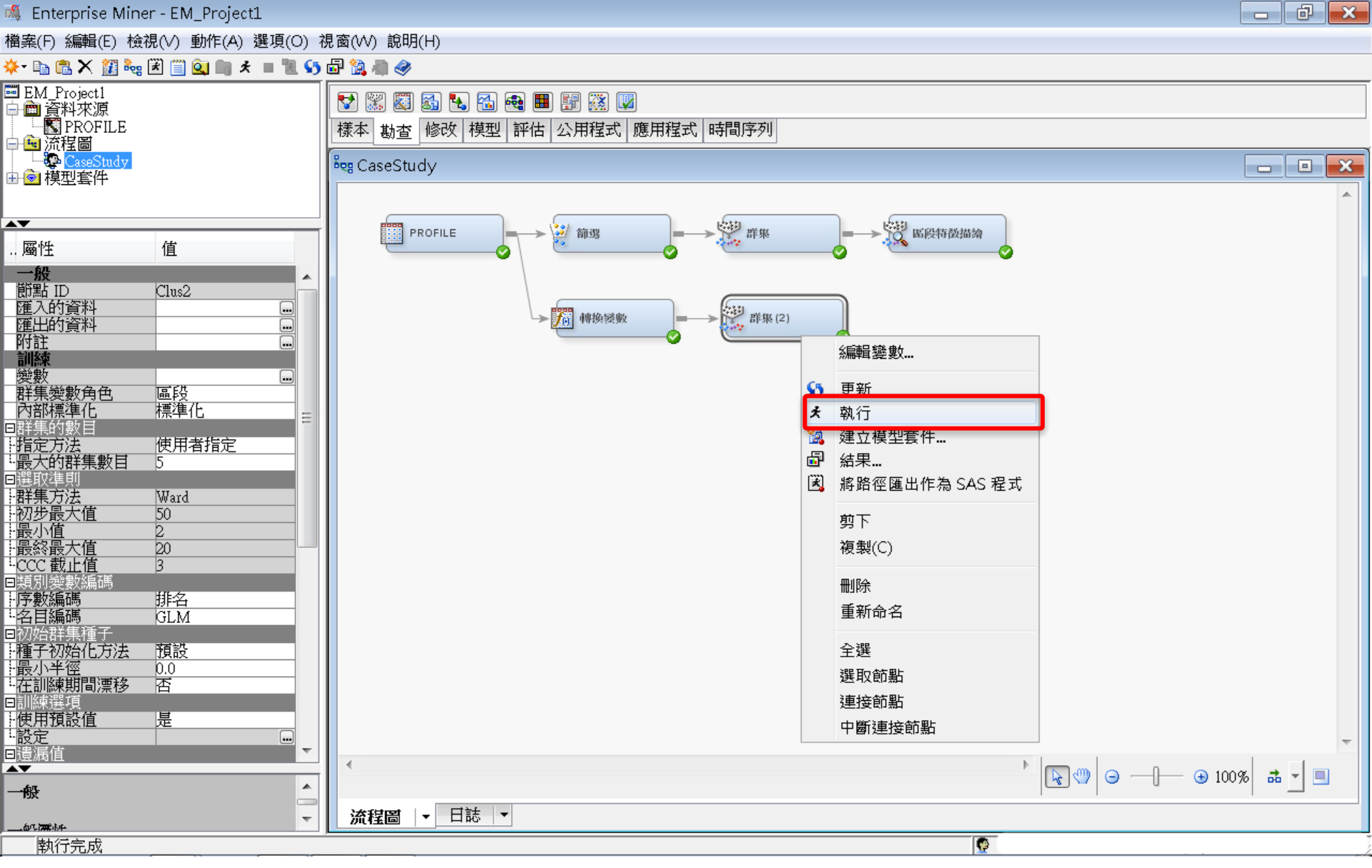

## 群集 執行 結果

#### ☞ 結果 - 節點: 群集 (2) 流程圖: CaseStudy

#### 檔案(F) 編輯(E) 檢視(V) 視窗(W)

🖺 | 🗃 | 🗁 | 🎆 | 🏘

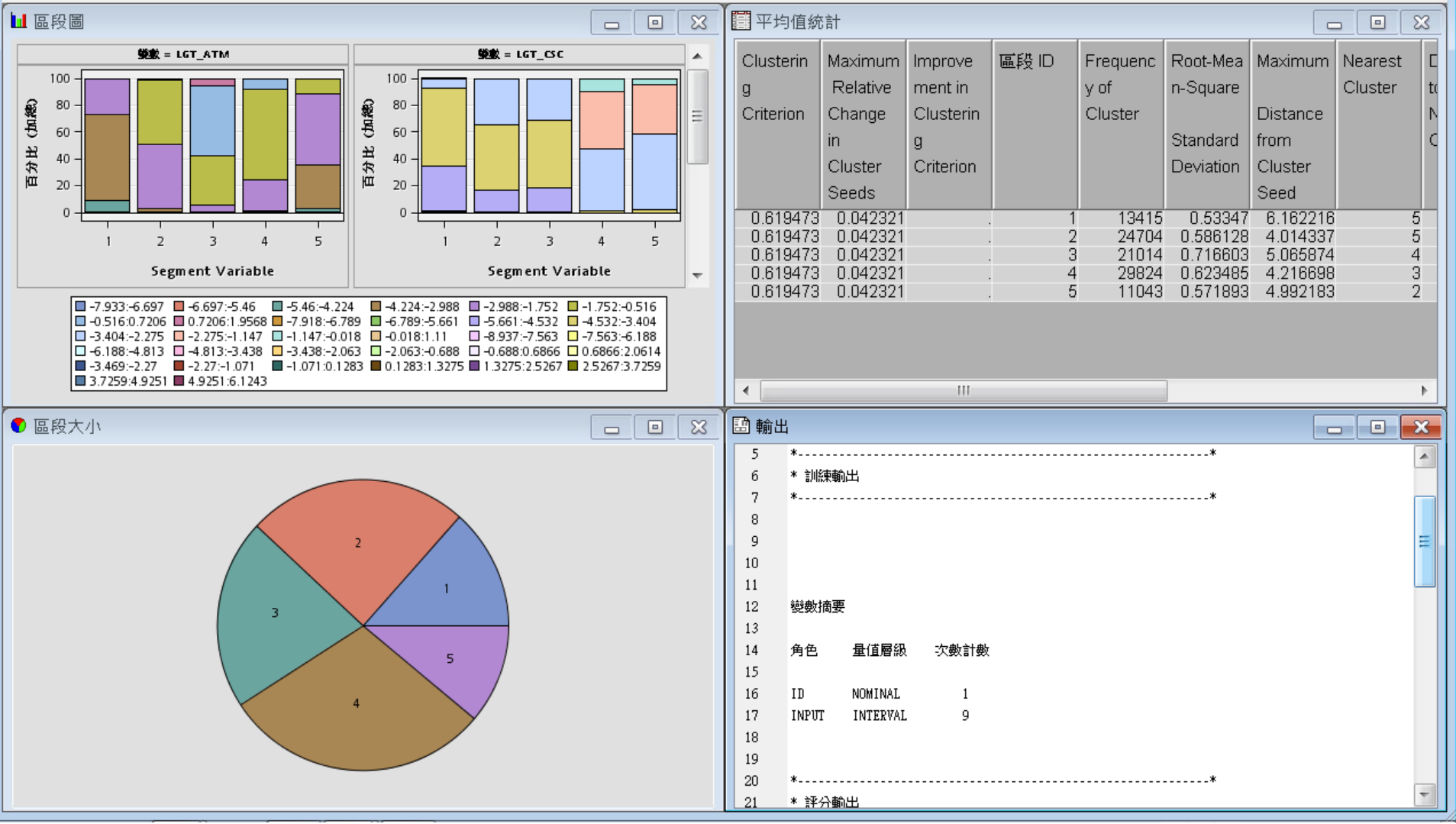

## 區段特徵描繪 (Segment Profile) 編輯變數

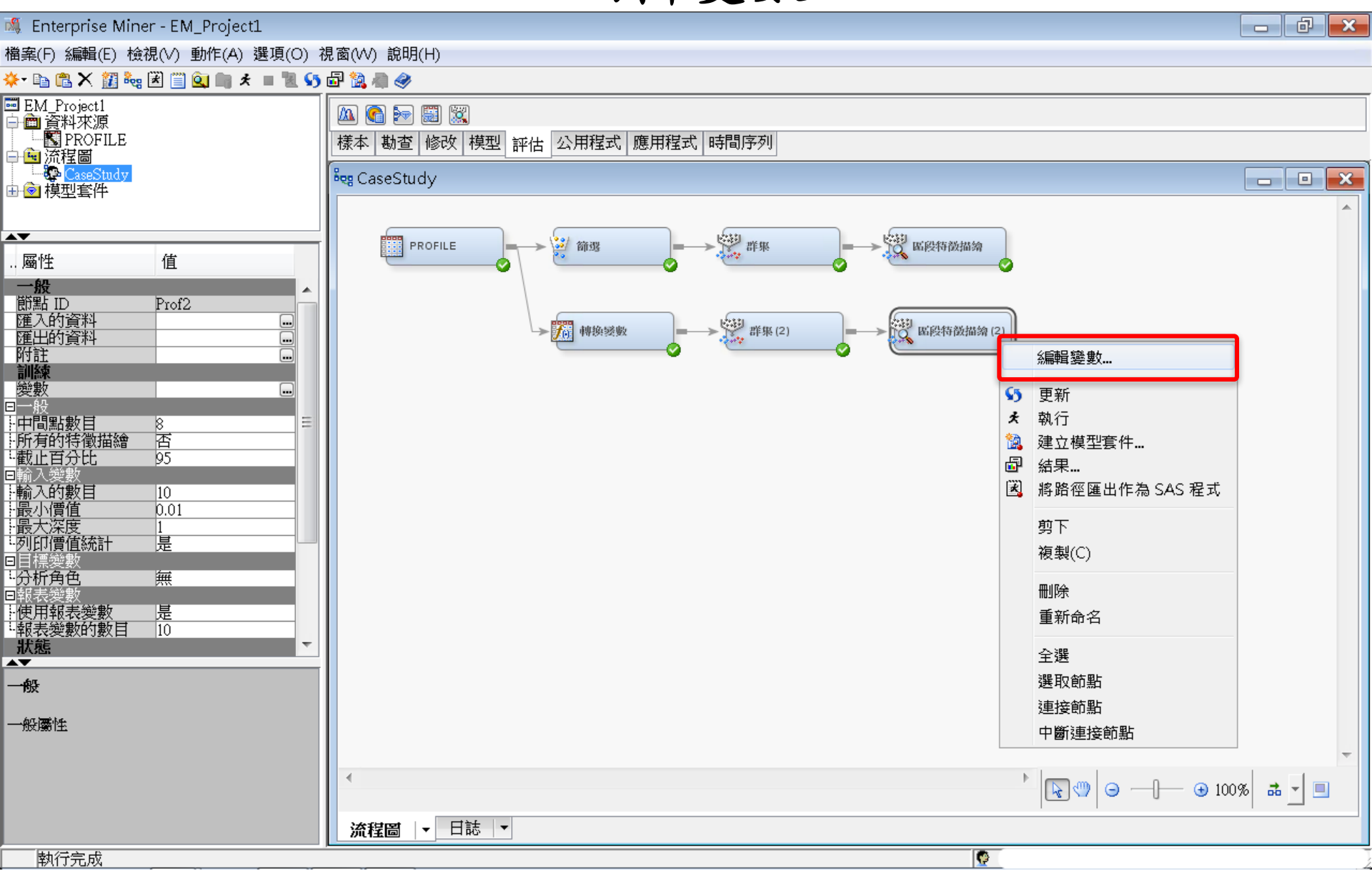

## 區段特徵描繪 (Segment Profile) 編輯變數

|                                                                                                    |              |                |                                    |               |                 | -  |         |              |             |      |
|----------------------------------------------------------------------------------------------------|--------------|----------------|------------------------------------|---------------|-----------------|----|---------|--------------|-------------|------|
| 💐 Enterprise Miner - EM_P                                                                                    | Project1     |                |                                    |               |                 |    |         |              |             | 2 🛛  |
| 檔案(F) 編輯(E) 檢視(V) 動                                                                                          | 作(A) 選項(O) ネ | 涀窗(\           | W) 說明(H)                           |               |                 |    |         |              |             |      |
| 🔆 🗈 🛍 🗙 🏭 🍓 🗷 📋 🍳                                                                                            | ) 🖩 🖈 🔳 📜 5  | 🗗 👔            | â 🦏 🧇                              |               |                 |    |         |              |             |      |
| ■ EM_Project1<br>中 ■ 資料來源<br>■ ■ PROFILE<br>甲 ■ 流程圖                                                          |              | <u>风</u><br>様z | 】 💽 🔛 🔛 🕱<br>本   勘查   修改   模型   評( | ち 公用程工        | 式   應用程式   時間序3 | IJ |         |              |             |      |
| 由會模型套件                                                                                                    |              | 968 (          | CaseStudy                          |               |                 |    |         |              |             |      |
|                                                                                                    |              |                |                                    |               |                 |    |         |              |             |      |
| ▲▼<br>屬性     值                                                                                               |              |                | 🦓 變數 - Prof2                       |               |                 |    |         |              |             | ×    |
|                                                                                                    | •            |                | (無) ▼ □非                           | 等於            | ▼               |    |         | 富            | 新<br>[月] 重新 | 設定   |
| 回却 10 F1012<br><u> </u> <u> </u> <u> </u> ア 1012<br>ア 1012<br>ア 1012<br>ア 1012<br>ア 1012<br>ア 1012<br>ア 1012 |              |                | 欄: 🦳 標籤(A)                         |               | 採礦(M)           |    | □ 基本(I) | <br>続計(T)    |             |      |
| 附註                                                                                                    |              |                | 名稱使用                               | 報表            | 角色 層級           |    |         |              |             |      |
| 變數                                                                                                    |              |                | CNT_ATM 否<br>CNT_CSC 否             | 否             | 輸入 間隔<br>輸入 間隔  |    |         |              |             |      |
| □一股<br>中間點數目    8                                                                                            | =            |                | CNT_POS 在                          | 喜             | 輸入間隔            |    |         |              |             |      |
| - 所有的特徵描繪 否<br>- 截止百分比 05                                                                                    |              |                | CNT_TOT A                          | 百百百           | 輸入 間隔<br>輸入 間隔  |    |         |              |             |      |
|                                                                                                    |              |                | Distance 預設<br>ID 預設               | 否             |                 |    |         |              |             |      |
| 計輸入的數目 10<br>計最小價值 0.01                                                                                      |              |                | LGT_ATM 是                          | 否             | 輸入間隔            |    |         |              |             |      |
| 最大深度 1                                                                                                    |              |                | LGI_CSC 是<br>LGT_POS 是             | <u>倍</u><br>否 | 動人 同隔<br>輸入 間隔  |    |         |              |             |      |
|                                                                                                    |              |                | LGT_TBM 是<br>SEGMENT 預設            | 否             | 輸入 間隔<br>區路 夕日  |    |         |              |             |      |
|                                                                                                    |              |                | _SEGMENT_預設                        | 古             | 拒絕 名目           |    |         |              |             |      |
| 使用報表變數 <u>是</u><br>報表變數的數目 10                                                                                |              |                |                                    |               |                 |    |         |              |             |      |
|                                                                                                    | ÷            |                |                                    |               |                 |    |         |              |             |      |
| 一般                                                                                                    |              |                |                                    |               |                 |    |         |              |             |      |
|                                                                                                    |              |                |                                    |               |                 |    |         |              |             |      |
| 100,7990 111                                                                                                 |              |                |                                    |               |                 |    |         |              |             |      |
|                                                                                                    |              |                |                                    |               |                 |    |         |              |             |      |
|                                                                                                    |              |                |                                    |               |                 |    |         |              |             |      |
|                                                                                                    |              |                |                                    |               |                 |    | 勘查(X)   | 更新路徑(U) 確定(( | )) 取消       | ∮(C) |
| 執行完成                                                                                                    |              |                |                                    |               |                 |    |         |              |             |      |

# 區段特徵描繪 (Segment Profile)

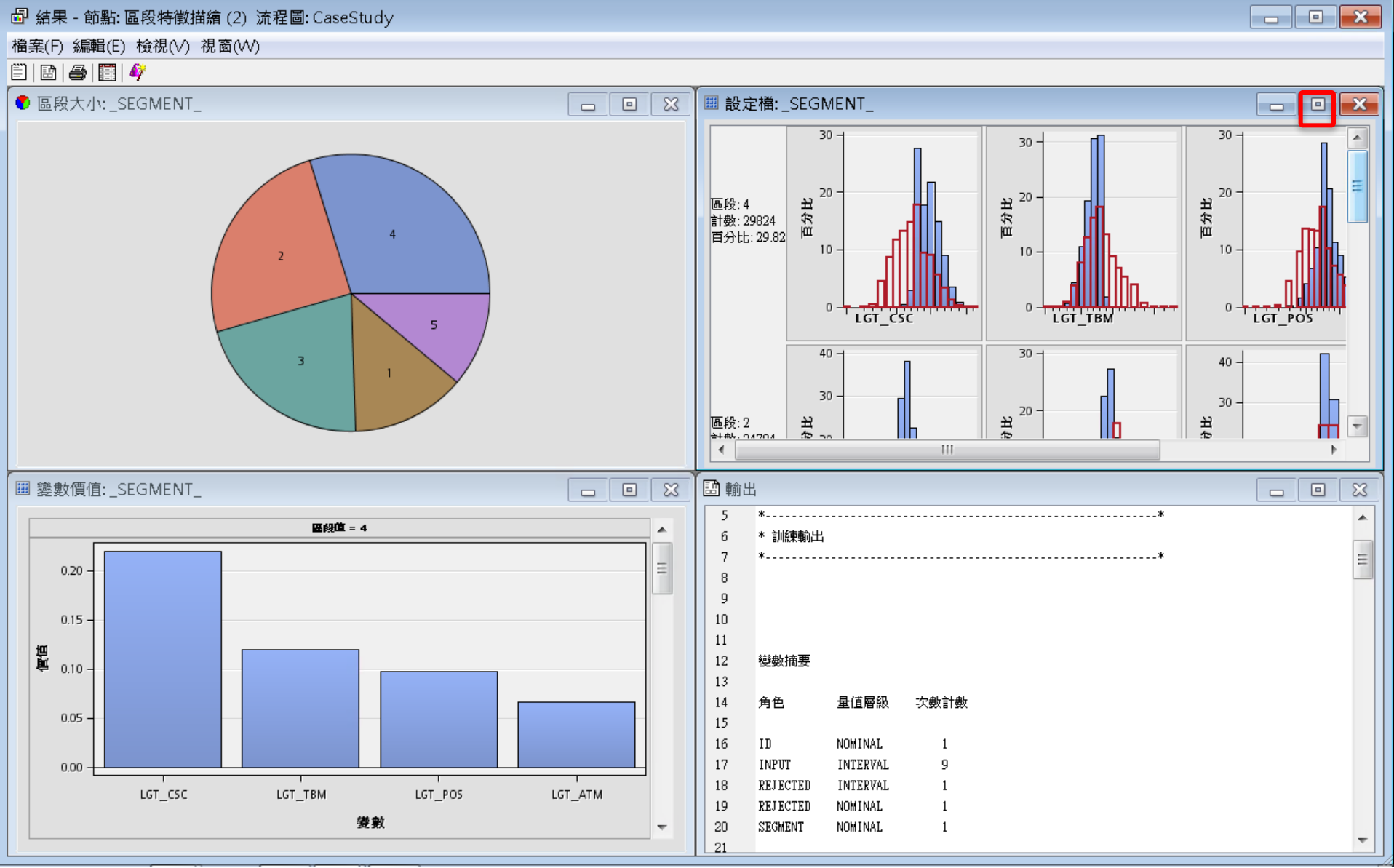

## 區段特徵描繪 (Segment Profile)

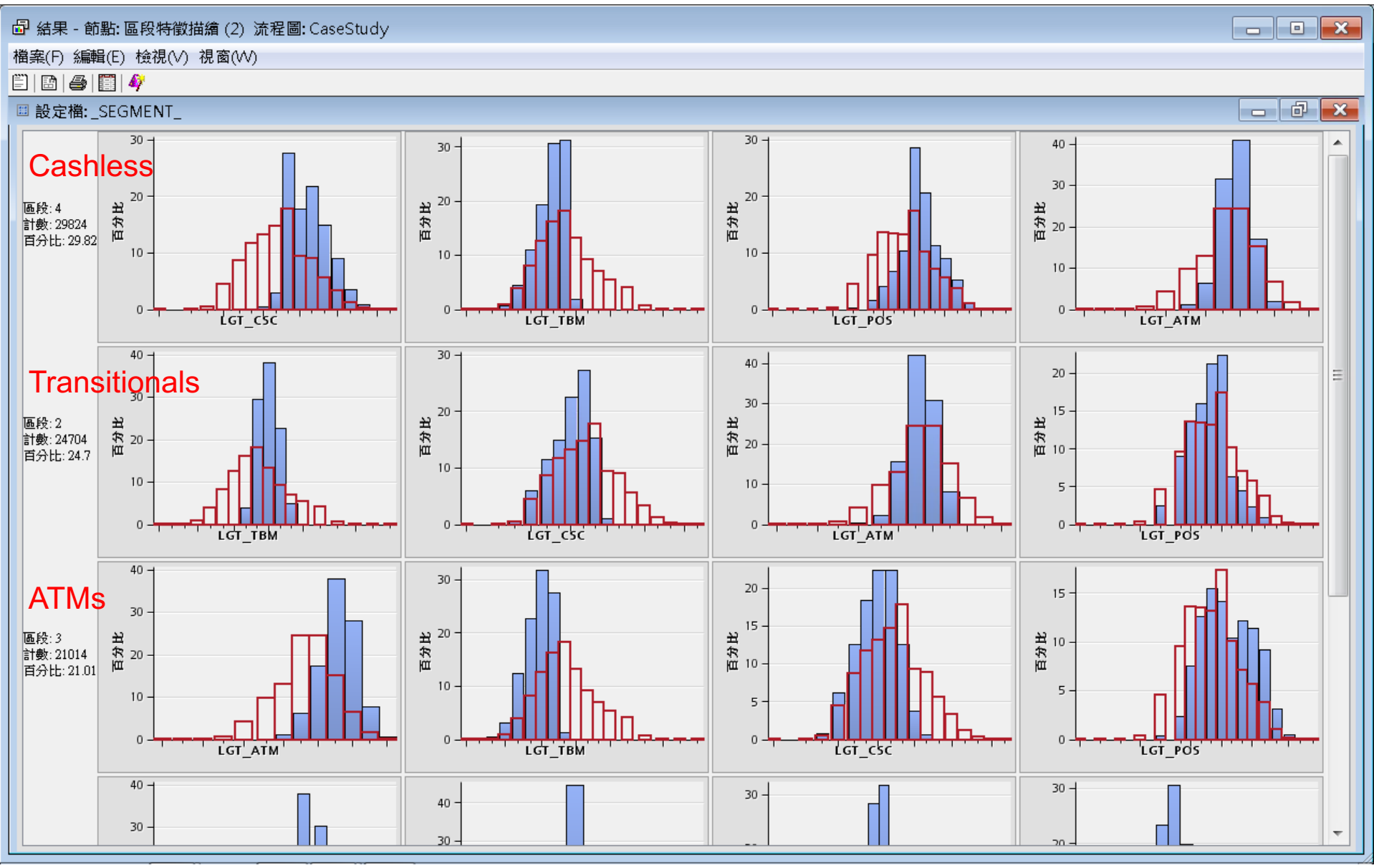

# 區段特徵描繪 (Segment Profile)

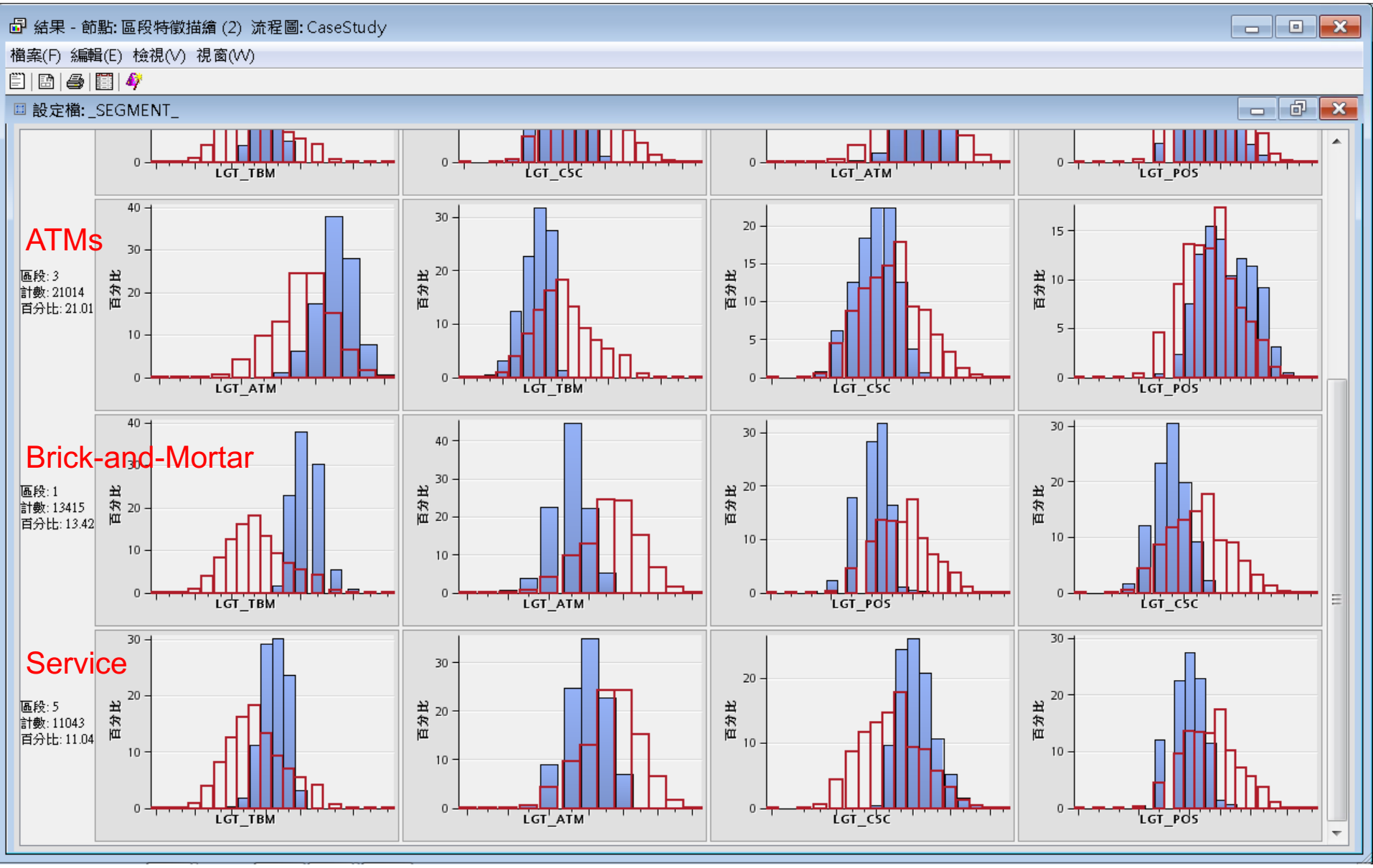

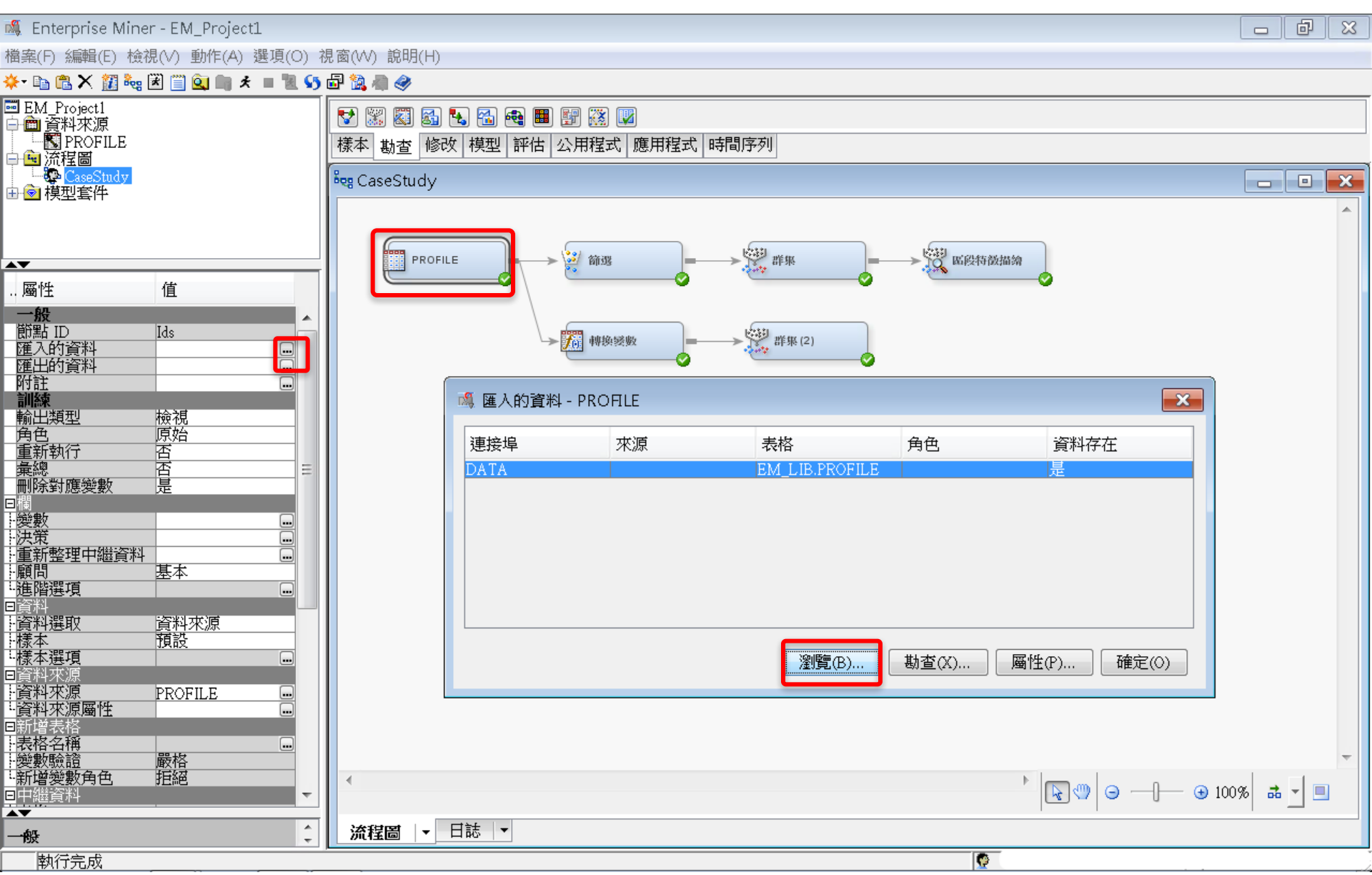

# 分群分析 (Cluster Analysis)

💐 Enterprise Miner - EM\_Project1

| 🍇 Enterprise Miner - EM_Project1           |                    |                      |      |           |         |         |         |         |         |          |
|--------------------------------------------|--------------------|----------------------|------|-----------|---------|---------|---------|---------|---------|----------|
| 當案(F) 編輯(E) 檢視(∨) 動作(A) 選項(O) 視窗(∨V) 說明(H) |                    |                      |      |           |         |         |         |         |         | <b>_</b> |
| 🔆 • 🗈 🛍 🗙 🏭 🙀 [                            | 🖹 🗒 🔍 🐘 🖈 🔳 📜 🐓    | ) 🗗 🖄 🕷 🧇            |      |           |         |         |         |         |         | -        |
| ■ EM_Project1<br>→ ● ● 資料來源                |                    | V XX 🕅 🚮 🔧 🐔 🖷 📰     | 🗱 🔽  |           |         |         |         |         |         |          |
| TRANSPORTE                                 |                    | 樣本 勘查 修改 模型 評估 公用    | 程式 『 | 應用程式 日    | 時間序列    |         |         |         |         |          |
| デビー 加径回<br>                                |                    | िल्ह CaseStudy       | 🔯 EN | M_LIB.PRC | FILE    |         |         |         |         |          |
|                                            |                    |                      |      | ID        | CNT_TBM | CNT_ATM | CNT_POS | CNT_CSC | CNT_TOT |          |
|                                            |                    |                      | 1    | 000041360 | 34.0    | 3.0     | 3.0     | 9.0     | 49.0    | <u> </u> |
|                                            | 24                 |                      | 2    | 000052094 | 44.0    | 17.0    | 5.0     | 18.0    | 84.0    |          |
| ) ட ட ட ட ட ட ட ட ட ட ட ட ட ட ட ட ட ட      | 1直                 |                      | 3    | 000057340 | 122.0   | 26.0    | 32.0    | 36.0    | 216.0   |          |
| が<br>節點 ID                                 | Ids                |                      | 4    | 000076885 | 42.0    | 3.0     | 6.0     | 1.0     | 52.0    |          |
|                                            | <u></u>            |                      | 5    | 000089150 | 20.0    | 15.0    | 2.0     | 2.0     | 39.0    |          |
| 附註                                         |                    | ● 陳人的資料。DROFIE       | б    | 000094512 | 83.0    | 20.0    | 49.0    | 3.0     | 155.0   |          |
| 輸出類型                                       | 檢視                 | EXTRACTION FROM FILE | 7    | 000096396 | 33.0    | 9.0     | 49.0    | 17.0    | 108.0   |          |
|                                            | 原始                 | 連接埠 來源               | 8    | 000098062 | 22.0    | 5.0     | 9.0     | 1.0     | 37.0    |          |
| <u>集總</u>                                  | <u>日</u><br>百<br>日 | DATA                 | 9    | 000122779 | 21.0    | 27.0    | 2.0     | 1.0     | 51.0    |          |
| ────────────────────────────────────       | 定                  |                      | 10   | 000125838 | 127.0   | 3.0     | 2.0     | 3.0     | 135.0   |          |
| - 變數<br>- 油業                               |                    |                      | 11   | 000137317 | 52.0    | 20.0    | 2.0     | 11.0    | 85.0    |          |
| F//// 重新整理中繼資料                             |                    |                      | 12   | 000147896 | 101.0   | 40.0    | 8.0     | 1.0     | 150.0   |          |
| 顧問<br>                                     | 基本                 |                      | 13   | 000150206 | 156.0   | 52.0    | 80.0    | 4.0     | 292.0   |          |
|                                            |                    |                      | 14   | 000160501 | 31.0    | 32.0    | 42.0    | 12.0    | 117.0   |          |
| ኵ <u>負种選取</u><br>፼揉                        | <u>資料%源</u><br>預設  |                      | 15   | 000176820 | 107.0   | 3.0     | 2.0     | 1.0     | 113.0   |          |
| L<br>様本選項<br>IPANTATION                    |                    |                      | 16   | 000187784 | 54.0    | 14.0    | 7.0     | 24.0    | 99.0    |          |
|                                            | PROFILE 📟          |                      | 17   | 000189200 | 92.0    | 3.0     | 2.0     | 2.0     | 99.0    |          |
| ⊷資料來源屬性<br>■新增表格                           |                    |                      | 18   | 000198327 | 44.0    | 27.0    | 17.0    | 3.0     | 91.0    |          |
| 表格名稱                                       |                    |                      | 19   | 000200237 | 146.0   | 3.0     | 2.0     | 1.0     | 152.0   |          |
| :愛國職祖<br>-新増變數角色                           |                    | •                    | 20   | 000207980 | 39.0    | 5.0     | 2.0     | 4.0     | 50.0    |          |
| 日中繼資料                                      | ~                  |                      | 21   | 000227355 | 180.0   | 3.0     | 2.0     | 10.0    | 195.0   |          |
|                                            | <u>^</u>           | 流程圖 ▼ 日誌 ▼           | 22   | 000228317 | 46.0    | 14.0    | 2.0     | 1.0     | 63.0    |          |
| 執行完成                                       |                    |                      | 23   | 000228906 | 25.0    | 3.0     | 2.0     | 1.0     | 31.0    | <b>T</b> |

# SAS Enterprise Guide (SAS EG)

# Excel and SAS Data Conversion

# SAS Enterprise Guide (SAS EG)

# Open SAS .sas7bdat File Export to Excel .xlsx File Import Excel .xlsx File Export to SAS .sas7bdat File

# SAS Enterprise Guide 5.1 (SAS EG)

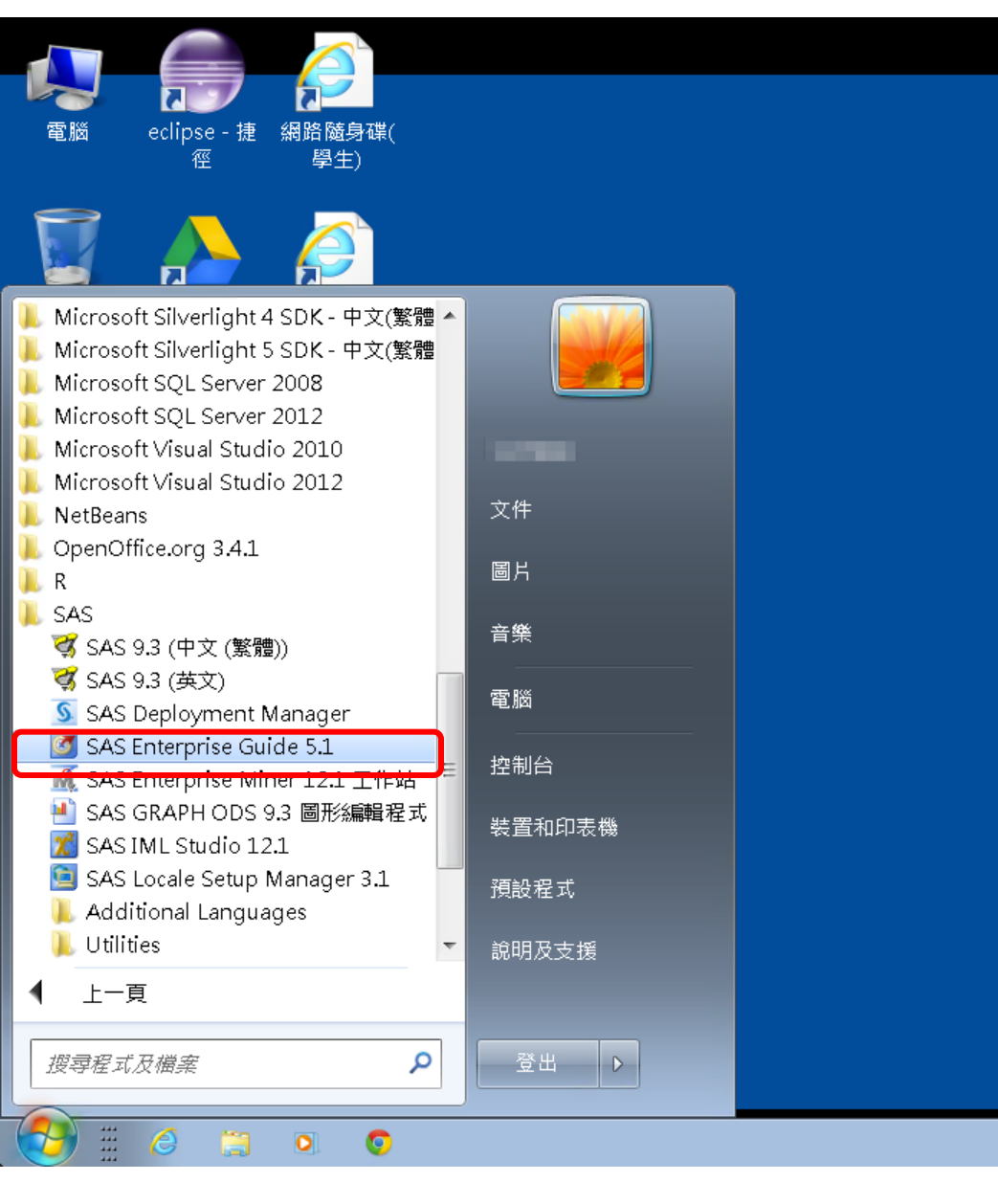

#### 淡江軟體雲使用注意事項

- 登入淡江軟體雲時,會自動產生一部新的雲端主機。登出雲端主機前,請先將檔案儲存於您攜帶的隨身碟、淡江大學網路隨身碟、Google雲端硬碟...等, 否則登出後雲端主機的所有資料將會被刪除,並回到您的個人主機畫面。
- ■為免雲端主機帳號被冒用,每次使用完 請登出。
- ■軟體雲相關操作說明.請點選雲端主機 桌面上『操作手冊』圖示。
- ■軟體雲使用問題請至B212辦公室,或來電 26215656-2129 為您服務。
- ■請尊重智慧財產權,嚴禁安裝不法軟體,違法者自負相關法律責任。

# **New Project**

| 👩 SAS Enterprise Guide |                                                                       |          |
|------------------------|-----------------------------------------------------------------------|----------|
| 檔案(F) 編輯(E) 檢視(∨) 工作(K | 久) 程式(P) 工具(T) 說明(H)   🗎 ▾ 🚰 ৼ 🚳 🔒 🋩 ங 🛍 🗙   🍺 🤇   ➡ + 🔤 處理流程 ▾       |          |
| 專案樹狀結構 • × [           | 處理流程 ▼                                                                |          |
| 1                      | ▶ 執行(R) • ■ 停止(S)   匯出(X) • 排程(D) •   縮放(Z) •    專案記錄檔(L)   🔢 屬性(I) • |          |
|                        |                                                                       | A        |
|                        |                                                                       |          |
|                        |                                                                       |          |
|                        | 🐼 歡迎使用 SAS Enterprise Guide 🛛 💽                                       |          |
|                        | 资取它此资币份比由                                                             |          |
|                        | <b>进入过空进</b> 机的兵中一個术用如:                                               |          |
|                        | 開啟專案                                                                  |          |
|                        |                                                                       | E.       |
|                        |                                                                       |          |
|                        |                                                                       |          |
|                        |                                                                       |          |
|                        |                                                                       |          |
|                        | 新政     教學課程: SAS Enterprise Guide 入門                                  |          |
| ▶ 重新整理(R)   甲斷連線(D) ~  |                                                                       |          |
| □□□101版發<br>□□□□-□     | 一天要再顯示此視窗                                                             |          |
|                        |                                                                       |          |
|                        |                                                                       |          |
|                        |                                                                       |          |
|                        |                                                                       |          |
|                        |                                                                       |          |
|                        |                                                                       |          |
|                        |                                                                       |          |
|                        |                                                                       |          |
| 就緒                     |                                                                       | ▶ 未選取設定檔 |

## **Open SAS Data File: Profile.sas7bdat**

#### 团 SAS Enterprise Guide

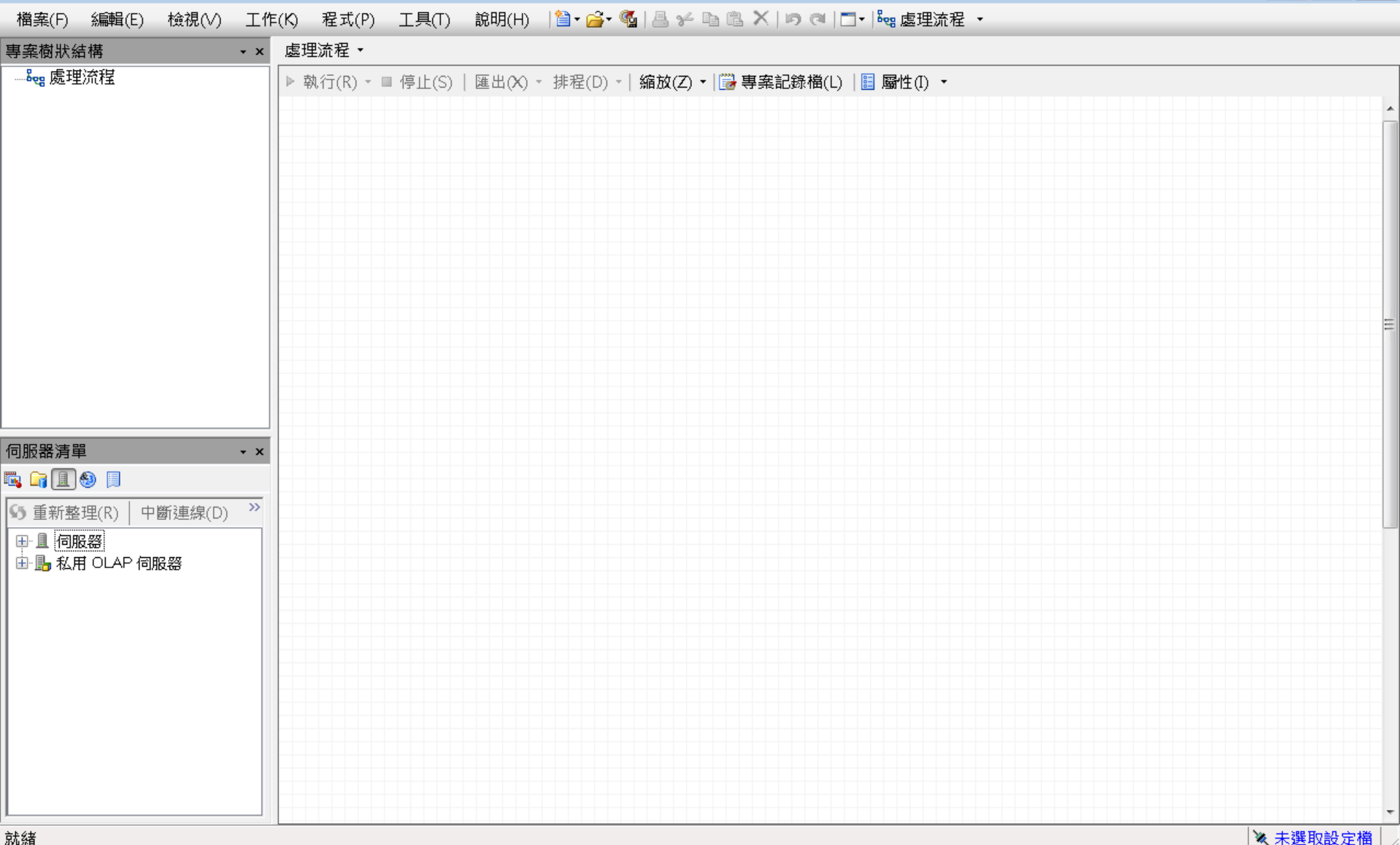
| 6        | SAS Enterprise Guide |       |                                                                    |                                         |   |
|----------|----------------------|-------|--------------------------------------------------------------------|-----------------------------------------|---|
| 權        | 案(F) 編輯(E) 檢視(∨)     | L作(K  | 程式(P)  工具(T)  說明(H)   🎽 + 🚰 + 🚳   📇 🋩 🖻 🛍 🗙   🍃 व   〓 +   🤐 處理流程 → |                                         |   |
| 1        | 新增(N)                | ► ਫ਼  | ?理流程 ▼                                                             |                                         |   |
| [ 🖻      | 開啟(0)                | • Ø   | 專案(P) Ctrl+O X) → 排程(D) → 縮放(Z) → 🔛 專案記錄檔(L) 📗 屬性(I) →             |                                         |   |
|          | 關閉專案(C)              |       | 資料(D)                                                              |                                         | • |
| 6        | 儲存「專案」(S) Ctrl+S     |       | 資料勘查(X)                                                            |                                         |   |
|          | 將「專案」另存為(A)…         | 2     | 程式(G)                                                              |                                         |   |
|          | 儲存(V) Ctrl+Shift+S   |       |                                                                    |                                         |   |
|          | 另存新檔(E)              | (H)   | 預存程式(S)                                                            |                                         |   |
| 8        | 匯入資料(I)              |       | OLAP Cube(U)                                                       |                                         |   |
|          |                      | 7     | Information Map(I)                                                 |                                         |   |
|          | 排程「專案」(H)            |       | Exchange(E)                                                        |                                         |   |
|          | 匯出(R)                | • 🛅   | OLEDB(O)                                                           | ======================================= | Ξ |
|          | 傳送至(D)               | • 🗐   | ODBC(B)                                                            |                                         |   |
| <b>H</b> | 發行(L)                |       | 其他(R)                                                              |                                         |   |
| P.       | 版面設定(G)              |       |                                                                    |                                         |   |
|          | 預覽列印(W)              |       |                                                                    |                                         |   |
| a        | 列印(P) Ctrl+P         |       |                                                                    |                                         |   |
| E        | 事案屬性(J)              |       |                                                                    |                                         |   |
|          | 最近使用的專案(T)           | •     |                                                                    |                                         |   |
|          | 最近使用的程式(M)           | •   - |                                                                    |                                         |   |
|          | 結束(X)                |       |                                                                    |                                         |   |
|          |                      |       |                                                                    |                                         |   |
|          |                      |       |                                                                    |                                         |   |
|          |                      |       |                                                                    |                                         |   |
|          |                      |       |                                                                    |                                         |   |
|          |                      |       |                                                                    |                                         |   |
|          |                      |       |                                                                    |                                         |   |
|          |                      |       |                                                                    |                                         |   |
|          |                      |       |                                                                    | ,                                       | - |
| 就絲       | ă                    |       |                                                                    | ≪ 未選取設定檔                                |   |

| 团 SAS Enterprise Guide    |       | C 問所「婆w」。                          |                           |                                   |                           |                      |  |  |  |  |
|---------------------------|-------|------------------------------------|---------------------------|-----------------------------------|---------------------------|----------------------|--|--|--|--|
| 檔案(F) 編輯(E) 檢視(∨) 工作(K) 程 | 呈式(P) |                                    |                           |                                   |                           |                      |  |  |  |  |
| 事案樹狀結構 ★ ★ 處理流            | ?程▼   | 瀏覽 搜尋 SAS 資料                       | ·夾                        |                                   |                           |                      |  |  |  |  |
|                           | -(P)  | 査詢(1): 🌗 EM Data 🔹 🗸 🖕 📾 🗙 🍃 🖼 マ 😏 |                           |                                   |                           |                      |  |  |  |  |
|                           | 1(1/) |                                    |                           |                                   |                           |                      |  |  |  |  |
|                           |       |                                    | 名稱                        | <b> </b>                          | 大小                        | 修改日期                 |  |  |  |  |
|                           |       | 🕑 杲血                               | credit.sas7bdat           | SAS Data Set                      | 361 KB                    | 2013/4/21 下午(        |  |  |  |  |
|                           |       | ~ 404년 구선                          | ing 2006.sas7bdat         | SAS Data Set                      | 13.729 KB                 | 2013/5/29下午(         |  |  |  |  |
|                           |       |                                    | profile.sas7bdat          | SAS Data Set                      | 5,521 KB                  | 2006/9/23 下午         |  |  |  |  |
|                           |       | □ #660季165                         | webstation.sas7bdat       | SAS Data Set                      | 50,789 KB                 | 2006/9/25 上午(        |  |  |  |  |
|                           |       | n araina 🧟 arain a theanna         |                           |                                   | -                         |                      |  |  |  |  |
|                           |       | €3 網路上的芳鄉                          |                           |                                   |                           |                      |  |  |  |  |
|                           |       | <b>3</b> H W A <b>1 1 1 1 1 1</b>  |                           |                                   |                           |                      |  |  |  |  |
|                           |       | ■ 伺服器                              |                           |                                   |                           |                      |  |  |  |  |
|                           |       | -                                  |                           |                                   |                           |                      |  |  |  |  |
|                           |       | 🕞 SAS 資料夾                          |                           |                                   |                           |                      |  |  |  |  |
|                           |       |                                    |                           |                                   |                           |                      |  |  |  |  |
|                           |       |                                    |                           |                                   |                           |                      |  |  |  |  |
|                           |       |                                    |                           |                                   |                           |                      |  |  |  |  |
|                           |       |                                    |                           |                                   |                           |                      |  |  |  |  |
| 5) 里新整理(K)   中國建緑(D)      |       |                                    |                           |                                   |                           |                      |  |  |  |  |
|                           |       |                                    |                           |                                   |                           |                      |  |  |  |  |
|                           |       |                                    |                           |                                   |                           |                      |  |  |  |  |
|                           |       |                                    |                           |                                   |                           |                      |  |  |  |  |
|                           |       |                                    |                           |                                   |                           |                      |  |  |  |  |
|                           |       |                                    |                           |                                   |                           |                      |  |  |  |  |
|                           |       |                                    |                           |                                   |                           |                      |  |  |  |  |
|                           |       |                                    | •                         |                                   |                           | 4                    |  |  |  |  |
|                           |       |                                    | 檔案名稱(N): profile.sas7bdat |                                   |                           | -                    |  |  |  |  |
|                           |       |                                    | 檔案類型(T): 所有已知的資料檔案        | 案 (*.sas7bdat;*.sas7bvew;*.sd2;*. | mdb;*.accdb;*.xls;*.xlsx; | *.xlsm;*.xlsb;*.t> 🔻 |  |  |  |  |
|                           |       |                                    |                           |                                   |                           |                      |  |  |  |  |
|                           |       |                                    |                           |                                   | 開啟(                       | 0) 取消                |  |  |  |  |
| 就緒                        |       |                                    |                           |                                   |                           |                      |  |  |  |  |

| 🞯 SAS Enterprise Guide                |      |              |                 |                 |                |               |           |          |
|---------------------------------------|------|--------------|-----------------|-----------------|----------------|---------------|-----------|----------|
| 檔案(F) 編輯(E) 檢視(∨) 工作                  | F(K) | 程式(P) 工具(T)  | 說明(H) │🎽 🖌 🚔    | 🐔   A 🌱 🖪 🕻 :   | X   10 @   🗂 - | 8。處理流程 ㆍ      |           |          |
| 專案樹狀結構 ▼ ×                            | prof | ile •        |                 |                 |                |               |           | :        |
| 🖃 🎭 處理流程                              | 罚 箭  | 選和排序(L) 🏪 查詢 | ]產生器(Q)   資料(D) | ) ▼ 描述(B) ▼ 圖形( | (G) • 分析(Z) •  | 運出(X) → 傳送至(N | l) •   🗉  |          |
| profile                               |      | ∆ ID         | O CNT_TBM       | O CNT_ATM       | ONT_POS        | O CNT_CSC     | D CNT_TOT |          |
|                                       | 1    | 000041360    | 34              | 3               | 3              | 9             | 49        | [        |
|                                       | 2    | 000052094    | 44              | 17              | 5              | 18            | 84        |          |
|                                       | 3    | 000057340    | 122             | 26              | 32             | 36            | 216       |          |
|                                       | 4    | 000076885    | 42              | 3               | б              | 1             | 52        |          |
|                                       | 5    | 000089150    | 20              | 15              | 2              | 2             | 39        |          |
|                                       | б    | 000094512    | 83              | 20              | 49             | 3             | 155       |          |
|                                       | 7    | 000096396    | 33              | 9               | 49             | 17            | 108       |          |
|                                       | 8    | 000098062    | 22              | 5               | 9              | 1             | 37        |          |
|                                       | 9    | 000122779    | 21              | 27              | 2              | 1             | 51        |          |
|                                       | 10   | 000125838    | 127             | 3               | 2              | 3             | 135       |          |
|                                       | 11   | 000137317    | 52              | 20              | 2              | 11            | 85        |          |
|                                       | 12   | 000147896    | 101             | 40              | 8              | 1             | 150       |          |
|                                       | 13   | 000150206    | 156             | 52              | 80             | 4             | 292       |          |
|                                       | 14   | 000160501    | 31              | 32              | 42             | 12            | 117       |          |
| 伺服器清單 • ×                             | 15   | 000176820    | 107             | 3               | 2              | 1             | 113       |          |
|                                       | 16   | 000187784    | 54              | 14              | 7              | 24            | 99        |          |
|                                       | 17   | 000189200    | 92              | 3               | 2              | 2             | 99        |          |
| ▶ 里新整理(K)   中國建隊(D)                   | 18   | 000198327    | 44              | 27              | 17             | 3             | 91        |          |
| □□□□□□□□□□□□□□□□□□□□□□□□□□□□□□□□□□□□□ | 19   | 000200237    | 146             | 3               | 2              | 1             | 152       |          |
| □□□本機                                 | 20   | 000207980    | 39              | 5               | 2              | 4             | 50        |          |
|                                       | 21   | 000227355    | 180             | 3               | 2              | 10            | 195       |          |
|                                       | 22   | 000228317    | 4б              | 14              | 2              | 1             | 63        |          |
|                                       | 23   | 000228906    | 25              | 3               | 2              | 1             | 31        |          |
|                                       | 24   | 000229984    | 15              | 3               | 2              | 1             | 21        |          |
|                                       | 25   | 000241022    | 13              | 3               | 2              | 1             | 19        |          |
|                                       | 26   | 000253260    | 65              | 3               | 2              | 1             | 71        |          |
|                                       | 27   | 000257910    | 35              | 3               | 2              | 1             | 41        |          |
|                                       | 28   | 000261717    | 11              | 5               | 2              | 1             | 19        |          |
| ↓ ↓ ↓ ↓ ↓ ↓ ↓ ↓ ↓ ↓ ↓ ↓ ↓ ↓ ↓ ↓ ↓ ↓ ↓ | 29   | 000266600    | 15              | 3               | 2              | 1             | 21        |          |
|                                       | 30   | 000269176    | 107             | 78              | 22             | 7             | 214       |          |
|                                       | 31   | 000273510    | 110             | 15              | б              | 21            | 152.      |          |
| 就緒                                    |      |              |                 |                 |                |               |           | ☀ 未選取設定檔 |

×

x

4 111

111

+

| 🐼 SAS Enterprise Guide |                  |                                                                    |         |              |                                          |                 |              |             |         |  |  |  |
|------------------------|------------------|--------------------------------------------------------------------|---------|--------------|------------------------------------------|-----------------|--------------|-------------|---------|--|--|--|
| 檔案(F) 編                | <b>諿</b> (E      | ) 檢視(V) 工作                                                         | 乍(K) 程  | 式(P) 工具(T) i | 說明(H) 🛛 🗎 🕶 🚰 🛛 🕤                        | a 🛩 🖻 🛍 🗙 🗇     | 🤊 🍳 📑 🛯 🗞 處理 | 流程 🔹        |         |  |  |  |
| 專案樹狀結構                 | _                | • ×                                                                | profile | •            |                                          |                 |              |             |         |  |  |  |
| 🖃 🗞 處理流利               | Ī                |                                                                    |         | 和排序(L) 🖷 杳詢劇 | ~<br>~~~~~~~~~~~~~~~~~~~~~~~~~~~~~~~~~~~ | 描述(B) ▼ 圖形(G) ▼ |              |             |         |  |  |  |
| 📑 profil               |                  |                                                                    | ····    |              | $\bigcirc$ CNT TBM $\bigcirc$            |                 | CNT POS 😡    | CNT CSC 😡 C | INT TOT |  |  |  |
|                        |                  | mana prome」(                                                       | .0)     | 000041360    | 34                                       | 3               | 3            | 9           | 49      |  |  |  |
|                        |                  | 進出(X)                                                              | •       | 000052094    | 44                                       | 17              | 5            | 18          | 84      |  |  |  |
|                        | 翻                | 篩選和排序(F)                                                           |         | 000057340    | 122                                      | 26              | 32           | 36          | 216     |  |  |  |
|                        | =                | 查詢產生器(Q)                                                           |         | 000076885    | 42                                       | 3               | б            | 1           | 52      |  |  |  |
|                        | 512              | 發行(1)                                                              |         | 000089150    | 20                                       | 15              | 2            | 2           | 39      |  |  |  |
|                        |                  |                                                                    | •       | 000094512    | 83                                       | 20              | 49           | 3           | 155     |  |  |  |
|                        |                  | 14/2±(11)                                                          |         | 000096396    | 33                                       | 9               | 49           | 17          | 108     |  |  |  |
|                        |                  | 複製(C)                                                              |         | 000098062    | 22                                       | 5               | 9            | 1           | 37      |  |  |  |
|                        | ß                | 貼上(P)                                                              |         | 000122779    | 21                                       | 27              | 2            | 1           | 51      |  |  |  |
|                        | ×                |                                                                    |         | 000125838    | 127                                      | 3               | 2            | 3           | 135     |  |  |  |
|                        | •                | ■新会空(M)                                                            |         | 000137317    | 52                                       | 20              | 2            | 11          | 85      |  |  |  |
|                        |                  |                                                                    |         | 000147896    | 101                                      | 40              | 8            | 1           | 150     |  |  |  |
|                        |                  | )<br>)<br>)<br>)<br>)<br>)<br>)<br>)<br>)<br>)<br>)<br>)<br>)<br>) |         | 000150206    | 156                                      | 52              | 80           | 4           | 292     |  |  |  |
|                        | 8-               | 屬性(I)                                                              |         | 000160501    | 31                                       | 32              | 42           | 12          | 117     |  |  |  |
| 伺服器清單                  |                  | <b>-</b> ×                                                         | 15      | 000176820    | 107                                      | 3               | 2            | 1           | 113     |  |  |  |
| 🖏 🔓 🔳 🕘                |                  |                                                                    | 16      | 000187784    | 54                                       | 14              | 7            | 24          | 99      |  |  |  |
| (美美班教理/                |                  |                                                                    | 17      | 000189200    | 92                                       | 3               | 2            | 2           | 99      |  |  |  |
| 19 里利登哇()              | R)               | 中國建家(U)                                                            | 18      | 000198327    | 44                                       | 27              | 17           | 3           | 91      |  |  |  |
| ┃ ■ 且 伺服器              |                  |                                                                    | 19      | 000200237    | 146                                      | 3               | 2            | 1           | 152     |  |  |  |
|                        |                  |                                                                    | 20      | 000207980    | 39                                       | 5               | 2            | 4           | 50      |  |  |  |
|                        | \$74£            | g<br>100001                                                        | 21      | 000227355    | 180                                      | 3               | 2            | 10          | 195     |  |  |  |
|                        |                  |                                                                    | 22      | 000228317    | 46                                       | 14              | 2            | 1           | 63      |  |  |  |
|                        | DIMA<br>Na Maria |                                                                    | 23      | 000228906    | 25                                       | 3               | 2            | 1           | 31      |  |  |  |
|                        | MA<br>M          |                                                                    | 24      | 000229984    | 15                                       | 3               | 2            | 1           | 21      |  |  |  |
|                        | SA               | SHELP                                                              | 25      | 000241022    | 13                                       | 3               | 2            | 1           | 19      |  |  |  |
|                        | ) SA             | SUSEB                                                              | 26      | 000253260    | 65                                       | 3               | 2            | 1           | 71      |  |  |  |
|                        | <b>)</b> Wi      | DRK                                                                | 27      | 000257910    | 35                                       | 3               | 2            | 1           | 41      |  |  |  |
|                        | 當案               | •                                                                  | 28      | 000261717    | 11                                       | 5               | 2            | 1           | 19      |  |  |  |
| ┃                      | LAP              | 伺服器                                                                | 29      | 000266600    | 15                                       | 3               | 2            | 1           | 21      |  |  |  |
|                        |                  |                                                                    | 30      | 000269176    | 107                                      | 78              | 22           | 7           | 214     |  |  |  |
| 就緒                     |                  |                                                                    | 31      | 000273510    | 110                                      | 15              | <u>ñ</u> !   | 21          | 152.    |  |  |  |

🔌 未選取設定檔

 $\overline{\mathbf{v}}$ 

×

х

• 11

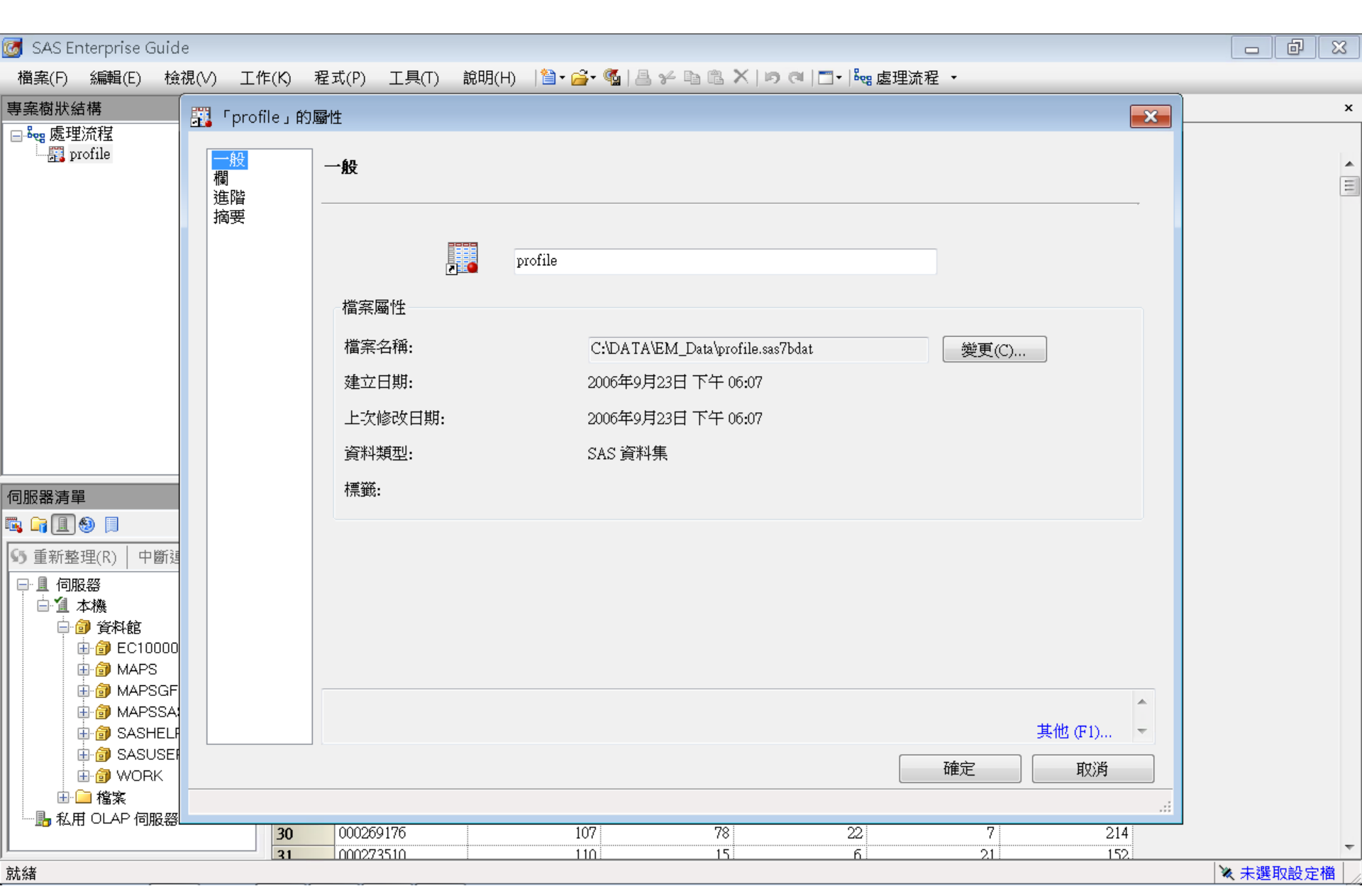

| 檔案(F) 編輯(E) 檢視(V) 工作(K) 程式(P) 工具(T) 說明(H) 灣→ 圖→ 圖 → 圖 ▲ 圖 ▲ 圖 ▲ 圖 ▲ 圖 ▲ 圖 ▲ 圖 ▲ 圖 ▲                                                                                             | ×     |
|----------------------------------------------------------------------------------------------------|-------|
| 一般       調       一般         進階       海要       4種         10       字元       9         CNT_TBM       數值       8         CNT_ATM       數值       8         CNT_POS       數值       8 | ×     |
| 摘要       名稱       類型       長度       格式       標籤         ID       字元       9                                                                                                    | ▲ III |
| ID     字元     9       CNT_TBM     數值     8       CNT_ATM     數值     8       CNT_POS     數值     8                                                                                |       |
| CNT_TBM     數值     8       CNT_ATM     數值     8       CNT_POS     數值     8                                                                                                    |       |
| CNT_ATM     數值     8       CNT_POS     數值     8                                                                                                    |       |
| CNT_POS 數值 8                                                                                                    |       |
|                                                                                                    |       |
| CNT_CSC 數值 8                                                                                                    |       |
| CNT_TOT 數值 8                                                                                                    |       |
|                                                                                                    |       |
|                                                                                                    |       |
|                                                                                                    |       |
|                                                                                                    |       |
|                                                                                                    |       |
| 伺服器清單                                                                                                    |       |
|                                                                                                    |       |
| ● 重新整理(R)   中斷違                                                                                                    |       |
|                                                                                                    |       |
|                                                                                                    |       |
|                                                                                                    |       |
| ● @ ECTUUUU<br>● @ MAPS<br>市 @ MAPSCE                                                                                                    |       |
| □                                                                                                    |       |
| ● ③ SASHELF 其他 (F1) ▼                                                                                                    |       |
| ● ⑦ SASUSEI<br>一 ⑦ WERE                                                                                                    |       |
|                                                                                                    |       |
|                                                                                                    |       |
| <b>30</b> 000269176 107 78 22 7 214                                                                                                    | -     |
| 31 000273510 110 15 6 21 152<br>就緣                                                                                                    |       |

| 🥑 SAS Ente                                  | rpris      | e Guide                                                            |         |             |                     |              |                    |                    |           |
|---------------------------------------------|------------|--------------------------------------------------------------------|---------|-------------|---------------------|--------------|--------------------|--------------------|-----------|
| 檔案(F) 約                                     | 編輯(E       | ) 檢視(V) 工作                                                         | 乍(K) 看  | 呈式(P) 工具(T) | 說明(H) 🗌 🎽 🕶 🚰 📲 🦓 🛛 | 4 % 🖻 🛍 🗙    | (  ID (A   🔤 -   🍋 | 盧理流程 ▼             |           |
| 專案樹狀結構                                      | ξ.         | + x                                                                | profile | • •         |                     |              |                    |                    |           |
| 🖃 🍓 處理流                                     | 程          |                                                                    | 🖏 篩邊    |             | 肇生器(O) │ 資料(D) ・ :  | 描述(B) ▼ 圖形(0 | 5) • 分析(Z) •   图   | ■<br>■出(X) - 傳送至(N | I) -   🗉  |
| prof                                        | ile<br>_~  |                                                                    |         |             | 😡 CNT TBM 😡         | CNT ATM      | CNT POS            | CNT CSC            | CNT TOT   |
|                                             | 2          | 開啟 ' profile」(                                                     | 0)      | 000041360   | 24                  | 3            | 3                  | 9                  | <u> </u>  |
|                                             |            | 匯出(X)                                                              | •       | 匯出「profile  | J (X)               | 17           | 5                  | 18                 | 84        |
|                                             | 罚          | 篩選和排序(F)                                                           |         | 匯出「profile  | 」作為專案中的步驟(S).       | • 26         | 32                 | 36                 | 216       |
|                                             | <b>E</b>   | 查詢產生器(O)                                                           |         | 000076885   | 42                  | 3            | б                  | 1                  | 52        |
|                                             | 512        |                                                                    |         | 000089150   | 20                  | 15           | 2                  | 2                  | 39        |
|                                             | 12-23      |                                                                    |         | 000094512   | 83                  | 20           | 49                 | 3                  | 155       |
|                                             |            |                                                                    |         | 000096396   | 33                  | 9            | 49                 | 17                 | 108       |
|                                             |            | 複製(C)                                                              |         | 000098062   | 22                  | 5            | 9                  | 1                  | 37        |
|                                             | r.         | 貼上(P)                                                              |         | 000122779   | 21                  | 27           | 2                  | 1                  | 51        |
|                                             | ×          |                                                                    |         | 000125838   | 127                 | 3            | 2                  | 3                  | 135       |
|                                             |            | 重新命名(M)                                                            |         | 000137317   | 52                  | 20           | 2                  | 11                 | 85        |
|                                             |            | 重約10-10(10)<br>重約10-10(10)                                         |         | 000147896   | 101                 | 40           | 8                  | 1                  | 150       |
|                                             |            | )<br>)<br>)<br>)<br>)<br>)<br>)<br>)<br>)<br>)<br>)<br>)<br>)<br>) |         | 000150206   | 156                 | 52           | 80                 | 4                  | 292       |
|                                             | =          | 屬性(I)                                                              |         | 000160501   | 31                  | 32           | 42                 | 12                 | 117       |
| 服器清單                                        |            | * X                                                                | 15      | 000176820   | 107                 | 3            | 2                  | 1                  | 113       |
| in 🛯 🗐                                      |            |                                                                    | 16      | 000187784   | 54                  | 14           | 7                  | 24                 | 99        |
| 重新乾理                                        | (R)        | 中斷連線(D) »                                                          | 17      | 000189200   | 92                  | 3            | 2                  | 2                  | 99        |
|                                             | 202  <br>Z |                                                                    | 18      | 000198327   | 44                  | 27           | 17                 | 3                  | 91        |
| □□□□□加及莅<br>□□□□□□□□□□□□□□□□□□□□□□□□□□□□□□□ | 3<br>Ø4    |                                                                    | 19      | 000200237   | 140                 | 3            | 2                  | 1                  | 152       |
| /2×1                                        | ~~<br>答和#  | È I                                                                | 20      | 000207980   | 39<br>100           |              | 2                  | 4                  | 2U        |
|                                             | je EC      | :100001                                                            | 21      | 000227555   | 001<br>Ak           | ر<br>۱۸      | 2                  | 10                 | دع<br>161 |
|                                             | 🗿 МА       | PS                                                                 | 22      | 000220317   | +U<br>25            | 2            | 2                  | 1                  | 21        |
| <b>.</b>                                    | 🗿 МА       | PSGFK                                                              | 23      | 000220900   | 15                  | 2            | 2                  | 1                  | 21        |
| <b>.</b>                                    | 🗿 МА       | PSSAS                                                              | 25      | 000241022   | 13                  | 3            | 2                  | 1                  | 10        |
| <b>•</b>                                    | 🗊 SA       | SHELP                                                              | 26      | 000253260   | 65                  | 3            | 2                  | 1                  | 71        |
| <b>=</b>                                    | 🗊 SA       | SUSER                                                              | 27      | 000257910   | 35                  | 3            | 2                  | 1                  | 41        |
|                                             | 🗊 W(       | DRK                                                                | 28      | 000261717   | 11                  | 5            | 2                  | 1                  | 19        |
|                                             | 檔案         | (main <i>na</i>                                                    | 29      | 000266600   | 15                  | 3            | 2                  | - 1                | 21        |
| 1時 私用し                                      | JLAP       | 何服後總                                                               | 30      | 000269176   | 107                 | 78           | - 22               | 7                  | 214       |
|                                             |            |                                                                    | 31      | 000273510   | 110                 | 15           | б                  | 21                 | 152       |
| 尤緒                                          |            |                                                                    |         |             |                     |              |                    |                    |           |

🔌 未選取設定檔

Ŧ

×

×

• III

| ₩ 匯出                                                                                    |                                                                                      |                                                                                      |                                                                   |                                                                                                    | x 6 _    |
|-----------------------------------------------------------------------------------------|--------------------------------------------------------------------------------------|--------------------------------------------------------------------------------------|-------------------------------------------------------------------|----------------------------------------------------------------------------------------------------|----------|
| 儲存位置(I): 🌗                                                                              | EM_Data ·                                                                            | ▼   ← ▼ 🖻   × 🍃   🗉 ▼ 😘                                                              |                                                                   |                                                                                                    | ×        |
| <ul> <li>☑ 桌面</li> <li>録的文件</li> <li>③ 我的電腦</li> <li>④ 網路上的芳鄰</li> <li>① 伺服器</li> </ul> | 名稱<br>Credit.sas7bdat<br>inq2006.sas7bdat<br>profile.sas7bdat<br>webstation.sas7bdat | 修改日期           2013/4/21           2013/5/29           2006/9/23           2006/9/25 | 類<br>茶年 05:22 SA:<br>茶午 01:20 SA:<br>茶午 10:08 SA:<br>上午 01:45 SA: | 送至(N) ~ []<br>SC CNT_TOT<br>9 49<br>18 84<br>36 216<br>1 52<br>2 39<br>3 155<br>17 108<br>1 37<br>1 51<br>3 135<br>11 85<br>1 55<br>17 108<br>1 37<br>1 51<br>3 135<br>11 85<br>1 150<br>4 292<br>12 117<br>1 150<br>4 292<br>12 117<br>1 155<br>4 299<br>2 99<br>3 91<br>1 55<br>1 55<br>1 55<br>1 7<br>1 55<br>1 55<br>1 7<br>1 55<br>1 7<br>1 7<br>1 7<br>1 7<br>1 7<br>1 7<br>1 7<br>1 7 |          |
|                                                                                         | 檔案名稱(N): profile                                                                     |                                                                                      | ↓                                                                 | 1 + 71 + 71 + 10 + 10                                                                                                    |          |
|                                                                                         | 檔案類型(T): SAS 資料檔案 (V7 完整名種                                                           | 稱) (*.sas7bdat)                                                                      | <b></b>                                                           | 1 19<br>1 21<br>7 214                                                                                                    |          |
|                                                                                         |                                                                                      | 儲存                                                                                   | <sup>至</sup> (S) 取消                                               | 21 152                                                                                                    | ▼ 未選取設定檔 |

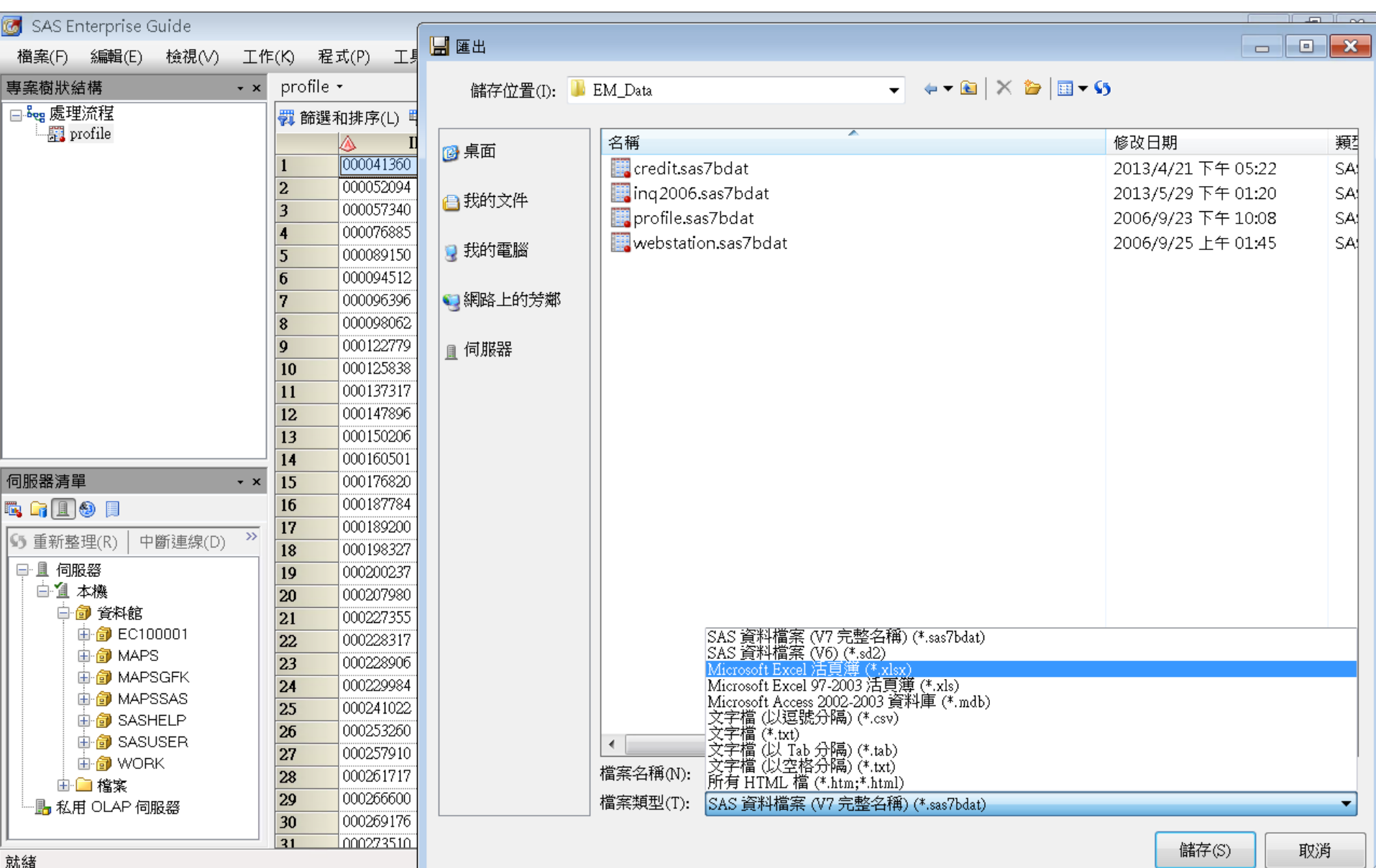

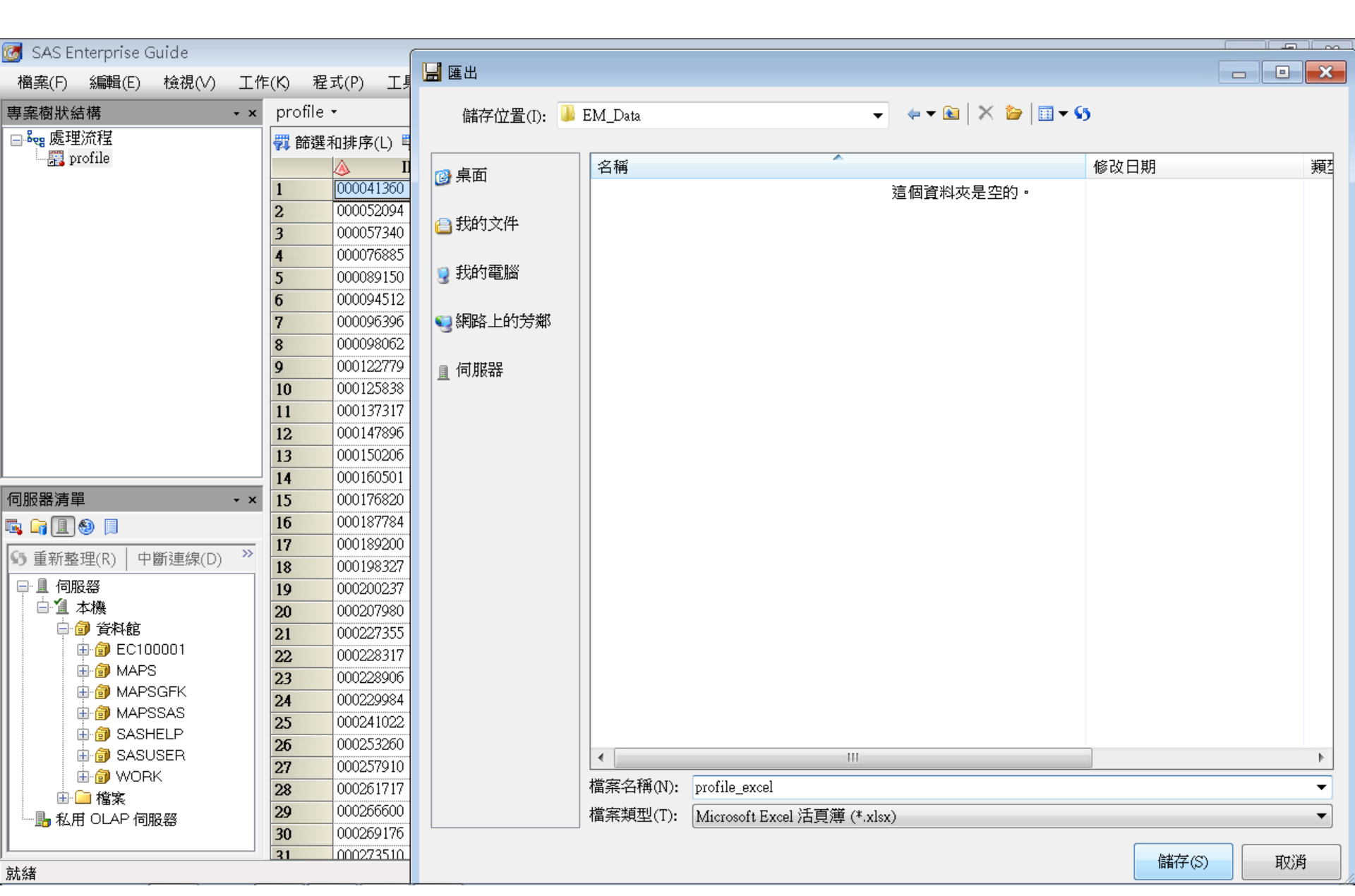

### **Export SAS**.sas7bdat to to Excel .xlsx File

#### 🐻 SAS Enterprise Guide di la 說明(H) 🛛 🎽 🖌 🚰 📲 🦗 🖻 🛍 🗶 🗠 🧿 🔍 🗖 🕇 🐜 處理流程 🔹 工作(K) 程式(P) 工具(T) 檔案(F) 編輯(E) 檢視(∨) profile -專案樹狀結構 - x 🖃 🎭 處理流程 💞 篩選和排序(L) 🏪 查詢產生器(Q) │ 資料(D) ▼ 描述(B) ▼ 圖形(G) ▼ 分析(Z) ▼│ 匯出(X) ▼ 傳送至(N) ▼│ 틾 📰 profile ID CNT TBM 😡 CNT ATM CNT POS CNT CSC CNT TOT A б Ģ Enterprise Guide profile.sas7bdat SAS Data Set 正在匯出「profile」... 5,39 MB 伺服器清單 - x 🖪 🖬 🗐 🗐 月 >> S 重新整理(R) 中斷連線(D) profile\_excel\_dsx ----Microsoft Excel 工作表 □ 1 本機 x 1.45 MB 🖹 🗿 資料館 🗄 🎒 EC100001 4б 🗄 🎯 MAPS 🗄 🎯 MAPSGFK 🗄 🎯 MAPSSAS 1 SASHELP 🗄 🎒 SASUSER 🗄 🎯 WORK 🗄 🧰 檔案 📙 私用 OLAP 伺服器 б

🛐 (詳細資料) 正在執行: 匯出工作 - 正在執行...

🔌 未選取設定檔

х

. Ξ

### **Import Excel File to SAS EG**

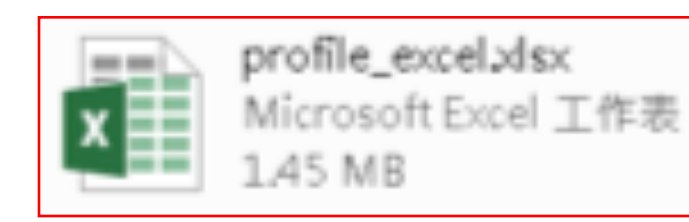

### **Import Excel File to SAS EG**

| 🐼 SAS Enterprise Guide                                                                                                    | 🔒 開啟                |               |                    |                                    |                                   | - • •              |              | d X    |
|----------------------------------------------------------------------------------------------------|---------------------|---------------|--------------------|------------------------------------|-----------------------------------|--------------------|--------------|--------|
| 檔案(F) 編輯(E) 檢視(∨) 工作(<br>專案樹狀結構 • ×                                                                                                    | 查詢(I): 🌗            | EM_Data       |                    |                                    | <b>▼ \$</b> 5                     |                    |              |        |
|                                                                                                    | <ul> <li></li></ul> | 名稱            | «celxlsx           | 類型<br>Microsoft Excel 工作表          | 大小 1,491                          | 修改日期<br>KB 2014/3/ |              |        |
| 伺服器清單       ▼ ×         □       □       □         □       ①       ①       ●         □       ①       ①       ●         □       ①       ①       ●         □       □       ①       ●         □       □       □       ●         □       □       □       ●         □       □       □       □         □       □       □       □         □       □       □       □         □       □       □       □         □       □       □       □         □       □       □       □         □       □       □       □         □       □       □       □         □       □       □       □         □       □       □       □         □       □       □       □         □       □       □       □         □       □       □       □         □       □       □       □         □       □       □       □         □       □       □       □ |                     | ▲<br>檔案名稱(N): | profile_excel.xlsx | 111                                |                                   | 4                  |              |        |
|                                                                                                    |                     | 檔案類型(T):      | 可匯入的資料檔案 (*.)      | ls;*.xlsx;*.xlsm;*.xlsb;*.mdb;*.ac | codb;*.txt;*.csv;*.asc;*.tab;*.ht | m;*.html) 🔻        |              |        |
| 就緒                                                                                                    |                     |               |                    |                                    | 140 BX(0)                         | HX)P3              | <b>、未選</b> 王 | 取設定檔 📃 |

| CAC Entermine Outle                  |                                                                                                    |                                       |                                    |                   |
|--------------------------------------|----------------------------------------------------------------------------------------------------|---------------------------------------|------------------------------------|-------------------|
| 🧑 SAS Enterprise Guide               |                                                                                                    |                                       |                                    |                   |
| 檔案(F) 編輯(E) 檢視(∨) 工作                 | =(K) 程式(P) 工具(T)                                                                                                    | 說明(H) 🗌 🗎 🕇 🚰 📲 🕤                     | ⊮ ℡ 心 ×   ゆ ⌒    ̄ +  。 虚理流程 →     |                   |
| 專案樹狀結構 → ×                           | 處理流程 ▼                                                                                                    |                                       |                                    |                   |
| - ♣eg 處理流程<br>- 罰 profile_excel.xlsx | ▶ 執行(R) • ■ 停止(S)                                                                                                    | 匯出( 🛃 從 profile_excel.x               | lsx 匯入資料                           | <b>X</b>          |
| 匯入資料 (profile_excel.xls              | ▶ → 2000 - → 2000 - → 20000 - → 20000 - → 20000 - → 20000 - → 20000 - → 20000 - → 20000 - → 20000 - → 20000 - → 20000 - → 20000 - → 20000 - → 20000 - → 20000 - → 20000 - → 2000000 - → 200000 - → 20000 - → 20000 - → 20000 - → 20000000 - → 200000 - → 20000 - → 20000000000 | <b>1</b> /4 指定                        | 資料                                 | <u>S</u> .sas.    |
|                                      | (profile                                                                                                    | 對於其他需要使用<br>SAS 資料檔案。                 | SAS 資料檔案以進行資料分析和報表的工作,「匯入資         | 料」精靈可將非 SAS 資料轉換成 |
|                                      |                                                                                                    | · · · · · · · · · · · · · · · · · · · | 本機檔室系統                             |                   |
|                                      |                                                                                                    | 檔室路徑(P)·                              | C-\DATA\EM Data\mnofile evcel vlev | =                 |
|                                      |                                                                                                    | 答料類刑(T).                              | Excel 活百鎖                          |                   |
|                                      |                                                                                                    | 夏州秋至(1).                              | Diver (136)4                       |                   |
| 4 111                                |                                                                                                    | 輸出 SAS 資料集 -                          |                                    |                   |
|                                      |                                                                                                    | SAS 伺服器(S):                           | Local                              | 瀏覽(W)             |
|                                      |                                                                                                    | 資料館(R):                               | WORK                               |                   |
| 🍡 🔓 📃 🕘 📃                            |                                                                                                    | 資料集(A):                               | profile_excel                      |                   |
| ⑤ 重新整理(R) 中斷連線(D) ≫                  |                                                                                                    |                                       |                                    |                   |
| □ 且 伺服器                              |                                                                                                    |                                       |                                    |                   |
| 白道本機                                 |                                                                                                    |                                       |                                    |                   |
| ● 會 資料館                              |                                                                                                    |                                       |                                    |                   |
|                                      |                                                                                                    |                                       |                                    |                   |
| ⊞"局私用 ULAP 间版器                       |                                                                                                    |                                       |                                    |                   |
|                                      |                                                                                                    |                                       |                                    |                   |
|                                      |                                                                                                    |                                       |                                    |                   |
|                                      |                                                                                                    |                                       |                                    |                   |
|                                      |                                                                                                    |                                       |                                    |                   |
|                                      |                                                                                                    |                                       |                                    |                   |
|                                      |                                                                                                    |                                       |                                    |                   |
| 就緒                                   |                                                                                                    |                                       |                                    |                   |

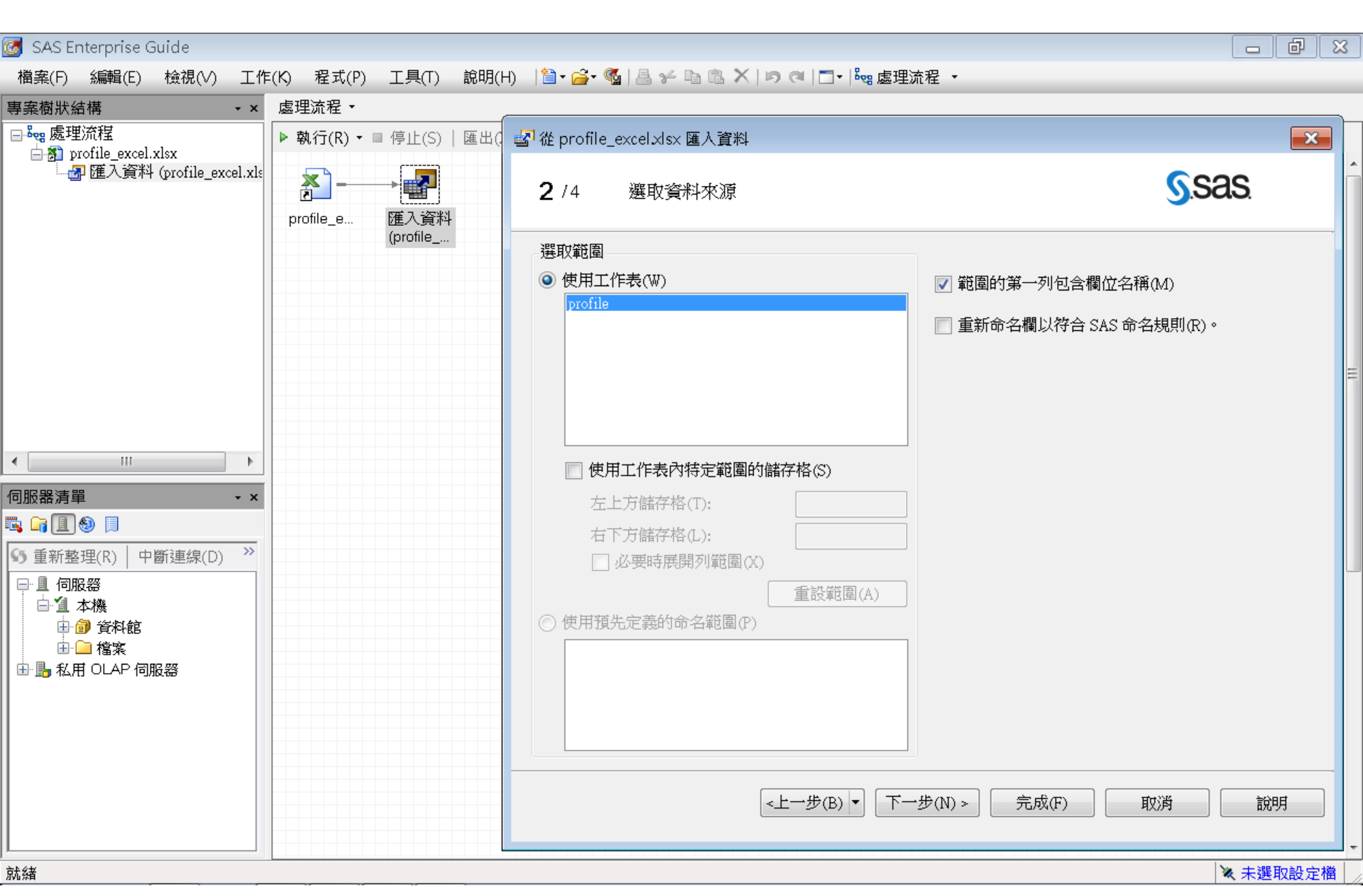

| ਯ SAS Enterprise Guide<br>楢案(F) 編輯(E) 檢視(V) 工作                                                                                                    | =(K) 程式(P) 工具   | 具(T) 說明(H) | 🖆 • 🚔 • 🐔   🚪    | × 6 6 ×     | ( 15) (al   🛄 -  Šeg | 處理流程 ▼   |          |    |             | - đ                   |
|----------------------------------------------------------------------------------------------------|-----------------|------------|------------------|-------------|----------------------|----------|----------|----|-------------|-----------------------|
| 專案樹狀結構 ▼ ×                                                                                                    | 虚理流程 ▼          |            |                  |             |                      |          |          |    |             |                       |
| □-5cg 處理流程<br>□-3] profile excel.xlsx                                                                                                    | ▶ 執行(R) ▼ ■ 停⊥  | £(S)│匯出( ∎ | 🚰 從 profile_exce | l.xlsx 匯入資料 | 4                    |          |          |    |             | ×                     |
| —————————————————————————————————————                                                                                                    | profile e ) 727 |            | <b>3</b> /4 定    | 義欄位特性       |                      |          |          |    | <u>S</u> .S | as                    |
|                                                                                                    | (pro            | file       | 選取欄並定義特性         | ŧ(S):       |                      |          |          |    |             |                       |
|                                                                                                    |                 |            | Inc 來源名稱         | 名稱          | 標籖                   | 類型       | 來源格式     | 長度 | 輸出格式        | 輸出輸入格式                |
|                                                                                                    |                 |            | <b>I</b> D       | ID          | ID                   | 字串       | \$CHAR9. | 9  | \$CHAR9.    | \$CHAR9.              |
|                                                                                                    |                 |            | CNT_TBM          | CNT_TBM     | CNT_TBM              | 數字       | BEST12.  | 8  | BEST12.     | BEST12.               |
|                                                                                                    |                 |            | CNT_ATM          | CNT_ATM     | CNT_ATM              | 數字       | BEST12.  | 8  | BEST12.     | BEST12.               |
|                                                                                                    |                 |            | CNT_POS          | CNT_POS     | CNT_POS              | 數字       | BEST12.  | 8  | BEST12.     | BEST12.               |
|                                                                                                    |                 |            | CNT_CSC          | CNT_CSC     | CNT_CSC              | 數字       | BEST12.  | 8  | BEST12.     | BEST12.               |
|                                                                                                    |                 |            | CNT_TOT          | CNT_TOT     | CNT_TOT              | 數字       | BEST12.  | 8  | BEST12.     | BEST12.               |
| <ul> <li>■服器清單 * ×</li> <li>■ ● ●</li> <li>● 重新整理(R) 中斷連線(D) *</li> <li>● ● 伺服器</li> <li>● ● 本機</li> <li>● ● 資料館</li> <li>● ● 資料館</li> <li>● ● 私用 OLAP 伺服器</li> </ul> |                 |            | 全選(A)            | 全部清除(C)     | )<br><上一步(B) ▼       | 下一步(N) > | · 完成(F)  |    | 取消          | 修改(M)<br>)<br>〕<br>說明 |
|                                                                                                    |                 |            |                  |             |                      |          |          |    |             |                       |

#### 未選取設定檔

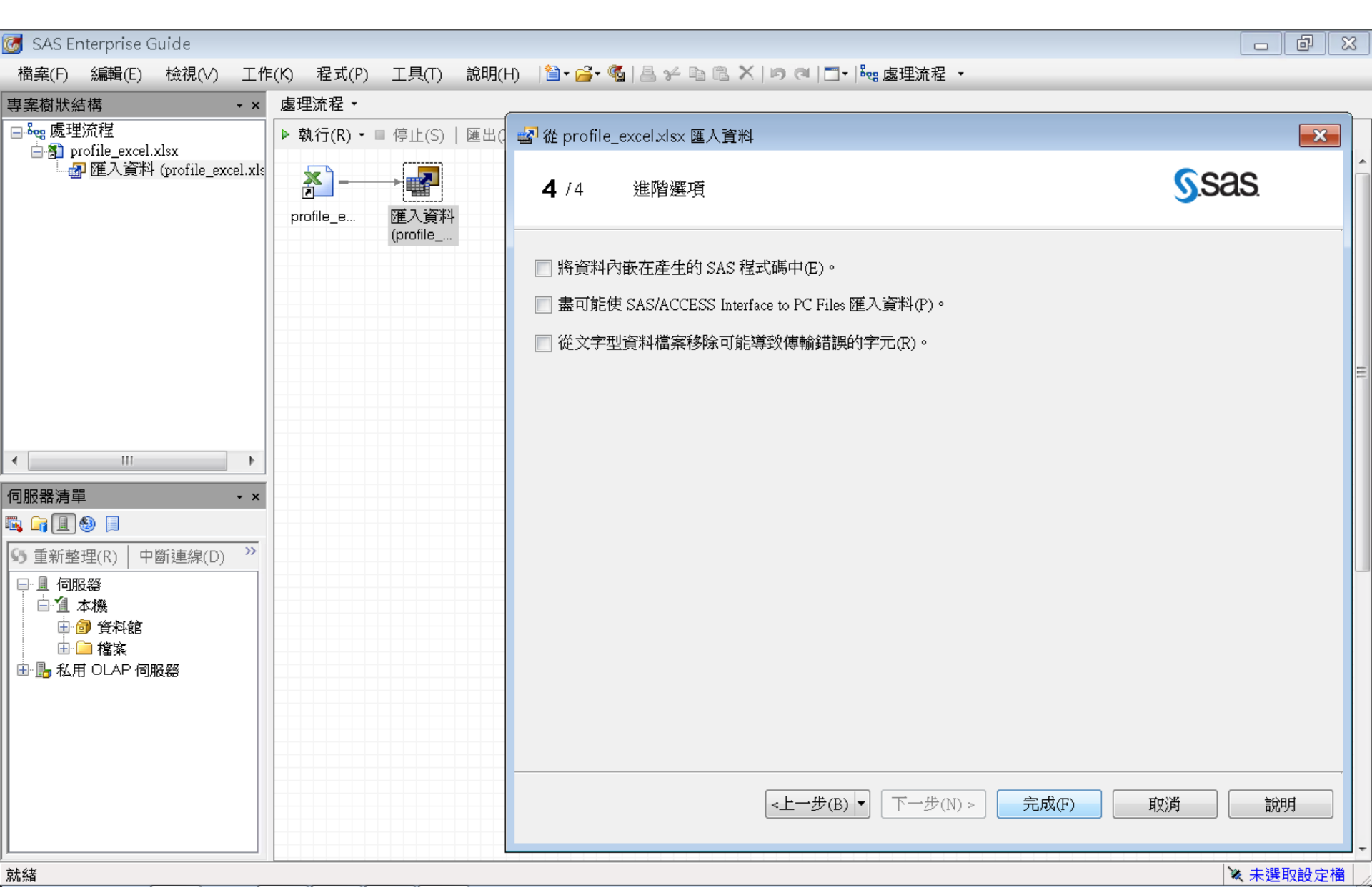

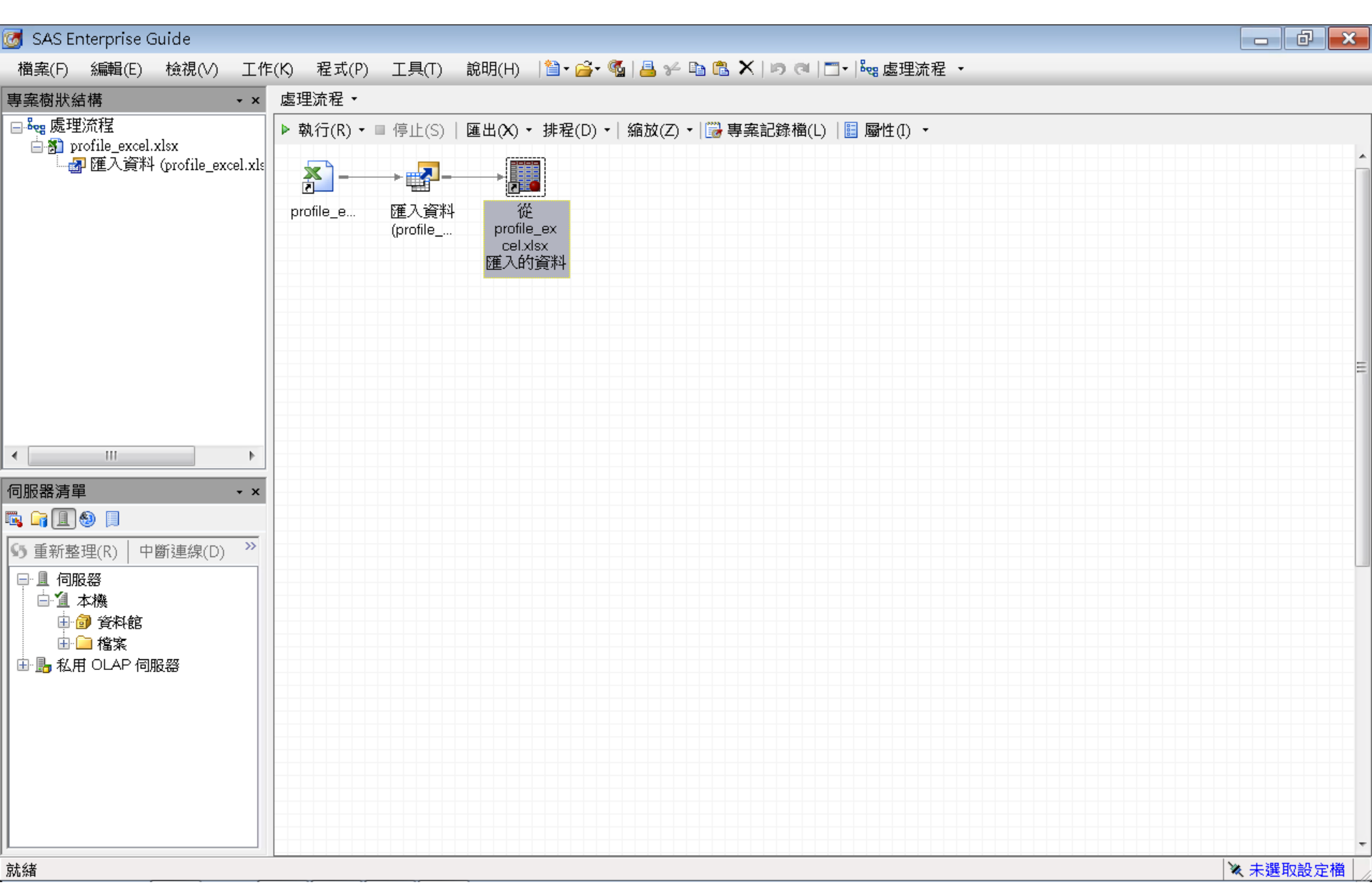

| 🞯 SAS Enterprise Guide                 |     |            |           |                |           |             |                    |          |              |           | - 0 ×   |
|----------------------------------------|-----|------------|-----------|----------------|-----------|-------------|--------------------|----------|--------------|-----------|---------|
| 檔案(F) 編輯(E) 檢視(∨) 工作                   | (K) | 程式(P)      | 工具(T)     | 說明(H)          | 🛅 • 🚔 • 🍕 | 🖌 📇 🎸 🖻 🛍 🕽 | X   19 @   🗂 -   🍇 | 』 盧理流程 ▼ |              |           |         |
| 專案樹狀結構 • ×                             | 運   | 人資料 (profi | le_excel. | xlsx[profile]) | •         |             |                    |          |              |           | ×       |
| ‱ 處理流程                                 |     | 程式碼 📋      | 記錄檔       | 📰 輸出資料         | ]         |             |                    |          |              |           |         |
| 🖨 🛐 profile_excel.xlsx                 | \$5 | ▶ 修改工作     | :         |                | ) 🕮 杳詢る   |             |                    | 形の・分析の・  | 匯出(20 → 傳送至) | (N) - [ 🗐 |         |
| └────────────────────────────────────  |     |            | ID ID     |                | ТВМ 6     |             | $\bigcirc$ CNT POS |          |              |           |         |
|                                        | 1   | 000041     | 1360      |                | 34        | 3           | 3                  | 9        | 49           |           | =       |
|                                        | 2   | 000052     | 2094      |                | 44        | 17          | 5                  | 18       | 84           |           |         |
|                                        | 3   | 000057     | 7340      |                | 122       | 26          | 32                 | 36       | 216          |           |         |
|                                        | 4   | 000076     | 5885      |                | 42        | 3           | б                  | 1        | 52           |           |         |
|                                        | 5   | 000089     | 9150      |                | 20        | 15          | 2                  | 2        | 39           |           |         |
|                                        | б   | 000094     | 1512      |                | 83        | 20          | 49                 | 3        | 155          |           |         |
|                                        | 7   | 000096     | 5396      | Ī              | 33        | 9           | 49                 | 17       | 108          |           |         |
|                                        | 8   | 000098     | 3062      | ·····          | 22        | 5           | 9                  | 1        | 37           |           |         |
|                                        | 9   | 000122     | 2779      | Ī              | 21        | 27          | 2                  | 1        | 51           |           |         |
|                                        | 10  | 000125     | 5838      |                | 127       | 3           | 2                  | 3        | 135          |           |         |
|                                        | 11  | 000137     | 7317      |                | 52        | 20          | 2                  | 11       | 85           |           |         |
| < III >>                               | 12  | 000147     | 7896      |                | 101       | 40          | 8                  | 1        | 150          |           |         |
|                                        | 13  | 000150     | )206      |                | 156       | 52          | 80                 | 4        | 292          |           |         |
| 伺服器清單 · ×                              | 14  | 000160     | )501      |                | 31        | 32          | 42                 | 12       | 117          |           |         |
| 🖳 🕞 且 🕹 🔲                              | 15  | 000176     | 5820      |                | 107       | 3           | 2                  | 1        | 113          |           |         |
| ▲ 重新数理/D) 内断注射(D) ≫                    | 16  | 000187     | 7784      |                | 54        | 14          | 7                  | 24       | 99           |           |         |
|                                        | 17  | 000189     | 9200      |                | 92        | 3           | 2                  | 2        | 99           |           |         |
|                                        | 18  | 000198     | 3327      |                | 44        | 27          | 17                 | 3        | 91           |           |         |
|                                        | 19  | 000200     | )237      |                | 146       | 3           | 2                  | 1        | 152          |           |         |
|                                        | 20  | 000207     | 7980      |                | 39        | 5           | 2                  | 4        | 50           |           |         |
| □□□□□□□□□□□□□□□□□□□□□□□□□□□□□□□□□□□□□□ | 21  | 000227     | 7355      |                | 180       | 3           | 2                  | 10       | 195          |           |         |
|                                        | 22  | 000228     | 317       |                | 46        | 14          | 2                  | 1        | 63           |           |         |
|                                        | 23  | 000228     | 3906      |                | 25        | 3           | 2                  | 1        | 31           |           |         |
|                                        | 24  | 000229     | 9984      |                | 15        | 3           | 2                  | 1        | 21           |           |         |
|                                        | 25  | 000241     | 1022      |                | 13        | 3           | 2                  | 1        | 19           |           |         |
|                                        | 26  | 000253     | 3260      |                | 65        | 3           | 2                  | 1        | 71           |           |         |
|                                        | 27  | 000257     | 7910      |                | 35        | 3           | 2                  | 1        | 41           |           |         |
|                                        | 28  | 000261     | 1717      |                | 11        | 5           | 2                  | 1        | 19           |           |         |
|                                        | 29  | 000266     | 5600      |                | 15        | 3           | 2                  | 1        | 21           |           | Ŧ       |
| 就緒                                     |     |            |           |                |           |             |                    |          |              | 2         | 、未選取設定檔 |

#### |🌂 未選取設定福| 🏿

| SAS Enterprise Guide        |                    |                         |                   |                |                       |         |     |          |  |  |
|-----------------------------|--------------------|-------------------------|-------------------|----------------|-----------------------|---------|-----|----------|--|--|
|                             |                    |                         | engan 189 -21 (   | Ø 10.2 pm @ \$ | × 1                   |         |     |          |  |  |
| · 楢葉(F) 湯輻輻(E) 一 付 (∀) ⊥1作  | ·(K) 程:            | 式(P) 上具(I) 調            | 現明(H)   🗎 🏼 🎽 🎽 🍟 | 18 % B G /     | V   m) (m   □ +   p65 | 塵埋流程 ▼  |     |          |  |  |
| 專案樹狀結構 • ×                  | 匯入資料               | \$4 (profile_excel.xls> | (profile]) •      |                |                       |         |     | ×        |  |  |
| □ 🖧 處理流程                    | 🗒 程式碼 📋 記錄檔 闘 輸出資料 |                         |                   |                |                       |         |     |          |  |  |
| 🖹 🛐 profile_excel.xlsx      | S 🕟 🕼              | 多改工作(M)   🦉 篩測          | 躍和排序(1) ᅖ蟲 香詰     |                |                       | 形の、分析の、 |     | N) -   🗉 |  |  |
| ┈┫/ 匯人資料 (profile_excel.xls |                    |                         |                   |                |                       |         |     |          |  |  |
|                             | 99972              | 875475072               | 81                | 37             | 2                     | 1       | 121 |          |  |  |
|                             | 99973              | 875478517               | 56                | 15             | 10                    | 3       | 84  |          |  |  |
|                             | 99974              | 875481914               | 49                | 28             | 91                    | 87      | 255 |          |  |  |
|                             | 99975              | 875484829               | 233               | 10             | 5                     | 1       | 249 |          |  |  |
|                             | 99976              | 875488178               | 104               | 3              | 2                     | 1       | 110 |          |  |  |
|                             | 99977              | 875505005               | 27                | 47             | 37                    | 53      | 164 |          |  |  |
|                             | 99978              | 875508051               | 28                | 3              | 2                     | 1       | 34  |          |  |  |
|                             | 99979              | 875511290               | 13                | 5              | 2                     | 1       | 21  |          |  |  |
|                             | 99980              | 875514158               | 54                | 8              | 18                    | 4       | 84  |          |  |  |
|                             | 99981              | 875528729               | 71                | 4              | 14                    | 1       | 90  |          |  |  |
|                             | 99982              | 875536451               | 109               | 3              | 2                     | 11      | 125 |          |  |  |
| < III ►                     | 99983              | 875555772               | 26                | 22             | 2                     | 1       | 51  |          |  |  |
|                             | 99984              | 875568109               | 124               | 15             | 2                     | 12      | 153 |          |  |  |
|                             | 99985              | 875577833               | 115               | 80             | 9                     | 5       | 209 |          |  |  |
| 🗟 🕞 且 🥹 🔋                   | 99986              | 875589010               | 48                | 3              | 82                    | 8       | 141 |          |  |  |
| ⑤ 重新整理(R) 中斷連線(D) ≫         | 99987              | 875593202               | 143               | 9              | 2                     | 4       | 158 |          |  |  |
|                             | 99988              | 875594835               | 51                | 3              | 2                     | 1       | 57  |          |  |  |
|                             | 99989              | 875599149               | 58                | 15             | 27                    | 17      | 117 |          |  |  |
|                             | 99990              | 875606621               | 25                | 3              | 2                     | 1       | 31  |          |  |  |
| □ □ 檔案                      | 999991             | 873019290               | 103               | 0              |                       | IU<br>1 | 121 |          |  |  |
| 🗄 🖫 私用 OLAP 伺服器             | 99992              | 873023022               | 10                | 4              |                       | 1       | 17  |          |  |  |
|                             | 99993              | 075620606               | 14<br>00          | ر<br>1۸        |                       | 1       | 47  |          |  |  |
|                             | 99994              | 875636141               | 120               | 14             | <br>ງ                 | 1       | 1/9 |          |  |  |
|                             | 00006              | 875638608               | 24                | б              | 2                     | 11      | 22  |          |  |  |
|                             | 00007              | 875656523               | 70                | 0<br>0         | 2                     | 7       | 07  |          |  |  |
|                             | 00008              | 87,5663288              | 44                | 111            | 57                    | ,<br>0  | 221 |          |  |  |
|                             | 99999              | 875670226               | 10                | 5              | 2                     | 1       | 18  |          |  |  |
|                             | 100000             | 875674475               | 128               | 18             | 20                    | 1       | 167 | =        |  |  |
|                             |                    |                         | 1                 | •• ]           |                       | -       |     |          |  |  |

🛛 🔌 未選取設定檔 🚽

### **Export Excel** .xlsx File to SAS .sas7bdat File

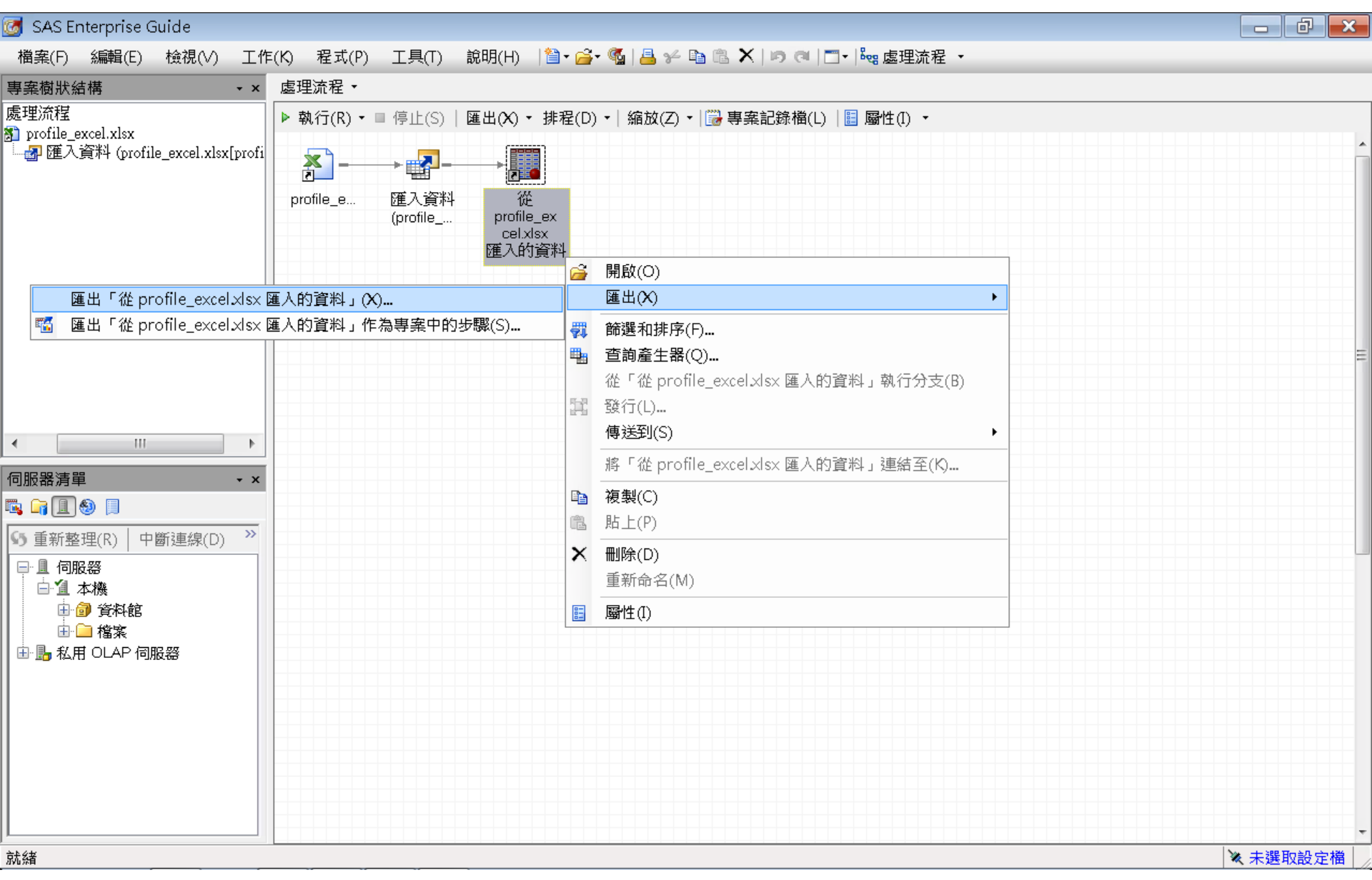

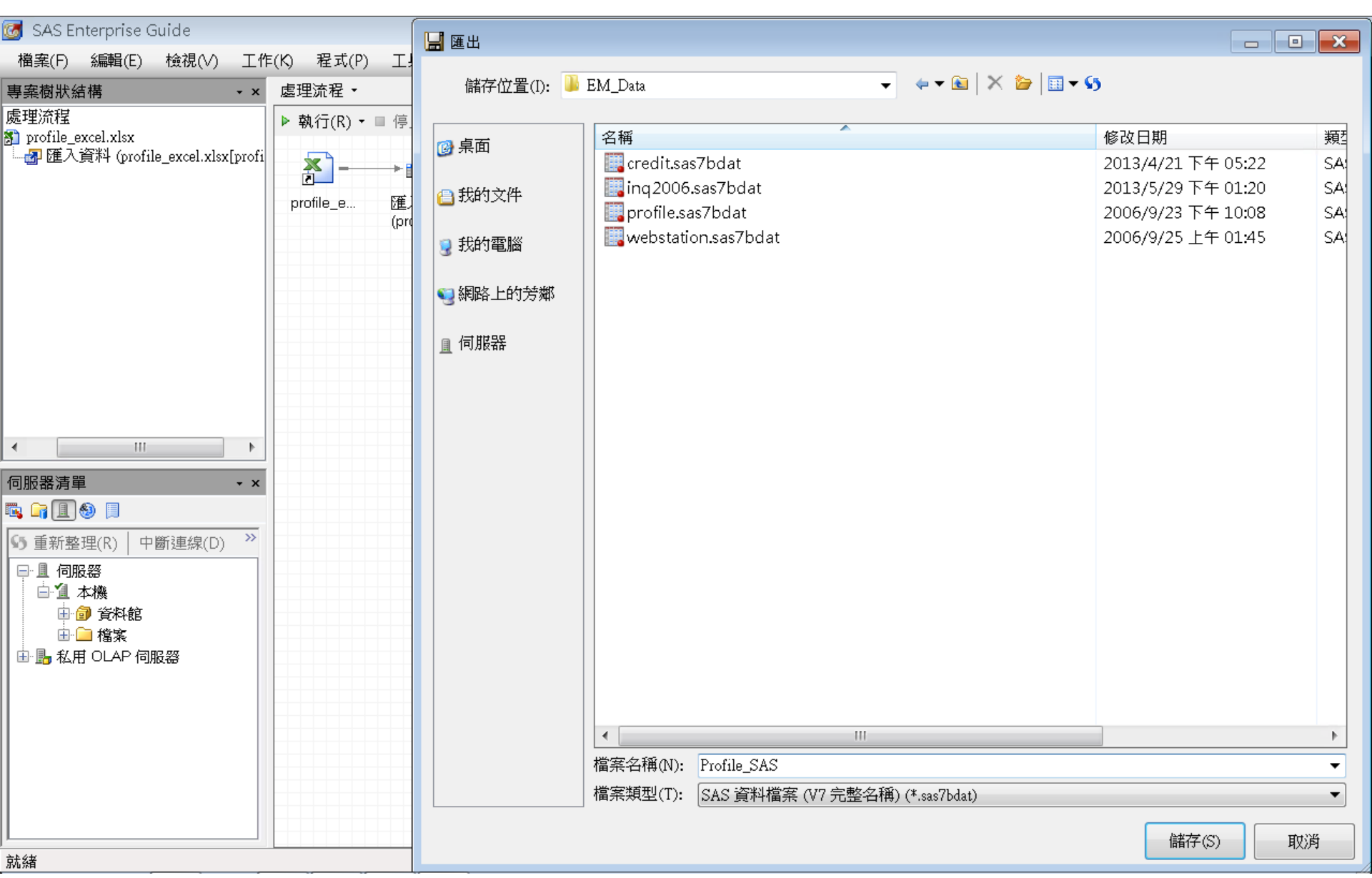

|                                 |                |                                         |                     |                    |          |      |   | 7 | x |
|---------------------------------|----------------|-----------------------------------------|---------------------|--------------------|----------|------|---|---|---|
| 😋 🔵 🗸 🕨 電腦 🕨 System (C:) 🕨 D.   | ATA            | ► EM_Data                               |                     | -                  | → 搜尋 EM_ | Data |   |   | ٩ |
| 組合管理 ▼                          | iuide          | 5.1 開啟 新増資料夾                            |                     |                    |          |      | • |   | 9 |
| 📩 我的最愛                          | *              | 名稱                                      | 類型                  | 大小                 | 修改日期     |      |   |   |   |
| 📕 下載                            |                | 🧱 credit.sas7bdat                       | SAS Data Set        | 361 KB             | 2013/4/2 |      |   |   |   |
| 📃 桌面                            |                | <br>inq2006.sas7bdat                    | SAS Data Set        | 13,729 KB          | 2013/5/2 |      |   |   |   |
| 🔩 最近的位置                         |                | 🕎 profile.sas7bdat                      | SAS Data Set        | 5,521 KB           | 2006/9/2 |      |   |   |   |
|                                 |                | 🔊 profile_excel.xlsx                    | Microsoft Excel 工作表 | 1,491 KB           | 2014/3/1 |      |   |   |   |
| C 本 #                           |                | 📴 profile_sas.sas7bdat                  | SAS Data Set        | 5,521 KB           | 2014/3/1 |      |   |   |   |
|                                 |                | iii webstation.sas7bdat                 | SAS Data Set        | 50,7 <b>8</b> 9 KB | 2006/9/2 |      |   |   |   |
| ◆ 目栄                            |                |                                         |                     |                    |          |      |   |   |   |
| S I I L                         | =              |                                         |                     |                    |          |      |   |   |   |
|                                 |                |                                         |                     |                    |          |      |   |   |   |
| 💺 電腦                            |                |                                         |                     |                    |          |      |   |   |   |
| 👟 System (C:)                   |                |                                         |                     |                    |          |      |   |   |   |
| 📜 DATA                          |                |                                         |                     |                    |          |      |   |   |   |
| 👢 dyna                          |                |                                         |                     |                    |          |      |   |   |   |
| 👢 eclipse-java-kepler-SR1-win32 |                |                                         |                     |                    |          |      |   |   |   |
| 📜 ipcedu                        |                |                                         |                     |                    |          |      |   |   |   |
| 📙 jdk-7u51-apidocs              |                |                                         |                     |                    |          |      |   |   |   |
| MSOCache                        |                |                                         |                     |                    |          |      |   |   |   |
| L PerfLogs                      |                |                                         |                     |                    |          |      |   |   |   |
| Program Files                   |                |                                         |                     |                    |          |      |   |   |   |
| temp                            |                |                                         |                     |                    |          |      |   |   |   |
| test-files - 20130725           | -              |                                         |                     |                    |          |      |   |   |   |
| 選取了3個項目 修改日期: 20<br>大小: 12      | 006/9<br>2.2 M | 9/23 下午 10:08 建立日期: 2014/3/19 上午 0<br>B | 8:43                |                    |          |      |   |   |   |

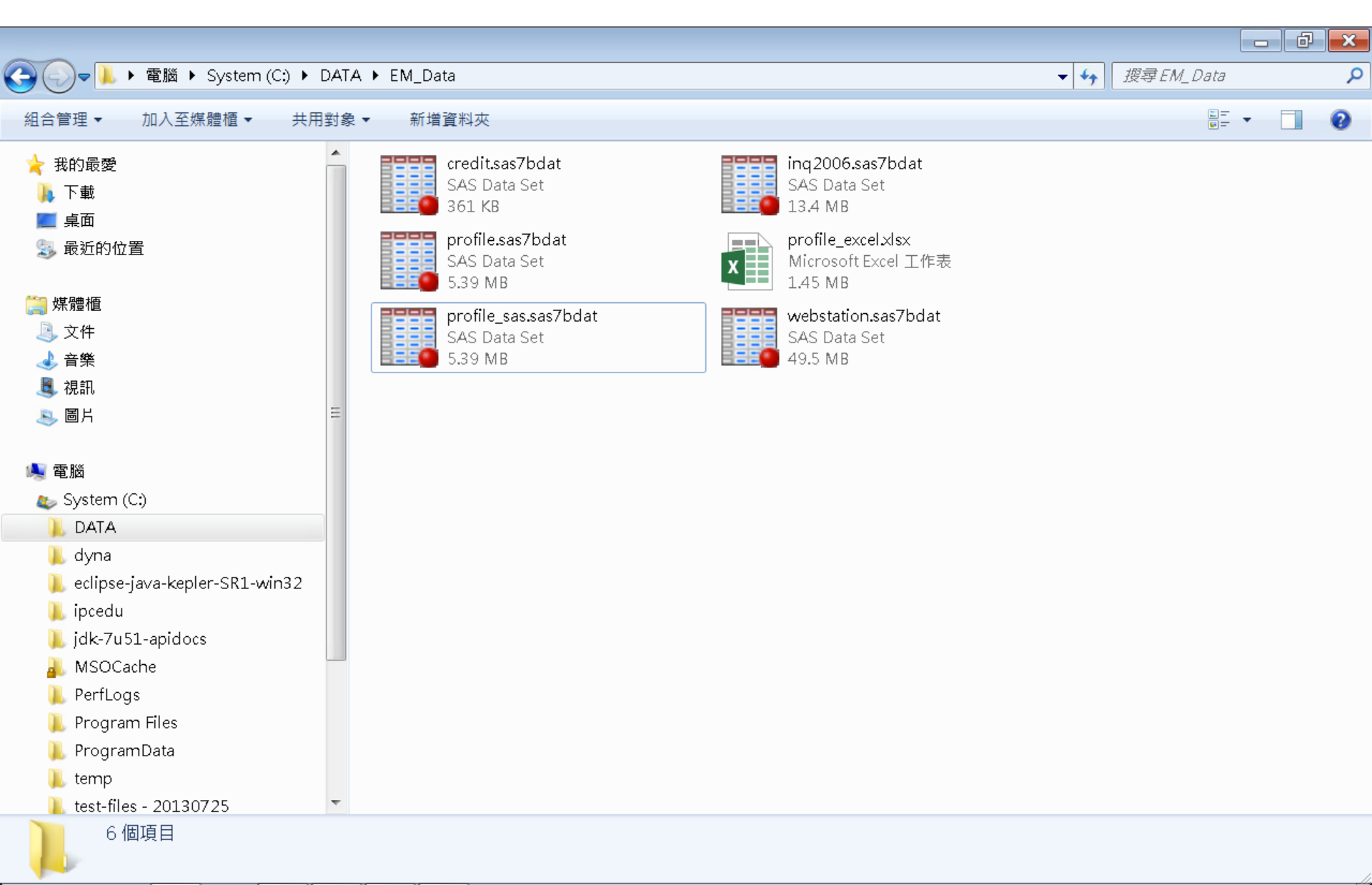

## Profile\_Excel.xlsx

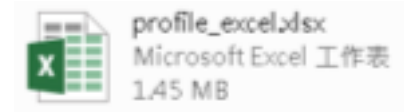

| x≣             | <b>.</b> 5- 0 | ;                   |                        |                                                                               |                | pr          | ofile_excel>   | dsx - Excel     |                          |                |             |                            |                        | ? 🛧 – | . 8         | ×                  |
|----------------|---------------|---------------------|------------------------|-------------------------------------------------------------------------------|----------------|-------------|----------------|-----------------|--------------------------|----------------|-------------|----------------------------|------------------------|-------|-------------|--------------------|
| 楮              | 編<br>常用 插/    | 人 版面酯               | 置 公式                   | 資料                                                                            | 校閱 檢           | 視 小組        |                |                 |                          |                |             |                            |                        |       | -           | 9                  |
| <b>」</b><br>貼. | Calibri       | •                   | • 11 •<br>• <u>A</u> • | A <sup>*</sup> A <sup>*</sup> ≡<br>⇔ <sup>#</sup> <sub>Z</sub> <sup>*</sup> ≡ | ≡ = »<br>= = € | • ₿<br>± ₫• | 通用格式<br>\$ - % | ▼<br>00.00€ 00. | ●<br>一<br>設定格式化<br>的條件 ● | ; 格式化為<br>表格 • | 儲存格<br>様式 - | 羀 插入 →<br>診 刪除 →<br>薑 格式 → | ∑ · A<br>▼ Z<br>◆ 排序與( | /     |             |                    |
| 剪              | 貼薄 。          | 字型                  |                        | F2                                                                            | 對齊方式           | , G         | 數值             | á G             |                          | 様式             |             | 儲存格                        | 約顧                     | Ē     |             | ^                  |
| A1             | <b>•</b> :    | $\times \checkmark$ | fx ]                   | ID                                                                            |                |             |                |                 |                          |                |             |                            |                        |       |             | *                  |
|                | А             | В                   | С                      | D                                                                             | Е              | F           | G              | Н               | I                        | J              | К           | L                          | Μ                      | N     | í           | C 🔺                |
| 1              | ID            | CNT_TBM             | CNT_ATM                | CNT_POS                                                                       | CNT_CSC        | CNT_TOT     |                |                 |                          |                |             |                            |                        |       |             |                    |
| 2              | 000041360     | 34                  | 3                      | 3                                                                             | 9              | 49          |                |                 |                          |                |             |                            |                        |       |             |                    |
| 3              | 000052094     | 44                  | 17                     | 5                                                                             | 18             | 84          |                |                 |                          |                |             |                            |                        |       |             |                    |
| 4              | 000057340     | 122                 | 26                     | 32                                                                            | 36             | 216         |                |                 |                          |                |             |                            |                        |       |             |                    |
| 5              | 000076885     | 42                  | 3                      | 6                                                                             | 1              | 52          |                |                 |                          |                |             |                            |                        |       |             |                    |
| 6              | 000089150     | 20                  | 15                     | 2                                                                             | 2              | 39          |                |                 |                          |                |             |                            |                        |       |             |                    |
| 7              | 000094512     | 83                  | 20                     | 49                                                                            | 3              | 155         |                |                 |                          |                |             |                            |                        |       |             | _                  |
| 8              | 000096396     | 33                  | 9                      | 49                                                                            | 17             | 108         |                |                 |                          |                |             |                            |                        |       |             | _                  |
| 9              | 000098062     | 22                  | 5                      | 9                                                                             | 1              | 37          |                |                 |                          |                |             |                            |                        |       |             | _                  |
| 10             | 000122779     | 21                  | 27                     | 2                                                                             | 1              | 51          |                |                 |                          |                |             |                            |                        |       |             | _                  |
| 11             | 000125838     | 127                 | 3                      | 2                                                                             | 3              | 135         |                |                 |                          |                |             |                            |                        |       |             | _                  |
| 12             | 000137317     | 52                  | 20                     | 2                                                                             | 11             | 85          |                |                 |                          |                |             |                            |                        |       |             | _                  |
| 13             | 000147896     | 101                 | 40                     | 8                                                                             | 1              | 150         |                |                 |                          |                |             |                            |                        |       |             | _                  |
| 14             | 000150206     | 156                 | 52                     | 80                                                                            | 4              | 292         |                |                 |                          |                |             |                            |                        |       |             | _                  |
| 15             | 000160501     | 31                  | 32                     | 42                                                                            | 12             | 117         |                |                 |                          |                |             |                            |                        |       |             | _                  |
| 16             | 000176820     | 107                 | 3                      | 2                                                                             | 1              | 113         |                |                 |                          |                |             |                            |                        |       |             | _                  |
| 17             | 000187784     | 54                  | 14                     | 7                                                                             | 24             | 99          |                |                 |                          |                |             |                            |                        |       |             | _                  |
| 18             | 000189200     | 92                  | 3                      | 2                                                                             | 2              | 99          |                |                 |                          |                |             |                            |                        |       |             | _                  |
| 19             | 000198327     | 44                  | 27                     | 17                                                                            | 3              | 91          |                |                 |                          |                |             |                            |                        |       |             | _                  |
| 20             | 000200237     | 146                 | 3                      | 2                                                                             | 1              | 152         |                |                 |                          |                |             |                            |                        |       |             | _                  |
| 21             | nofile        | 20                  | ς                      | 2                                                                             | 1              | 50          |                |                 | : 4                      |                |             |                            |                        |       | 1           |                    |
| 計約             | ž             |                     |                        |                                                                               |                |             |                |                 |                          |                |             | m _m_                      | <b>m</b>               |       | <b>-</b> 10 | _<br>ນດ <i>ແ</i> _ |
| 370.55         |               |                     |                        |                                                                               |                |             |                |                 |                          |                |             |                            |                        |       | <b>T</b> 19 | 1070               |

133

### Profile\_SAS.sas7bdat

profile\_sas.sas7bdat SAS Data Set 5.39 MB

d**P** 

х

| a.   | SAS | Enter | prise. | Guide |
|------|-----|-------|--------|-------|
| - 22 | 0.0 |       | p      |       |

| 檔案(F) 編輯(E) 檢視(∨) I | ]作(K) ;  | 程式(P) 工具(T)  | 說明(H) │🎽 - 🚔 - 🐔 | 📇 🋩 🖻 🛍 🗙     | ゆ (マー) 🗂 •   🎭 處う | 浬流程 ▾     |         |
|---------------------|----------|--------------|------------------|---------------|-------------------|-----------|---------|
| 專案樹狀結構 ▼:           | × profil | e_sas ▼      |                  |               |                   |           |         |
| 🖃 🍇 處理流程            |          | 選和排序(L) 🏪 查議 |                  | 描述(B) ▼ 圖形(G) | ・ 分析(Z) ・   匯出(   |           |         |
| 📲 profile_sas       |          | ID           | 😡 CNT TBM 😡      | CNT ATM       | CNT POS 向         | CNT CSC 😡 | CNT TOT |
|                     | 1        | 000041360    | 34               | 3             | 3                 | 9         | 49      |
|                     | 2        | 000052094    | 44               | 17            | 5                 | 18        | 84      |
|                     | 3        | 000057340    | 122              | 26            | 32                | 36        | 216     |
|                     | 4        | 000076885    | 42               | 3             | б                 | 1         | 52      |
|                     | 5        | 000089150    | 20               | 15            | 2                 | 2         | 39      |
|                     | 6        | 000094512    | 83               | 20            | 49                | 3         | 155     |
|                     | 7        | 000096396    | 33               | 9             | 49                | 17        | 108     |
|                     | 8        | 000098062    | 22               | 5             | 9                 | 1         | 37      |
|                     | 9        | 000122779    | 21               | 27            | 2                 | 1         | 51      |
|                     | 10       | 000125838    | 127              | 3             | 2                 | 3         | 135     |
|                     | 11       | 000137317    | 52               | 20            | 2                 | 11        | 85      |
|                     | 12       | 000147896    | 101              | 40            | 8                 | 1         | 150     |
|                     | 13       | 000150206    | 156              | 52            | 80                | 4         | 292     |
|                     | 14       | 000160501    | 31               | 32            | 42                | 12        | 117     |
| 」服器清單 ・ :           | × 15     | 000176820    | 107              | 3             | 2                 | 1         | 113     |
|                     | 16       | 000187784    | 54               | 14            | 7                 | 24        | 99      |
|                     | 17       | 000189200    | 92               | 3             | 2                 | 2         | 99      |
| ▶ 里新整理(K)   中國建稼(D) | 18       | 000198327    | 44               | 27            | 17                | 3         | 91      |
|                     | 19       | 000200237    | 146              | 3             | 2                 | 1         | 152     |
| 🗄 📙 私用 OLAP 伺服器     | 20       | 000207980    | 39               | 5             | 2                 | 4         | 50      |
|                     | 21       | 000227355    | 180              | 3             | 2                 | 10        | 195     |
|                     | 22       | 000228317    | 46               | 14            | 2                 | 1         | 63      |
|                     | 23       | 000228906    | 25               | 3             | 2                 | 1         | 31      |
|                     | 24       | 000229984    | 15               | 3             | 2                 | 1         | 21      |
|                     | 25       | 000241022    | 13               | 3             | 2                 | 1         | 19      |
|                     | 26       | 000253260    | 65               | 3             | 2                 | 1         | 71      |
|                     | 27       | 000257910    | 35               | 3             | 2                 | 1         | 41      |
|                     | 28       | 000261717    | 11               | 5             | 2                 | 1         | 19      |
|                     | 29       | 000266600    | 15               | 3             | 2                 | 1         | 21      |
|                     | 30       | 000269176    | 107              | 78            | 22                | 7         | 214     |
| - h // +r           | 31       | 1000273510   | 110              | 15            | <u>6</u>          | 21        | 152.    |

🔌 未選取設定檔

# SAS Locale Setup Manager → English UI

### SAS Enterprise Guide (SAS EG)

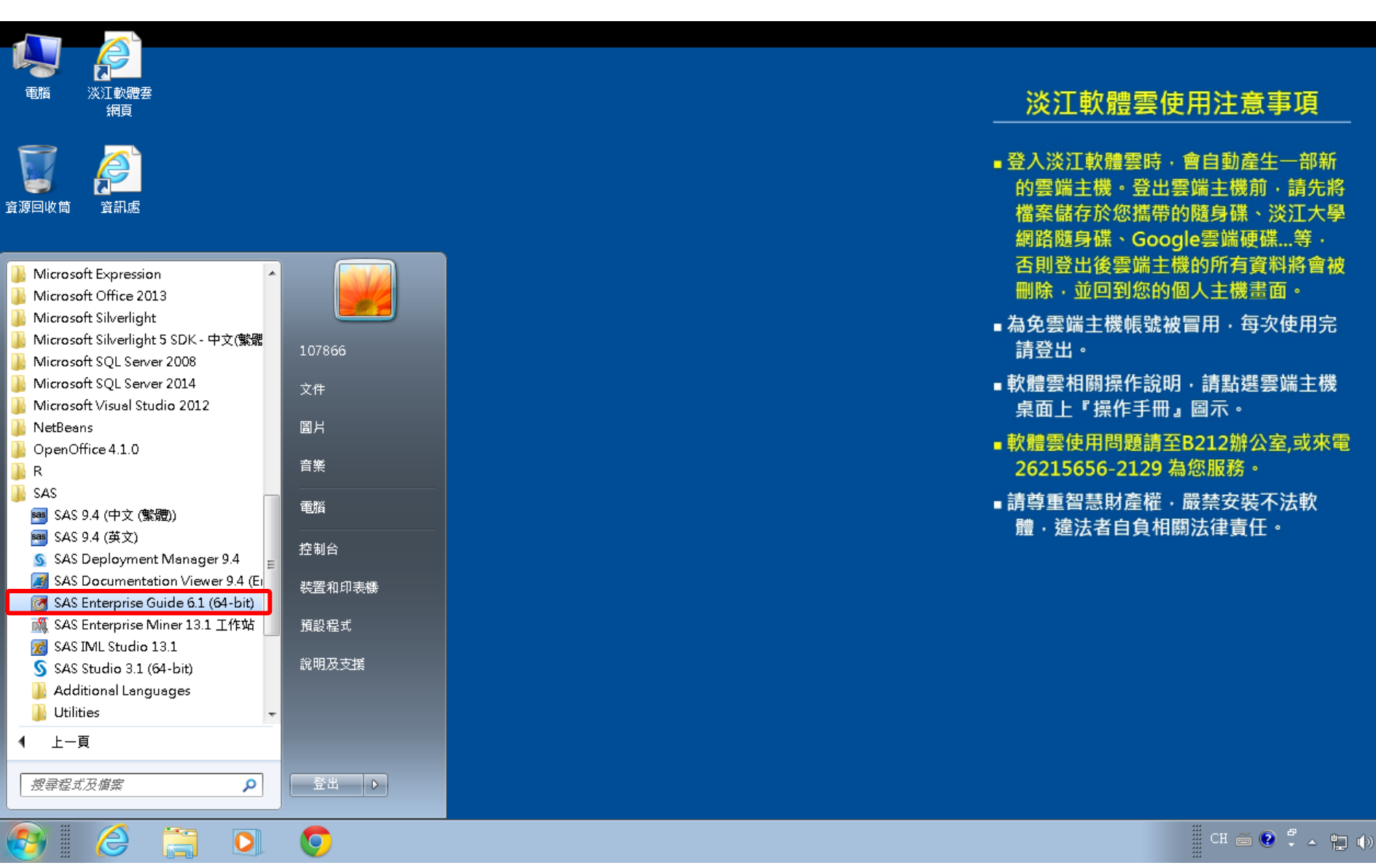

## SAS Enterprise Miner 13.1 (SAS EM)

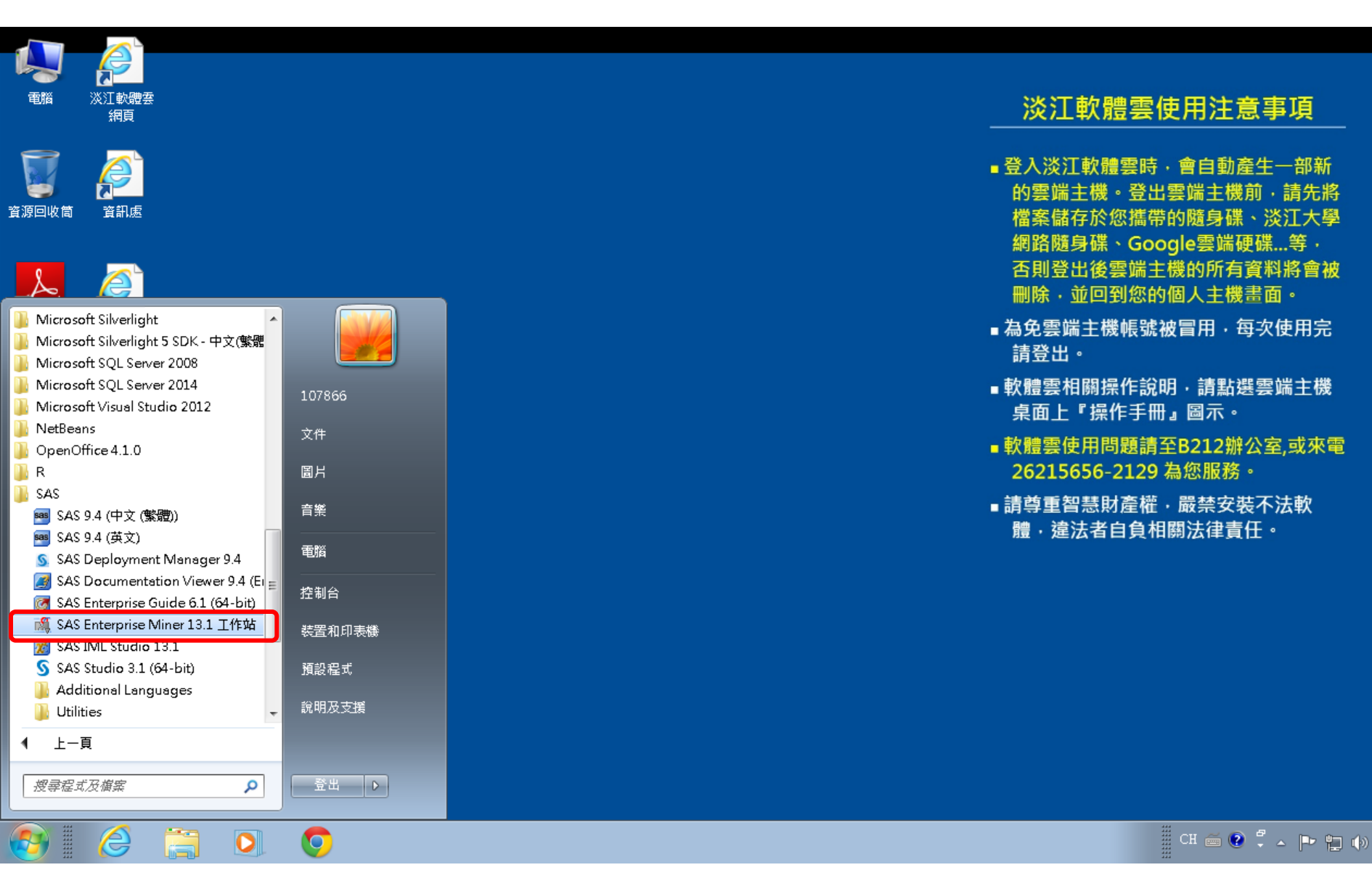

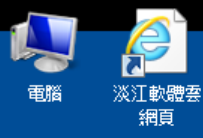

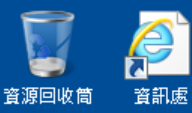

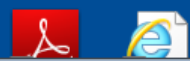

| Microsoft Silverlight                |           |
|--------------------------------------|-----------|
| Microsoft Silverlight 5 SDK - 中文(繁麗  |           |
| Microsoft SQL Server 2008            |           |
| Microsoft SQL Server 2014            | 107066    |
| Microsoft Visual Studio 2012         | 10/000    |
| NetBeans                             | 文件        |
| OpenOffice 4.1.0                     |           |
| R                                    | 圖片        |
| SAS                                  |           |
| SAS 9.4 (中文 (繁體))                    | 音樂        |
| 🥶 SAS 9.4 (英文)                       |           |
| § SAS Deployment Manager 9.4         | 電腦        |
| 🍠 SAS Documentation Viewer 9.4 (Er 😑 | 物曲ム       |
| 🞯 SAS Enterprise Guide 6.1 (64-bit)  | 近利百       |
| 🎊 SAS Enterprise Miner 13.1 工作站      | 装罟和印刻     |
| 对 SAS IML Studio 13.1                | 1411H-1-1 |
| SAS Studio 3.1 (64-bit)              | 預設程式      |
| 📙 Additional Languages               |           |
| 📙 Utilities 👻 👻                      | 說明及支援     |
| ● 上一頁                                |           |
|                                      |           |
| 搜尋程式及檔案                              | ·         |
| · · ·                                |           |
|                                      | _         |

122

0

0

e

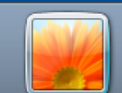

D

|                                             | 107866                     |
|---------------------------------------------|----------------------------|
|                                             | 文件                         |
|                                             | 圖片                         |
|                                             | 音樂                         |
| 9.4                                         | 電腦                         |
| <sup>•</sup> 9.4 (Ei <sub>≡</sub><br>4-bit) | 控制台                        |
| 「作站                                         | ** <b>要</b> 恋四 <b>=</b> #* |

### 淡江軟體雲使用注意事項

- ■登入淡江軟體雲時,會自動產生一部新 的雲端主機。登出雲端主機前,請先將 檔案儲存於您攜帶的隨身碟、淡江大學 網路隨身碟、Google雲端硬碟...等, 否則登出後雲端主機的所有資料將會被 删除, 並回到您的個人主機畫面。
- ■為免雲端主機帳號被冒用,每次使用完 請登出。
- ■軟體雲相關操作說明,請點選雲端主機 桌面上『操作手冊』圖示。
- ■軟體雲使用問題請至B212辦公室,或來電 26215656-2129 為您服務。
- ■請尊重智慧財產權,嚴禁安裝不法軟 體·違法者自負相關法律責任。

#### 📱 CH 🚎 💽 📮 🔺 🕨 🏣 🍈

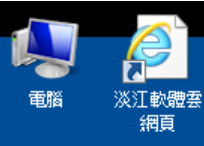

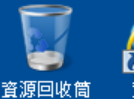

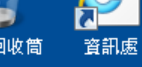

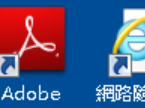

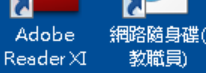

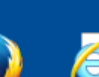

學生)

操作手册

eclipse

Mozilla 網路隨身碟(

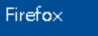

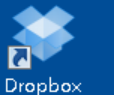

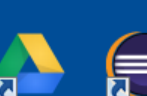

Google Drive

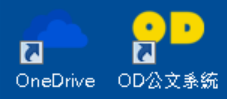

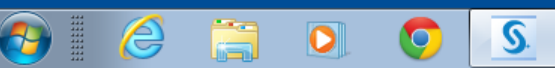

| <ul><li>⑤ 選擇語言</li></ul> |
|--------------------------|
| 選取「SAS 部署管理程式」要檢視的語言。    |
| <u>繁體中文</u><br>確定<br>取消  |
|                          |

### 淡江軟體雲使用注意事項

- ■登入淡江軟體雲時,會自動產生一部新 的雲端主機。登出雲端主機前,請先將 檔案儲存於您攜帶的隨身碟、淡江大學 網路隨身碟、Google雲端硬碟...等. 否則登出後雲端主機的所有資料將會被 删除, 並回到您的個人主機畫面。
- ■為免雲端主機帳號被冒用,每次使用完 請登出。
- ■軟體雲相關操作說明·請點選雲端主機 桌面上『操作手冊』圖示。
- ■軟體雲使用問題請至B212辦公室,或來電 26215656-2129 為您服務。
- ■請尊重智慧財產權,嚴禁安裝不法軟 體,違法者自負相關法律責任。

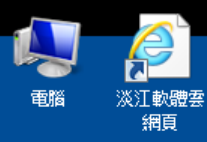

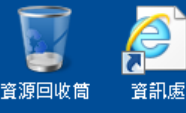

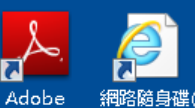

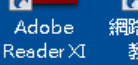

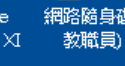

學生)

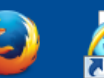

Mozilla 網路隨身碟(

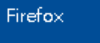

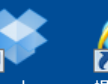

Dropbox 操作手册

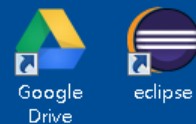

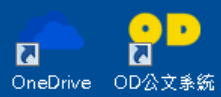

e

0

 $\bigcirc$ 

S.

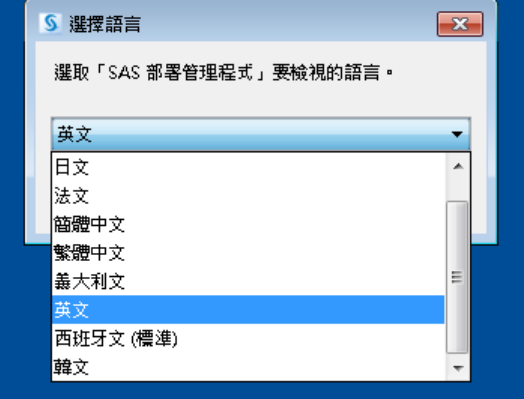

### 淡江軟體雲使用注意事項

- ■登入淡江軟體雲時,會自動產生一部新 的雲端主機。登出雲端主機前,請先將 檔案儲存於您攜帶的隨身碟、淡江大學 網路隨身碟、Google雲端硬碟...等. 否則登出後雲端主機的所有資料將會被 删除·並回到您的個人主機畫面。
- ■為免雲端主機帳號被冒用,每次使用完 請登出。
- ■軟體雲相關操作說明,請點選雲端主機 桌面上『操作手冊』圖示。
- ■軟體雲使用問題請至B212辦公室,或來電 26215656-2129 為您服務。
- ■請尊重智慧財產權,嚴禁安裝不法軟 **體**,違法者自負相關法律責任。

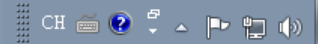

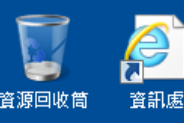

Adobe 網路随身碟( Reader XI 教職員)

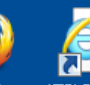

Mozilla 網路隨身碟( Firefox 學生)

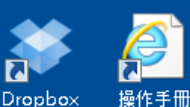

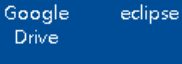

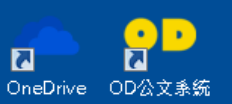

2

S

0

0

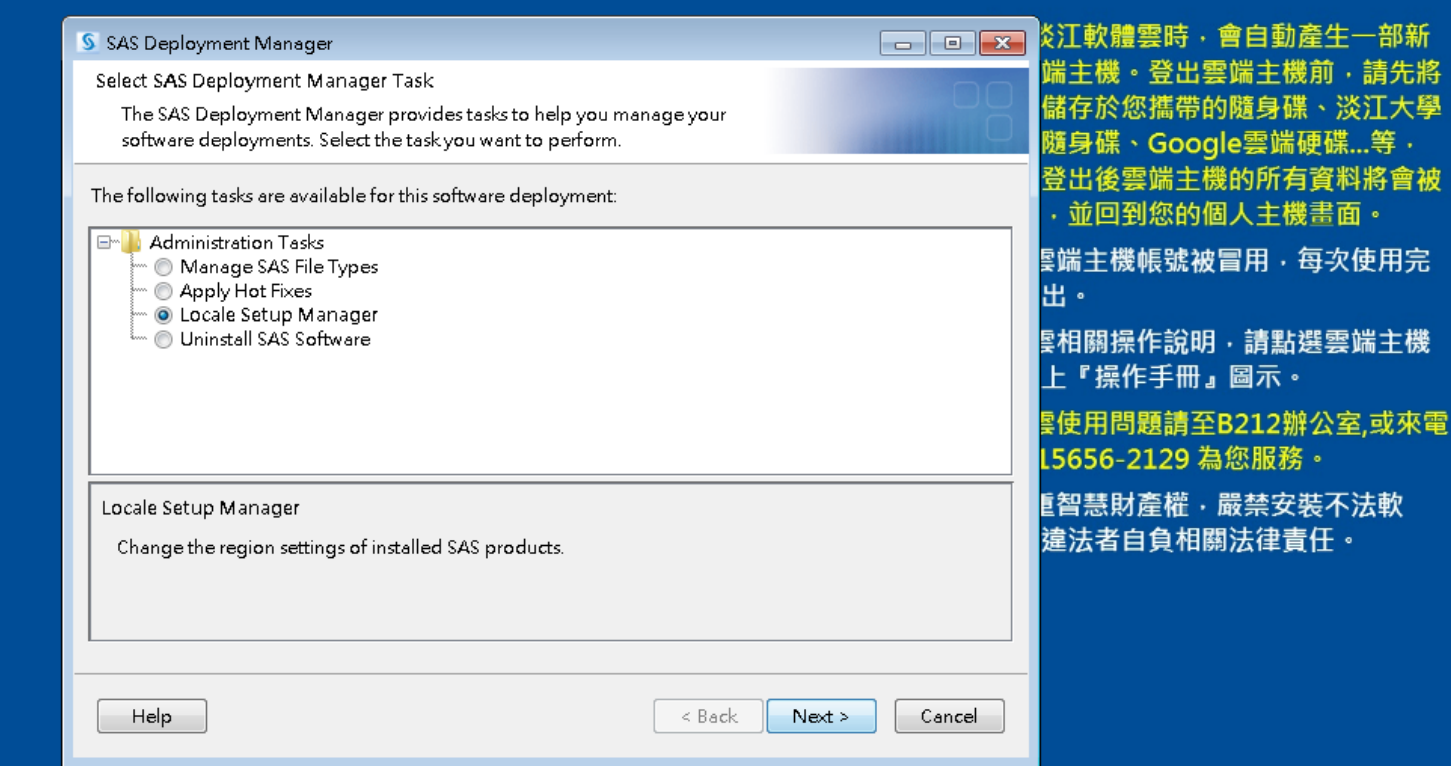

### 淡江軟體雲使用注意事項

\_\_\_\_\_CH 🧉 🕐 🖡 🛌 🏴 🐂 🏟

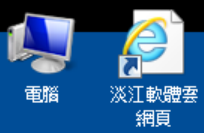

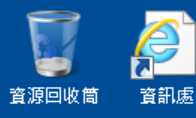

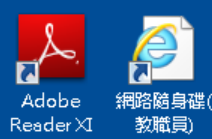

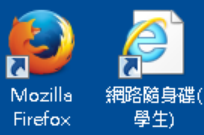

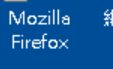

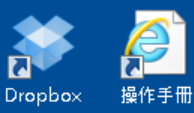

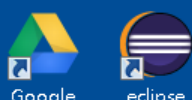

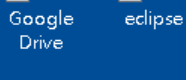

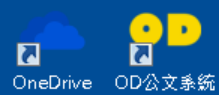

S

| 🗕 SAS Deployment Manager           |                                                               | - • ×     |
|------------------------------------|---------------------------------------------------------------|-----------|
| Locale Setup Manager               |                                                               |           |
| Select new appropriate regio       | n settings for your SAS software.                             |           |
|                                    | ,<br>,                                                        |           |
| The region format controls how 9   | SAS software sorts data and displays text numbers, currencies | date and  |
| time values. Select the region for | mat appropriate for your SAS software.                        | date, and |
| Language (Region) [Locale]         | English (United States) [en US]                               | -         |
|                                    | Dutch (Belgium) [n] BE1                                       |           |
| Select the products that you wan   | Dutch (Netherlands) [nl NL]                                   |           |
| SAS ODS Graphics Editor            | [English (Australia) [en_AU]                                  | Π         |
| 🔲 SAS Enterprise Miner Worksta     | English (Belgium) [en_BE]                                     |           |
| 🔲 SAS Install Qualification Tool   | English (Botswana) [en_BW]                                    |           |
| SAS ODS Graphics Designer          | English (CB) [en_CB]                                          |           |
| SAS Foundation                     | English (Canada) [en_CA]                                      |           |
|                                    | English (Hong Kong) [en_HK]                                   | =         |
|                                    | English (India) [en_IN]                                       | -         |
|                                    | English (Ireland) [en_IE]                                     |           |
|                                    | English (Jamaica) [en_JM]                                     |           |
|                                    | English (New Zealand) [en_NZ]                                 | 4         |
| Select All Clear All               | English (Philippines) [en_PH]                                 |           |
|                                    | English (Singapore) [en_SG]                                   |           |
|                                    | English (South Africa) [en_ZA]                                |           |
| Help                               | English (United Kingdom) [en_GB]                              |           |
|                                    | English (United States) [en_US]                               |           |
|                                    | English (Zimbabwe) [en_ZW]                                    |           |
|                                    | Estonian (Estonia) [et_EE]                                    |           |
|                                    | Faroese (Faroe Islands) (fo_FU)                               |           |
|                                    | rinnish (Finiand) [fi_Fi]<br>Evensh (Pelaium) [fi_PE]         |           |
|                                    | menon (pergram) (m_bc)                                        | <b>•</b>  |

### 淡江軟體雲使用注意事項

| X | 3 | 炎江軟體雲時・會自動產生一部新                                        |
|---|---|--------------------------------------------------------|
|   |   | 端主機。登出雲端主機前,請先將<br>儲存於您攜帶的隨身碟、淡江大學<br>隨身碟、Google雲端硬碟等, |
| _ |   | 登出後雲端主機的所有資料將會被<br>,並回到您的個人主機畫面。                       |
| * |   | §端主機帳號被冒用.每次使用完<br>出。                                  |
|   |   | §相關操作說明.請點選雲端主機<br>上『操作手冊』圖示。                          |
|   |   | 景使用問題請至B212辦公室,或來電<br>L5656-2129 為您服務。                 |
|   |   | Е智慧財產權・嚴禁安裝不法軟<br>違法者自負相關法律責任。                         |
|   |   |                                                        |
|   | _ |                                                        |
|   |   |                                                        |

📗 CH 🧉 😨 🛱 🔺 🖿 🐂 🍈

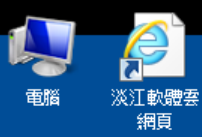

C .....

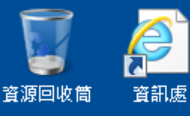

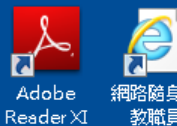

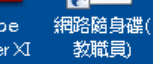

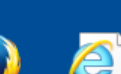

Mozilla 網路隨身碟( Firefox 學生)

7

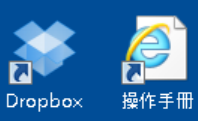

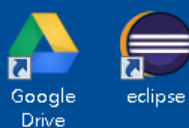

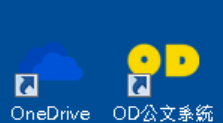

0

 $\bigcirc$ 

S

| SAS Deployment Manager             |                                 |                               |               |                |
|------------------------------------|---------------------------------|-------------------------------|---------------|----------------|
| Locale Setup Manager               |                                 |                               |               | 端主機            |
| Select new appropriate regio       | n settings for your SAS softwar | e.                            |               | 儲存於            |
|                                    |                                 |                               |               | 隨身磷            |
| The region format controls how :   | SAS software sorts data and dis | plays text, numbers, currenci | es, date, and | 登出後            |
| time values. Select the region for | mat appropriate for your SAS :  | software.                     |               | ,前回            |
| Language (Region) [Locale]         | English (United States) [en_US  | 5]                            | •             | 티산 + -         |
|                                    |                                 |                               |               | €/ <b>尓土</b> 1 |
| Select the products that you wan   | t to use the new settings.      |                               |               | 出。             |
| 🔲 SAS ODS Graphics Editor          |                                 |                               |               | <b>툍相關</b>     |
| SAS Enterprise Miner Workst        | tion Configuration              |                               |               | ⊢『撮            |
| SAS Install Qualification Tool     |                                 |                               |               |                |
| SAS ODS Graphics Designer          |                                 |                               |               | <b>雲使用</b>     |
| SAS Foundation                     |                                 |                               |               | L5656          |
|                                    |                                 |                               |               | 「知些            |
|                                    |                                 |                               |               | ミロ志は           |
|                                    |                                 |                               |               | 進冮有            |
|                                    |                                 |                               |               |                |
| Select All Clear All               |                                 |                               |               |                |
|                                    |                                 |                               |               |                |
|                                    |                                 |                               |               |                |
| Help                               |                                 | < Back Next >                 | Cancel        |                |
|                                    |                                 |                               |               |                |
|                                    |                                 |                               |               |                |

#### 淡江軟體雲使用注意事項

▶ ▲ ※ 二 軟體雲時 · 會自動產生一部新 登出雲端主機前·請先將 您攜帶的隨身碟、淡江大學 Google雲端硬碟...等, **曇端主機的所有資料將會被** 」您的個人主機畫面。 帳號被冒用・每次使用完 作說明·請點選雲端主機 乍手冊』圖示。 |題請至B212辦公室,或來電 2129 為您服務。 | 產權・嚴禁安裝不法軟| 自負相關法律責任。

### 🎚 CH 🚎 😨 🖡 🔺 🖿 ቲ 🕪

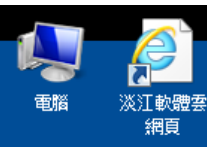

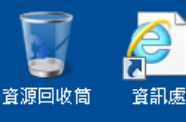

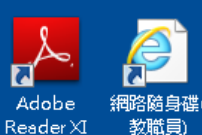

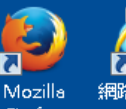

7

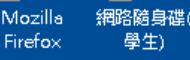

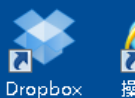

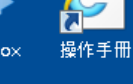

.

0

0

7 OneDrive OD公文系统

æ

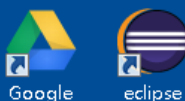

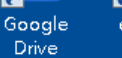

7

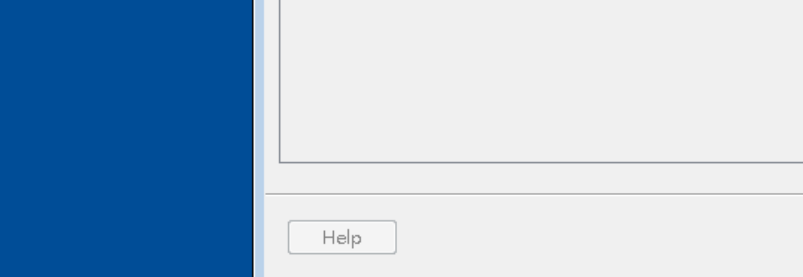

S.

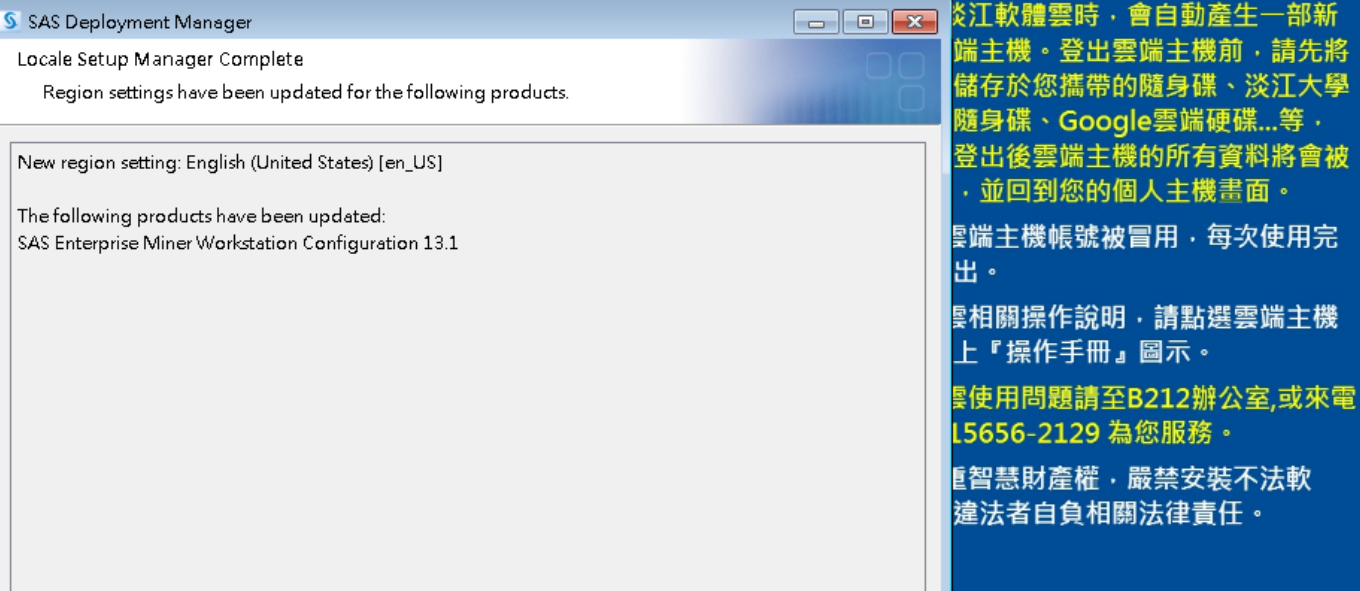

Finish

Cancel

< Back

#### 淡江軟體雲使用注意事項

CH 🚎 😧 🛱 🔺 🖿 ቲ 🕪
## **SAS Enterprise Miner (SAS EM)**

| Enterprise Miner                                          |                                                                                                    |  |
|-----------------------------------------------------------|----------------------------------------------------------------------------------------------------|--|
| le Edit View Action                                       | ons Options Window Help                                                                                                    |  |
| 🖸 🖦 🛍 🔀 🏢 🍋                                               | 〒 図 回 和 え = 2.55 - 27 20 - 47 20 - 4 |  |
|                                                           | Welcome to Enterprise Miner                                                                                                    |  |
| SAS <sup>®</sup><br>Enterprise<br>Miner <sup>∞</sup> 13.1 | 🤝 Help Topics                                                                                                    |  |
|                                                           | www. Project                                                                                                    |  |
|                                                           | 🤝 Open Project                                                                                                    |  |
|                                                           | 🤝 Recent Projects                                                                                                    |  |
| built by<br>powered by<br>SAS                             | View Metadata                                                                                                    |  |
|                                                           | 🤝 Exit                                                                                                    |  |

## SAS Enterprise Miner (SAS EM) English UI

M

🧟 107866 as 107866 🎉 No project open

## Reference

- 資料採礦運用:以SAS Enterprise Miner為工具,
  李淑娟,2015,SAS賽仕電腦軟體
- Jim Georges, Jeff Thompson and Chip Wells, Applied Analytics Using SAS Enterprise Miner, SAS, 2010
- SAS Enterprise Miner Course Notes, 2014, SAS
- SAS Enterprise Miner Training Course, 2014, SAS
- SAS Enterprise Guide Training Course, 2014, SAS